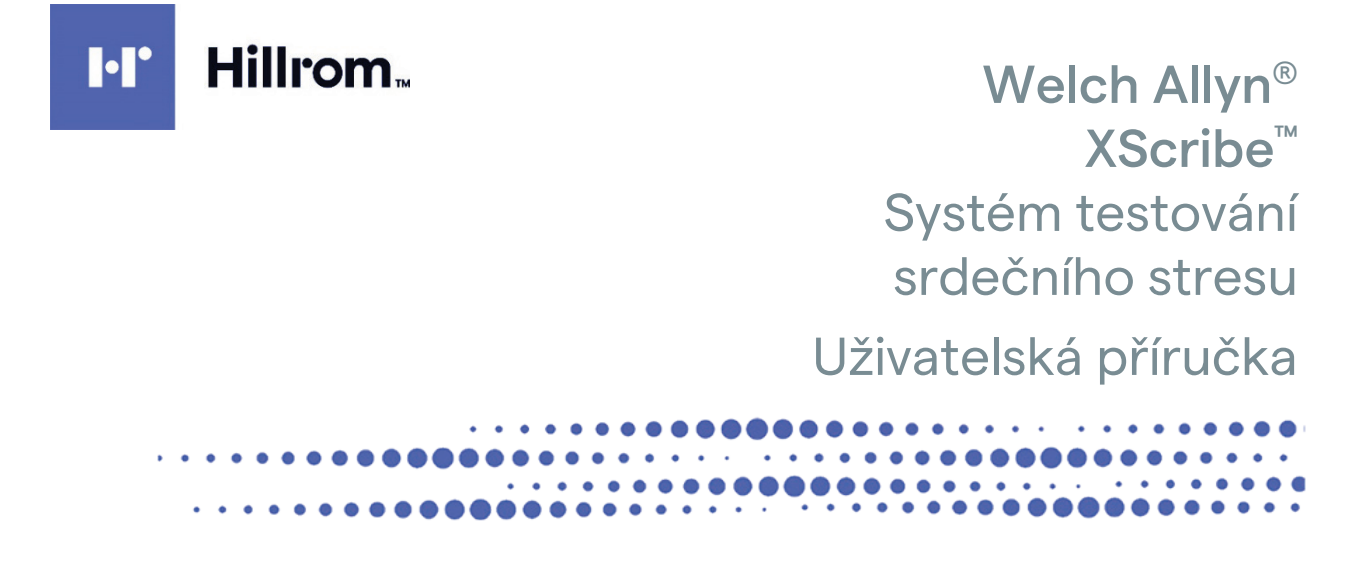

Výrobce Welch Allyn, Inc. Skaneateles Falls, NY USA

/!`

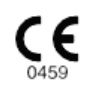

UPOZORNĚNÍ: Federální zákony dovolují prodej tohoto zařízení pouze lékařům.

© 2024 Welch Allyn Tento dokument obsahuje důvěrné informace, které patří společnosti Welch Allyn, Inc. Žádná část tohoto dokumentu nesmí být přenášena, reprodukována, používána nebo zpřístupněna mimo přijímající organizaci bez výslovného písemného souhlasu společnosti Welch Allyn, Inc. AM12, Welch Allyn, VERITAS, WAM, Quinton a XScribe jsou ochranné známky nebo registrované ochranné známky společnosti Welch Allyn, Inc. "SCF" (Source Consistency Filter) je autorské právo společnosti Welch Allyn, Inc. SunTech a Tango jsou registrované ochranné známky společnosti SunTech Medical, Inc. Adobe a Acrobat jsou registrované ochranné známky společnosti Adobe Systems Inc. Microsoft a Windows jsou registrované ochranné známky společnosti Microsoft Corporation. DICOM je registrovaná ochranná známka organizace National Electrical Manufacturers Association pro své publikace norem týkající se digitální komunikace lékařských informací. Software V6.3.X

Informace v tomto dokumentu se mohou bez upozornění změnit.

#### PATENT/PATENTY

#### hillrom.com/patents

Na tento výrobek se může vztahovat jeden nebo více patentů. Viz výše uvedenou internetovou adresu. Společnosti skupiny Hill-Rom jsou držiteli evropských, amerických a jiných patentů a předkladateli projednávaných patentových přihlášek.

#### Technická podpora Hillrom

Informace o kterémkoli produktu společnosti Hillrom můžete získat u technické podpory společnosti HillRom na 1.888.667.8272, mor\_tech.support@hillrom.com.

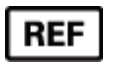

80030666 Ver A Datum revize: 2024-02

# #

#### 901144 SYSTÉM TESTOVÁNÍ SRDEČNÍHO STRESU

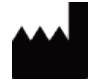

Welch Allyn, Inc. 4341 State Street Road Skaneateles Falls, NY 13153 USA

hillrom.com

Welch Allyn, Inc. je dceřinou společností společnosti Hill-Rom Holdings, Inc.

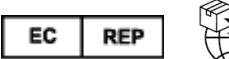

Welch Allyn Limited Navan Business Park, Dublin Road, Navan, Co. Meath C15 AW22 Irsko

Autorizovaný australský sponzor Welch Allyn Australia Pty Limited 1 Baxter Drive Old Toongabbie NSW 2146 Austrálie

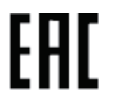

Autorizovaný zástupce pro Kazachstán TOO Orthodox Pharm Uly Dala Avenue 7/4, apt 136, Nur-Sultan 010000, Kazakhstan

# Hillrom.

# **OBSAH**

| POZNÁMKY                                                                                                    | 3  |
|----------------------------------------------------------------------------------------------------|----|
| Odpovědnost výrobce                                                                                                | 3  |
| Odpovědnost zákazníka                                                                                              | 3  |
| IDENTIFIKACE ZAŘÍZENÍ                                                                                              | 3  |
| INFORMACE K AUTORSKÉMU PRÁVU A OCHRANNÝM ZNÁMKÁM                                                                   | 3  |
| DALŠÍ DŮLEŽITÉ INFORMACE                                                                                           | 4  |
| Upozornění pro uživatele a/nebo pacienty v EU                                                                      | 4  |
| INFORMACE O ZÁRUCE                                                                                                 | 5  |
| Vaše záruka společnosti Welch Allyn                                                                                | 5  |
| BEZPEČNOSTNÍ INFORMACE PRO UŽIVATELE                                                                               | 6  |
| Upozornění                                                                                                    | 9  |
| Poznámka (poznámky)                                                                                                |    |
| SYMBOLY A OZNAČENÍ ZAŘÍZENÍ                                                                                        | 13 |
| Vymezení symbolů přístroje                                                                                         |    |
| VYMEZENÍ SYMBOLŮ BALENÍ                                                                                            | 16 |
| VŠEOBECNÁ PÉČE                                                                                                    | 17 |
| ΟρατŘενί                                                                                                    |    |
| Kontrola                                                                                                    |    |
| ČIŠTĚNÍ A DEZINFEKCE                                                                                               |    |
| LIKVIDACE                                                                                                    |    |
| ELEKTROMAGNETICKÁ KOMPATIBILITA (EMC)                                                                              | 20 |
| ELEKTROMAGNETICKÁ KOMPATIBILITA                                                                                    | 20 |
| Pokyny a prohlášení výrobce pro normu: Elektromagnetické emise                                                     | 21 |
| Pokyny a prohlášení výrobce pro normu: Elektromagnetická imunita                                                   | 22 |
| Pokyny a prohlášení výrobce pro normu: Elektromagnetická imunita                                                   | 23 |
| Doporučené separační vzdálenosti mezi přenosným a mobilním vysokofrekvenčním komunikačním<br>zařízením a zařízením | 24 |
| ÚVOD                                                                                                    | 25 |
| Ruční ρουžιτí                                                                                                    |    |
| Publikum                                                                                                    |    |
| Ροκγνγ κ ρουžιτί                                                                                                   | 25 |
| Popis systému                                                                                                    | 26 |
| O systému XScribe                                                                                                  |    |
| Přístroje a příslušenství pro snímání EKG XScribe                                                                  | 29 |
| PROCES INSTALACE SOFTWARU XSCRIBE                                                                                  |    |
| AKTIVACE FUNKCE                                                                                                    |    |
| MWL/PATIENTS (MWL/PACIENTI)                                                                                        | 46 |
| MWL                                                                                                    |    |
| NASTAVENÍ A INSTALACE                                                                                              | 49 |
| Nastavení systému XScribe a instalace součástí                                                                     | 49 |

|                                                                                    | OBSAH |
|------------------------------------------------------------------------------------|-------|
| POMOCÍ XSCRIBE                                                                     | 55    |
| PROVEDENÍ ZÁTĚŽOVÉHO TESTU                                                         | 73    |
| Příprava pacienta                                                                  | 73    |
| KONFIGURACE SYSTÉMU A UŽIVATELE                                                    |       |
| ÚKOLY SPRÁVY                                                                       |       |
| VYHLEDÁVÁNÍ VYŠETŘENÍ                                                              | 117   |
| Pokročilé vyhledávání                                                              |       |
| ZÁVĚREČNÉ ZPRÁVY                                                                   | 119   |
| Údaje o pacientovi                                                                 | 119   |
| ÚDRŽBA A ŘEŠENÍ PROBLÉMŮ                                                           | 122   |
| Požadavky na běžnou údržbu a pokyny k čištění                                      | 122   |
| PROTOKOLY                                                                          | 126   |
| BĚŽECKÝ TRENAŽÉR:                                                                  |       |
| TTL/ANALOGOVÝ VÝSTUP                                                               | 142   |
| Výstup TTL                                                                         | 142   |
| PŘIPOJENÍ BĚŽECKÉHO TRENAŽÉRU/ERGOMETRU                                            | 144   |
| XSCRIBE NA POKYNY PRO PŘIPOJENÍ NA BĚŽECKÝ TRENAŽÉR S PŘIPOJENÍM K SÉRIOVÉMU PORTU | 144   |
| NAKONFIGUROVAT TISKÁRNU                                                            | 148   |
| Termální tiskárna Z200+                                                            |       |
| ROZHRANÍ SUNTECH TANGO+ A TANGO M2                                                 | 158   |
| Připojení monitorů krevního tlaku SunTech Tango+ (BP) a XScribe                    | 158   |
| TABULKA PŘIŘAZENÍ ROLE UŽIVATELE                                                   | 162   |
| KONFIGURACE VÝMĚNY DAT XSCRIBE                                                     | 164   |
| Rozhraní pro výměnu dat                                                            |       |
| PŘÍRUČKA LÉKAŘE XSCRIBE                                                            | 210   |
| Analýza signálu XScribe                                                            | 210   |
|                                                                                    |       |
| filiky<br>XScribe výρočty a algoritmy                                              |       |

# POZNÁMKY

# Odpovědnost výrobce

Společnost Welch Allyn, Inc je zodpovědná za vliv na bezpečnost a výkon pouze v případě, že:

- Montážní operace, rozšíření, úpravy, změny nebo opravy provádí osoba oprávněná společností Welch Allyn, Inc
- Zařízení je používáno v souladu s návodem k použití.
- Elektrická instalace příslušné místnosti splňuje požadavky příslušných předpisů.

## Odpovědnost zákazníka

Uživatel tohoto přístroje je odpovědný za zajištění provádění uspokojivého plánu údržby. Pokud tak neučiní, může dojít k nepřiměřenému selhání a možným zdravotním rizikům.

### Identifikace zařízení

Zařízení Welch Allyn, Inc je identifikováno sériovým a referenčním číslem na zadní straně přístroje. Je třeba dbát na to, aby byla tato čísla neustále čitelná.

Na štítku výrobku XScribe jsou uvedena jedinečná identifikační čísla spolu s dalšími důležitými informacemi.

Formát sériového čísla je následující: YYWWSSSSSSSSSS YYY = první Y je vždy 1 následovaný dvoumístným rokem výroby WW = Týden výroby SSSSSSS = pořadové číslo výroby

Štítek výrobku zátěžového systému a štítek UDI (je-li k dispozici) se vztahují na identifikační kartu výrobku dodanou se softwarem.

Identifikace modulu AMXX

Kabelový snímací modul je označen štítkem výrobku na zadní straně přístroje a bude mít použité vlastní jedinečné sériové číslo a štítek UDI.

Identifikace bezdrátového modulu

Bezdrátový snímací modul (WAM) je označen štítkem výrobku na zadní straně přístroje a má vlastní jedinečné sériové číslo a štítek UDI. Když je systém XScribe nakonfigurován pro WAM, externí UTK je součástí štítku s referenčním číslem (REF) a číslem šarže umístěným na UTK.

#### Informace k autorskému právu a ochranným známkám

Tento dokument obsahuje informace, které jsou chráněny autorským právem. Všechna práva vyhrazena. Žádná část tohoto dokumentu nesmí být kopírována, reprodukována nebo překládána do jiného jazyka bez předchozího písemného souhlasu společnosti Welch Allyn, Inc

#### Další důležité informace

Informace v tomto dokumentu se mohou bez upozornění změnit.

Společnost Welch Allyn, Inc neposkytuje žádné záruky týkající se tohoto materiálu, včetně, ale nikoli výhradně, předpokládaných záruk prodejnosti a vhodnosti pro určitý účel. Společnost Welch Allyn, Inc nenese žádnou odpovědnost za chyby nebo opomenutí, které se mohou objevit v tomto dokumentu. Společnost Welch Allyn, Inc nepřebírá žádné závazky, pokud jde o aktualizaci nebo aktuálnost informací obsažených v tomto dokumentu.

### Upozornění pro uživatele a/nebo pacienty v EU

Všechny závažné příhody, ke kterým dojde v souvislosti s tímto zdravotnickým prostředkem, musí být hlášeny výrobci a příslušnému úřadu členského státu, ve kterém uživatel a/nebo pacient sídlí.

# **INFORMACE O ZÁRUCE**

#### Vaše záruka společnosti Welch Allyn

Společnost WELCH ALLYN, Inc (dále jen "Welch Allyn") zaručuje, že součásti výrobků Welch Allyn (dále jen "výrobek/výrobky") budou bez vad na zpracování a materiálů po dobu několika let uvedených v průvodní dokumentaci k výrobku, nebo na kterých se dříve dohodli kupující a Welch Allyn, nebo pokud není uvedeno jinak, po dobu dvanácti (12) měsíců od data odeslání.

Na spotřební materiál, jednoúčelové nebo jednorázové výrobky, jako je například PAPÍR nebo ELEKTRODY, se vztahuje záruka na vady zpracování a materiálu po dobu 90 dnů od data odeslání nebo data prvního použití, podle toho, co nastane dříve.

Opakovaně použitelný výrobek, například BATERIE, MANŽETY PRO MĚŘENÍ KREVNÍHO TLAKU, HADIČKY PRO MĚŘENÍ KREVNÍHO TLAKU, KABELY SNÍMAČŮ, Y-KABELY, PACIENTSKÉ KABELY, VODIČE SVODŮ, MAGNETICKÁ ÚLOŽNÁ MÉDIA, POUZDRA NA PŘENÁŠENÍ nebo DRŽÁKY se vztahuje záruka na vady zpracování a materiálu po dobu 90 dnů. Tato záruka se nevztahuje na poškození výrobku nebo výrobků způsobené jakoukoli nebo všemi následujícími okolnostmi nebo podmínkami:

- a) Škody na nákladu;
- b) Díly a/nebo příslušenství výrobku/výrobků, které nebyly dodány nebo schváleny společností Welch Allyn;
- c) nesprávné použití, použití k nevhodnému účelu, zneužití a/nebo nedodržování pokynů a/nebo informačních příruček k produktům,
- d) Nehoda, katastrofa postihující výrobek/výrobky;
- e) Změny a/nebo úpravy výrobku/výrobků, které nebyly schváleny společností Welch Allyn;
- f) Jiné události mimo přiměřenou kontrolu společnosti Welch Allyn nebo události, které nevznikají za normálních provozních podmínek.

NÁPRAVA V RÁMCI TÉTO ZÁRUKY JE OMEZENA NA OPRAVU NEBO VÝMĚNU BEZ POPLATKU ZA PRÁCI NEBO MATERIÁL NEBO NA JAKÝKOLI VÝROBEK ČI VÝROBKY, KTERÉ BYLY PO PŘEZKOUMÁNÍ SPOLEČNOSTÍ WELCH ALLYN SHLEDÁNY VADNÝMI. Tento opravný prostředek je podmíněn tím, že společnosti Welch Allyn obdrží oznámení o jakýchkoli údajných závadách ihned po jejich zjištění v záruční době. Povinnosti společnosti Welch Allyn vyplývající z výše uvedené záruky budou dále podmíněny převzetím (i) veškerých poplatků přepravce kupujícím výrobku/výrobků, pokud jde o jakýkoli výrobek/výrobky vrácený/é na hlavní místo společnosti Welch Allyn nebo na jiné místo, jak je výslovně určeno společností Welch Allyn nebo autorizovaným distributorem nebo zástupcem společnosti Welch Allyn a (ii) veškerých rizik ztráty při přepravě. Je výslovně dohodnuto, že odpovědnost společnosti Welch Allyn je omezená a že společnost Welch Allyn nefunguje jako pojistitel. Kupující výrobku/výrobků svým přijetím a nákupem bere na vědomí a souhlasí s tím, že společnost Welch Allyn neodpovídá za ztrátu, újmu nebo škodu způsobenou přímo či nepřímo vznikem nebo následkem toho v souvislosti s výrobkem/výrobky. Pokud by společnost Welch Allyn měla být shledána odpovědnou za jakoukoli teorii (s výjimkou zde uvedené záruky) ztráty, újmy nebo škody, bude odpovědnost společnosti Welch Allyn omezena na menší ze skutečných ztrát, újem nebo škod, nebo původní nákupní cenu výrobku/výrobků při prodeji.

S VÝJIMKOU VÝŠE UVEDENÉHO PŘÍPADU NÁHRADY PRACOVNÍCH NÁKLADŮ JE V PŘÍPADĚ NÁROKŮ ZE STRANY KUPUJÍCÍHO VŮČI SPOLEČNOSTI WELCH ALLYN TÝKAJÍCÍCH SE JAKÝCHKOLI ZTRÁT NEBO ŠKOD V SOUVISLOSTI S PRODUKTEM/PRODUKTY, A TO Z JAKÉKOLI PŘÍČINY, VÝHRADNÍ NÁHRADOU OPRAVA NEBO VÝMĚNA VADNÝCH PRODUKTŮ, POKUD BYLA PŘÍSLUŠNÁ VADA ZAZNAMENÁNA A SPOLEČNOSTI WELCH ALLYN OZNÁMENA PŘED UPLYNUTÍM ZÁRUČNÍ DOBY. V ŽÁDNÉM PŘÍPADĚ, VČETNĚ NÁROKU NA NEDBALOST, SPOLEČNOST WELCH ALLYN NEODPOVÍDÁ ZA NÁHODNÉ, ZVLÁŠTNÍ NEBO NÁSLEDNÉ ŠKODY NEBO ZA JAKÉKOLI JINÉ ZTRÁTY, ŠKODY NEBO VÝDAJE JAKÉHOKOLI DRUHU, VČETNĚ ZTRÁTY ZISKU, AŤ UŽ V RÁMCI TEORIE PŘESTUPKU, NEDBALOSTI NEBO PŘÍSNÉ ODPOVĚDNOSTI ZÁKONA, NEBO JINÉ. TATO ZÁRUKA VÝSLOVNĚ NAHRAZUJE JAKÉKOLI JINÉ ZÁRUKY, VÝSLOVNÉ ČI PŘEDPOKLÁDANÉ, VČETNĚ NAPŘÍKLAD PŘEDPOKLÁDANÉ ZÁRUKY PRODEJNOSTI A ZÁRUKY VHODNOSTI PRO URČITÝ ÚČEL.

# BEZPEČNOSTNÍ INFORMACE PRO UŽIVATELE

VAROVÁNÍ: Znamená to, že hrozí nebezpečí zranění vás nebo jiných osob.

**Pozor:** Znamená to, že přístroj může být poškozen.

**Poznámka:** Poskytuje informace pro další pomoc při používání přístroje.

**POZNÁMKA**: Tato příručka může obsahovat snímky obrazovky a obrázky. Veškeré snímky obrazovky a obrázky jsou poskytovány pouze jako reference a nejsou určeny k tomu, aby zprostředkovaly skutečné provozní techniky. Konkrétní znění naleznete na obrazovce v hostitelském jazyce.

- Tato příručka poskytuje důležité informace o používání a bezpečnosti tohoto přístroje. Nedodržování provozních postupů, nesprávné používání zařízení, použití zařízení k nevhodnému účelu nebo ignorování specifikací a doporučení může vést ke zvýšenému riziku zdravotní újmy pro uživatele, pacienty nebo přihlížející osoby, nebo k poškození zařízení.
- 2. Různí výrobci příslušenství poskytují samostatné uživatelské příručky a/nebo pokyny (mezi ně patří např. obrazovka, monitor krevního tlaku, laserová tiskárna, pacientské kabely či elektrody). Pečlivě si tyto pokyny přečtěte a vyhledejte specifické funkce. Doporučuje se uchovávat všechny pokyny společně. Seznam schváleného příslušenství naleznete v těchto pokynech. V případě pochybností se obraťte na společnost Welch Allyn.
- 3. Přistroj (systém srdečního stresu) zachycuje a prezentuje údaje odrážející fyziologický stav pacienta, které mohou být po kontrole kvalifikovaným lékařem užitečné ke stanovení diagnózy; údaje by však neměly být jediným prostředkem ke stanovení diagnózy pacienta.
- 4. Očekává se, že zařízení budou užívat licencovaní odborní zdravotničtí pracovníci znalí lékařských postupů a péče o pacienty a adekvátně zaškolení v používání tohoto zařízení. Před použitím tohoto přístroje pro klinické aplikace si obsluha musí přečíst a pochopit obsah uživatelské příručky a dalších přiložených dokumentů. Nedostatečné znalosti nebo zaškolení mohou vést ke zvýšenému riziku zdravotní újmy pro uživatele, pacienty nebo přihlížející osoby, nebo k poškození zařízení. Další možnosti školení vám poskytne servis společnosti Welch Allyn.
- 5. Aby byla zajištěna elektrická bezpečnost při provozu z elektrické sítě střídavého proudu (~), musí být zařízení zapojeno do nemocniční zásuvky.
- 6. Přístroj je dodáván s transformátorem pro odpojení napájení, který musí být použit pro udržení navržené izolace obsluhy a pacienta od zdroje napájení. Transformátor pro odpojení napájení musí být zapojen do nemocniční zásuvky.
- 7. Aby byla zachována navržená bezpečnost obsluhy a pacienta, musí být periferní zařízení a příslušenství používané pro přímý kontakt s pacientem v souladu s normami ANSI/AAMI ES 60601-1, IEC 60601-1 a IEC 60601-2-25. Používejte pouze součásti a příslušenství dodané s přístrojem a dostupné prostřednictvím společnosti Welch Allyn, Inc
- 8. Všechny vstupní a výstupní konektory signálu (I/O) jsou určeny pro připojení pouze těch přístrojů, které vyhovují normě IEC 60601-1 nebo jiným normám IEC (např. IEC 60950, IEC 62368-1), které jsou pro daný přístroj vhodné. Připojení dalších přístrojů k danému přístroji může zvýšit hodnoty svodových proudů do šasi přístroje nebo do pacienta. Pro zachování bezpečnosti obsluhy a pacienta je třeba vzít v úvahu požadavky normy IEC 60601-1 v článku 16 a měřit svodový proud, aby se potvrdilo, že nehrozí nebezpečí úrazu elektrickým proudem.

- 9. Aby nedošlo k úrazu elektrickým proudem, ujistěte se, že schválený přístroj a příslušenství jsou připojeny k příslušným portům a že nebylo připojeno žádné nekompatibilní zařízení.
- 10. Pacientské kabely určené k použití s přístrojem obsahují sériový odpor (minimálně 9 kOhm) v každém svodu pro ochranu proti defibrilaci. Před použitím je třeba zkontrolovat, zda nejsou pacientské kabely popraskané nebo prasklé.
- 11. Vodivé části pacientského kabelu, elektrod a souvisejících připojení aplikovaných částí typu CF, včetně neutrálního vodiče pacientského kabelu a elektrody, by neměly přijít do styku s jinými vodivými částmi, včetně uzemnění.
- 12. Vodivé části volitelného pulzního oxymetru (snímač SpO<sub>2</sub> používaný pro monitorování saturace kyslíkem) monitoru krevního tlaku SunTech<sup>®</sup> Tango<sup>®</sup> a související připojení aplikovaných částí typu BF by neměly přijít do kontaktu s jinými vodivými částmi, včetně uzemnění. Pulzní oxymetr není chráněn proti defibrilátoru. Další podrobnosti naleznete v návodu k obsluze SunTech Tango.
- 13. Aby se zabránilo riziku nesprávné elektrické izolace, snímač Tango SpO<sub>2</sub> musí být připojen pouze ke správnému prodlužovacímu kabelu nebo portu SpO<sub>2</sub> na monitoru krevního tlaku SunTech Tango.
- 14. Osobní počítač a veškerá periferní zařízení by měly být schváleny podle příslušné bezpečnostní normy pro nezdravotnické elektrické přístroje podle norem IEC 60950, IEC 62368-1 nebo jejich národních variant.
- 15. V případě požadavku na osobní počítač nebo jakékoli periferní zařízení, které je k němu připojeno, včetně cvičného vybavení, jako je ergometr nebo běžecký pás, které má být umístěno v prostředí pacienta, je odpovědností uživatele zajistit, aby systém poskytoval úroveň bezpečnosti v souladu s normou IEC 60601-1, článek 16. Nezdravotnické vybavení by mělo být napájeno prostřednictvím izolačního transformátoru lékařské třídy s dostatečnou kapacitou a musí vyhovovat příslušné normě IEC (např. IEC 60950-1, IEC 62368-1).
- 16. Umístěte systém do místa, kde lze konektor napájecího kabelu izolačního transformátoru lékařské třídy rychle odpojit od zdroje napájení, pokud bude nutné odpojit systém srdečního stresu od napájení.
- 17. Aby se zamezilo závažné zdravotní újmě nebo úmrtí během defibrilace pacienta, nesmíte přijít do kontaktu s přístrojem ani s pacientskými kabely. Dále je nutné správné umístění defibrilačních elektrod ve vztahu k elektrodám, aby se minimalizovalo riziko újmy pro pacienta.
- 18. Správné klinické postupy je nutné použít k přípravě míst aplikace elektrod a ke sledování nadměrného podráždění pokožky, zánětu nebo jiných nežádoucích účinků u pacienta. Elektrody jsou určeny ke krátkodobému použití a ihned po testování je nutné je z těla pacienta odstranit.
- Aby se zabránilo možnému šíření onemocnění nebo infekce, jednoúčelové složky (např. elektrody) na jedno použití nesmí být znovu použity. Pro zachování bezpečnosti a účinnosti nesmí být elektrody používány po uplynutí doby použitelnosti.
- 20. Hrozí nebezpečí výbuchu. Nepoužívejte přístroj v přítomnosti směsi hořlavých anestetik.
- 21. Přístroj nebyl navržen pro použití s vysokofrekvenčním (VF) chirurgickým vybavením a neposkytuje ochranu proti rizikům pro pacienta.
- 22. Pokud použijete filtr 40 Hz, nelze splnit požadavek na frekvenční reakci pro diagnostické přístroje EKG. Filtr 40 Hz významně snižuje vysokofrekvenční komponenty přístroje EKG a vrcholovou amplitudu kardiostimulátoru. Jeho použití se doporučuje pouze pokud nelze vysokofrekvenční šum redukovat správnými postupy.

- 23. Otestujte funkce XScribe po každé kritické aktualizaci zabezpečení společnosti Microsoft. Pokyny pro testování funkcí systému jsou uvedeny v instalační příručce systému XScribe, číslo dílu 9515-209-60-ENG.
- 24. Aby byla zachována navržená bezpečnost obsluhy a pacienta, musí být přední konec XScribe a vodivé části připojených kabelů umístěny tak, aby byly během normálního provozu nepřístupné.
- 25. K systému nesmí být připojena další zásuvka s více zásuvkami (MPSO) nebo prodlužovací kabel.
- 26. Nepřipojujte žádné položky, které nejsou označeny jako součást systému.
- 27. Kvalita signálu produkovaného termálním zapisovačem může být nepříznivě ovlivněna použitím jiných lékařských přístrojů, mimo jiné defibrilátorů a ultrazvukových přístrojů.
- 28. Elektrody EKG by mohly způsobit podráždění pokožky, pacienti by tedy měli být vyšetřeni na známky podráždění nebo zánětu. Materiály a složky elektrod jsou uvedeny na obalu nebo jsou k dispozici u dodavatele na vyžádání.
- 29. Nepokoušejte se přístroj ani pacientské kabely čistit ponořením do kapaliny, autoklávováním nebo parou, protože by mohlo dojít k poškození zařízení nebo zkrácení jeho životnosti. Vnější povrchy otřete teplou vodou a roztokem jemného čisticího prostředku a osušte čistým hadříkem. Použití nespecifikovaných čisticích/dezinfekčních prostředků, nedodržení doporučených postupů nebo kontakt s nespecifikovanými materiály může vést ke zvýšenému riziku poranění uživatelů, pacientů a okolních osob nebo poškození přístroje.
- 30. Uvnitř nejsou žádné součásti, které by mohl opravovat uživatel. Demontáž šroubu smí provádět pouze kvalifikovaný servisní personál. Poškozené nebo domnělé neprovozuschopné zařízení musí být okamžitě odstraněno z provozu a před dalším použitím musí být zkontrolováno/opraveno kvalifikovaným servisním personálem.
- 31. Poškozené nebo domnělé neprovozuschopné zařízení musí být okamžitě odstraněno z provozu a před dalším použitím musí být zkontrolováno/opraveno kvalifikovaným servisním personálem.
- 32. Aby se zabránilo emisím látek, které mohou poškodit životní prostředí, zlikvidujte přístroj, jeho součásti a příslušenství (např. baterie, kabely, elektrody) a/nebo balicí materiály, které mají prošlou dobu životnosti v souladu s místními předpisy.
- 33. V případě potřeby zařízení, jeho komponenty a příslušenství (např. baterie, kabely, elektrody) a/nebo obalové materiály zlikvidujte v souladu s místními nařízeními.
- 34. Doporučuje se mít po ruce správné funkční záložní položky, jako je náhradní pacientský kabel, zobrazovací monitor a další zařízení, aby se zabránilo zpoždění léčby z důvodu nefunkčního přístroje.
- 35. Pro zachování bezpečného pracovního prostředí by vozík systému srdečního stresu včetně přístroje a zařízení neměl překročit 200 kg.
- 36. Přístroj a IT síť, ke které je přístroj připojen, by měly být bezpečně nakonfigurovány a udržovány podle normy IEC 80001 nebo podle ekvivalentní normy nebo praxe zabezpečení sítě.
- 37. Tento produkt vyhovuje příslušným normám o elektromagnetickém rušení, mechanické bezpečnosti, výkonu a biologické kompatibilitě. U výrobku však nelze úplně vyloučit potenciální možnost následujících poškození pacientky nebo uživatele:
  - Poškození zdraví nebo poškození zařízení spojené s elektromagnetickými riziky,
  - Zranění následkem mechanických nebezpečí
  - Zranění následkem nedostupnosti zařízení, funkce nebo parametru
  - Zranění následkem nesprávného používání, např. nedostatečného čištění a/nebo
  - Poškození způsobené vystavením zařízení biologickým faktorům, které mohou vést k závažné systémové alergické reakci.

- 38. Je třeba se vyhnout používání přístroje stojícího vedle nebo stohovaného na jiném přístroji nebo zdravotnickém elektrickém systému, protože to může způsobit jeho nesprávné fungování. Je-li takovéto uspořádání nutné, sledujte přístroj i ostatní vybavení, zda fungují normálně.
- Pro práci s přístrojem používejte výhradně příslušenství doporučené společností Welch Allyn. Příslušenství, které společnost Welch Allyn nedoporučila, může mít vliv na elektromagnetickou kompatibilitu nebo imunitu přístroje.
- 40. Zajistěte minimální separační vzdálenost mezi přístrojem a přenosným radiofrekvenčním komunikačním zařízením. Výkon přístroje může snižovat nedodržení správné vzdálenosti mezi vybavením.
- 41. Toto zařízení nebo systém smějí používat pouze kvalifikovaní zdravotníci. Toto zařízení nebo systém může způsobovat elektromagnetické rušení nebo může přerušit činnost poblíž stojícího zařízení. Může být nezbytné provést opatření ke zmírnění rizika, například jeho pootočení nebo přemístění jinam, případně provést zastínění přístroje.

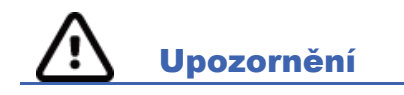

- 1. Nepoužívejte přístroj jako metodu pro načtení nebo provoz komerčně dostupného softwaru. Mohlo by to ovlivnit výkon přístroje.
- 2. Netahejte ani neroztahujte pacientské kabely, protože by mohlo dojít k mechanickým nebo elektrickým poruchám. Před uložením by měly být pacientské kabely smotány do tvaru volné smyčky.
- 3. Aktualizace systému Microsoft Windows a zásady ochrany proti virům: Přestože je nepravděpodobné, že by aktualizace a opravy zabezpečení systému Windows ovlivnily funkci XScribe, společnost Welch Allyn doporučuje automatické aktualizace systému Windows vypnout a pravidelně je spouštět ručně. Funkční test by měl být proveden po aktualizaci, která zahrnuje provedení vyšetření, stejně jako import objednávky a export výsledků, je-li aktivován. Welch Allyn doporučuje vyloučit databázovou složku XScribe (obvykle C:\ProgramData\MiPgSqlData na samostatném systému nebo serveru) a hlavní složku aplikace (obvykle C:\Program Files (x86)\Mortara Instrument Inc\ModalityMgr) ze složek, které mají být skenovány. Kromě toho by aktualizace antivirových oprav a systémové kontroly měly být naplánovány na časové období, kdy systém není aktivně používán, nebo by měly být prováděny ručně.
- 4. Během používání aplikace XScribe by neměl být spuštěn žádný jiný nedoporučený software pro počítačové aplikace.
- 5. Doporučuje se pravidelně aktualizovat všechny pracovní stanice a kontrolní stanice systému srdečního stresu pomocí důležitých a bezpečnostních aktualizací společnosti Microsoft, aby byly chráněny před útoky malwaru a vyřešeny kritické problémy se softwarem společnosti Microsoft.
- 6. Aby se zabránilo doručení malwaru do systému, společnost Welch Allyn doporučuje, aby byly napsány provozní postupy instituce, které zabrání přenosu malwaru do systému z odnímatelných médií.
- 7. Vyšetření, která jsou uložena do místní databáze nebo databáze serveru na pevném disku, způsobí, že se přístroj po určitou dobu zaplní. Tato vyšetření musí být z databáze odstraněna vymazáním nebo archivací předtím, než přístroj přestane fungovat. Doporučuje se provádět pravidelné kontroly kapacity přístroje, přičemž bezpečná minimální kapacita je 3 GB. Viz <u>vyhledávání vyšetření</u>, kde jsou uvedeny způsoby výběru vyšetření k vymazání nebo archivaci.
- 8. Aplikace XScribe zobrazí výstrahu vyzývající uživatele k vymazání vyšetření, když databáze dosáhne prahové hodnoty 3.2 GB volného místa. Každé zátěžové vyšetření má velikost přibližně 40 MB a lze spustit pouze 30 dalších vyšetření. Pokud je dostupné úložiště na 2 GB, nelze spustit žádná nová zátěžová vyšetření.

- 9. Aby se zabránilo riziku neúmyslného spuštění USB zařízení, ujistěte se, že je pořadí spouštění v systému BIOS nastaveno na pevný disk SATA, který je uveden jako první v pořadí spouštění. Informace o zadávání systému BIOS při spuštění a konfiguraci pořadí spouštění naleznete v pokynech výrobce počítače.
- 10. Systém WAM bude pracovat pouze s přijímacím zařízením, která jsou vybavena příslušnou volbou.
- 11. Doporučuje se, aby se WAM nepoužíval v přítomnosti zobrazovacích zařízení, jako je například zařízení pro magnetickou rezonanci (MRI) a výpočetní tomografii (CT) atd.
- 12. Následující zařízení mohou způsobovat rušení rádiového kanálu WAM: mikrovlnné trouby, diatermy s LAN (rozprostřené spektrum), amatérská rádia a státním radarem.
- 13. V případě potřeby zařízení, jeho komponenty a příslušenství (např. baterie, kabely, elektrody) a/nebo obalové materiály zlikvidujte v souladu s místními nařízeními.
- 14. O bateriích AA je známo, že při skladování v nepoužívaných zařízeních dochází k úniku jejich obsahu. Pokud není baterie delší dobu používána, vyjměte ji z WAM.
- 15. Dejte pozor, abyste vložili blok konektorů do příslušného vstupního konektoru, a to tak, že označení vodiče svodů odpovídá označení WAM nebo AM12.

#### Poznámka (poznámky)

- Pro instalaci softwaru, konfiguraci aplikací a aktivaci softwaru jsou vyžadována oprávnění místního správce. Pro uživatele aplikací jsou vyžadována oprávnění místního uživatele. Roamingové a dočasné účty nejsou podporovány.
- 2. Vypršení časového limitu 8 hodin je automaticky řízeno systémem. Každá operace, která nastane (např. vyhledávání vyšetření, vyhledávání pacienta, úprava vyšetření, zahájení vyšetření atd.) resetuje čas zahájení časového limitu. Pokud se systémem po dobu časového limitu neprobíhá žádná interakce, uživatel je vyzván k zadání přihlašovacích údajů.
- 3. Pokud je server v distribuované konfiguraci nedostupný, klientská pracovní stanice upozorní uživatele výzvou k pokračování v režimu offline nebo ke zrušení. Naplánované příkazy nejsou k dispozici. Vyšetření lze provést s manuálně vloženými demografickými údaji a bude uloženo lokálně. Jakmile je server dostupný, zobrazí se uživateli výzva se seznamem neodeslaných vyšetření a výběrem pro odeslání vyšetření do databáze správce modalit.
- 4. Po zahájení přípravné fáze začne ukládání dat s úplným zveřejněním dat a bude pokračovat až 120 minut. Doporučuje se přerušit vyšetření a začít znovu, pokud čekáte v této fázi déle než 60 minut. Tím se zabrání zbytečnému ukládání dat, avšak dříve uložené plné zobrazení, události EKG a hodnoty KT se neukládají, když je vyšetření přerušeno.
- 5. Pohyby pacienta mohou způsobovat nadměrný šum, který může ovlivnit kvalitu EKG záznamů a správnou analýzu prováděnou přístrojem.
- 6. Správná příprava pacienta je důležitá pro správné použití elektrod EKG a provoz přístroje.
- 7. Filtr konzistence stahu (BCF), který vytváří zprůměrovaný výtisk 12-svodového EKG, představuje další dvousekundové zpoždění dat EKG v reálném čase, je-li aktivováno.
- 8. Není známo žádné bezpečnostní riziko, pokud je s přístrojem současně používáno jiné zařízení, jako jsou kardiostimulátory nebo jiné stimulátory, může však dojít k narušení signálu.

- 9. Pokud byl port COM běžeckého trenažéru původně nastaven na port USB, který nebyl použit, při výběru možnosti Trackmaster (No Sensing) (Trackmaster (bez snímání)) v nabídce místního nastavení se zobrazí zpráva TREADMILL FAIL (selhání běžeckého trenažéru). Pokud je port COM nastaven na Treadmill COM Port (COM port běžeckého trenažéru) 1 nebo 2, což jsou sériové porty, zpráva TREADMILL FAIL (selhání běžeckého trenažéru) se nezobrazí.
- Není-li elektroda řádně připojena k pacientovi nebo je poškozen jeden nebo více vodičů pacientského kabelu, na displeji se zobrazí závada dotčeného(ých) svodu(ů).
- 11. Jak je definováno normou IEC 60601-1, přístroj je klasifikován takto:
  - Zařízení třídy I
  - Typ CF, aplikované části odolné proti defibrilaci (vstupy EKG)
  - Tango BP monitor typu BF, aplikované části odolné proti defibrilaci s výjimkou volitelného pulzního
  - oxymetru, který není chráněn proti defibrilaci
  - Běžné vybavení
  - Zařízení není vhodné pro použití v přítomnosti hořlavých směsí anestetik.
  - Nepřetržitý provoz

**POZNÁMKA**: Z hlediska bezpečnosti, podle normy IEC 60601-1 a odvozených standardů/norem, je tato jednotka označena jako "Třída I" a používá tříkolíkový vstup pro zajištění připojení uzemnění společně se sítí.

- 12. Aby se zabránilo možnému poškození přístroje během přepravy a skladování (v původním balení), musí být dodrženy následující podmínky okolního prostředí:
  - Teplota okolí: -40° C až 65° C (-40° F až 149° F)
  - Relativní vlhkost: 8% až 80% bez kondenzace
- 13. Před použitím nechte přístroj stabilizovat v určeném provozním prostředí po dobu nejméně dvou hodin. Přípustné podmínky okolního prostředí naleznete v uživatelských příručkách k počítači a perifernímu zařízení. Přípustné podmínky okolního prostředí pro spouštěcí modul jsou následující:
  - Teplota okolí: 10° C až 35° C (50° F až 95° F)
  - Relativní vlhkost: 8% až 80% bez kondenzace
- 14. Zobrazení chybějící křivky při používání bezdrátového snímacího modulu WAM může být způsobeno vypnutím WAM nebo chybějící baterií nebo WAMem mimo dosah nebo chybnou kalibrací. Ujistěte se, že je WAM správně spárován a nachází se v doporučené blízkosti přijímače UTK a/nebo vypněte a znovu proveďte kalibraci WAM. \*\*Zobrazí se také zpráva Chyba RF synchronizace\*\*.
- Obdélníková křivka na displeji a výtisk rytmu může být způsoben tím, že vodiče svodů nejsou připojeny k pacientovi.
- 16. Před zahájením provozu musí být WAM spárován se systémem XScribe.
- 17. Pokud je během přenosu otevřen kryt baterie WAM, přístroj přestane vysílat. Pro obnovení provozu je nutné znovu vložit baterii a použít kryt.
- 18. Pokud je baterie značně vybitá, WAM se automaticky vypne (kontrolky LED nesvítí).
- 19. Po ukončení vyšetření se WAM automaticky vypne.
- 20. Tlačítka WAM Rhythm Print (tisk rytmu) a 12-svodového EKG nejsou funkční.
- 21. Systém testování srdečního stresu XScribe je klasifikován UL:

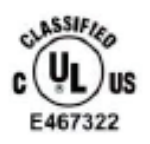

AAMI ES 60601-1(2012), CAN/CSA C22.2 No. 60601-1(2014), IEC 60601-1(2012), IEC 60601-2-25(2011)

# SYMBOLY A OZNAČENÍ ZAŘÍZENÍ

# Vymezení symbolů přístroje

| <u>^</u>                                | VAROVÁNÍ Varování uvedená v této příručce označují podmínky nebo<br>postupy, které mohou vést k onemocnění, zranění nebo smrti. Tento<br>symbol označuje, že při použití na pacientovi je ochrana proti defibrilaci<br>součástí kabelů. Varovné symboly se zobrazují se šedým pozadím<br>v černobílém dokumentu |
|-----------------------------------------|----------------------------------------------------------------------------------------------------|
| $\triangle$                             | UPOZORNĚNÍ Upozornění uvedená v této příručce označují podmínky<br>nebo postupy, které mohou vést k poškození zařízení nebo jiného majetku<br>nebo ke ztrátě dat.                                                                                                    |
| <b>8</b>                                | Viz příručku/brožuru s pokyny.                                                                                                    |
|                                         | Ochranné uzemnění                                                                                                    |
|                                         | Pojistka                                                                                                    |
| ł                                       | Aplikovaná část typu CF odolná proti defibrilátoru                                                                                                    |
| $\frac{\sum_{kg}}{kg} = \frac{XXX}{kg}$ | Hmotnost zařízení včetně bezpečného pracovního zatížení                                                                                                    |
| -                                       | Vstup                                                                                                    |
| EKG A                                   | Připojení vstupu EKG A                                                                                                    |
| EKG B                                   | Připojení vstupu EKG B.                                                                                                    |
| $\bigcirc$                              | Výstup                                                                                                    |
| л<br>⊖>                                 | Připojení výstupu signálu TTL                                                                                                    |
| $\stackrel{1}{\longrightarrow}$         | Připojení výstupu analogového signálu 1                                                                                                    |

#### SYMBOLY A OZNAČENÍ ZAŘÍZENÍ

| $\xrightarrow{2}{\rightarrow}$ | Připojení výstupu analogového signálu 2                                                                                              |
|--------------------------------|----------------------------------------------------------------------------------------------------|
| $\xrightarrow{3}$              | Připojení výstupu analogového signálu 3                                                                                              |
| \$                             | Připojení USB                                                                                                    |
| Počítač                        | Připojení USB k počítači                                                                                                    |
| $\sim$                         | Střídavý proud                                                                                                    |
|                                | V tiskárně došel papír nebo došlo k chybě papíru                                                                                     |
| ◀                              | Posune papír do další perforace papíru a obnoví chybový stav papíru.<br>Po stisknutí na dobu přibližně 7 sekund se přístroj resetuje |
| X                              | Indikuje náležitý separovaný sběr odpadu elektrických a elektronických vybavení (WEEE)                                               |
| <b>6</b> 459                   | Označuje soulad s platnými směrnicemi Evropské unie                                                                                  |
| (((•)))                        | Neionizující elektromagnetické záření                                                                                                |
| _<br>MD                        | Lékařský prostředek                                                                                                    |
| REF                            | Číslo pro doobjednání                                                                                                    |
| #                              | Identifikátor modelu                                                                                                    |
| SN                             | Sériové číslo                                                                                                    |
|                                |                                                                                                    |

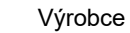

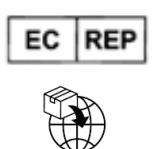

Autorizovaný zástupce v Evropském společenství

Dovozce

**POZNÁMKA:** Další definice symbolů, které mohou být přítomny, naleznete v příručce (příručkách) počítačového hardwaru dodané s přístrojem.

# Vymezení symbolů balení

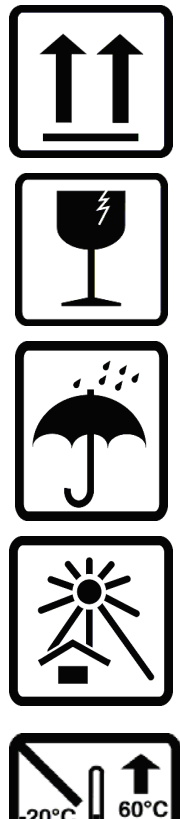

Touto stranou nahoru

#### Křehké

Uchovávejte v suchu

Chraňte před teplem

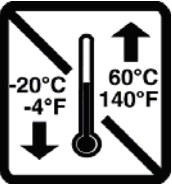

CONTAINS

SPILLABLE Battery

NON-

Přijatelný teplotní rozsah

Obsahuje baterii, u které nedochází k úniku obsahu

# **VŠEOBECNÁ PÉČE**

# Opatření

- Před kontrolou nebo čištěním přístroj vypněte.
- Přístroj neponořujte do vody.
- Nepoužívejte organická rozpouštědla, roztoky na bázi čpavku ani abrazivní čisticí prostředky, které by mohly poškodit povrchy zařízení.

## Kontrola

Zařízení kontrolujte denně před zahájením provozu. Pokud si všimnete čehokoli, co vyžaduje opravu, obraťte se na autorizovaného servisního pracovníka, který opravu provede.

- Ověřte, zda jsou všechny kabely a konektory řádně usazeny.
- Zkontrolujte, zda není pouzdro a podvozek viditelně poškozené.
- Zkontrolujte kabely a konektory, zda nejsou viditelně poškozené.
- Zkontrolujte správnou funkci a vzhled tlačítek a ovládacích prvků.

# Čištění a dezinfekce

#### Dezinfekční prostředky

XScribe, včetně snímacího modulu EKG, je kompatibilní s následujícími dezinfekčními prostředky:

- Bělící germicidní ubrousky Clorox Healthcare<sup>®</sup> (používejte podle pokynů na štítku výrobku), nebo
- měkký hadřík nepouštějící vlákna navlhčený roztokem chlornanu sodného (10% roztok bělidla a vody pro domácnost) s ředěním minimálně 1:500 (minimálně 100 ppm volného chlóru) a s ředěním maximálně 1:10, jak je doporučeno pokyny APIC pro výběr a použití dezinfekčních prostředků.

**Pozor:** Bylo zjištěno, že pokud se k dezinfekci produktu použijí dezinfekční nebo čisticí prostředky, které obsahují kvartérní amoniové sloučeniny (chlorid amonný), bude to mít na zařízení negativní vliv. Použití takových látek může mít za následek změnu barvy, popraskání a zhoršení vnějšího krytu přístroje.

#### Čištění

Čištění systému XScribe:

- 1. Odpojte napájecí zdroj.
- 2. Před čištěním odpojte kabely a vodiče svodů od přístroje.
- Povrch systému XScribe důkladně otřete čistým hadříkem nepouštějícím chlupy navlhčeným jemným čisticím prostředkem a vodou pro obecné čištění nebo použijte některý z výše uvedených doporučených prostředků pro dezinfekci.
- 4. Přístroj osušte čistým, měkkým, suchým hadříkem nepouštějícím vlákna.

**VAROVÁNÍ**:

Zabraňte vniknutí kapaliny do přístroje a nepokoušejte se přístroj nebo pacientské kabely čistit/dezinfikovat ponořením do kapaliny, autoklávováním nebo parou.

Nevystavujte kabely silnému ultrafialovému záření.

Neponořujte konce kabelů ani vodiče svodů - ponoření může způsobit korozi kovu. Při styku s kovovými částmi buďte opatrní, protože nadměrné množství kapaliny může způsobit korozi.

Nepoužívejte nadměrné techniky sušení, jako je nucené teplo.

Nesprávné čisticí prostředky a postupy mohou přístroj poškodit, způsobit křehnutí vodičů svodů a kabelů, korozi kovu a zrušit platnost záruky. Při čištění nebo údržbě přístroje postupujte opatrně a správně.

Zátěžový pás lze čistit vlhkým hadříkem nebo dezinfekčním prostředkem nebo sprejem. Zátěžový pás může být také strojově nebo ručně omytý čisticím prostředkem a sušený vzduchem. Pás nesušte strojově. Během mytí může dojít ke kosmetickým změnám. Po každém umytí zkontrolujte, zda nejsou zátěžové pásy poškozené a v případě potřeby je vyměňte.

#### Likvidace

Likvidace musí probíhat podle následujícího postupu:

- 1. Postupujte podle pokynů pro čištění a dezinfekci uvedených v této části uživatelské příručky.
- 2. Odstraňte všechna existující data týkající se pacientů/nemocnice/kliniky/lékaře. Před odstraněním může data zálohovat.
- 3. Za účelem přípravy na recyklaci materiál roztřiď te.
  - Komponenty se demontují a recyklují podle druhu materiálu.
    - Plasty je třeba recyklovat jako plastový odpad.
    - Kovy se recyklují jako kovové materiály.
      - Obsahuje volné komponenty s obsahem kovů více než 90 % hmotnosti
      - Obsahuje šrouby a upevňovací prvky.
    - Elektronické komponenty jako napájecí kabel musí být rozebrány a recyklovány jako elektrický a elektronický odpad (WEEE)
    - Baterie je třeba vyjmout z přístroje a recyklovat v souladu s WEEE

Uživatelé by se měli řídit všemi místními, národními a/nebo regionálními zákony a směrnicemi, které se týkají bezpečné likvidace zdravotnických prostředků a příslušenství. V případě pochybností se uživatel zařízení musí nejprve obrátit na technickou podporu společnosti Hillrom, aby získal pokyny ohledně protokolů o bezpečné likvidaci.

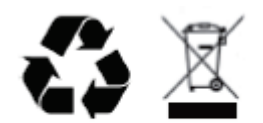

Waste of Electrical and Electronic Equipment (WEEE)

# ELEKTROMAGNETICKÁ KOMPATIBILITA (EMC)

# Elektromagnetická kompatibilita

Je třeba podniknout zvláštní opatření ohledně elektromagnetické kompatibility (EMC) u všech zdravotnických elektrických přístrojů.

- Veškeré lékařské přístroje musí být instalovány a provozovány v souladu s požadavky na elektromagnetickou kompatibilitu uvedenými v této Uživatelské příručce.
- Přenosná a mobilní zařízení využívající vysokofrekvenční moduly mohou ovlivnit chování elektrických lékařských přístrojů.

Přístroj odpovídá všem platným a požadovaným normám pro elektromagnetické rušení.

- Za normálních okolností neovlivňuje okolní zařízení ani přístroje.
- Za normálních okolností není ovlivněn okolními zařízeními ani přístroji.
- Tento přístroj není bezpečné provozovat v blízkosti vysokofrekvenčních chirurgických nástrojů.
- Bývá zavedenou praxí, že přístroj se nepoužívá ani v těsné blízkosti jiného vybavení.

**VAROVÁNÍ** Je třeba se vyhnout používání zařízení postaveného vedle nebo na jiném přístroji nebo zdravotnickém elektrickém systému, protože to může způsobit jeho nesprávné fungování. Je-li takovéto uspořádání nutné, sledujte přístroj i ostatní vybavení, zda fungují normálně.

**VAROVÁNÍ** Pro práci se zařízením používejte výhradně příslušenství doporučené společností Welch Allyn. Příslušenství, které společnost Welch Allyn nedoporučila, může mít vliv na elektromagnetickou kompatibilitu nebo imunitu přístroje.

**VAROVÁNÍ** Zajistěte minimální separační vzdálenost mezi zařízením a přenosným radiofrekvenčním komunikačním zařízením. Výkon přístroje může snižovat nedodržení správné vzdálenosti mezi vybavením.

Tento přístroj odpovídá normě IEC 60601-1-2:2014. V příslušných pokynech a prohlášení výrobce jsou uvedeny doporučené separační vzdálenosti, při kterých přístroj tyto normy splňuje.

### Pokyny a prohlášení výrobce pro normu: Elektromagnetické emise

Přístroj je určen k použití v elektromagnetickém prostředí specifikovaném níže. Zákazník nebo uživatel přístroje musí zajistit, aby se používal pouze v takovémto prostředí.

| Měření vyzařovaného<br>rušení                       | Shoda     | Elektromagnetické prostředí: Pokyny                                                                                                    |
|-----------------------------------------------------|-----------|----------------------------------------------------------------------------------------------------|
| VF emise<br>CISPR 11                                | Skupina 1 | Přístroj používá VF energii pouze pro své vnitřní funkce. Proto<br>je vysokofrekvenční záření velmi slabé a není pravděpodobné,<br>že by způsobilo nějaké rušení okolních elektronických zařízení.                                                                                                    |
| VF emise<br>CISPR 11                                | Třída A   | Přístroj lze používat v jakémkoli prostředí jiném než domácím<br>a může být použito v domácím prostředí a dalších typech<br>prostředí, která jsou přímo napojena na veřejnou síť nízkého                                                                                                    |
| Harmonické emise<br>IEC 61000-3-2                   | Třída A   | napětí v obytných budovách, pokud se ovšem dodrží<br>následující varování:                                                                                                    |
| Kolísání napětí /<br>blikavé emise<br>IEC 61000-3-3 | Vyhovuje  | Varováni: I oto zařízení nebo systém smějí používat<br>pouze kvalifikovaní zdravotníci. Toto zařízení nebo<br>systém může způsobovat elektromagnetické rušení nebo<br>může přerušit činnost poblíž stojícího zařízení. Může být<br>nezbytné provést opatření ke zmírnění rizika, například<br>jeho pootočení nebo přemístění jinam, případně provést<br>zastínění přístroje. |

## Pokyny a prohlášení výrobce pro normu: Elektromagnetická imunita

Přístroj je určen k použití v elektromagnetickém prostředí specifikovaném níže. Zákazník nebo uživatel přístroje musí zajistit, aby se používal pouze v takovémto prostředí.

| Zkouška<br>odolnosti vůči<br>elektromagnetick<br>ému rušení                                                                  | Testovací úroveň podle<br>IEC 60601                                                                                                    | Stupeň shody                                                                                                    | Elektromagnetické prostředí:<br>Pokyny                                                                                                    |
|----------------------------------------------------------------------------------------------------|----------------------------------------------------------------------------------------------------|----------------------------------------------------------------------------------------------------|----------------------------------------------------------------------------------------------------|
| Elektrostatický<br>výboj (ESD)<br>EN 61000-4-2                                                                               | +/- 6 kV kontakt<br>+/- 8 kV vzduch                                                                                                    | +/- 6 kV kontakt<br>+/- 8 kV vzduch                                                                                                    | Podlaha musí být dřevěná, betonová<br>nebo z keramických dlaždic. Jestliže je<br>podlaha pokryta syntetickým<br>materiálem, musí relativní vlhkost činit                                                                                                    |
| Elektrické<br>rychlé<br>přechody/imp<br>ulsy<br>EN 61000-4-4                                                                 | +/- 2 kV pro<br>napájecí vedení<br>+/- 1 kV pro<br>vstupní a<br>výstupní vodiče                                                                                                    | +/- 2 kV pro<br>napájecí vedení<br>+/- 1 kV pro<br>vstupní a výstupní<br>vodiče                                                                                                    | Kvalita síťového napájení by měla<br>odpovídat běžnému komerčnímu nebo<br>nemocničnímu prostředí.                                                                                                    |
| Rázové napětí<br>IEC 61000-4-5                                                                                               | +/- 1 kV<br>diferenciální režim<br>+/- 2 kV běžný režim                                                                                                    | +/- 1 kV diferenciální<br>režim<br>+/- 2 kV běžný režim                                                                                                    | Kvalita síťového napájení by měla<br>odpovídat běžnému komerčnímu nebo<br>nemocničnímu prostředí.                                                                                                    |
| Poklesy<br>napětí,<br>krátké<br>výpadky a<br>kolísání<br>napětí na<br>přívodních<br>napájecích<br>vodičích<br>IEC 61000-4-11 | <5% UT<br>(>95% pokles v UT)<br>pro 0,5 cyklu<br>40 % UT<br>(60% pokles v UT)<br>pro 5 cyklů<br>70% UT<br>(30% pokles v UT)<br>pro 25<br>cyklů<br><5% UT<br>(>95% v UT)<br>na 5 sekund | <5% UT<br>(>95% pokles v UT)<br>pro 0,5 cyklu<br>40 % UT<br>(60% pokles v UT)<br>pro 5 cyklů<br>70% UT<br>(30% pokles v UT)<br>pro 25<br>cyklů<br><5% UT<br>(>95% v UT)<br>na 5 sekund | Kvalita síťového napájení by měla<br>odpovídat běžnému komerčnímu nebo<br>nemocničnímu prostředí. Vybavení<br>může vyžadovat vypnutí s nutným<br>zásahem obsluhy, aby se vrátilo k<br>normálnímu provozu. Pokud uživatel<br>přístroje požaduje nepřerušenou funkci<br>zařízení během výpadků sítě,<br>doporučuje se, aby přístroj byl napájen<br>z nepřerušitelného napájecího zdroje<br>nebo z baterie. |
| Generované<br>(50/60 Hz)<br>magnetické pole<br>IEC 61000-4-8                                                                 | 3 A/m                                                                                                    | 3 A/m                                                                                                    | Hodnoty pro síťový kmitočet by měly<br>odpovídat běžným hodnotám<br>při typickém umístění v typickém<br>komerčním nebo nemocničním                                                                                                    |

POZNÁMKA: UT je střídavé síťové napětí před aplikací zkušební úrovně.

#### Pokyny a prohlášení výrobce pro normu: Elektromagnetická imunita

Přístroj je určen k použití v elektromagnetickém prostředí specifikovaném níže. Zákazník nebo uživatel přístroje musí zajistit, aby se používal pouze v takovémto prostředí.

| Zkouška<br>odolnosti vůči<br>elektromagnetick<br>ému rušení      | Testovací úroveň<br>podle<br>IEC 60601 | Stupeň<br>shody               | Elektromagnetické prostředí: Pokyny                                                                                                    |
|------------------------------------------------------------------|----------------------------------------|-------------------------------|----------------------------------------------------------------------------------------------------|
|                                                                  |                                        |                               | Přenosná a mobilní radiofrekvenční<br>komunikační zařízení by se neměla používat ve<br>větší blízkosti přístroje včetně kabelů, než je<br>doporučená separační vzdálenost vypočtená<br>z rovnice týkající se frekvence vysílače. |
|                                                                  |                                        |                               | Doporučená separační vzdálenost                                                                                                    |
| Vedená VF<br>EN 61000-4-6                                        | 3 Vrms<br>150 kHz až                   | 3 Vrms<br>150 kHz až          | $d = \left[\frac{3.5}{3Vrms}\right]\sqrt{P}$ 150 kHz až 80 MHz                                                                                                    |
|                                                                  |                                        | 80 MH2                        | $d = \left[\frac{3.5}{3V/m}\right]\sqrt{P}$ 80 MHz až 800 MHz                                                                                                    |
|                                                                  |                                        |                               | $d = \left[\frac{7}{3V/m}\right]\sqrt{P}$ 800 MHz až 2,7 GHz                                                                                                    |
| Vyzařovaná VF<br>IEC 61000-4-3                                   | 3 V/m<br>80 MHz až<br>2,5 GHz          | 3 V/m<br>80 MHz až<br>2,5 GHz | Kde <i>P</i> je maximální výstupní výkon vysílače ve<br>wattech (W) dle údajů výrobce vysílače a <i>d</i> je<br>doporučený odstup v metrech (m).                                                                                 |
| Blízká pole<br>z RF<br>zařízení pro<br>bezdrátovou<br>komunikaci |                                        |                               | Intenzita pole z pevných vysokofrekvenčních<br>vysílačů zjištěná při elektromagnetickém<br>průzkumu pracoviště by měla být menší než<br>úroveň shody v každém frekvenčním pásmu b.                                               |
| IEC 61000-4-3                                                    |                                        |                               | K rušení může dojít v blízkosti zařízení<br>označeného následujícím symbolem:                                                                                                    |
|                                                                  |                                        |                               |                                                                                                    |

a. Intenzitu pole z pevných vysílačů, například z vysílačů pro rádiové telefony (mobilní nebo bezdrátové) a pozemních přenosných rádiových stanic, amatérských rádií, rozhlasového vysílání v pásmu AM a FM a televizního vysílání, nelze teoreticky přesně spočítat. Pro vyhodnocení elektromagnetického prostředí ovlivněného pevnými vysokofrekvenčními vysílači by se měl provést elektromagnetický průzkum pracoviště. Pokud je intenzita pole naměřená na pracovišti, kde se přístroj používá, vyšší než přípustná úroveň shody vysokofrekvenčního záření uvedená výše, měl by se přístroj sledovat, zda funguje normálně. Pokud zpozorujete abnormální funkci, možná bude nezbytné provést další opatření, například změnit orientaci přístroje nebo jej přemístit.

b. Mimo frekvenční rozsah 150 kHz až 80 MHz musí být intenzita pole nižší než 3 V/m.

# Doporučené separační vzdálenosti mezi přenosným a mobilním vysokofrekvenčním komunikačním zařízením a zařízením

Zařízení se smí používat v elektromagnetickém prostředí, kde je vysokofrekvenční rušení kontrolováno. Zákazník nebo uživatel zařízení může zabránit elektromagnetickému rušení tak, že udržuje minimální požadovanou vzdálenost mezi přenosným či mobilním vysokofrekvenčním komunikačním zařízením (vysílači) a přístrojem v souladu s níže uvedeným doporučením a v souladu s maximálním výstupním výkonem komunikačního zařízení.

| Jmenovitý maximální výstupní<br>výkon vysílače W | Oddělovací vzdálenost podle frekvence vysílače (m) |                    |
|--------------------------------------------------|----------------------------------------------------|--------------------|
|                                                  | 150 KHz až 800 MHz                                 | 800 MHz až 2,7 GHz |
|                                                  | $d = 1.2\sqrt{P}$                                  | $d = 2.3\sqrt{P}$  |
| 0,01                                             | 0,1 m                                              | 0,2 m              |
| 0,1                                              | 0,4 m                                              | 0,7 m              |
| 1                                                | 1,2 m                                              | 2,3 m              |
| 10                                               | 4,0 m                                              | 7,0 m              |
| 100                                              | 12,0 m                                             | 23,0 m             |

U vysílačů při maximálním vyzařovaném výkonu, který není uveden výše, může být doporučená separační vzdálenost d v metrech (m) odhadnuta podle rovnice pro frekvenci vysílače, kde P je maximální jmenovitý výkon vysílače ve wattech (W), a to podle údajů udaných výrobcem vysílače.

POZNÁMKA 1: Při 800 MHz se použije separační vzdálenost pro vyšší frekvenční pásmo..

**POZNÁMKA 2:** Tyto pokyny se nemusí vztahovat na všechny situace. Šíření elektromagnetických vln je ovlivňováno absorpcí a odrazem od staveb, předmětů a lidí.

# ÚVOD

### Ruční použití

Účelem této příručky je poskytnout uživateli informace o:

- Použití ikony plánování/objednávky.
- Nastavení a instalaci systému zátěžové cvičení XScribe<sup>®</sup>.
- <u>Použití systému XScribe</u>.
- <u>Přípravě pacienta a provedení zátěžového testu.</u>
- Konfiguraci XScribe.
- <u>Použití vyhledávání vyšetření</u>.
- Závěrečných zprávách.
- <u>Údržba a řešení problémů</u>.
- <u>Protokolech</u>.
- TTL a analogovém výstupu.
- Připojení běžeckého trenažéru/ergometru.
- Konfiguraci a použití termální tiskárny Z200+.
- Konfiguraci rozhraní monitoru SunTech Tango.

**POZNÁMKA**: Tato příručka může obsahovat snímky obrazovky. Snímky obrazovky jsou určeny pouze pro referenci a nejsou určeny k tomu, aby zprostředkovaly skutečné provozní techniky. Konkrétní znění naleznete na obrazovce v hostitelském jazyce.

#### Publikum

Tento návod je určen pro klinické profesionály. Očekává se, že budou mít pracovní znalosti o lékařských postupech a terminologii, jak je požadováno při monitorování pacientů se srdečním onemocněním.

#### Pokyny k použití

Přístroj Xscribe je určen k pořizování, zpracování, záznamu, archivaci, analýze a vystavit elektrokardiografická data během fyziologického zátěžového testování. Přístroj je určen k použití u dospělých, dospívajících a dětských pacientů. Přístroj je určen pro použití v klinickém prostředí vyškoleným personálem pod dohledem licencovaného lékaře.

Přístroj může být propojen se zařízením pro testování plicních funkcí a dalšími zařízeními, včetně běžeckého trenažéru nebo ergometru pro vyhodnocení dynamické cvičení, jakož i s neinvazivním zařízením pro měření krevního tlaku, zařízením pro funkční arteriální saturace kyslíkem (SpO2) a počítačovým komunikačním zařízením.

Přístroj není určen k použití jako fyziologický monitor vitálních funkcí.

### Popis systému

XScribe je diagnostický přístroj schopný zobrazovat EKG v reálném čase, měření srdeční frekvence, analýzu ST a detekci komorových ektopických srdečních stahů pomocí kabelových nebo bezdrátových snímacích modulů. Přístroj je schopen generovat vyhodnocení rizik prostřednictvím rozpoznaných protokolů. Přístroj je schopen získat klidové EKG s automatickou interpretací. Přístroj může komunikovat se zařízením pro pulmonální vyhodnocení. Přístroj má několik vestavěných zátěžových protokolů pro připojení a ovládání cvičebního vybavení, jako jsou běžecké trenažéry a ergometry. Přístroj podporuje měření neinvazivního krevního tlaku. Přístroj může vysílat analogové signály EKG nebo digitální signály spouštění QRS pro synchronizaci externího přístroje. Přístroj podporuje rozhraní dotykové obrazovky a rozhraní klávesnice/myši. Přístroj uloží úplný záznam dat diagnostického testu kvality, ze kterého může uživatel generovat a prohlížet zprávy zátěžového testu. Přístroj může fungovat jako samostatná pracovní stanice nebo se může připojit přes síť k databázovému serveru, což umožňuje vzdálené prohlížení. Přístroj může komunikovat s elektronickými systémy vedení záznamů, aby bylo možné získat pracovní seznamy a údaje o pacientovi a poskytovat zprávy o výsledcích testů.

Interpretační část EKG je k dispozici v přípravné části testu. Další informace o algoritmu VERITAS<sup>™</sup> naleznete v *Příručce lékaře k VERITAS s interpretací EKG pro dospělé a děti.* (Viz <u>Součásti a příslušenství</u>.)

Systém obsahuje demonstrační režim, který poskytuje způsob, jak předvést funkce systému a jak vyškolit lékaře v provozu bez nutnosti živých fyziologických dat. Podrobné informace naleznete v pokynech k <u>Demonstračnímu režimu</u> v této příručce.

Systém XScribe může fungovat jako samostatná pracovní stanice nebo může být nastaven v distribuované konfiguraci, kde je databáze umístěna na serveru podporujícím řadu síťových klientských pracovních stanic.

Software XScribe Review nabízí uživatelům s příslušnými oprávněními v síťovém umístění možnost naplánovat nová vyšetření, pokud nejsou spojena s externím plánovacím systémem, zobrazit vyšetření s úplným zveřejněním, zadat závěry a generovat tištěné nebo elektronické zprávy pro dokončená vyšetření.

Pracovní stanice XScribe (platí, pokud je součástí objednaného systému na klíč) zahrnuje:

- Počítač s klávesnicí a myší nakonfigurovaný se softwarem pro aplikaci srdečního stresu
- 24" širokoúhlý barevný monitor
- Zapisovač tepelného pole Z200+
- Přední konec systému XScribe (AM12 nebo WAM) pro zpracování signálu
- Spouštěcí modul pro analogový/TTL výstup signálu
- Izolační transformátor
- Systémový vozík
- Pacientský kabel 10-svodového EKG s vyměnitelnými vodiči svodů nebo bez nich
- Zátěžový pás pro podepření pacientského kabelu
- Podpora místní sítě (LAN)

Mezi volitelné položky patří:

- Vysokorychlostní laserová tiskárna
- Běžecký pás
- Ergometr
- Integrované neinvazivní monitorování krevního tlaku s SpO2 nebo bez něj

#### Různé systémové informace

- XScribe podporuje následující rozlišení videa: 1920 x 1080 a 1920 x 1200.
- XScribe je schopen podporovat tiskárny HP LaserJet s rozlišením 600 dpi a PCL5 a termální tiskárnu Z200+ společnosti Welch Allyn.
- Připojení více přístrojů prostřednictvím síťových kabelů vytváří zdravotnický systém. Tento systém musí být posouzen z hlediska shody s normou IEC 60601-1, článek 16 před použitím v blízkosti pacienta.

**POZNÁMKA**: Uvnitř nejsou žádné součásti, které by mohl opravovat uživatel. Jakékoli úpravy jakékoli části zařízení smí provádět pouze kvalifikovaný servisní personál.

### O systému XScribe

XScribe dokumentuje čtyři fáze zátěžového testu pacienta: přípravná (klidové EKG), zátěžová, zotavovací a závěrečnou zprávu (Správce zpráv). Počáteční fáze pozorování umožňuje uživateli připravit pacienta, zvolit příslušný protokol cvičení a aktivovat/deaktivovat různá nastavení před zahájením vyšetření.

XScribe je založen na operačním systému Microsoft<sup>®</sup> Windows<sup>®</sup> a odpovídá běžným prvkům pro provádění úkolů. Klávesnice přístroje poskytuje snadný způsob zadávání informací o ID pacienta na začátku testu a poznámek ve fázi závěrečné zprávy. Funkce testu jsou řízeny myší nebo funkcemi nabídky na obrazovce pomocí klávesnice. Pomocí přizpůsobitelných formátů obrazovky lze provozní podmínky přizpůsobit konkrétním potřebám.

Mezi kompletní funkce patří:

- Automatická analýza segmentu ST a trendování na všech 12 svodech.
- Porovnání současných a referenčních komplexů se superpozicí jak na 4x QRS, tak na aktualizovaných 12-svodových středových komplexech.
- Kontextový pohled během vyšetření umožňující úplnou kontrolu zobrazení a přidání minulých událostí EKG.
- Automatická detekce komorových ektopických stahů.
- Až 100 různých zátěžových protokolů.
- Automatické 12-svodové EKG s výzvou k ručnímu nebo automatizovanému (volitelnému) snímání krevního tlaku.
- Více formátů závěrečné zprávy s možností vlastní sekvence zpráv a automatizovaným narativním souhrnem.
- Síťový export výsledků XML, PDF, HL7 nebo DICOM<sup>®</sup>.
- Příjem příkazů XML, HL7 nebo DICOM v síti.
- Archivace adresáře s úplnými údaji o vyšetření.
- Uživatelem definované měřicí body ST.
- Analogový a TTL výstup pro rozhraní s externími přístroji.
- Programovatelné a fixní protokoly, postupy a závěrečné zprávy.
- Ukázkový režim.
- Automatické měření NIBP a SpO2 (s volitelným přístrojem).
- Různé textové a grafické formáty.
- Léky, poznámky, diagnózy, indikace a procedurální poznámky.
- Vstup míry vnímané exerce (RPE) během testu.
- Filtr konzistence zdroje (SCF).
- Filtr konzistence stahu (BCF) na výtiscích EKG.
- METS, maximální předpokládaná srdeční frekvence a výběr vzorce cílového srdečního tepu.
- Různé ovládací prvky cvičení s kompatibilními běžeckými pásy, ergometry a farmakologickými studiemi.
- Možnost výběru segmentů závěrečné zprávy včetně informací o pacientovi, souhrnu vyšetření, trendů frekvence/KT/pracovní zátěže, trendů úrovně ST, trendů sklonu ST, nejhoršího možného průměru, periodických průměrů, vrcholových průměrů a výtisků EKG.
- Údaje úrovně ST a sklonu pro svod a nejhorší možný průměrný stah, průběžně aktualizovány během testu.
- Editování závěrečné zprávy ve fázi kontroly.
- Možnost bezpapírového pracovního postupu.

- Schopnost ukládat vyšetření a závěrečné zprávy do centralizované databáze.
- Předběžná registrace a plánování pacientů.
- Hodnocení zdravotního rizika na základě algoritmů Duke and Functional aerobic Impairment (FAI).

POZNÁMKA: Detekce arytmií je poskytována pro pohodlí automatické dokumentace. Přístroj neposkytuje žádné diagnostické stanovisko, ale poskytuje dokumentaci během vyšetření, pro které obsluha vydává vlastní lékařské stanovisko. Dokumentace je prezentována a uložena pro ověření lékařem.

**Obrázek 1 systém XScribe\*** 

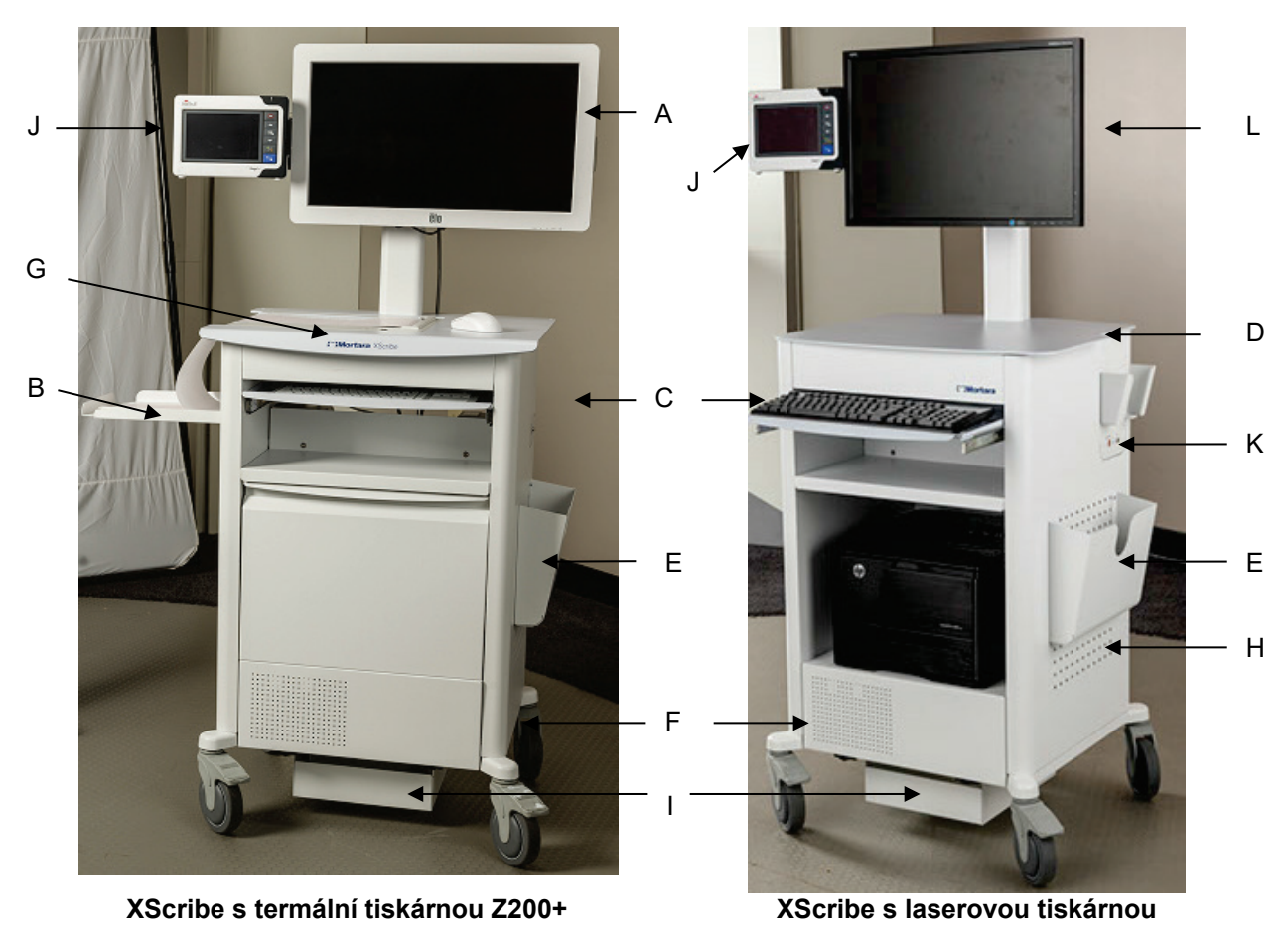

- A. 24" dotykový monitor (volitelný) E. Úložný koš
- B. Záchytný zásobník papíru
- Klávesnice C.
- D. Deska stolu laserové tiskárny
- F. Skříň procesoru
- G. Termální tiskárna Z200+
- H. Laserová tiskárna
- \*Může se změnit bez předchozího upozornění

- I. Police s izolačním transformátorem
- J. SunTech Tango M2 (volitelné)
- K. Spouštěcí modul
- L. 24" LCD

# Přístroje a příslušenství pro snímání EKG XScribe

#### Snímací modul AM12™

AM12 pro tradiční kabelové připojení umožňuje přímé připojení USB se snímáním 40,000 Hz EKG. Používá vyměnitelné vodiče svodů s konektory medi-clip.

#### Bezdrátový snímací modul WAM™ a přijímač UTK

WAM pro bezdrátové snímání EKG s modulem USB UTK obsahuje technologii frekvenčního přepínání v kmitočtovém rozsahu 2500 MHz se snímáním EKG 40,000 Hz. Používá jednu alkalickou baterii AA, která bude napájet zařízení až 8 hodin přerušovaného provozu. Používá vyměnitelné vodiče svodů s konektory medi-clip.

UTK připojený k portu XScribe USB přijímá signály EKG ze spárovaného WAM pro prezentaci elektrokardiogramu. USB port vestavěný do montážní desky displeje vozíku XScribe je pro tento přístroj ten nejvhodnější. Alternativně lze jednotku UTK připojenou ke kabelu USB (6400-012) z portu počítače připevnit na volné místo.

#### Přední strana spouštěcího modulu

Konektor EKG A pro připojení AM12 (pouze) a jeden konektor analogového signálu (↔ 1).

#### Zadní strana spouštěcího modulu

Konektor analogového signálu → 2, konektor analogového signálu → 3, výstupní (→ ) konektor TTL, konektor EKG B pro UTK (pouze) a počítačový konektor USB.

POZNÁMKA: Analogové výstupy portů 2 a 3 jsou momentálně nefunkční.

Zátěžové pouzdro a pás pro WAM

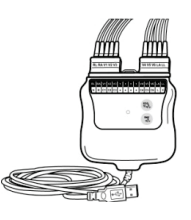

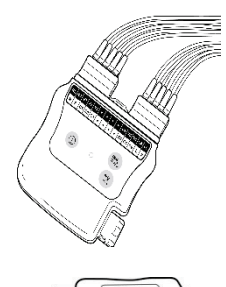

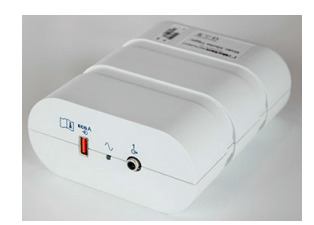

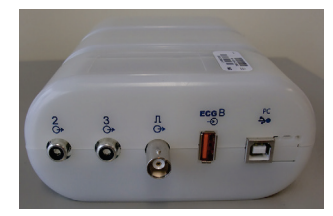

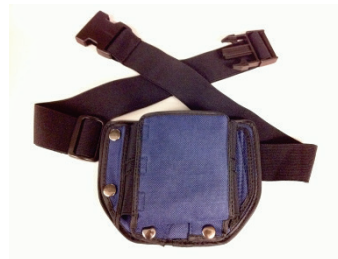

#### Podporované běžecké trenažéry

Quinton TM55, Quinton TM65, Trackmaster TMX425 a Trackmaster TMX428

**Podporované ergometry** Ergoline, Lode Corival a Medical Positioning

#### Podporované přístroje pro automatického odečet krevního tlaku

SunTech Tango+, SunTech Tango M2, Ergoline a Lode Corival

#### **Proces instalace softwaru XScribe**

POZNÁMKA: Pokud instalujete nebo aktualizujete software v počítači s neaktuálními certifikáty Microsoft, je k získání aktualizovaných certifikátů Microsoft vyžadováno připojení k internetu.

Přejděte do umístění softwaru, který chcete nainstalovat, a poklepejte na soubor aplikace "Setup". Pokud budete požádáni o povolení, aby program mohl provádět změny v počítači, klikněte na tlačítko **Yes** (ano).

Zobrazí se okno nastavení vyšetření s výzvou k instalaci dokumentu Mortara PDF, klepněte na **Install** (instalovat).

| 🐼 Exam Manager Setup                                        | x |
|-------------------------------------------------------------|---|
| The following components will be installed on your machine: |   |
| Mortara PDF                                                 |   |
| Do you wish to install these components?                    |   |
| If you choose Cancel, setup will exit.                      |   |
| Install Cancel                                              |   |

V okně nastavení klepněte na tlačítko Další.

**POZNÁMKA**: Pokud aktualizujete systém z předchozí verze, další krok vynechte. ₩ XScribe x64 v6.x.x.xxxx Setup

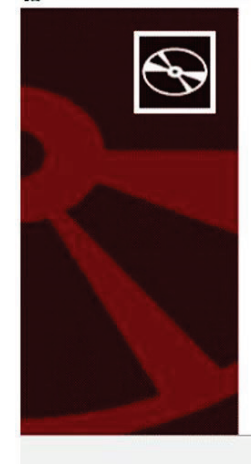

Welcome to the XScribe x64 v6.x.x.xxxxx Setup Wizard

The Setup Wizard will install XScribe x64 v6.x.x.xxxxx on your computer. Click Next to continue or Cancel to exit the Setup Wizard.

Back Next

Cancel

×

ÚVOD

Existují čtyři možnosti instalace, které zjednodušují proces instalace.

Samostatný: Pokud načítáte jednu aplikaci XScribe s funkcí databázového serveru, která je součástí jednoho počítače, zvolte možnost samostatný.

> POZNÁMKA: Při načítání aplikace srdečního stresu a RScrribe s funkcí databázového serveru do jednoho počítače, také zvolte možnost samostatný.

| ÚVC                                                                               | סכ |
|-----------------------------------------------------------------------------------|----|
| 岁 Modality Manager x86 v6. Setup                                                  |    |
| Choose Setup Type<br>Choose the setup type that best suits your needs             |    |
| Standaione Instali a Standaione Workstation (Client and Server on one<br>system). |    |
| Server Install a Server only system.                                              |    |
| Client Install a Client only system                                               |    |
| Review Station Install a Review Station.                                          |    |
|                                                                                   |    |
|                                                                                   |    |
| Back Next Cancel                                                                  |    |

Server: Tato možnost umožňuje instalaci pomocí více počítačů v síti s funkcí databázového serveru načtenou do samostatného počítače nebo hardwarové platformy serveru.

Klient: Tuto možnost vyberte, pokud načítáte aplikaci XScribe do počítače, který bude připojen k síti s funkcí databázového serveru v jiném počítači.

Kontrolní stanice: Tuto možnost vyberte při načítání možnosti kontroly vyšetření, která jsou nasnímána na počítači v síti, s funkcí databázového serveru již načtenou do samostatného počítače v síti.

🛃 Modality

Database P

Database

Vyberte typ nastavení jako XScribe nebo XScribe s RScribe

Volbu RScribe zvolte pouze tehdy, pokud chcete instalovat Rscribe bez aplikace srdečního stresu.

|                                                                                          | B Modality Manager x86 v6. Setup                                                                                                    |
|------------------------------------------------------------------------------------------|----------------------------------------------------------------------------------------------------|
| cribe.                                                                                   | Choose Setup Type<br>Choose the setup type that best suits your needs                                                                                                    |
| at                                                                                       | Install Stress Modality Application.           XSoribe         Install Stress Modality Application with Resting ECG Option.           XSoribe         Install Stress Modality Application with Resting ECG Option. |
|                                                                                          | Install Resting Modality Application.           Back         Next         Cancel                                                                                                    |
|                                                                                          |                                                                                                    |
| Modality Manager x                                                                       | 86 v6.Setup                                                                                                    |
| Server Configurat<br>Configure Database                                                  | ion<br>Settings.                                                                                                    |
| atabase Port:<br>Database Port is used<br>Changing the propose<br>this system or the ins | by Modality Manager Services to connect to the DB Server.<br>dvalue is not necessary unless another PostgreSQL DBMS is installed in<br>taller reports that the port is not available.                              |

Po výběru XScribe, XScribe w/RScribe nebo RScribe se zobrazí dialogové okno Server Configuration (Konfigurace serveru).

Port DB: Pro instalaci doporučujeme použít výchozí číslo portu. Pokud je port již používán, instalační nástroj vás upozorní, že port již není volný a pro pokračování v instalaci bude nutné zadat nové číslo portu.

Jedinečné ID pacienta: Tato volba je implicitně nastavena na stav YES (ano) (zaškrtnuto), aby systém konfiguroval použití pole ID pacienta jako jedinečného identifikátoru demografických informací pacienta, což je nejčastěji používaná konfigurace systému.

| <ul> <li>✔ Unique Patient</li> <li>Uncheck if patient demographics cannot be uniquely identified by the patient ID field.</li> </ul>                                                                                                    |
|----------------------------------------------------------------------------------------------------|
| Typically, this is necessary if the system will be used to store patients coming from different<br>institutions (e.g. Scanning Centers) or where the Patient ID field is not meant to identify a<br>patient (e.g. Clinical Research Organizations). |
| Set Database Location Back Next Cancel                                                                                                    |

#### ÚVOD

Pole jedinečné volby pacienta lze NEZAŠKRTNOUT, pokud má být systém konfigurován bez použití pole ID pacienta jako jedinečného identifikátoru demografických údajů pacienta. Tento typ konfigurace se používá, když lze pacienty zadat z různých institucí, které používají různá schémata ID, nebo v případech, kdy pole ID pacienta není použito k identifikaci pacienta.

Nastavit umístění databáze: Výběr tohoto tlačítka umožňuje Browse (procházet) do umístění pro aplikaci XScribe a databázi jiného než místního výchozího adresáře (C:), což je výhodné, když je nutné definovat umístění aplikace a databáze na jiné jednotce dat.

- Tato volba umožňuje zobrazit náhled Disk Usage (Využití disku), aby bylo zajištěno splnění požadavků.
- Výběr možnosti Reset (Obnovit) vrátí všechny změny do výchozího nastavení.
- Výběrem možnosti Next (Další) se vrátíte do okna Konfigurace serveru a budete pokračovat v instalačních krocích.
- Výběrem možnosti Cancel (Zrušit) ukončíte proces instalace.

Po provedení výběru klikněte na Next (Další), zobrazí se okno instalace.

Pokračujte kliknutím na Install (Instalovat).

Průvodce nyní načte softwarové soubory do definovaného umístění. Počkejte na spuštění tohoto procesu.

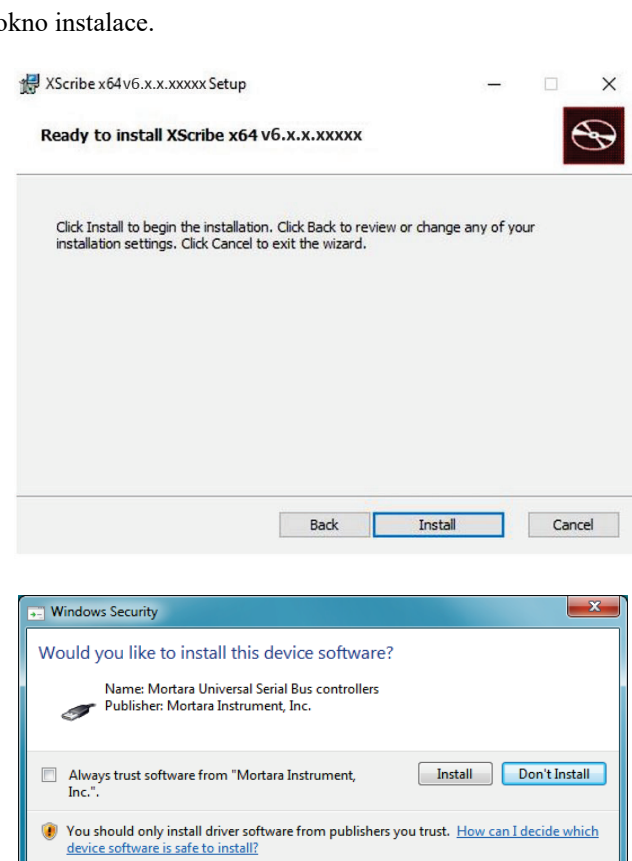

| ick the icons in t | he tree below to change th               | e way features v                                            | vill be installed.                                                               |                              |
|--------------------|------------------------------------------|-------------------------------------------------------------|----------------------------------------------------------------------------------|------------------------------|
|                    | rivers<br>odality Manager<br>⋑ ▼ XScribe | Drivers                                                     |                                                                                  |                              |
|                    | Scribe                                   | This feat<br>hard driv<br>subfeatu<br>subfeatu<br>hard driv | ure requires 0K<br>e. It has 0 of 5<br>res selected. Ti<br>res require 0KB<br>e. | B on your<br>he<br>I on your |

Po dokončení instalace softwaru budete vyzváni k instalaci softwaru ovladače přístroje.

Povolte Always trust software from Welch Allyn, Inc (vždy důvěřovat softwaru od společnosti Welch Allyn, Inc) a poté vyberte Install (Instalovat). Zobrazí se okno Konfigurace správce modalit.

**POZNÁMKA**: Pokud je třeba provést nějaké změny, nástroj pro konfiguraci správce modalit lze otevřít i po dokončení instalace výběrem nastavení konfigurace modalit v nabídce start systému Windows  $\rightarrow$  všechny programy  $\rightarrow$  Mortara Instrument.

Informace o nastavení konfigurace naleznete níže:

**Jazyk:** Toto nastavení je vždy k dispozici pro výběr požadovaného jazyka.

Výchozí jednotky výšky a hmotnosti: Z rozevíracích nabídek vyberte požadované jednotky.

|                                         | UVOD                                                                                                    |
|-----------------------------------------|----------------------------------------------------------------------------------------------------|
| Modality Manager Configuration Utili    | ty                                                                                                    |
| Localization                            |                                                                                                    |
| English 💌                               | System user interface language                                                                                                    |
| in v b v                                | Default height and weight units                                                                                                    |
| Server Address                          | Computer name or IP address of<br>Modality Manager server                                                                                                    |
| LOG port                                | Modality Manager centralized event log service port.<br>Keep default unless not available                                                                                                    |
| API port<br>7502 OK                     | Working port of the Modality Manager service.<br>Keep default unless not available                                                                                                    |
| Logan Mode<br>Local ▼<br>Single Sign On | Choose the logon authentication method<br>- Local Modality Manager will maintain it a own list of user/password pairs<br>- Active Directory: Modality Manager will get the list of users from the Windows<br>domain |
| Remote slot settings SDM                |                                                                                                    |
| Remote slot path                        | Remote Slot directory missing in configuration file.                                                                                                    |
|                                         | Save Ext                                                                                                    |

Adresa serveru: Toto nastavení je šedé, když bude funkce databázového serveru nainstalována v místním počítači, nicméně stane se aktivním výběrem, když bude modalita přistupovat ke vzdálenému databázovému serveru.

**Port protokolu:** Toto nastavení je vždy k dispozici pro výběr portu, který se má použít pro službu protokolu událostí. Pokud port není obsazen pro jiné účely, ponechte jej jako výchozí.

Port API: Toto nastavení je vždy k dispozici pro výběr portu, který se má použít pro službu Modality Manager.

Poznámka: Pokud dojde ke změně portů, zkontrolujte, zda jsou v bráně firewall povoleny porty.

**Nastavení vzdáleného slotu** SDM (Single Directory Management): Toto nastavení je určeno pouze pro distribuované konfigurace systému. Normálně, když je vyšetření aktivní (vybráno), budou všechna data zkopírována z databáze systému do místní klientské pracovní stanice. Pokud je zde zadána cesta, budou dočasná data zkopírována do centrální (místní) složky na serveru. Tato metoda se obvykle nepoužívá, ale může být žádoucí pro uživatele, kteří budou provádět pouze kontroly.

**Režim přihlášení**: Toto nastavení je k dispozici na serveru (nikoli na klientovi) a lze jej nastavit na místní nebo aktivní adresář podle na preferencí uživatele.

- Je-li vybrána možnost místní, bude Modality Manager Service udržovat vlastní místní seznam uživatelů a hesel pro přihlášení do systému.
- Je-li vybrána možnost aktivního adresáře, bude služba Modality Manager udržovat seznam autorizovaných uživatelů, zatímco přihlášení uživatele se ověřuje pomocí domény systému Windows.

Poznámka: Jednotné přihlášení je vyšedlé, kromě případů, kdy je povoleno přihlášení do aktivního adresáře.

Jakmile jsou nastavení správná, vyberte **Save** (Uložit) (pokud jste něco změnili) a poté pokračujte výběrem **Exit** (Konec).

Pokud ukončíte aplikaci bez uložení upravených nastavení, zobrazí se varovná zpráva.

Kliknutím na Finish (Dokončit) dokončete proces instalace.

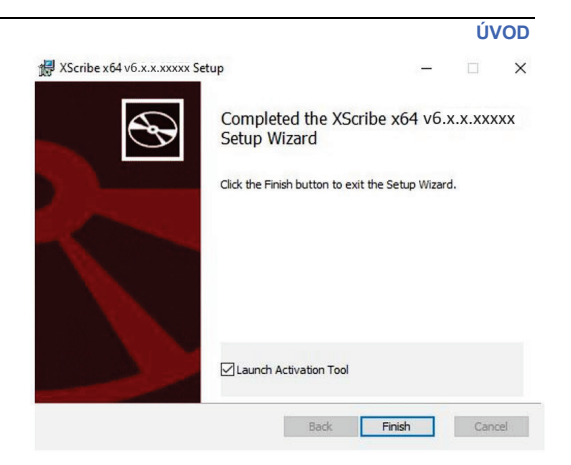

## Aktivace funkce

Po trvalé fungování všech softwarových funkcí XScribe, jako je spuštění vyšetření, přístup k uloženým vyšetřením, plánování pacientů, kontrola vyšetření, ukládání vyšetření, archivace vyšetření, export výsledků a další úkoly, je vyžadován aktivační kód. Bez aktivace bude systém fungovat po dobu čtrnácti dnů a poté se stane neplatným.

Chcete-li se připravit na aktivaci, spusťte aktivační nástroj správce modalit, který je přístupný z následujících nabídek:

- Nabídka Start
- Všechny programy
- Mortara Instrument
- Aktivační nástroj správce modalit (po zobrazení výzvy k povolení změn v počítači klikněte na tlačítko Yes (ano))

Po zadání sériového čísla systému tento nástroj generuje kód centra, který je nutný pro aktivaci pracovníky technické podpory společnosti Welch Allyn. Klepnutím na Copy to Desktop (Kopírovat na plochu) nebo Copy to Clipboard (Kopírovat do schránky) můžete vygenerovat informace, které mají být zaslány e-mailem na TechSupport@Welch Allyn.com.

Technická podpora společnosti Welch Allyn zašle aktivační kód, který lze zadat nebo zkopírovat a vložit do bílého prostoru nad tlačítkem "Activate License" (aktivovat licenci). Software aktivujete stisknutím tlačítka aktivovat licenci. Software můžete aktivovat kdykoli po instalaci pomocí aktivačního nástroje správce modalit. Další informace vám poskytne personál technické podpory společnosti Welch Allyn.

#### Spuštění pracovní stanice XScribe

Spínač umístěn na přední straně procesoru. Po stisknutí spínače se pracovní stanice zapne. Chcete-li zapnout obrazovku LCD, vyhledejte hlavní vypínač displeje.

**W**UPOZORNĚNÍ: Při zátěžovém testu nespouštějte žádné jiné aplikace, včetně spořičů obrazovky. Po zahájení testu, aplikace XScribe neumožňuje uživateli přístup k dalším funkcím systému.
### Přihlášení do XScribe a hlavní zobrazení

Přihlaste se do systému Windows pomocí příslušného místního uživatelského účtu.

Poznámka: Roamingové nebo dočasné uživatelské účty nejsou podporovány.

Pokud bylo nakonfigurováno jednotné přihlášení, přihlaste se do systému Windows pomocí účtu domény, kterému bylo uděleno oprávnění k používání aplikace XScribe.

Spusťte XScribe dvojitým kliknutím na ikonu XScribe.

Aplikace XScribe vyžaduje při spuštění pověření uživatele, pokud není nastavena pro SSO, není-li aktuální uživatelský účet systému Windows v XScribe vyhrazen nebo pokud je SSO nastaveno, ale není momentálně k dispozici Výchozí tovární uživatelské jméno a heslo je admin. U hesla se rozlišují malá a velká písmena.

Po zadání uživatelského jména a hesla XScribe vyberte tlačítko **OK**, otevře se hlavní nabídka aplikace. Některé ikony mohou být v závislosti na uživatelských oprávněních a konfiguraci systému šedé nebo mohou chybět.

Po úspěšném přihlášení aplikace zobrazí obrazovku podobnou té, která je zobrazena vpravo. Uživatelské jméno a verze softwaru se zobrazují v levém dolním rohu. Chcete-li provést konkrétní úlohu, klepněte na některou z ikon představujících pracovní postup.

Při přejetí myší na ikonu se zobrazí textová zpráva zobrazující její funkci. Ikony, které nejsou povoleny pro přihlášeného uživatele, jsou šedé a nedostupné.

Při prvním přihlášení budete muset vybrat ikonu **System Configuration** (Konfigurace systému), abyste mohli nastavit přístup ke všem funkcím.

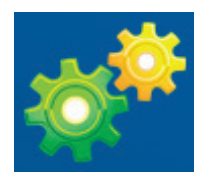

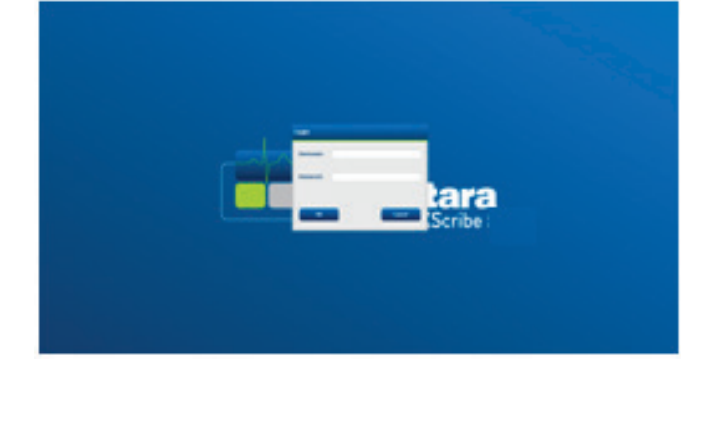

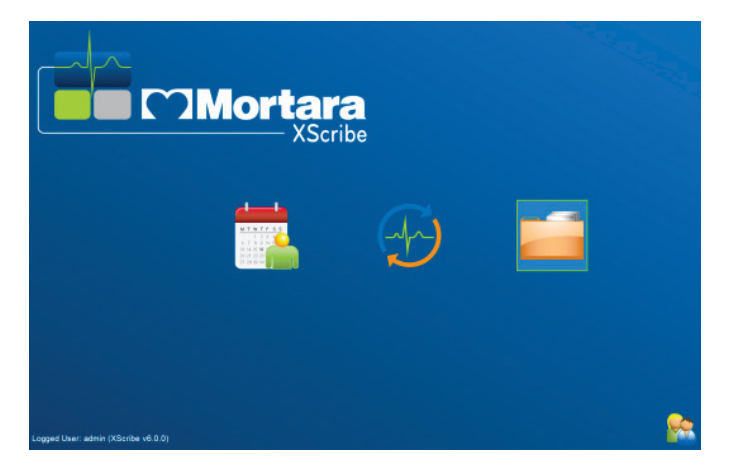

- Vyberte tlačítko User's Database (Databáze uživatele), poté se zobrazí uživatel "IT Admin". Poklepáním na název otevřete oprávnění rolí a zkontrolujte požadované funkce.
- Klepněte na OK → Exit → Exit (Konec) a XScribe znovu spusťte. Pokud tak neučiníte, většina všech ikon zůstane šedá a nebudou k dispozici.

|                                                                                                    |                                                                                                    |                                                                                                    |                                            |         |                 | ÚVOD                      |
|----------------------------------------------------------------------------------------------------|----------------------------------------------------------------------------------------------------|----------------------------------------------------------------------------------------------------|--------------------------------------------|---------|-----------------|---------------------------|
| XScribe                                                                                                    |                                                                                                    |                                                                                                    |                                            | Systen  | n Configuration |                           |
| v6.10.38074<br>Users Database<br>Personnel<br>Storage System<br>DCOM Settings<br>Audit Trail<br>Export Service Logs<br>Orongo<br>Undock Exame<br>Report Settings<br>Group Settings<br>Seketed Group<br>Catabasy<br>File Exchange<br>WMC.Settings<br>CFD Configuration | Edit User [admin] Display Name: Password: Repeat password: Repeat password: Chield Sector Sector Sec | histrator<br>Minin<br>Procedure<br>Hookup<br>Report<br>and Edit Report<br>Jord Appy<br>Hashins Strate<br>Aler - 1<br>ams/Report<br>ams/Reports<br>ams/Reports<br>a | Brenda Schultz, RCi<br>Liz Baker, EMT - 12 | VT - 11 |                 | Select All<br>Gelect Nane |
| Exit                                                                                                    |                                                                                                    |                                                                                                    | ок                                         | Cance   |                 |                           |

# Popisy ikon XScribe

| lkony a text po najetí kurzorem na<br>ikonu                                                                        | Popis                                                                                                    |
|----------------------------------------------------------------------------------------------------|----------------------------------------------------------------------------------------------------|
| XScribe                                                                                                    | Ikona zástupce XScribe na ploše pro spuštění aplikace<br>stresové modality.                                                                                                    |
| M T W T F S S<br>1 2 3 4<br>6 7 8 9 10 1<br>13 14 15 16<br>7 28 29 30<br>Schedule/Orders<br>(Plánování/objednávky) | Otevře okno se dvěma volitelnými kartami. Karta MWL<br>(pracovní seznam modalit) umožňuje naplánovat vyšetření<br>(pokud neexistuje rozhraní pro objednávky) a zkontrolovat<br>plán. Karta pacienti umožňuje přidání nových informací o<br>pacientovi a úpravu existujících informací o něm. |
| Start a Stress Test<br>(Spuštění zátěžového testu)                                                                 | Otevře okno s plánovanými vyšetřeními na kartě MWL a<br>demografickými údaji pacienta na kartě Pacienti.<br>Obrazovka sledování se zobrazením zátěžového připojení se<br>otevře, když je vybráno tlačítko Spustit vyšetření.                                                                 |
| Exam Search<br>(Vyhledávání vyšetření)                                                                             | Otevře okno umožňující uživatelům vyhledávat zátěžová<br>vyšetření nebo pacienty v databázi pomocí filtrů.                                                                                                    |
| User Preferences<br>(Uživatelské předvolby)                                                                        | Otevře okno pro konfiguraci uživatelských předvoleb pro<br>pracovní seznam, přizpůsobení seznamu a změnu hesla.                                                                                                    |
| System Configuration<br>(Konfigurace systému)                                                                      | Otevře okno pro uživatele-správce, kde mohou konfigurovat<br>nastavení systému, jako je vytváření/úprava uživatelů, změna<br>výchozích nastavení a protokolů XScribe, definování adresářů<br>archivu atd.                                                                                    |
| Exit (Konec)                                                                                                    | Zavře aplikaci XScribe a vrátí uživatele na plochu.                                                                                                    |
|                                                                                                    | Umožňuje uživatelům minimalizovat nebo ukončit aplikaci a vrátit se na plochu.                                                                                                    |

# Role a oprávnění uživatele

XScribe podporuje nastavení orientované na pracovní postup pro definování uživatelských rolí a řízení přístupu uživatelů k různým operacím. Přiřazení rolí se skládá ze sady oprávnění pro každý typ uživatele (např. správce IT, klinický správce, technologie Stress Hookup atd.).

Každému uživateli lze přiřadit jednu roli nebo kombinaci rolí. Některé role zahrnují oprávnění přiřazená jiným rolím, pokud je to možné. Po instalaci se vytvoří jeden uživatel s rolí "Správce IT". Před použitím XScribe se tento uživatel musí přihlásit a vytvořit další požadované klinické uživatele a role.

| Role                                                                                                    | Přiřazení oprávnění                                                                                                    |
|----------------------------------------------------------------------------------------------------|----------------------------------------------------------------------------------------------------|
| Správce IT                                                                                                    | Správa uživatelských oprávnění, správa personálních seznamů, nastavení exportu, nastavení archivu, konfigurace pracovního postupu, konfigurace úložného systému, odblokování vyšetření, zobrazení zpráv kontrolních záznamů, export protokolů služeb, vytvoření a úprava skupin.                                                                                                    |
| Klinický administrátor                                                                                                 | Správa databázových vyšetření (odstranění, archivace a obnovení), kopírování<br>vyšetření offline pro sdílení s pracovníky společnosti Welch Allyn nebo jinými<br>pracovišti, zobrazení zpráv kontrolních záznamů, úprava nastavení modality<br>(profily, protokoly a další nastavení specifická pro zátěž), sladění, export protokolů<br>služeb.                                                                                                    |
| Postup plánování                                                                                                    | Vytvořit nové objednávky pacienta, přidružit objednávku k existujícímu pacientovi,<br>upravit demografické údaje stávajícího pacienta, exportovat servisní protokoly.<br><i>Plánování a zadání objednávky je k dispozici pouze v případě, že XScribe není</i><br><i>spojen s externím plánovacím systémem</i> .                                                                                                    |
| Připojení pacienta<br>(Zahájit zátěžové<br>vyšetření)                                                                  | Možnost spustit zátěžový test pomocí ikony Start a Stress Test (Spuštění<br>zátěžového testu). Zahrnuje schopnost vytvořit nového pacienta, přidružit<br>objednávku k existujícímu pacientovi a exportovat protokoly služeb.                                                                                                    |
| Upravit deník Holter                                                                                                   | Nelze použít pro aplikaci XScribe.                                                                                                    |
|                                                                                                    |                                                                                                    |
| Zobrazení vyšetření/zpráv                                                                                              | Zkontrolujte pouze vyšetření a závěrečné zprávy. Zahrnuje možnost vyhledávání vyšetření, prohlížení a tisku zpráv, protokoly exportních služeb.                                                                                                    |
| Zobrazení vyšetření/zpráv<br>Připravit zprávu                                                                          | Zkontrolujte pouze vyšetření a závěrečné zprávy. Zahrnuje možnost vyhledávání<br>vyšetření, prohlížení a tisku zpráv, protokoly exportních služeb.<br>Zkontrolujte a upravte vyšetření, abyste je přesunuli z pořízeného stavu do<br>editovaného stavu. Zahrnuje možnost vyhledávání vyšetření, prohlížení a tisku<br>zpráv, protokoly exportních služeb.                                                                                                    |
| Zobrazení vyšetření/zpráv<br>Připravit zprávu<br>Zkontrolovat a upravit<br>zprávu                                      | Zkontrolujte pouze vyšetření a závěrečné zprávy. Zahrnuje možnost vyhledávání<br>vyšetření, prohlížení a tisku zpráv, protokoly exportních služeb.<br>Zkontrolujte a upravte vyšetření, abyste je přesunuli z pořízeného stavu do<br>editovaného stavu. Zahrnuje možnost vyhledávání vyšetření, prohlížení a tisku<br>zpráv, protokoly exportních služeb.<br>Zkontrolujte a upravte vyšetření pro jejich přesunutí do zkontrolovaných stavů.<br>Zahrnuje schopnost vyhledávat vyšetření a zobrazovat a tisknout zprávy, upravovat<br>a vytvářet závěry, exportovat protokoly služeb.                                                                                                    |
| Zobrazení vyšetření/zpráv<br>Připravit zprávu<br>Zkontrolovat a upravit<br>zprávu<br>Upravit závěry                    | <ul> <li>Zkontrolujte pouze vyšetření a závěrečné zprávy. Zahrnuje možnost vyhledávání vyšetření, prohlížení a tisku zpráv, protokoly exportních služeb.</li> <li>Zkontrolujte a upravte vyšetření, abyste je přesunuli z pořízeného stavu do editovaného stavu. Zahrnuje možnost vyhledávání vyšetření, prohlížení a tisku zpráv, protokoly exportních služeb.</li> <li>Zkontrolujte a upravte vyšetření pro jejich přesunutí do zkontrolovaných stavů. Zahrnuje schopnost vyhledávat vyšetření a zobrazovat a tisknout zprávy, upravovat a vytvářet závěry, exportovat protokoly služeb.</li> <li>Vytvořte a upravte závěry. Zahrnuje možnost kontrolovat pouze vyšetření a závěrečné zprávy, vyhledávat vyšetření a zobrazovat a tisknout zprávy, exportovat protokoly služeb.</li> </ul>                                                                                                    |
| Zobrazení vyšetření/zpráv<br>Připravit zprávu<br>Zkontrolovat a upravit<br>zprávu<br>Upravit závěry<br>Podepsat zprávu | <ul> <li>Zkontrolujte pouze vyšetření a závěrečné zprávy. Zahrnuje možnost vyhledávání vyšetření, prohlížení a tisku zpráv, protokoly exportních služeb.</li> <li>Zkontrolujte a upravte vyšetření, abyste je přesunuli z pořízeného stavu do editovaného stavu. Zahrnuje možnost vyhledávání vyšetření, prohlížení a tisku zpráv, protokoly exportních služeb.</li> <li>Zkontrolujte a upravte vyšetření pro jejich přesunutí do zkontrolovaných stavů.</li> <li>Zahrnuje schopnost vyhledávat vyšetření a zobrazovat a tisknout zprávy, upravovat a vytvářet závěry, exportovat protokoly služeb.</li> <li>Vytvořte a upravte závěry. Zahrnuje možnost kontrolovat pouze vyšetření a závěrečné zprávy, vyhledávat vyšetření a zobrazovat a tisknout zprávy, exportovat protokoly služeb.</li> <li>Možnost přesunout vyšetření do podepsaného stavu. Zahrnuje možnost kontrolovat vyšetření a závěrečné zprávy, vyhledávat vyšetření a zobrazovat a tisknout zprávy, exportovat protokoly služeb.</li> </ul> |

Viz podrobnosti o přiřazení Role uživatele.

## Funkce XScribe Network v distribuované konfiguraci

Síťové funkce XScribe využívají společnou databázi na více pracovních stanicích XScribe v síti, kde budou prováděna vyšetření a kde lze kontrolovat a upravovat získaná vyšetření.

Distribuovaná konfigurace se skládá z dedikovaného serveru a řady síťových klientských pracovních stanic XScribe a kontrolních stanic XScribe, které sdílejí stejnou databázi.

Distribuovaná konfigurace podporuje efektivní provoz rušného kardiálního stresového oddělení s cílem:

- Vytvořit přihlašovací údaje pro všechny uživatele na jednom místě, kteří se mohou přihlásit k libovolné stanici v síti.
- Definovat protokoly, postupy a systémová nastavení na jednom místě pro všechny pracovní a kontrolní stanice připojené k síti.
- Ručně naplánovat objednávky vyšetření, pokud neexistuje rozhraní objednávek, které je dostupné pro všechny pracovní stanice se srdečním stresem bez ohledu na umístění v laboratoři.
- Umožnit přístup a aktualizace informací o pacientovi, dat vyšetření srdečního stresu a závěrečných zpráv z více míst.
- Spustit vyšetření srdečního stresu pomocí plánovaných objednávek přijatých z informačního systému
  instituce s jediným rozhraním DICOM nebo HL7 do sdílené databáze. Odkázat na část výměnu dat v této
  uživatelské příručce pro konfiguraci síťového rozhraní.
- Selektivně prohledávat databázi pro kontrolu plně zpřístupněných dat všech dokončených vyšetření. To zahrnuje možnost upravovat, podepisovat, tisknout a exportovat závěrečnou zprávu z více pracovních a kontrolních stanic XScribeve vaší síti, v závislosti na uživatelských oprávněních.
- Spravovat uložená data pro všechna vyšetření se schopností zobrazit kontrolní záznamy, vytvářet skupiny, konfigurovat pracovní postup, řešit problémy a archivovat/obnovit/odstranit vyšetření na jednom místě podle uživatelských oprávnění.

### Aktualizace společnosti Microsoft

Společnost Welch Allyn doporučuje pravidelně aktualizovat všechny pracovní stanice a kontrolní stanice XScribe pomocí důležitých a bezpečnostních aktualizací společnosti Microsoft, aby byly chráněny před útoky malwaru a vyřešeny kritické problémy se softwarem společnosti Microsoft. Následující pokyny platí pro aktualizace společnosti Microsoft:

- Za použití aktualizací společnosti Microsoft zodpovídá zákazník.
- Nakonfigurujte aktualizace společnosti Microsoft tak, aby byly aplikovány ručně.
  - o Vypněte automatickou aktualizaci systému Windows a pravidelně ji spouštějte ručně.
- Neinstalujte aktualizace společnosti Microsoft během aktivního používání výrobku.
- Spusť te funkční test po každé aktualizaci, která zahrnuje provedení testovacího vyšetření a také import objednávky a export výsledků (pokud jsou aktivovány) před spuštěním vyšetření pacienta.

Každá verze produktu XScribe je testována proti kumulativním aktualizacím společnosti Microsoft v době vydání výrobku. Nejsou známy žádné konflikty aktualizací společnosti Microsoft s aplikací XScribe. Pokud zjistíte konflikty, obraťte se na technickou podporu společnosti Welch Allyn.

## Antivirový software

Společnost Welch Allyn doporučuje používat antivirový software (AV) na počítačích s aplikací XScribe. Při používání AV softwaru platí následující pokyny:

- Zákazník je odpovědný za instalaci a údržbu AV softwaru.
- Aktualizace AV softwaru (soubory softwaru a definice) by neměly být použity během aktivního používání aplikace XScribe.
  - Aktualizace oprav AV a kontroly systému by měly být naplánovány na časové období, kdy systém není aktivně používán nebo by měly být prováděny ručně.
- Software AV musí být nakonfigurován tak, aby vyloučil soubory/složky definované v <u>upozornění</u> v informacích o bezpečnosti uživatele a níže:
  - Společnost Welch Allyn doporučuje vyloučit ze skenovaných složek složku databáze XScribe (obvykle C:\ProgramData\MiPgSqlData).
  - společnost Welch Allyn doporučuje vyloučit hlavní složku aplikace XScribe (obvykle C:\Program Files (x86)\Mortara Instrument Inc\ModalityMgr) ze složek, které mají být skenovány.

Pokud je hlášen problém s technickou podporou, můžete být požádáni o odstranění softwaru pro vyhledávání virů, aby bylo možné problém prošetřit.

# Šifrování chráněných zdravotních informací (PHI) uložených v XScribe

Databázi XScribe lze nakonfigurovat pro systém EFS (Windows Encrypted File System (Šifrovaný souborový systém Windows )), aby byla zajištěna ochrana zabezpečení dat pacienta. EFS šifruje jednotlivé soubory pomocí klíče uloženého v uživatelském účtu systému Windows. Dešifrovat soubory může pouze uživatel systému Windows, který šifruje nebo vytváří nové soubory ve složce s povolenou službou EFS. Přístup k jednotlivým souborům mohou získat další uživatelé prostřednictvím původního účtu, který soubory zašifroval.

**POZNÁMKA:** Systémová databáze XScribe musí být před provedením jakýchkoli aktualizací softwaru nešifrovaná.

Pokud vaše zařízení vyžaduje tuto funkci zabezpečení, obraťte se na technickou podporu společnosti Welch Allyn.

### Provoz bez připojení k serveru

Pokud je server v distribuované konfiguraci nedostupný, klientská pracovní stanice upozorní uživatele výzvou k pokračování v režimu offline nebo ke zrušení. V režimu offline nejsou plánované objednávky dostupné. Vyšetření lze provést s manuálně vloženými demografickými údaji a bude uloženo lokálně. Jakmile je server dostupný, zobrazí se uživateli výzva se seznamem neodeslaných vyšetření a výběrem pro odeslání vyšetření do databáze serveru.

### Chráněné zdravotní informace (PHI) důvěrnost údajů

Šifrování AES a ověřování WPA2 je třeba implementovat při připojování k externím systémům EMR.

Před likvidací systému je nutné z aplikace XScribe vymazat pacientské údaje.

Demografické údaje pacienta se mají zobrazovat na obrazovkách chráněných heslem.

| Specifikace XScribe                    |                                                                                                    |  |
|----------------------------------------|----------------------------------------------------------------------------------------------------|--|
| Funkce                                 | Minimální specifikace pracovní stanice*                                                                                                    |  |
| Procesor                               | Intel Core i3 4330                                                                                                    |  |
| Grafika                                | 1920 x 1080 nebo 1920 x 1200                                                                                                    |  |
| PAMĚŤ RAM                              | 4-8 GB                                                                                                    |  |
| Operační systém                        | Microsoft Windows 10 Pro 64-bit                                                                                                    |  |
| Kapacita pevného disku                 | 500 GB                                                                                                    |  |
| Archiv                                 | Síťová nebo externí jednotka USB                                                                                                    |  |
| Vstupní zařízení                       | Standardní klávesnice a rolovací myš                                                                                                    |  |
| Instalace softwaru                     | Vestavěná nebo externí jednotka DVD-ROM                                                                                                    |  |
| Síť                                    | 100 Mb/s nebo lepší                                                                                                    |  |
| Přední konec přístrojů EKG             | Pacientský kabel AM12<br>Bezdrátový snímací modul (WAM)<br>Modul spouštění pro analogový a TTL výstup signálu do externích zařízení                                                                                 |  |
| Tisková zařízení                       | Tiskárna HP M501dn LaserJet (doporučeno)<br>Termální tiskárna Z200+ (vyžaduje port USB)                                                                                                    |  |
| Porty USB                              | 2 volné porty USB 2.0                                                                                                    |  |
| Sériové porty                          | 2 sériové porty (v závislosti na použití sériového rozhraní zařízení).                                                                                                    |  |
| Zvuk                                   | Vyžaduje se pro NIPB a farmakologické oznámení                                                                                                    |  |
| Izolační transformátor – je vyža       | adován, pokud je pracovní stanice používána pro zátěžové testování                                                                                                    |  |
| Požadavek na izolační<br>transformátor | Známá agentura Mark (KAM)<br>Splňuje požadavky normy IEC 60601-1<br>Ochranný zemnící vodič pro všechna připojená zařízení<br>Pouze konfigurace Z200+: Konfigurace tiskárny LaserJet s výkonem 300 W:<br>1,000 wattů |  |
| Funkce                                 | Minimální specifikace serveru*                                                                                                    |  |
| Procesor                               | Výkon odpovídající čtyřjádrové třídě Intel Xeon s hyperthreading                                                                                                    |  |
| Grafika                                | 1024 x 768                                                                                                    |  |
| PAMĚŤ RAM                              | 4 GB (doporučeno 8 GB)                                                                                                    |  |
| Operační systém                        | Microsoft Windows server 2012 R2<br>Microsoft Windows Server 2016<br>Microsoft Windows Server 2019<br>Microsoft Windows Server 2022                                                                                 |  |
| Systémový disk                         | 100 GB pro instalaci operačního systému a produktu (pro redundanci dat je doporučen RAID)                                                                                                    |  |
| Datové disky                           | 550 GB volného místa na pevném disku<br>HD s 128 MB mezipaměti pro čtení/zápis<br>(pro redundanci dat doporučujeme RAID)                                                                                            |  |
| Archiv                                 | Síťová nebo externí jednotka USB                                                                                                    |  |
| Instalace softwaru                     | Vestavěná nebo externí jednotka DVD-ROM                                                                                                    |  |
| Síť                                    | 100 Mb/s nebo lepší                                                                                                    |  |
| on                                     |                                                                                                    |  |
| Vstupní zařízení                       | Standardní klávesnice a myš                                                                                                    |  |

\* Specifikace mohou být změněny bez předchozího upozornění.

ÚVOD

# Rozměry a hmotnost systému XScribe

| Položka  | Specifikace*                                                                                                    |
|----------|----------------------------------------------------------------------------------------------------|
| Výška    | 100 cm (39,5") od podlahy k počítači, 159 cm (62,5") od podlahy<br>k instalované horní části monitoru                                        |
| Šířka    | 63 cm (24,6") pouze stolní počítač, 83 cm (32,6") se zásobníkem<br>papíru<br>127 cm (50") s nástavcem pracovního povrchu a zásobníkem papíru |
| Hloubka  | 57 cm (22,5")                                                                                                    |
| Hmotnost | Proměnná závisí na konfiguraci systému, přibližně od 91 kg (200 lb)<br>do 122,5 kg (270 lb) se všemi doplňky.                                |

# Specifikace WAM

POZNÁMKA: Specifikace rádia a certifikační informace pro bezdrátový snímací modul (WAM) a klíč USB vysílače-přijímače (UTK) naleznete v uživatelské příručce WAM.

| Funkce                      | Specifikace*                                                                                                    |  |
|-----------------------------|----------------------------------------------------------------------------------------------------|--|
| Typ přístroje               | Bezdrátový snímací modul se 12 svody pro zátěžové testy srdce                                                                             |  |
| Vstupní kanály              | Snímání a přenos 12-svodového signálu                                                                                                    |  |
| Svody EKG přeneseny         | I, II, III, aVR, aVL, AVF, V1, V2, V3, V4, V5 a V6                                                                                        |  |
| Protokol přenosu WAM        | Obousměrné přepínání a přepínání frekvence, signál a<br>metoda odezvy propojují jeden snímací modul s jedním<br>systémem srdečního stresu |  |
| Rozsah frekvence            | 2403,38 MHz až 2479,45 MHz                                                                                                    |  |
| Rozestup kanálů             | 1MHz                                                                                                    |  |
| RF výstupní výkon           | <10 dBm                                                                                                    |  |
| Typ antény                  | Obrácený F PCB                                                                                                    |  |
| Výkon antény                | -0.33dBi                                                                                                    |  |
| Modulace                    | MSK                                                                                                    |  |
| WAM a vzdálenost přijímače  | Přibližně 3 metry (10 stop)                                                                                                    |  |
| Sada svodů                  | RA, LA, RL, LL, V1, V2, V3, V4, V5 A V6 (R, L, N, F, C1, C2, C3, C4, C5 a C6) s odpojitelnými vodiči svodů                                |  |
| Vzorkovací frekvence        | 40 000 vzorků/sekunda/kanál snímání; 1 000 vzorků/sekunda/<br>kanál přenesených k analýze                                                 |  |
| Rozlišení                   | 1,875 μV sníženo na 2,5 μV pro analýzu                                                                                                    |  |
| Uživatelské rozhraní        | Funkce tlačítek: ZAP/VYP; 12-svodové EKG a tlačítka pásu křivek nejsou při zátěžovém vyšetření srdce funkční                              |  |
| Ochrana proti defibrilátoru | V souladu s normami AAMI a IEC 60601-2-25                                                                                                 |  |
| Klasifikace zařízení        | Typ CF, provoz na baterie                                                                                                    |  |

|                                 | ÚVOD                                       |
|---------------------------------|--------------------------------------------|
| Hmotnost                        | 190 g (6,7 uncí ) s baterií                |
| Rozměry                         | 11,3 x 10,8 x 2,79 cm (4,45 x 4,25 x 1,1") |
| Baterie                         | 1 AA alkalická 1,5V baterie                |
| Ψα 'C'I I I I / · · · · I · · · |                                            |

\* Specifikace mohou být změněny bez předchozího upozornění.

# Specifikace UTK

| Funkce            | Specifikace                |
|-------------------|----------------------------|
| Frekvence         | 2403,38 MHz až 2479,45 MHz |
| Rozestup kanálů   | 1MHz                       |
| RF výstupní výkon | <10 dBm                    |
| Typ antény        | Obrácený F PCB             |
| Výkon antény      | -4,12 dBi                  |
| Modulace          | MSK                        |

\* Specifikace mohou být změněny bez předchozího upozornění.

# AM12 / Specifikace

| Funkce                      | Specifikace*                                                                                               |
|-----------------------------|----------------------------------------------------------------------------------------------------|
| Typ přístroje               | EKG snímací modul se 12 svody pro zátěžové testy srdce                                                     |
| Vstupní kanály              | Snímání 12-svodového signálu pomocí připojeného<br>pacientského kabelu EKG                                 |
| Výstup svodů EKG            | I, II, III, aVR, aVL, AVF, V1, V2, V3, V4, V5 a V6                                                         |
| Délka kabelu kufru          | Přibližně 3 metry (10 stop)                                                                                |
| Sada svodů AM12             | RA, LA, RL, LL, V1, V2, V3, V4, V5 A V6 (R, L, N, F, C1, C2, C3, C4, C5 a C6) s odpojitelnými vodiči svodů |
| Vzorkovací frekvence        | 40 000 vzorků/sekunda/kanál snímání; 1 000 vzorků/sekunda/<br>kanál přenesených k analýze                  |
| Rozlišení                   | 1,875 μV sníženo na 2,5 μV pro analýzu                                                                     |
| Uživatelské rozhraní        | 12-svodové EKG a tlačítka pásu křivek nejsou při zátěžovém vyšetření srdce funkční                         |
| Ochrana proti defibrilátoru | V souladu s normami AAMI a IEC 60601-2-25                                                                  |
| Klasifikace zařízení        | Typ CF, odolný proti defibrilátoru                                                                         |
| Hmotnost                    | 340 g (12 uncí)                                                                                            |
| Rozměry                     | 12 x 11 x 2,5 cm (4,72 x 4,3 x 98")                                                                        |
| Výkon                       | Napájení přes USB připojení k XScribe                                                                      |

\* Specifikace mohou být změněny bez předchozího upozornění.

# Součásti a příslušenství

Další informace o dílech/příslušenství nebo o objednávce získáte u společnosti Welch Allyn. Kontaktní informace naleznete v části <u>Údržba a řešení problémů</u>.

| Číslo dílu                                                 | Popis                                                                                |
|------------------------------------------------------------|--------------------------------------------------------------------------------------|
| 30012-019-56                                               | BEZDRÁTOVÝ SNÍMACÍ MODUL (WAM+) s/bez VODIČŮ SVODŮ - 2                               |
| 30012-021-54                                               | UTK MODUL (přijímač pro WAM)                                                         |
| 9293-048-55                                                | SNÍMACÍ MODUL (AM12) S/BEZ VODIČŮ SVODŮ                                              |
| 8485-026-50                                                | SESTAVA PŘENOSNÉHO POUZDRA PRO A PÁSU (pro WAM)                                      |
| 9293-047-70                                                | SADA KRÁTKÝCH KABELŮ AHA MEDI-CLIP (PRO WAM A AM12)                                  |
| 9293-047-61                                                | SADA KABELŮ IEC MEDI-CLIP (pro WAM a AM12)                                           |
| 9100-026-11                                                | PAPÍR Z2XX US CUCED ZFOLD BALENÍ 250 LISTŮ                                           |
| 9100-026-12                                                | PAPÍR Z2XX A4 S UHYB ZFOLD, BALENÍ 250 LISTŮ                                         |
| 9100-026-03                                                | PAPÍR HDR INTELIGENTNÍ CUED ZFOLD BALENÍ                                             |
| 108070                                                     | EKG MONITOROVACÍ ELEKTRODY POUZDRO 300                                               |
| 9515-001-51                                                | FYZ PRŮVODCE PRO DOSPĚLÉ DĚTI V7 INTERP UMS                                          |
| 34000-025-1004                                             | TERMÁLNÍ ZAPISOVAČ Z200+ V2 standard/A4                                              |
| Objednací číslo viz<br>servisní příručka<br>(9516-209-50). | CPU WINDOWS 10 64 BIT                                                                |
| 9907-019                                                   | TISKÁRNA LASERJET pro M501dn (pouze 110 v)                                           |
| 9911-023-11                                                | ZÁKLADNA PŘEPRAVNÍHO VOZÍKU XSCRIBE                                                  |
| 9911-023-21                                                | PŘEPRAVNÍ VOZÍK XSCRIBE, VÝŘEZ PRO STOLNÍ POČÍTAČ, S PŘIHRÁDKOU (pro<br>model Z200+) |
| 9911-023-22                                                | PŘEPRAVNÍ VOZÍK XSCRIBE PEVNÁ DESKA (pro model laserové tiskárny Windows)            |
| 9911-023-32                                                | MONTÁŽNÍ DRŽÁK SUNTECH TANGO+ A TANGO M2 PRO 24" DISPLEJ LCD                         |
| 9911-023-33                                                | MONTÁŽNÍ DRŽÁK SUNTECH TANGO+ a TANGO M2 pro dotykový monitor ELO                    |

# Díly držáku

Následující díly mohou objednat pouze pracovníci společnosti Welch Allyn.

| Číslo dílu                              | Položka                                                                           |  |  |
|-----------------------------------------|-----------------------------------------------------------------------------------|--|--|
| Izolační transformátor a napájecí kabel |                                                                                   |  |  |
| 1404-004                                | IZOL TRANSFORMÁTOR 1000VA MED GLOBAL                                              |  |  |
| 777262                                  | NAPÁJECÍ KABEL US/KAN w/FERIT                                                     |  |  |
| 777264                                  | NAPÁJECÍ KABEL AUSTRÁLIE w/FERIT                                                  |  |  |
| 777265                                  | NAPÁJECÍ KABEL VB w/FERIT                                                         |  |  |
| 777266                                  | NAPÁJECÍ KABEL BRAZÍLIE W/FERIT                                                   |  |  |
| 777267                                  | NAPÁJECÍ KABEL MEZINÁR. w/FERIT                                                   |  |  |
| 3181-003                                | MŮSTEK NAPÁJECÍHO KABELU 2 m IEC320-C13+C14                                       |  |  |
| Propojovací kabely a adapté             | iry                                                                               |  |  |
| 6400-015                                | PRODLUŽOVACÍ KABEL USB TYP A-TO-A 6 FT                                            |  |  |
| 6400-012                                | KABEL USB TYP A-TO-B PLNÁ RYCHLOST                                                |  |  |
| 7500-010                                | SVORKA NYLONOVÁ NASTAVITELNÁ SVORKA NA BÁZI LEPIDLA<br>PRŮM. 0.469 až 0.562 PALCŮ |  |  |
| 7500-008                                | KABEL CLIP 1X1X.53ID BÍLÝ S LEP                                                   |  |  |
| 25004-003-52                            | KABEL TRACKMASTER K CPU XSCRIBE                                                   |  |  |
| 9912-018                                | KABELOVÉ ERGOMETRICKÉ ROZHRANÍ ERGOLINE                                           |  |  |
| 9912-019                                | KABELOVÁ ERGOMETRIE ROZHRANÍ LODE CORRIVAL                                        |  |  |
| 6400-001                                | KABEL PWR DC F SR KONEKTOR STRPD 10"                                              |  |  |
| 8342-007-01                             | DISTANČNÍ VLOŽKA PAPÍRU A4 ELI 200+                                               |  |  |
| Síťové a různé položky                  |                                                                                   |  |  |
| 9960-051*                               | SÍŤOVÁ KARTA PCI 10/100 FAST ETHERNET                                             |  |  |
| 9960-052                                | IZOLÁTOR ETHERNET S NÍZKÝM ÚNIKEM RJ45/RJ45                                       |  |  |
| 6400-010                                | KABELOVÝ ETHERNET CAT5E RJ-45 M SHLD 2 M                                          |  |  |
| 6400-008                                | KABEL ETHERNET RJ-45M NA RJ-45M STR-TO 10FT                                       |  |  |
| 6400-018                                | DLOUHÝ KABEL, KŘÍŽENÝ CAT5E RJ-45, M, SHLD, 6 STOP                                |  |  |

\* Používá se pro starší modely tiskáren Z200+.

# **MWL/PATIENTS (MWL/PACIENTI)**

Ikona MWL/Patients (MWL/pacienti) umožňuje plánovat zátěžová vyšetření a zadávat demografické údaje pacienta.

Pokud je modalita propojena s externím plánovacím systémem, tyto informace pocházejí z objednávek zadaných institucí.

Po výběru ikony se zobrazí rozdělené okno se dvěma volitelnými kartami (MWL a Patients (Pacienti)) na levé straně a informační pole Patient (Pacient) nebo Order (Objednávka) na pravé straně, v závislosti na vybrané kartě.

Pod volbami karet se nachází pole a tlačítko Search (Vyhledávat).

| MWL | Patients |        |
|-----|----------|--------|
|     |          | Search |

# MWL

Text zadaný do pole pro vyhledávání bude použit k vyhledávání v pracovním seznamu modalit (MWL) pro zobrazení objednávek, které začínají shodným textem v poli příjmení, jméno nebo ID pacienta. Prázdné pole pro vyhledávání zobrazí seznam všech objednávek.

Sloupce MWL zahrnují plánované datum/čas, ID pacienta, příjmení, jméno, datum narození a skupinu. Seznam lze seřadit výběrem záhlaví sloupců. Druhá volba na stejném záhlaví obrátí pořadí sloupců.

### Edit Order (Upravit objednávku)

Výběrem položky v seznamu se informace o objednávce zobrazí pouze pro čtení. Chcete-li změnit pořadí, vyberte tlačítka **Edit** (Upravit). Stisknutím tlačítka **Save Order** (Uložit objednávku) uložte změny nebo klepnutím na tlačítko **Cancel** (Zrušit) zrušíte všechny změny.

**POZNÁMKA:** Tato funkce není k dispozici, pokud je aktivována funkce DICOM.

| ŝcribe            |                  |           |            | NWL/Patients |               |                                                                                                    |                                          |
|-------------------|------------------|-----------|------------|--------------|---------------|----------------------------------------------------------------------------------------------------|------------------------------------------|
| WL Patients       |                  |           |            |              |               | Patient Information                                                                                                    | Group Children's Clinic                  |
|                   |                  | Search    |            |              |               | Last Name: Namen                                                                                                    | Pist Name: Sarah                         |
|                   |                  |           | -          |              |               | Middle Name: g.                                                                                                    | Gerder: Female - Race: Caucasian         |
| hechded Date/Time | V Patient ID     | Last Rame | First Rame | Date of Beth | Group         | DOB: 1/14/2004                                                                                                    | ADE: 9 Years a                           |
| 10,2015 014510    | AN 054753        | Manager   | Frank      | 6/22/1957    | Children Char | and the second second s |                                          |
| 16/2015 02:30:00  | 0 PM 328323      | Unger     | Richard    | 2/21/1973    | Cardiology    | inegric os n -                                                                                                    | mehr. 37 0 -                             |
| 16/2015 10:00:00  | AN 867343        | Jackson   | Nartha     | 7/30/1954    | Cardiology    | ID: 984353                                                                                                    | Second ID: N/A                           |
|                   |                  |           |            |              |               | Admission ID: 1000372                                                                                                    |                                          |
|                   |                  |           |            |              |               | Another Instant Instance                                                                                                    | THE IN THE PROPERTY                      |
|                   |                  |           |            |              |               | adam adams                                                                                                    |                                          |
|                   |                  |           |            |              |               | Phor CABG: 10 - Smol                                                                                                    | ng: No v Dabesc: No                      |
|                   |                  |           |            |              |               | Family Hol                                                                                                    | ory: Yes - Pacemaker:                    |
|                   |                  |           |            |              |               |                                                                                                    |                                          |
|                   |                  |           |            |              |               | Indications                                                                                                    |                                          |
|                   |                  |           |            |              |               |                                                                                                    | R/0 VSD                                  |
|                   |                  |           |            |              |               | Medications                                                                                                    | Rione                                    |
|                   |                  |           |            |              |               | Referring Physician: Or. A. Zahn                                                                                                    | • Notes:                                 |
|                   |                  |           |            |              |               | Procedure type: Tasafrail Stress Test                                                                                                    |                                          |
|                   |                  |           |            |              |               | torotical must be                                                                                                    |                                          |
|                   |                  |           |            |              |               | Cont Carl Land                                                                                                    |                                          |
|                   |                  |           |            |              |               | Max HR: 211 bpm                                                                                                    | Requested Date/Time: 11/17/2015 10:00:00 |
|                   |                  |           |            |              |               | Target HR: 179 bpm 85% -                                                                                                    | Technician: Hary Adams, PA               |
|                   |                  |           |            |              |               | Nex Workbed: 113 W                                                                                                    | Attending Phy: Ir. E. Williamson         |
|                   |                  |           |            |              |               | Tarnat Mindipade 1112 W. Look                                                                                                    |                                          |
|                   |                  |           |            |              |               |                                                                                                    |                                          |
| New Order         | Lift Onlier Dele | te Order  |            |              | EAR .         | Save Ord                                                                                                    | r Cancel                                 |

#### MWL/PATIENTS (MWL/PACIENTI)

#### New Order (Nová objednávka)

Tlačítko **New Order** (Nová objednávka) umožňuje vyhledání ID pacienta nebo jména pacienta v databázi, což umožňuje přidání nové objednávky do seznamu MWL. Prázdné vyhledávací pole zobrazí seznam všech pacientů v databázi.

| Scribe                 |                            |                |             | MWL/Patients  |               |                |            |                     |                        |
|------------------------|----------------------------|----------------|-------------|---------------|---------------|----------------|------------|---------------------|------------------------|
| WL Patients            |                            |                |             |               |               | Patient Info   | mation     | Gro                 | up Radiology           |
|                        |                            | Search         |             |               |               | Last Name:     |            | First Name:         |                        |
|                        |                            |                |             |               |               | Middle Name:   |            | Gender: Unknown     | Race: Unknown          |
| Scheduled Date/Time    | ∇ Patient ID     Iz     Iz | ust Rame       | First Name  | Date of Birth | Group         | DOP            |            | 4.141               |                        |
| L1/18/2015 01:45:00 PM | 858923 Ki                  | anabec         | Franklin    | 8/22/1957     | Radiology     | CAAD,          |            | Ac.                 | Years -                |
| 11/17/2015 10:00:00 AM | 994353                     | ansen          | Seran       | 2/14/2005     | Confidence    | Height:        | 10 T       | Weight:             | b +                    |
| 1/16/2015 10:00:00 PM  | 326323 0                   | rieron.        | MONTO       | 41411913      | Carebology    |                |            | Second ID:          |                        |
|                        |                            | Patient Inform | nation      |               |               |                |            | Pacemaker:          |                        |
|                        |                            |                |             | Search        |               |                | ns:        |                     | *                      |
|                        |                            | Patient ID     | ∆ Last name | HIST IS       | use Date of B | rth            |            |                     |                        |
|                        |                            | 583732         | 0mper       | Frank         | 5/18/197      | 2              | _          |                     | *                      |
|                        |                            | 638293         | Taylor      | Robert        | 5/18/194      | 3              |            |                     |                        |
|                        |                            | 858923         | Kanabec     | Frankli       | 8/22/195      | 7              | 005:       |                     |                        |
|                        |                            | 867343         | lackson     | Martha        | 7/30/195      | 4              |            |                     |                        |
|                        |                            | 984353         | Hansen      | Sarah         | 2/14/200      | 6              |            |                     |                        |
|                        |                            |                |             |               |               |                |            | Notes:              |                        |
|                        |                            |                |             |               |               |                |            |                     |                        |
|                        |                            |                |             |               |               |                |            |                     |                        |
|                        |                            |                |             |               |               |                | bpm        | Requested Date/Time | 11/29/2015 01:09:13 PM |
|                        |                            |                |             |               |               |                | bpm 85%    | Technician          |                        |
|                        |                            |                |             | OK            | Cancel        |                |            | Attending Phy       |                        |
|                        |                            |                |             |               |               |                | W          |                     |                        |
|                        |                            |                |             |               |               | Target Worklos | id: W 200% |                     |                        |
|                        |                            |                |             |               |               |                |            |                     |                        |
|                        |                            |                |             |               |               |                |            |                     |                        |
|                        |                            |                |             |               |               |                |            |                     |                        |
|                        |                            |                |             |               |               |                |            |                     |                        |
|                        |                            |                |             |               |               |                |            |                     |                        |
|                        |                            |                |             |               |               |                |            |                     |                        |
| New Order              | dit. Order Delete Order    |                |             |               | Eat           |                | Sere On    | ler Cam             |                        |

Pokud pacient již v databázi neexistuje, **Cancel** (Zrušte) vyhledávání informací o pacientovi a výběrem karty **Patients** (Pacienti) vytvořte nového pacienta. Pokyny jsou uvedeny na následující straně.

Informace o pacientovi vyplní informace objednávky na pravé straně displeje. Lze zadat další informace o objednávku uložit. Tlačítko **Cancel** (Zrušit) zavře objednávku bez uložení.

Chcete-li při zadávání objednávky objednávku přiřadit k určité skupině, která byla nakonfigurována v nastavení systému, použijte rozevírací seznam **Group** (Skupina).

Výběrem ikony kalendáře v pravém dolním rohu části Order Information (Informace o objednávce) otevřete kalendář pro výběr data a časus plánované objednávky. Datum a čas lze také zadat ručně do pole **Requested** Date/Time (Požadované datum a čas).

| Requested Date/Time: | 04/30 | /2015 | 14:3  | 35:37    |       | 0   |     |          |   |
|----------------------|-------|-------|-------|----------|-------|-----|-----|----------|---|
|                      | 4     |       | A     | pril, 20 | 15    |     | •   |          |   |
|                      | Sun   | Mon   | Tue   | Wed      | Thu   | Fri | Sat |          |   |
|                      | 29    | 30    | 31    | 1        | 2     | 3   | 4   |          |   |
|                      | 5     | 6     | 7     | 8        | 9     | 10  | 11  | 14.00.00 |   |
|                      | 12    | 13    | 14    | 15       | 16    | 17  | 18  | 14:00:00 | • |
|                      | 19    | 20    | 21    | 22       | 23    | 24  | 25  |          |   |
|                      | 26    | 27    | 28    | 29       | 30    | 1   | 2   |          |   |
|                      | 3     | 4     | 5     | 6        | 7     | 8   | 9   |          |   |
|                      |       | Т     | oday: | 04/10    | /2015 |     |     |          |   |
|                      |       |       | ×     |          |       |     |     | ×        |   |

### Delete an Existing Order (Odstranit existující objednávku)

Vyberte existující objednávku pacienta zvýrazněním řádku a pak zvolte **Delete Order** (Odstranit objednávku).

Zobrazí se varovná zpssráva s výzvou k potvrzení odstranění. Chcete-li objednávku opravdu odstranit zvolte **Yes** (Ano), nechcete-li objednávku odstranit a vrátit se do seznamu MWL, zvolte **No** (Ne).

### **Exit MWL/Patients (Opustit MWL/Pacienti)**

Po dokončení se kliknutím na tlačítko **Exit** (Konec) vraťte do hlavní nabídky.

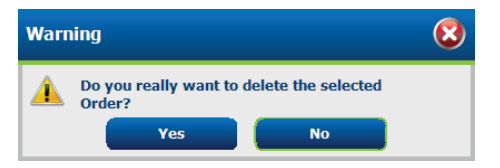

#### MWL/PATIENTS (MWL/PACIENTI)

### **Patients (Pacienti)**

Text zadaný do vyhledávacího pole se používá k vyhledávání demografických údajů pacienta v databázi, s cílem zobrazit všechny pacienty, kteří začínají shodným textem v poli příjmení, jméno nebo ID pacienta.

Sloupce pacientů obsahují ID pacienta, příjmení, jméno a datum narození. Seznam lze seřadit výběrem záhlaví sloupců. Druhá volba na stejném záhlaví obrátí pořadí sloupců.

| VL Patients      |              |           |              | Patient Information                                                                                                    | Group Cardislogy                                                                                                    |
|------------------|--------------|-----------|--------------|----------------------------------------------------------------------------------------------------|----------------------------------------------------------------------------------------------------|
|                  | Search       |           |              | Last Name:                                                                                                    | First Name:                                                                                                    |
|                  |              |           |              | Midde hame:                                                                                                    | Gender) galaxies + B2CE galaxies                                                                                                    |
| Device and       | A Last Rose  | Part Rane | Date of Bath | 008                                                                                                    | AVE Street a                                                                                                    |
| 1711             | (herea)      | Trank .   | 3/18/3853    |                                                                                                    |                                                                                                    |
| 1293             | Taska        | Robert    | 5(18/1943    | nagre: a +                                                                                                    | wege: b -                                                                                                    |
| 1923             | Kasabec      | Franklin  | 8/22/1957    | D:                                                                                                    | Second ID:                                                                                                    |
| 040              | Jackson      | Martha    | 7/30/1954    |                                                                                                    |                                                                                                    |
| 4353             | Hansen       | Sarah     | 2/14/2006    | and the second second sec                                                                                                    |                                                                                                    |
|                  |              |           |              | Addressic                                                                                                    | ORY:                                                                                                    |
|                  |              |           |              | Postal Code: St                                                                                                    | de Courtry                                                                                                    |
|                  |              |           |              | Home Telephone:                                                                                                    | Work Trieghony:                                                                                                    |
|                  |              |           |              | and the Red of Long of Long of | and a state of                                                                                                    |
|                  |              |           |              | PROMI TEMPEORE.                                                                                                    | Unat Approx.                                                                                                    |
|                  |              |           |              | Analysis Henry of HE                                                                                                    |                                                                                                    |
|                  |              |           |              | Unicous - Unicous -                                                                                                    |                                                                                                    |
|                  |              |           |              | Bary Cathy Bary Child                                                                                                    |                                                                                                    |
|                  |              |           |              | Dames - Direct -                                                                                                    |                                                                                                    |
|                  |              |           |              | Streamer Datafir un                                                                                                    |                                                                                                    |
|                  |              |           |              | Wanne y Wanne y                                                                                                    | a de la companya de la companya de la |
|                  |              |           |              | Earth Mitton (                                                                                                    |                                                                                                    |
|                  |              |           |              | December 1                                                                                                    |                                                                                                    |
|                  |              |           |              |                                                                                                    |                                                                                                    |
|                  |              |           |              |                                                                                                    |                                                                                                    |
|                  |              |           |              |                                                                                                    |                                                                                                    |
|                  |              |           |              |                                                                                                    |                                                                                                    |
| New Protect Cont | Datas Indust |           | _            |                                                                                                    |                                                                                                    |

### **Edit Patient (Upravit pacienta)**

Výběrem položky v seznamu se informace o pacientovi zobrazí pouze pro čtení. Výběrem tlačítka **Edit** (Upravit) aktivujte a upravte pole demografických údajů pacienta.

Chcete-li po dokončení změny uložit, stiskněte tlačítko **Save Patient** (Uložit pacienta) nebo chcete-li se navrátit demografickým údajům pouze pro čtení bez uložení změn, zvolte tlačítko **Cancel** (Zrušit).

### **New Patient (Nový pacient)**

Tlačítko **New Patient** (Nový pacient) vymaže veškeré vybrané informace o pacientovi, které umožňují přidání nového pacienta do seznamu. Nové informace o pacientovi lze zadat do demografických polí a stisknutím tlačítka **Save Patient** (Uložit pacienta) uložit do databáze. Tlačítko **Cancel** (Zrušit) zavře informace o pacientovi bez uložení.

| IWL Patients |              |           |                | Potient Information                                                                                                    | Group Candidagy              |
|--------------|--------------|-----------|----------------|----------------------------------------------------------------------------------------------------|------------------------------|
|              |              |           |                | Last Name: Garaber                                                                                                    | First Name: Franklin         |
|              |              |           |                | Motific Name: anti-                                                                                                    | Gandari Jacon                |
| atiest 30    | c. Lost Rame | Grut Name | dists of likth |                                                                                                    | Control and a control canada |
|              |              |           |                | DOB: 0/22/1957                                                                                                    | Age: 58 News *               |
|              |              |           |                | Height on a +                                                                                                    | Weight: 205 IB +             |
|              |              |           |                | Dr. arran                                                                                                    | Second EV. 100-02 Mel        |
|              |              |           |                | APT EXPERIM                                                                                                    |                              |
|              |              |           |                |                                                                                                    |                              |
|              |              |           |                | Alfanz                                                                                                    | (B)                          |
|              |              |           |                | Postal Coder State                                                                                                    | Castly                       |
|              |              |           |                | Home Telephone:                                                                                                    | Work Telephone:              |
|              |              |           |                | Hoble Telephone:                                                                                                    | Ernal Address:               |
|              |              |           |                |                                                                                                    |                              |
|              |              |           |                | Angins: History of HE                                                                                                    |                              |
|              |              |           |                | (and a line of the second second seco |                              |
|              |              |           |                | intercast interest                                                                                                    |                              |
|              |              |           |                | Enders Palate                                                                                                    |                              |
|              |              |           |                | interest Peoco                                                                                                    | Will Anderheitestenol        |
|              |              |           |                | and a second second sec | - april -                    |
|              |              |           |                | Falley Hellory:                                                                                                    |                              |
|              |              |           |                | Uniceum                                                                                                    | 2000000                      |
|              |              |           |                |                                                                                                    |                              |
|              |              |           |                |                                                                                                    |                              |
|              |              |           | _              | _                                                                                                    |                              |

### **Delete Patient (Odstranit pacienta)**

Výběrem tlačítka **Delete** (Odstranit) odstraníte demografické údaje pacienta z databáze.

**POZNÁMKA**: Tlačítko Odstranit je deaktivováno, pokud jsou demografické údaje pacienta spojeny s existující objednávkou nebo vyšetřením. Všechny objednávky a vyšetření pro daného pacienta musí být nejprve smazány, než bude možné vymazat demografické údaje pacienta.

Zobrazí se varovná zpráva s výzvou k potvrzení odstranění. Výběrem **Yes** (Ano) vymažete demografické údaje pacienta nebo výběrem **No** (Ne) vše zrušíte a vrátíte se do seznamu pacientů.

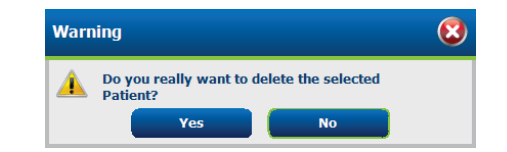

### **Exit MWL/Patients (Opustit MWL/Pacienti)**

Po dokončení se kliknutím na tlačítko Exit (Konec) vraťte do hlavní nabídky.

# NASTAVENÍ A INSTALACE

# Nastavení systému XScribe a instalace součástí

**POZNÁMKA:** Viz <u>Schéma propojení, obrázek 2</u>. **POZNÁMKA:** Nastavení a instalaci provádí zástupce společnosti Hillrom.

- Sestavte vozík systému XScribe a připojte všechny součásti systému podle instalační příručky systému XScribe, číslo dílu 9515-205-60-ENG, která je součástí dodávky. Zkontrolujte, zda jsou všechny kabely zcela usazeny na příslušných konektorech a zda jsou správně používány všechny způsoby zajištění kabelů ke konektorům.
- Připojte všechny napájecí kabely na procesoru a tiskárně k izolačnímu transformátoru, ponechte vypínače napájení těchto součástí v poloze ON (zapnuto). Připojte izolační transformátor do schválené nemocniční elektrické zásuvky a přepněte jej do polohy ON (zapnuto).

**POZNÁMKA:** Po dokončení počáteční instalace bude vypínač na izolačním transformátoru napájet systém XScribe. Izolační transformátor také dodává energii do termálního zapisovače Z200+, který nemá vlastní vypínač ON/OFF.

**POZNÁMKA:** Po dokončení používání systému XScribe je třeba systém Windows vypnout. Tím se vypne procesor a displej se přepne do pohotovostního režimu. Izolační transformátor zůstane zapnutý.

- 3. Informace o instalaci a aktivaci softwaru XScribe naleznete v části Úvod.
- 4. Informace o nastavení a instalaci TTL a analogového výstupu naleznete v části <u>TTL/analogový výstup</u>.
- 5. Informace o připojení XScribe k běžeckého trenažéru nebo XScribe k ergometru naleznete v části *Připojení běžeckého trenažéru/ergometru*.
- 6. Informace o konfiguraci a používání termální tiskárny Z200+ naleznete v části Konfigurace tiskárny.
- Informace o rozhraní monitoru SunTech Tango+ a TANGO M2BP naleznete v části <u>Rozhraní SunTech Tango+ a Tango M2</u>.
- 8. Spusťte systém XScribe zapnutím tlačítka napájení procesoru. Po zobrazení obrazovky systému Windows se přihlaste do systému.

### Obrázek 2 Schéma propojení XScribe

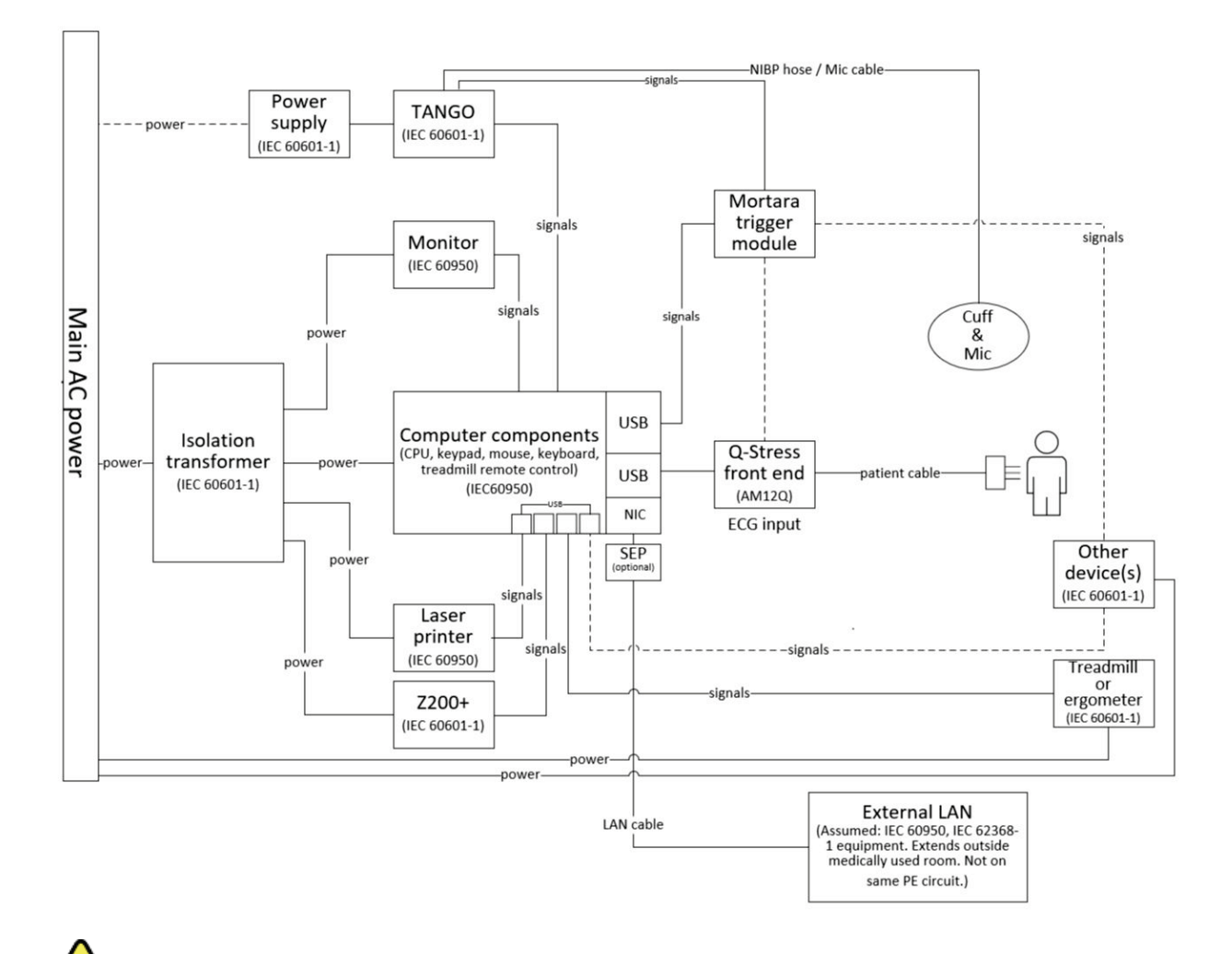

*VAROVÁNÍ:* Aby nedošlo k úrazu pacienta elektrickým proudem, musí monitor a tiskárna počítače přijímat napájení z certifikovaného izolačního zařízení (izolačního transformátoru).

**POZNÁMKA**: Certifikované izolační zařízení (izolační transformátor) bude napájet až čtyři přístroje. Pokud je třeba napájet více než čtyři přístroje, monitor Tango BP musí být napájen z jiné dostupné elektrické zásuvky. Jednotka SunTech Tango nevyžaduje připojení k izolačnímu transformátoru, protože se jedná o zdravotnický prostředek, který obsahuje vlastní izolovaný napájecí zdroj. Pro usnadnění, Tango může být napájen izolačním transformátorem.

### Zdravotnický izolační transformátor

Izolační transformátor je izolační zařízení, které zabraňuje vytváření nadměrného unikajícího proudu součástmi systému. Je zapojen do vyhrazeného obvodu.

### Obrázek 3 zdravotnický izolační transformátor

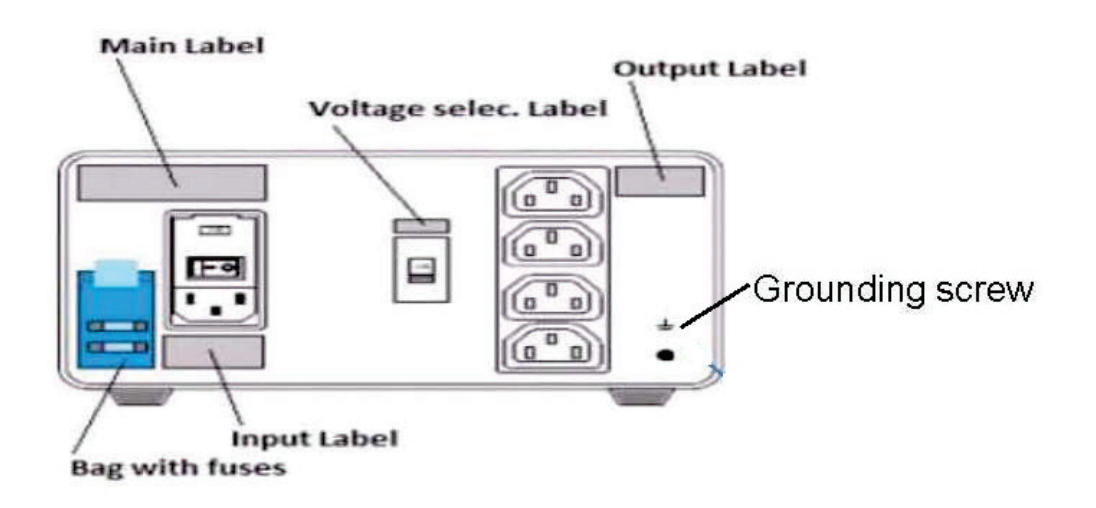

### Specifikace zdravotnického izolačního transformátoru

| Frekvence:          | 50/60 Hz                                                                                                    |
|---------------------|----------------------------------------------------------------------------------------------------|
| Výstupní hodnocení: | 115/230 V 1000 VA                                                                                                    |
| Hmotnost:           | 22 lb 9,98 kg                                                                                                    |
| Rozměry:            | Výška = 130 mm (5,1")<br>Šířka = 203 mm (8,0")<br>Hloubka = 280 mm (11,0")                                                                                   |
| REF. ČÍSLO:         | 1404-004 IZOLACE TRANSFORMÁTORU 1000VA MED GLOBAL<br>Vstup 115 v AC, 50/60 Hz, 2 x 10 AT, s pojistkou / vstup 230 V AC, 50/60 Hz,<br>2 x 6,3 AT, s pojistkou |

**UPOZORNĚNÍ:** Před připojením součástí systému k izolačnímu transformátoru se ujistěte, že je volič napětí (umístěný nad vypínačem) nastaven na správné síťové napětí. Všechny jednotky dodávané společností Welch Allyn jsou nastaveny na 115 V. Chcete-li změnit napětí na 230 V, přesuňte přepínač napětí umístěný vpravo od vypínače napájení.

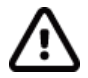

**UPOZORNĚNÍ**: Riziko úrazu elektrickým proudem. Neodstraňujte kryt. Servis svěřte kvalifikovanému servisnímu personálu. Spolehlivosti uzemnění lze dosáhnout pouze tehdy, jsou-li součásti systému připojeny k ekvivalentní zásuvce označené "nemocniční třída".

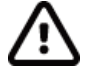

**UPOZORNĚNÍ**: Použití tohoto transformátoru s jiným zařízením, než bylo původně dodáno, nebo překonání jmenovitého výkonu může způsobit poškození, požár nebo zranění.

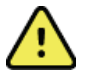

VAROVÁNÍ: Možné nebezpečí výbuchu. Nepoužívejte v přítomnosti hořlavých anestetik.

### Instalace baterie WAM

WAM je napájeno jednou baterií AA. Pokud baterie obsahuje dostatečné napětí pro provoz a pacient je správně připojen, kontrolka na přední straně WAM se rozsvítí zeleně, což signalizuje správné párování a komunikaci s elektrokardiografem. Pokud je v baterie nízké napětí nebo při poruše svodu se začne kontrolka LED blikat zeleně nebo žlutě.

Chcete-li nainstalovat novou baterii, sejměte kryt baterie otočením krytu proti směru hodinových ručiček. Po sejmutí krytu baterie se napájení automaticky vypne. Vložte jednu baterii AA do přihrádky pro baterie, přičemž respektujte kladné (+) a záporné (-) indikátory baterie, jak je uvedeno na zadní straně přístroje. Nasaď te kryt baterie otočením krytu ve směru hodinových ručiček. Kryt baterie utěsní prostor pro baterii a zajistí kontakt s baterií, která přístroj napájí.

### Napájení WAM

Před připojením napájení k WAM se ujistěte, že se vodiče pacientských svodů nedotýkají kovu připojeného k zemi (k tomu může dojít v případě použití opakovaně použitelných elektrod s obnaženými kovovými elektrodami). Systém WAM provede při zapnutí automatickou kalibraci, přičemž velké množství šumu způsobeného smyčkami uzemnění může kalibraci narušit. V takovém případě systém XScribe EKG nezobrazí.

Stisknutím tlačítka vypínače ON/OFF přístroj zapnete nebo vypnete. Zazní zvukový signál indikující vypnutí a odpojení RF.

#### Připojení bloku konektoru vodiče svodu WAM

Vodiče svodů 12-svodového EKG se skládají z jednoho bloku konektorů s 10 vodiči svodů (5 vodičů svodů na každé straně). Vodiče svodů jsou umístěny na WAM, tak aby se sledovaly obrys trupu. Každý vodič končí ve svorce medi-Clip.

Bezpečně zasuňte blok konektoru do vstupního konektoru EKG v horní části WAM.

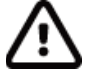

**UPOZORNĚNÍ:** Dejte pozor, abyste vložili blok konektorů do příslušného vstupního konektoru, a to tak, že označení vodiče svodů odpovídá označení WAM.

### Párování WAM s XScribe

Spusťte aplikaci XScribe. Spusťte zátěžový test a přejděte do fáze pozorování, poté:

- Vyberte Local Settings (Místní nastavení) a jako přední konec vyberte možnost WAM.
- Vyberte tlačítko **WAM Pairing** (Párování WAM).
- Vyberte OK.
- Umístěte WAM (vypnuté) do těsné blízkosti přijímače UTK připojeného k USB XScribe portu.
- Zapněte WAM.
- Zobrazí se zpráva úspěšně spárováno.
- Vyberte **OK**.

**POZNÁMKA**: Ukončení zátěžového vyšetření automaticky způsobí vypnutí WAM. Při opětovném použití není nutné spárovat WAM se stejným UTK.

POZNÁMKA: Kontrolka LED není k dispozici při použití WAM s XScribe.

POZNÁMKA: Tlačítka 12-svodového EKG a tisku rytmu nejsou funkční při použití WAM s XScribe.

# Kompatibilita WAM a UTK

WAM s "2" na svém štítku lze spárovat pouze s UTK, který má "2" na svém štítku. Podobně, WAM nebo UTK bez "2" nelze spárovat s UTK nebo WAM, který nese "2". Pokud se vyskytne problém s párováním WAM, zkontrolujte, zda štítky WAM a UTK obsahují "2" nebo nikoli.

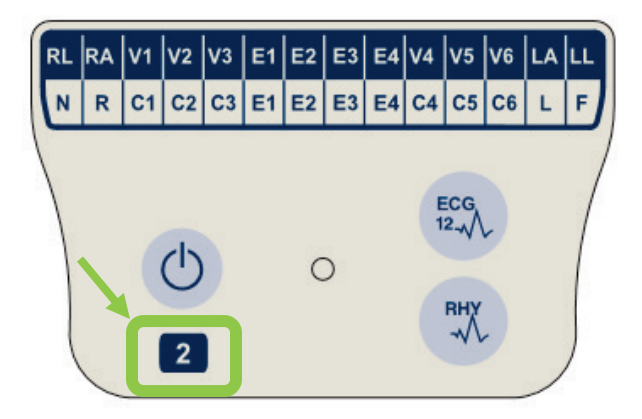

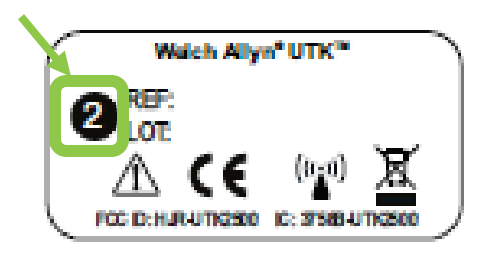

### Připojení předního konce XScribe a spouštěcího modulu

Spouštěcí modul volitelně poskytuje analogový a TTL výstup signálu pro připojení k externím přístrojům, jako je echokardiografický systém. Spouštěcí modul je vyžadován, pokud bude monitor Tango BP společnosti SunTech připojen k systému srdečního stresu.

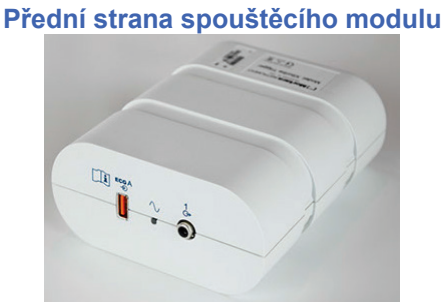

Pacientský kabel XScribe AM12 musí být připojen ke konektoru EKG A USB na přední straně modulu. Jedno analogové výstupní připojení ( $\bigcirc$  1) je také na přední straně spouštěcího modulu.

# Zadní strana spouštěcího modulu

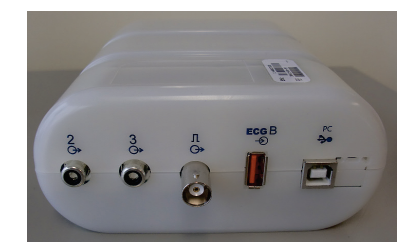

Zadní strana modulu poskytuje dva analogové výstupní konektory ( $\bigcirc$  2 a  $\bigcirc$  3 jsou momentálně nefunkční) a jedno TTL ( $\bigcirc$  JL) výstupní připojení.

Přijímač UTK pro WAM musí být připojen ke konektoru EKG B.

Spouštěcí modul je obvykle instalován v rovině na pravé nebo levé straně zátěžového vozíku, v závislosti na poloze požadované instituce.

Informace o nastavení TTL a analogového výstupu naleznete v části <u>TTL/analogový výstup</u>. Informace o rozhraní monitoru SunTech Tango+ a Tango M2BP naleznete v části <u>Rozhraní SunTech Tango+ a Tango M2</u>.

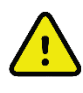

**POZNÁMKA:** Při používání vozíku XScribe (P/N 775412) musí být spouštěcí modul zapojen do konektoru BNC kabelem BNC (P/N 775414), aby zajistil dodatečné zemnění pomocí portu označeného níže.

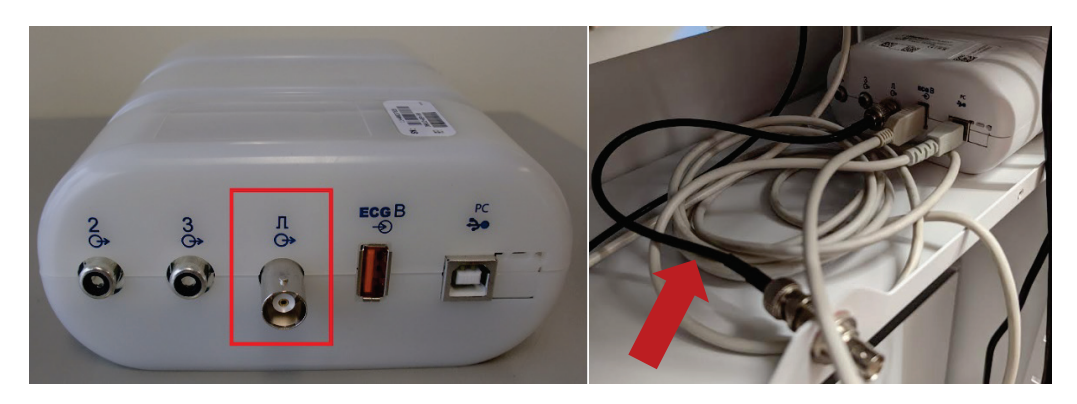

# POMOCÍ XSCRIBE

Na začátku zátěžového vyšetření systém XScribe nejprve získá dominantní komplex QRS pro každý svod s cílem sestavit první šablonu QRS pro 12 svodů EKG. Průměrná křivka QRS pro každý ze 12 svodů se aktualizuje po každém stahu. Změní-li se dominantní morfologie QRS, tato událost se automaticky detekuje a nová morfologie je "pochopena" jako nová dominantní morfologie srdečních stahů. Tato událost je na zobrazených trendech označena jako DRC (dominantní změna rytmu).

Během testu lze 12-svodové EKG vytisknout automaticky nebo ručně. Uživatelem zvolené volby formátu EKG jsou: 6x2, 3x4, 3x4+1, 3x4+1 BCF, 3x4+3, 3x4+3 BCF nebo 12x1 svody. Tyto formáty mohou na vytištěném EKG volitelně zahrnovat rozšířený průměrný komplex při 100 mm/s a 40 mm/mV (4x standardní zesílení) s přidruženými průměrnými stahy.

**POZNÁMKA:** Filtr konzistence stahů (BCF) poskytuje zprůměrovaný výtisk EKG s využitím zprůměrovaných komplexů EKG. Vytištěné štítky svodů označují "BCF" vedle označení svodu (např. I BCF, II BCF atd.). Svod rytmu pod 12-svodovým EKG je reálný a neodráží BCF. Během vyšetření se na obrazovce vždy zobrazuje reálné EKG.

POZNÁMKA: BCF zavádí další dvousekundové zpoždění dat EKG v reálném čase.

V závislosti na parametrech definovaných při nastavení provede XScribe během vyšetření následující operace:

- Dokumentuje komorovou ektopii (izolované KES, komorové páry a komorové běhy) jako arytmie, a dominantní změnu rytmu (DRC) uloženou v paměti pro pozdější revizi, editaci a zahrnutí do závěrečné zprávy.
- Pracovní zatížení se mění v určených časech s automatickou progresí podle definice protokolu.
- Zvýrazní nabídku KT a nechá zaznít zvukové výzvy pro oznámení nadcházejících měření.
- Zobrazuje rozšířený průměrný komplex uživatelem definovaného svodu nebo svodu, který prochází maximální změnou segmentu ST, a porovnává jej s referenčním komplexem pro stejný svod (automatické porovnání).
- Zobrazuje trendy SF, ST Index, METS, KT a dvojitého produktu (SF\*KT).

Lze vybrat několik obrazovek zobrazení rytmu:

- **3-SVODOVÉ EKG SE ZVĚTŠENOU ANALÝZOU ST A TRENDY** Tři kanály sestávající z 8 sekund tří uživatelem definovaných svodů
- **3-SVODOVÉ EKG SE ZVĚTŠENOU ANALÝZOU ST BEZ TRENDŮ** Tři kanály sestávající z 12 sekund tří uživatelem definovaných svodů
- 3-SVODOVÉ EKG BEZ ZVĚTŠENÉ ANALÝZY ST A BEZ TRENDŮ Tři kanály sestávající z 15 sekund tří uživatelem definovaných svodů
- **3-SVODOVÉ EKG BEZ ZVĚTŠENÉ ANALÝZY ST A S TRENDY** Tři kanály sestávající z 12 sekund tří uživatelem definovaných svodů
- **6-SVODOVÉ EKG SE ZVĚTŠENOU ANALÝZOU ST A TRENDY** Šest kanálů sestávající z 8 sekund šesti uživatelem definovaných svodů
- **6-SVODOVÉ EKG SE ZVĚTŠENOU ANALÝZOU ST BEZ TRENDŮ** Šest kanálů sestávající z 12 sekund šesti uživatelem definovaných svodů
- 6-SVODOVÉ EKG BEZ ZVĚTŠENÉ ANALÝZY ST A BEZ TRENDŮ Šest kanálů sestávající z 15 sekund šesti uživatelem definovaných svodů
- 6-SVODOVÉ EKG BEZ ZVĚTŠENÉ ANALÝZY ST A S TRENDY Šest kanálů sestávající z 12 sekund šesti uživatelem definovaných svodů

- 12-SVODOVÉ EKG VE FORMÁTU 6X2 SE ZVĚTŠENOU ANALÝZOU ST A S TRENDY Dvanáct kanálů se skládá ze 4 sekund dvanácti svodů
- **12-SVODOVÉ EKG VE FORMÁTU 6X2 SE ZVĚTŠENOU ANALÝZOU ST BEZ TRENDŮ** Dvanáct kanálů se skládá ze 6 sekund dvanácti svodů
- 12-SVODOVÉ EKG VE FORMÁTU 6X2 BEZ ZVĚTŠENÉ ANALÝZY ST A BEZ TRENDŮ Dvanáct kanálů se skládá ze 8 sekund dvanácti svodů
- 12-SVODOVÉ EKG VE FORMÁTU 6X2 BEZ ZVĚTŠENÉ ANALÝZY ST A S TRENDY Dvanáct kanálů se skládá ze 6 sekund dvanácti svodů
- 12-SVODOVÉ EKG VE FORMÁTU 12X1 SE ZVĚTŠENOU ANALÝZOU ST A TRENDY Dvanáct kanálů se skládá ze 8 sekund dvanácti svodů
- 12-SVODOVÉ EKG VE FORMÁTU 12X1 SE ZVĚTŠENOU ANALÝZOU ST BEZ TRENDŮ Dvanáct kanálů se skládá ze 12 sekund dvanácti svodů
- 12-SVODOVÉ EKG VE FORMÁTU 12X1 BEZ ZVĚTŠENÉ ANALÝZY ST A BEZ TRENDŮ Dvanáct kanálů se skládá ze 15 sekund dvanácti svodů
- **12-SVODOVÉ EKG VE FORMÁTU 12X1 BEZ ZVĚTŠENÉ ANALÝZY ST A S TRENDY** Dvanáct kanálů se skládá ze 12 sekund dvanácti svodů

Kontextový náhled lze aktivovat pro zobrazení jednoho svodu od začátku přípravné fáze po zotavovací fázi, která indikuje automatické a ručně uložené EKG. Toto zobrazení také umožňuje přidání historických událostí EKG a vymazání událostí EKG, které nejsou žádoucí.

Další parametry zobrazené během testování mohou zahrnovat následující:

- Rychlost a stupeň běžeckého trenažéru nebo watty, pokud se používá ergometr
- Název protokolu
- Podržení stadia (je-li zvoleno)
- Srdeční frekvence (SF)/% cílové srdeční frekvence a cílové watty, pokud se používá ergometr
- Úroveň ST v mm nebo μV a sklon ST v mV
- KT a SpO2 s časem posledního snímání (volitelné)
- Stadium a čas stadia
- Jméno pacienta
- IID číslo pacienta
- Celková doba cvičení
- MET a/nebo Dvojitý produkt a/nebo index ST.
- Jeden průměrný komplex pro každý ze 12 svodů navrstvený pro porovnání aktuálních dat s referenčními daty
- Uživatelem definovaný, rozšířený průměrný komplex navrstvený pro porovnání aktuálních dat s referenčními daty
- Provozní trendy MET s hodnotami SF, systolického a diastolického krevního tlaku a úrovní ST.

Během zotavovací fáze se v aplikaci XScribe zobrazí volby Patient Data (Údaje pacienta) a Conclusions (Závěry), které umožňují zadávání údajů pro závěrečnou zprávu. Na konci zotavovací fáze zobrazí Report manager (Správce zpráv) souhrnnou stránku, která umožňuje definovat a vytvořit závěrečnou zprávu.

Závěrečná zpráva se může skládat z následujících částí, které jsou povoleny nebo zakázány uživatelem:

- Údaje o pacientovi
- Souhrn vyšetření
- Trendy pro srdeční tep, KT, pracovní zatížení, úroveň ST a sklon ST.
- Nejhorší průměr
- Periodické průměry
- Vrcholové průměry
- Výtisky EKG
  - Automatické 12-svodové EKG dle protokolu
  - Vrcholové zátěžové EKG

- Události arytmií
- Uživatelem přidané 12-svodové EKG události (vleže, vestoje, příznaky, vnímaná námaha atd.)

Výtisk informační stránky pacienta může obsahovat následující informace:

- Demografické údaje pacienta
- Protokol
- Datum a čas zahájení cvičení
- Cílová srdeční frekvence nebo cílové watty, pokud byl ergometr použit
- Stručná zdravotní historie
- Indikace
- Léky
- Odkazující lékař
- Typ postupu
- Umístění
- Důvod ukončení
- Příznaky
- Diagnostika
- Poznámky
- Závěry
- Technik: [jméno]
- Ošetřující lékař: [jméno]
- Zkontroloval: [jméno]
- Podepsáno: [jméno autorizovaného podepisujícího lékaře]
- Datum podpisu

Výtisk stránky shrnutí vyšetření může obsahovat:

- Jméno pacienta, ID, datum a čas zahájení cvičení a protokol
- Souhrn doby cvičení a svodů se změnou 100 μV a celkovým počtem KES
- Vyhodnocení rizik
  - Duke Score při použití Bruce protokolu
    - FAI% (procento funkční aerobní poruchy) při použití protokolu Bruce
- FAI%Max. hodnoty
- Max. ST
- Max. změny ST
- Shrnutí stadia nebo minut

Výtisk shrnutí stadia obsahuje tabulková data sestávající z následujících údajů, které mohou být zahrnuty:

- Doby přípravné/zátěžové/zotavovací fáze
- Rychlost/stupeň nebo watty
- SF
- KT
- SpO2
- MET
- Dvojitý produkt (Sys KT\*SF)
- Měření ST všech 12 svodů

Kromě toho může uživatel také vytisknout následující položky:

- Jeden průměrný komplex po minutách nebo po stadiích pro každý ze 12 svodů v zátěžové a zotavovací fázi
- Trendy úrovně a sklonu ST, SF, KT, Dvojitý produkt, pracovní zatížení a odhadované metabolické ekvivalenty
- Zvolené 12-svodové EKG
- Zprávy průměrného rytmu pro nejhorší případ během cvičení a zotavení nebo na vrcholu cvičení

### Ukázkový režim

XScribe obsahuje demonstrační režim, který poskytuje způsob prezentace funkcí a školení lékařů v provozu systému bez nutnosti připojení živého pacienta.

Ukázkový režim je aktivován, když je do pole Příjmení zadáno jméno pacienta Demo a číslo nebo více čísel (např. Demo1 nebo Demo2 nebo Demo123 atd.). Slovo "demonstrační" je v křivce EKG vyznačeno vodoznakem, aby bylo možné odlišit zobrazení od křivky EKG živého pacienta.

### POZNÁMKA: D musí být velké a emo musí být malé jinak nebude demonstrační režim aktivován.

Uživatelské rozhraní a zobrazení v demonstračním režimu se neliší od uživatelského rozhraní a zobrazení v živém režimu, s několika výjimkami:

- Měření krevního tlaku s nakonfigurovaným monitorem Tango BP se neiniciují. Během vyšetření se pravidelně zobrazují a aktualizují demonstrační hodnoty KT.
- Konfigurované cvičební vybavení (běžecký trenažér nebo ergometr) není v demonstračním režimu ovládáno.

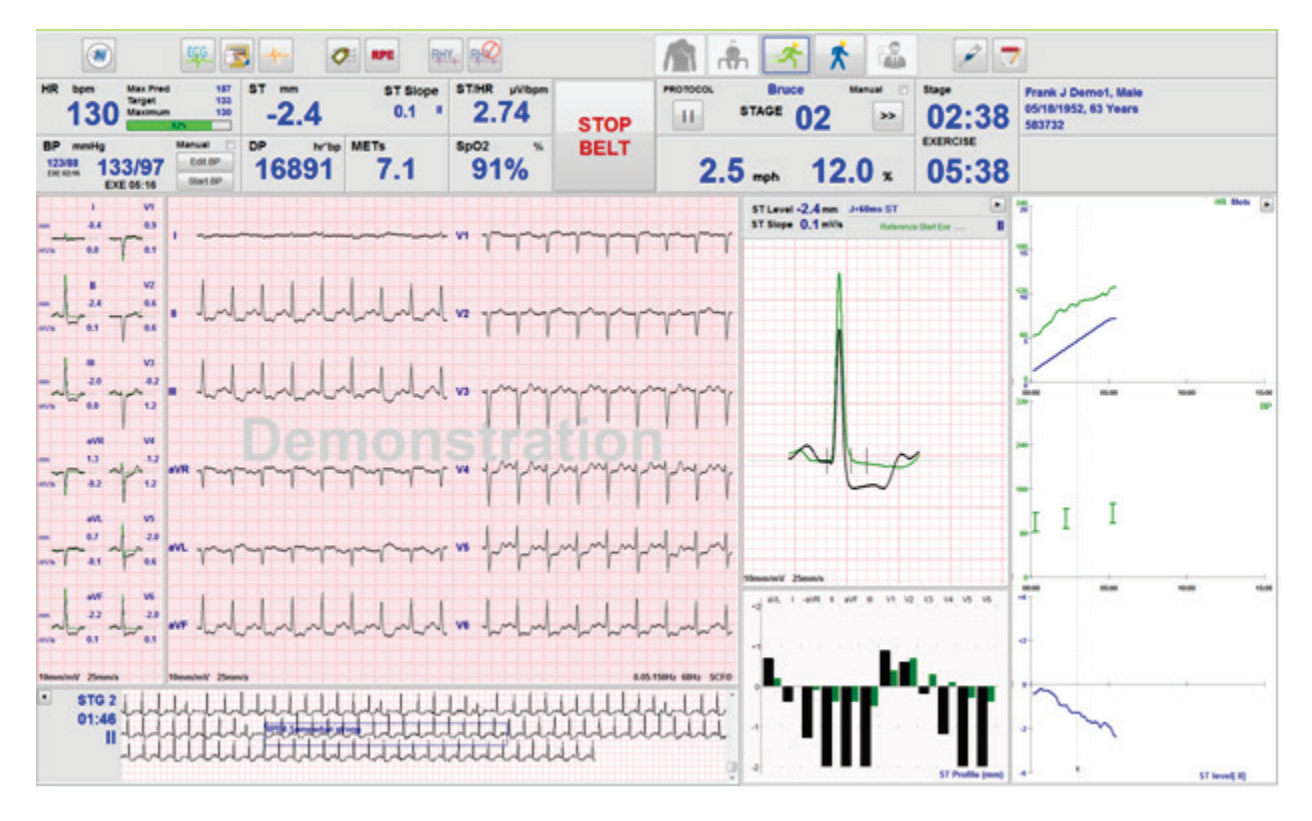

# Zobrazení systému během cvičení

Displej XScribe je uspořádán tak, aby poskytoval klinickému lékaři rychlý přístup k důležitým a kritickým informacím.

| Funkce               | Popis                                                                                                    |
|----------------------|----------------------------------------------------------------------------------------------------|
| Záhlaví              | Zobrazuje název programu XScribe a aktuální datum/čas.                                                                                                    |
| Panel nástrojů       | Obsahuje tlačítka pro akce závislé na aktuální fázi. Uživatel se bude dotýkat, klepat nebo používat klávesové zkratky pro přístup k nabídce, tisku EKG, dokumentování událostí a procházení fází srdečního zátěžového testování. |
| Panely a<br>dlaždice | Informace o pacientovi a vyšetření se zobrazují v závislosti na aktuální fázi, stejně jako na výchozím nastavení modality a uživateli definovanými výběry.                                                                       |

# Bruce protokol a běžecký trenažér se všemi dlaždicemi a panely

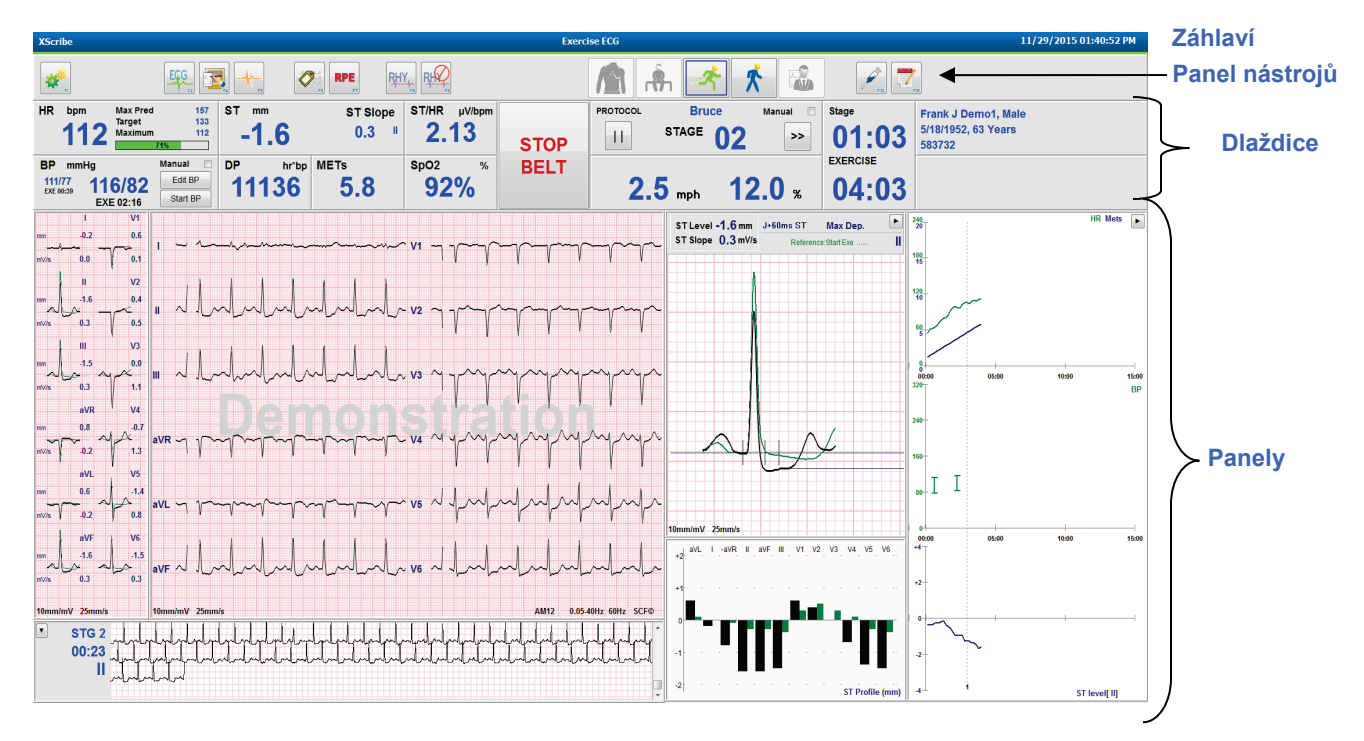

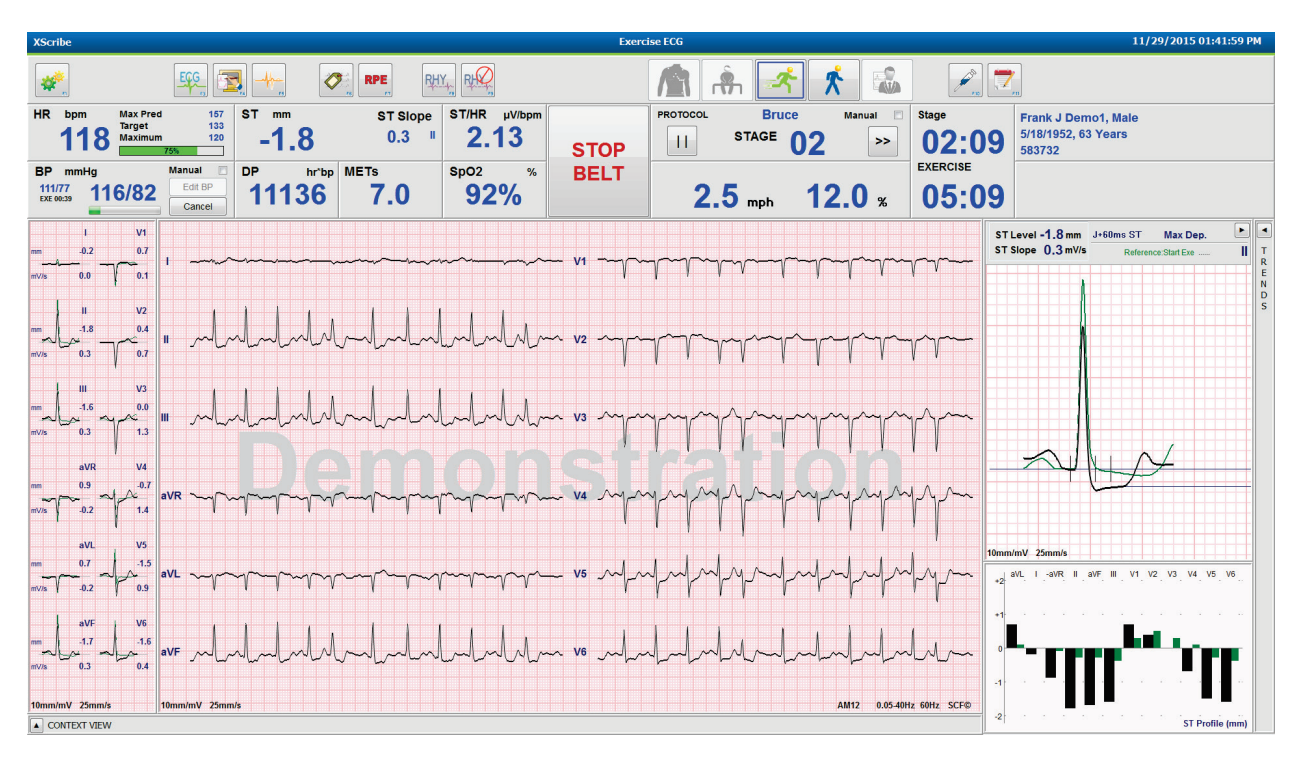

# Bruce Protokol se skrytými panely trendů a kontextových pohledů

# Bruce Protokol s kontextovými pohledy a skrytými panely trendů/Zoom ST/profilu ST

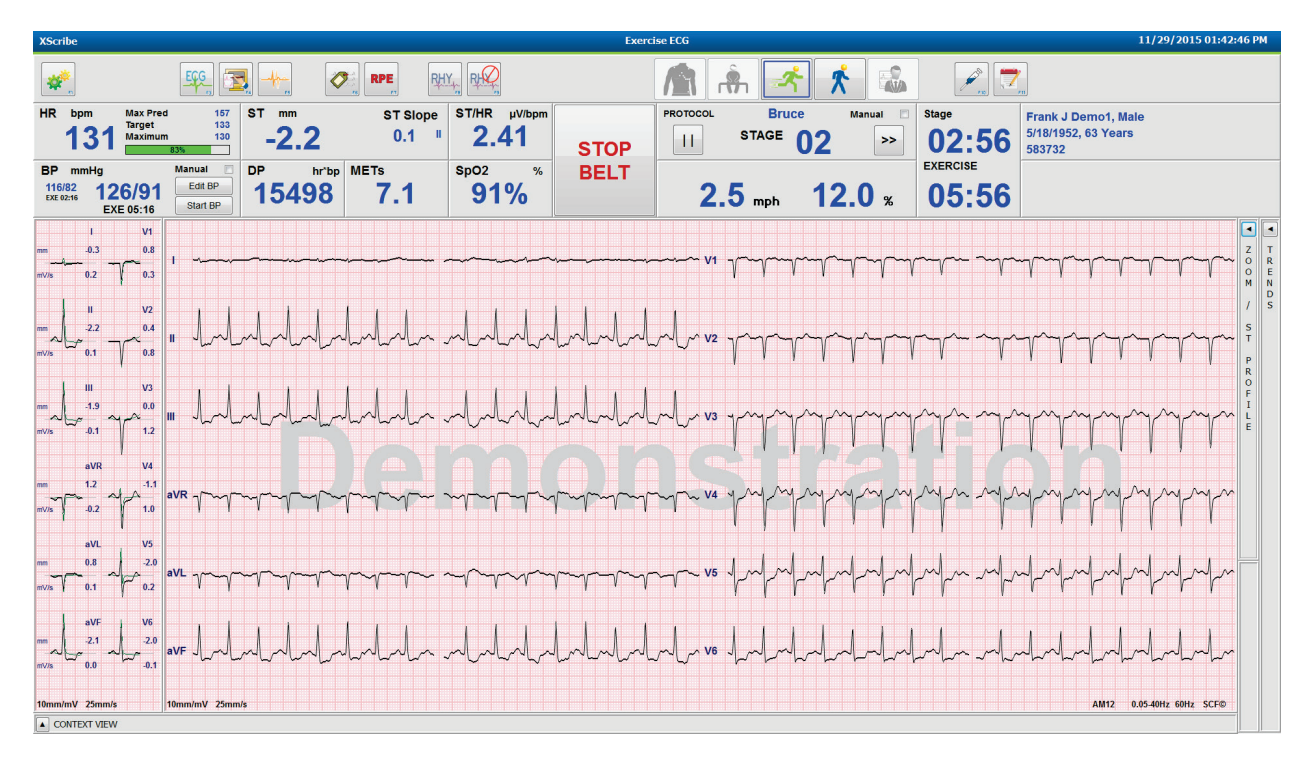

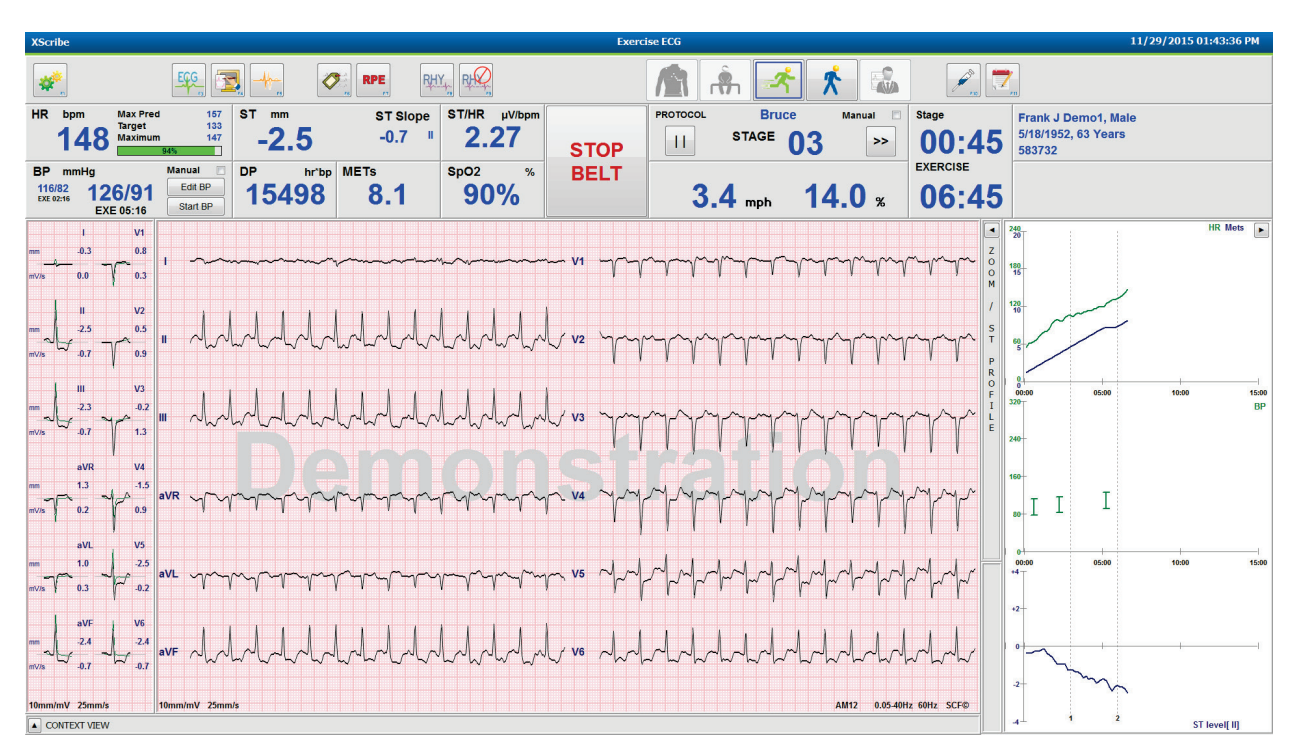

Bruce Protokol s kontextovými pohledy a skrytými panely Zoom ST/profilu ST

Protokol časového náběhu cyklu s deaktivovanými SpO2%, MET, DP a ST/SF dlaždicemi, událost na profilu

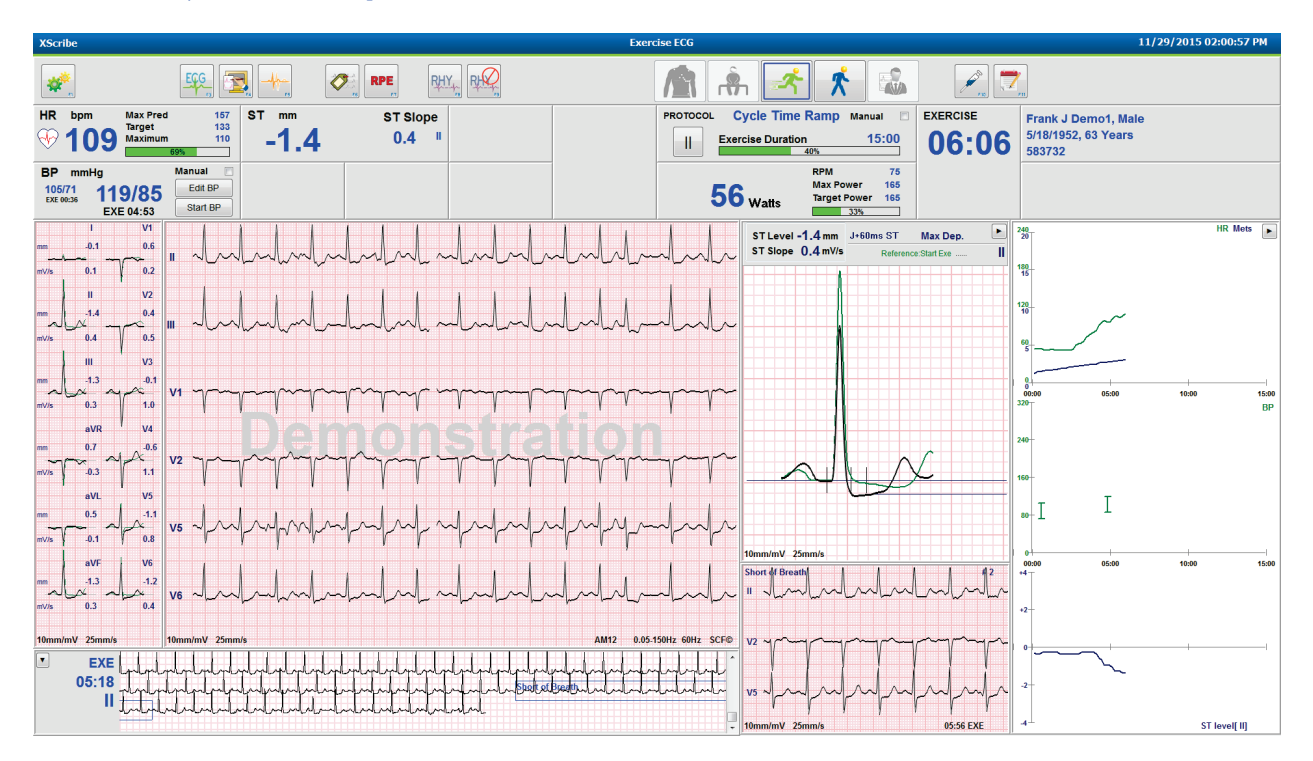

## Panel nástrojů: Tlačítka fáze vyšetření

Po zapnutí zátěžového vyšetření jsou informace o pacientovi dokončeny a nastavení zobrazení jsou vhodná pro lékaře, vyšetření je připraveno k zahájení. Fáze pozorování je zadána tak, aby umožnila kontrolu impedance elektrod a potvrdila dobrou kvalitu signálu EKG.

Fázová tlačítka se aktivují v průběhu vyšetření a slouží jako vodítko pro lékaře. Aktuální fáze je označena tmavě modrým okrajem kolem tlačítka. Dostupná tlačítka jsou barevná. Nedostupná tlačítka jsou šedá.

Jako příklad bude vyšetření zahájeno ve fázi pozorování, dostupné bude pouze tlačítko přípravné fáze. Jakmile začne příprava, nastane důležitý proces učení, který musí proběhnout před vstupem do fáze cvičení. Po zahájení cvičení je zotavování jediným dostupným tlačítkem. Tímto způsobem uživatel nemůže udělat chybu tím, že přeskočí zotavování a přejde do ukončení vyšetření. Uživatel je také vyzván, aby před vstupem do fáze kontroly zpráv potvrdil konec testu.

| Tlačítko fáze                      | Akce a popis                                                                                                    |
|------------------------------------|----------------------------------------------------------------------------------------------------|
| Observation<br>(Pozorování)        | Modrý okraj ukazuje, že se jedná o aktuální fázi vyšetření. 12-svodové EKG se<br>zobrazuje ve formátu 6x2, aby bylo možné sledovat kvalitu EKG a v případě<br>potřeby místa svodů znovu připravit.                    |
| Pre-Exercise (Příprava)            | U tohoto příkladu barevného tlačítko se modrý okraj nevyskytuje, což znamená, že je připraven pro vstup do přípravné fáze. SCF (je-li aktivováno) a učení ST začne okamžitě po vstupu do přípravné fáze.              |
| Exercise (Cvičení)                 | Výběrem tohoto tlačítka se zahájí cvičení podle vybraného protokolu.                                                                                                    |
| Recovery (Zotavování)              | Výběr tohoto tlačítka ukončí cvičení a zahájí zotavovací fázi.                                                                                                    |
| End Exam<br>(Konec vyšetření)      | Po výběru tlačítka konce vyšetření bude lékaři položena následující otázka:<br>Opravdu chcete vyšetření ukončit? Je-li vybrána možnost OK, zotavování je<br>ukončeno a zobrazí se správce zpráv s výsledky vyšetření. |
| Abort Exam<br>(Přerušit vyšetření) | Tlačítko přerušit umožňuje ukončit aktuální vyšetření bez uložení. Přerušení je k<br>dispozici během fáze pozorování a přípravné fáze.                                                                                |

# Panel nástrojů: Funkční klávesy

Každé tlačítko panelu nástrojů uvedené níže je přístupné pomocí myši, funkční klávesy klávesnice (F1 až F12) nebo dotykem volitelného dotykového monitoru. Kurzor myši nad tlačítkem však zobrazí příslušnou funkční klávesu.

Klepnutím levým tlačítkem na funkční tlačítko aktivujte příkaz nebo možnost. Některé příkazy otevřou překryvné okno s možnostmi rozevírací nabídky. Kdykoli je otevřeno překryvné okno a je třeba vybrat další funkci, jednoduše klikněte na další funkci, otevře se překryvné okno a aktivuje se nová funkce.

| Funkční klávesa a<br>tlačítko | Akce a popis                                                                                                    |
|-------------------------------|----------------------------------------------------------------------------------------------------|
|                               | Zobrazí okno <b>Local Settings</b> (Místní nastavení) se dvěma kartami.<br>Karta <b>Equipment</b> (Zařízení) umožňuje výběr typu předního konce (XScribe)<br>pomocí portu spouštěcího modulu, cvičebního zařízení, vybavení KT, frekvence<br>střídavého proudu pro toto vyšetření a nastavení portu COM. Karta Zařízení je k<br>dispozici pouze ve fázi pozorování. Tato nastavení se uloží do paměti pro další<br>vyšetření. |
| Klávesa F1                    | Karta <b>Format</b> (Formát) umožňuje následující nastavení:                                                                                                    |
| Settings (Nastavení)          | Je-li pro zobrazení a tisk v reálném čase zvolen formát <b>3-Lead</b> (3-svodového) nebo<br><b>6-Lead</b> (6-svodového) EKG, můžete změnit kombinace na některý z 12-svodových<br>svodů pomocí rozevíracích nabídek pro výběr svodů.                                                                                                    |
|                               | Pomocí rozevírací nabídky <b>ECG Print Speed</b> (Rychlost tisku EKG) zvolte rychlost tisku pro vytištěné EKG. Výchozí rychlost bude resetována pro každý nový test.                                                                                                    |
| Equipment Format              | Pomocí rozevírací nabídky <b>Continuous Print Speed</b> (Rychlost nepřetržitého tisku) vyberte rychlost papíru pro tisk nepřetržitého rytmu.                                                                                                    |
|                               | Aktivujte <b>Arrhythmia Printouts</b> (Výtisky arytmií), aby se generoval automatický tisk při detekci arytmie. Když je tato volba deaktivována, události arytmií se budou nadále ukládat.                                                                                                    |
|                               | Pomocí rozevírací nabídky <b>Sync Lead</b> (Synchronizovat svod) vyberte svod EKG,<br>který se má použít pro TTL <b>nebo analogov</b> ý výstup. Výchozí svod bude resetován<br>pro každý nový test.                                                                                                    |
| Klávesa F3<br>ECG (EKG)       | Vybráno pro vytvoření výtisku 12-svodového EKG během fází pozorování,<br>přípravné, zátěžové a zotavovací fáze a závěrečné zprávy. Konfigurace tisku jsou<br>založeny na definicích v nastavení modality.                                                                                                    |
| ECG                           | Jméno pacienta, datum, čas, čas stadia, číslo stadia, celková doba cvičení, pracovní zatížení, označení svodů, hodnoty ST a kalibrační impulzy.                                                                                                    |

#### POMOCÍ XSCRIBE

| Funkční klávesa a<br>tlačítko                    | Akce a popis                                                                                                    |
|--------------------------------------------------|----------------------------------------------------------------------------------------------------|
| Klávesa F4<br>Write Screen<br>(Obrazovka zápisu) | Tato volba umožňuje generovat 10-sekundovou stránku EKG v reálném čase<br>aktuálně zobrazovanou rychlostí 25 mm/s pomocí nastavení zobrazené rychlosti,<br>filtru a zesílení. Pokud se na obrazovce zobrazí více než 10 sekund, vytiskne se<br>prvních 10 sekund.<br>Je-li rychlost zobrazení nastavena na 50 mm/s, vytiskne se zpráva o jedné stránce<br>s 5 sekundami.                                                                         |
| Klávesa F5<br>Averages (Průměry)                 | K dispozici pro výběr při vstupu do fáze cvičení s cílem vytisknout <b>Averages</b><br>(Průměry) pro aktuální čas. Pro každý aktuální čas a začátek cvičení (je-li k<br>dispozici) se vytiskne 12 průměrných komplexů s 10 sekundami rytmu.                                                                                                    |
| Klávesa F6<br>Event (Událost)                    | Zobrazí překryvné okno Event (Událost). Vyberte název události z rozevírací<br>nabídky nebo zadejte volný text a klepnutím na tlačítko <b>OK</b> vygenerujte 12-svodové<br>EKG. Text názvu události je obsažen ve výtisku EKG a uloženém 12-svodovém<br>EKG. Událost je zahrnuta do souhrnu, závěrečné zprávy a zprůměrovaného EKG za<br>minutu.<br>Záložka, vleže, Mason-Likar, vestoje, hyperventilace, bolest na hrudi a dušnost jsou         |
|                                                  | uvedeny ve výchozím nastavení. V nastavení modality lze přidat další popisky.<br>Interpretaci klidového EKG lze aktivovat nebo deaktivovat v přípravné fázi během<br>snímání EKG v poloze na zádech nebo Mason-Likar.                                                                                                    |
| Klávesa F7                                       | Vybráno pro definování úrovně míry vnímané námahy pacienta. V nabídce nastavení<br>modality je definována buď jedna ze dvou uživatelem volitelných stupnic 0 – 10<br>nebo 6 – 20. Zobrazený vyskakovací seznam nezačíná ničím a končí maximálním<br>nebo velmi těžkým vnímáním pohybu, s jednotlivými stupni úsilí mezi nimi. Vyberte<br>konkrétní hodnocení, které má vygenerovat 12svodové EKG, ke kterému je<br>připojeno vybrané prohlášení. |
| RPE                                              | 0:Nothing       7:Very, very light         0:Nothing       9:Very light         0.S:Very, very weak       10         1:Very weak       11:Fairly light         2:Weak       12         3:Moderate       13:Somewhat hard         4:Somewhat strong       14         5:Strong       15:Hard         6       16         7:Very strong       17:Very hard         8       19:Very, very hard         10:Maximal       20                            |

#### POMOCÍ XSCRIBE

| Funkční klávesa a<br>tlačítko                                                        | Akce a popis                                                                                                    |
|--------------------------------------------------------------------------------------|----------------------------------------------------------------------------------------------------|
| Klávesa F8<br>Rhythm Print<br>(Tisk rytmu)                                           | Vyberte pro spuštění souvislého rytmického pásu. Nepřetržitý 3-kanálový nebo<br>6-kanálový tisk svodů definovaný v nastavení zobrazení v reálném čase. Klepnutím<br>na <b>F8/Rhythm Print</b> (Tisk rytmu) během tisku přepnete 6-kanálový tisk na<br>frontální svody (I, II, III, aVR, aVL, AVF); druhým klepnutím změníte tisk na<br>prekordiální svody (V1, V2, V3, V4, V5, V6); třetím kliknutím se vrátíte zpět k<br>původním svodům. Podobně u 3-kanálového výtisku budou vytištěné svody při tisku<br>cyklicky procházet všemi 12 svody. Rychlost kontinuálního pásu křivek se<br>konfiguruje v dialogovém okně <b>F2/Format</b> (F2/Formát).<br>Pásy křivek nepřetržitého rytmu obsahují jméno pacienta, datum, čas, čas stadia,<br>celkovou dobu cvičení, pracovní zatížení, označení svodů a kalibrační impulzy na<br>první vytištěné stránce.<br>Během fází pozorování, přípravné, zátěžové a zotavovací fáze a závěrečné zprávy<br>vygenerujte pásy nepřetržitého rytmu. Plánovaná automatická 12-svodová nebo<br>manuálně generovaná událost pás nepřetržitého rytmu přeruší. |
| Klávesa F9<br>Stop Rhythm<br>(Zastavení rytmu)                                       | Stisknutím ikony zastavíte tisk nepřetržitého rytmu.                                                                                                    |
| Klávesa F10<br>Dose (Dávka)                                                          | Výběrem otevřete dialogové okno umožňující zadání léku a dávky. Vyberte z<br>rozevíracích seznamů nebo zadejte volný text. Tato informace se přidá do Notes<br>(Poznámek), kde záznam obsahuje položky čas fáze a dávky.                                                                                                    |
| Klávesa F11<br>Notes or Patient Info<br>(Poznámky nebo<br>informace o<br>pacientovi) | V přípravné fázi až po zotavování slouží k otevření dialogového okna, které<br>umožňuje zadání volného textu do pole poznámky. Do závěrečné zprávy lze zahrnout<br>až přibližně 200 alfanumerických znaků nebo čtyři řádky textu.<br>V zotavovací fázi slouží k zobrazení a upravení informací o pacientovi a poznámek<br>ohledně vyšetření podle konfigurovaného formátu.                                                                                                    |
| Klávesa F12<br>Conclusions (Závěry)                                                  | V zotavovací fázi slouží k zobrazení souhrnných informací o cvičení pro kontrolu a zadání závěrů.                                                                                                    |

### Dlaždice

Zobrazené dlaždice lze upravit v nabídce nastavení modality a lze je definovat odlišně pro jednotlivé skupiny. ST/SF Index, Dvojitý produkt, MET a SpO2 mohou nebo nemusí být přítomny.

| Funkce dlaždic                                                                                                    | Popis                                                                                                    |
|----------------------------------------------------------------------------------------------------|----------------------------------------------------------------------------------------------------|
|                                                                                                    | Vypočítá a zobrazí <b>HR bpm</b> (srdeční tep/min) odvozený od svodů rytmu V1 a V5 se<br>svodem II jako potvrzovacím svodem používající posuvné okno s průměrnými intervaly<br>16 po sobě jdoucích intervalů R až R.                                                                                                    |
| Ten/min may                                                                                                    | Výpočet <b>Max Pred</b> (Maximální předpokládaná srdeční frekvence) a <b>Target</b> (Cílová srdeční frekvence) s běžeckým trenažérem a farmakologickým testováním je založen na věku a procentech maximální předpokládané srdeční frekvenci s použitím 220 minus věk nebo 210 minus věk nebo 210 minus (0,65 x věk).                                           |
| pred, cíl, maximum                                                                                                    | <b>Max Pred</b> (Maximální pracovní zatížení) při testování ergometrem se vypočítá podle následujícího vzorce:                                                                                                    |
| % grafu cílové<br>srdeční frekvence                                                                                                    | Maximální pracovní zatížení muži = $6,773 + (136,141 * BSA) - (0,064 * věk) - (0,916 * BSA * věk)$                                                                                                    |
| HR bpm Max Pred 157<br>Target 133<br>Maximum 130<br>82%                                                                                                    | $\begin{array}{l} \text{BSA}^{-1} \text{ vek} \\ \text{Maximální pracovní zatížení ženy} = 3,933 + (86,641 * \text{BSA}) - (0,015 * \text{věk}) - (0,346 * \\ \text{BSA}^{+1} \text{věk}) \end{array}$                                                                                                    |
|                                                                                                    | Kde BSA = 0.007184 * (výška ^ 0,725) * (hmotnost ^ 0,425)<br>Věk v letech / výška v cm / hmotnost v kg                                                                                                    |
|                                                                                                    | <b>Maximum</b> (Maximální srdeční frekvence) zobrazuje nejvyšší srdeční frekvenci dosaženou během vyšetření.                                                                                                    |
|                                                                                                    | <b>Target HR</b> (Cílovou hodnotu srdeční frekvence) lze vypočítat v rozsahu od 75 % do 100 % v přírůstcích po 5 %. Lékaři mohou také ručně zadat cílovou hodnotu, kterou by si pacient přál získat.                                                                                                    |
| Zobrazení krevního<br>tlaku<br>Automaticky                                                                                                    | Zobrazuje naposledy zadanou nebo získanou hodnotu KT. Po aktualizaci hodnoty se<br>barva zobrazení na pozadí změní na žlutou a ozve se zvukový signál. Jakmile se hodnota<br>zobrazí na obrazovce, bude zachována spolu s časovým razítkem, pokud jde o datum<br>posledního snímání. Hodnota se nezmění, dokud nebude příště ručně nebo automaticky<br>zadána. |
| BP         mmHg         Manual           123/88         133/97         Edt BP           EXE 05:16         Start BP                                          | Manuální měření krevního tlaku je definováno v místních nastaveních, pokud není k dispozici žádné zařízení s rozhraním pro KT. Tlačítko Enter BP (Vložit KT) se používá k zadání hodnot SKT a DKT.                                                                                                    |
| 133/07         137/102         Edit BP           EXE 06:46         Start BP                                                                                 | Typ propojeného zařízení KT je definován v místních nastaveních. Automatické zadání<br>KT a ruční zadání KT se přepíná pomocí zaškrtávacího políčka. Automatický KT bude<br>iniciován podle vybraného protokolu. Tlačítkem Start BP (Zahájit KT) zahájíte měření.                                                                                              |
| BP mmHg         Edit BP           120/74         Exc 00:31           Exc 00:31         Enter BP           BP mmHg         Save           136         Cancel | <b>POZNÁMKA:</b> Uživatelé mohou upravit stávající hodnotu pro zobrazené měření<br>krevního tlaku výběrem tlačítka Edit BP (Upravit KT), změnou hodnoty a výběrem<br>tlačítka Save (Uložit). Když se hodnoty KT upraví, existující hodnota pro měření a<br>čas, která byla zadána, se nahradí novými hodnotami ve všech nahlášených<br>umístěních.             |

| Funkce dlaždic                              | Popis                                                                                                    |
|---------------------------------------------|----------------------------------------------------------------------------------------------------|
| Úroveň a sklon ST                           | Zobrazuje hodnotu ST pro průměrné komplexy na obrazovce. Když začne přípravná<br>fáze, XScribe získá a analyzuje příchozí data EKG, aby vytvořil šablonu dominantního<br>rytmu. <b>ST LEARN</b> se zobrazuje během tohoto procesu a po nastavení dominantní<br>šablony se nahradí naměřenou úrovní ST.                                                                                                    |
|                                             | Během procesu učení je v panelu zvětšeného EKG k dispozici tlačítko Override ST<br>Learn (Potlačit učení ST). To je užitečné, když pacient vykazuje široký komplex QRS,<br>který nebude použit pro analýzu segmentu ST během cvičení.                                                                                                    |
|                                             | <b>POZNÁMKA:</b> Je velmi důležité, aby pacient byl ve cvičící pozici uvolněný a zůstal velmi nehybný během procesu učení ST.                                                                                                    |
| Index ST/SF                                 | Vypočítá a zobrazí hodnotu indexu ST/SF v µV/tepů za minutu.                                                                                                    |
| ST/HR µV/bpm<br>2.74                        | <b>POZNÁMKA:</b> Hodnota indexu ST/SF se zobrazuje pouze v případě, že XScribe detekuje změnu srdeční frekvence se zvýšením o více než 10 % a deprese ST větší než 100 µV.                                                                                                    |
| Dvojitý produkt<br>(DP)<br>DP hrbp<br>16801 | Vypočítá a zobrazí aktuální hodnotu dvojitého produktu (systolický krevní tlak x srdeční frekvence), jakmile je KT manuálně nebo automaticky zadán. Hodnota DP se dynamicky aktualizuje, když je získán další KT a je udržována na displeji ve vztahu k časovému razítku KT.                                                                                                    |
| 10031                                       | <b>POZNÁMKA:</b> Pokud DP nelze vypočítat z důvodu nedostatku srdeční frekvence nebo krevního tlaku, zobrazí se pomlčky.                                                                                                    |
| MET<br>Mets<br><b>7.1</b>                   | Zobrazuje odhadované metabolické ekvivalenty (MET). Výpočet se aktualizuje každých<br>10 sekund. Jakmile bude dosaženo maximálního počtu MET pro určité stadium, bude<br>hodnota zachována až do dokončení stadia. Při postupu do dalšího stadia se hodnota<br>MET rovná maximální dosažitelné hodnotě MET z předchozího stadia. Lineární<br>progrese výpočtů MET bude probíhat až do dosažení maximální hodnoty stadia.<br>V ručním režimu se zobrazené hodnoty MET při změně rychlosti nebo stupně okamžitě<br>aktualizují. |
| Hodnota SpO <sub>2</sub><br>spO2 %<br>91%   | Zobrazuje průměrnou hodnotu SpO <sub>2</sub> na displeji v procentech. Hodnota se aktualizuje každých 15 sekund, když je jednotka připojena k přístroji schválenému výrobcem.                                                                                                    |
| ZASTAVENÍ/<br>SPUŠTĚNÍ pásu                 | Text tlačítka je zelený, což znamená, že běžecký trenažér se začne pohybovat a červený pro zastavení nebo pozastavení běžeckého trenažéru. Při provádění vyšetření ergometrem není na tlačítku žádný text.                                                                                                    |
| START<br>BELT                               | <b>POZNÁMKA</b> : Běžecký trenažér lze během cvičení pozastavit (STOP BELT),<br>aby se opravil vadný svod, zavázaly tkaničky atd. podle potřeby. Po opětovném<br>spuštění běžeckého trenažéru se pracovní zatížení postupně obnoví a aktivuje se<br>podržení stadia.                                                                                                    |
| STOP<br>BELT                                | Chcete -li obnovit automatické ovládání protokolu, stiskněte tlačítko ≥ Stage<br>Hold (Podržet stadium).                                                                                                    |

| Funkce dlaždic                                        | Popis                                                                                                    |
|-------------------------------------------------------|----------------------------------------------------------------------------------------------------|
| Protokol a stadium                                    | Označuje název protokolu, který se aktuálně používá pro zátěžové vyšetření a aktuální stadium cvičení.                                                                                                    |
| Bruce<br>STAGE 02                                     | Chcete-li změnit na jiný protokol, klepněte na název protokolu, poté se zobrazí rozevírací seznam. Pokud je během cvičení vybrán jiný protokol, cvičení se posune do dalšího stadia vybraného protokolu.                      |
| PROTOCOL Bruce Manual                                 | Toto tlačítko přepíná mezi Hold (Přidržením)<br>uni aktuálního stadia a obnovením průběhu stadia podle naprogramované doby stadia. Při výběru se zobrazí Stage Hold (Podržení stadia).                                        |
| > STAGE 05 >>                                         |                                                                                                    |
| >>                                                    | Advance (Postupte) do další fáze. Tato volba je funkční během rutinní progrese protokolu a po výběru Podržení stadia.                                                                                                    |
| Manual 🔲                                              | Chcete-li cvičení nebo zotavování ovládat ručně, zaškrtněte políčko a poté klikněte na hodnoty Rychlost/Stupeň. Pokud je ve fázi cvičení aktivována Manual (Ruční) regulace, ruční ovládání bude aktivní i v zotavovací fázi. |
| Rychlost/stupeň                                       |                                                                                                    |
| běžeckého<br>trenažéru v %                            | Při použití protokolu běžeckého trenažéru se pro aktuální nastavení pracovní zátěže<br>běžeckého trenažéru zobrazují hodnoty M/HOD nebo KM/HOD (rychlost) a procenta                                                          |
| 2.5 mph 12.0 %                                        | (sklon/stupeň).                                                                                                    |
| Manual 🗸                                              | Po aktivaci zaškrtávacího políčka Ruční se vedle hodnot m/hod a % zobrazí šipky<br>nahoru/dolů umožňující ruční ovládání. Ovládání je ruční od tohoto bodu na po zbytek<br>vyšetření.                                         |
| 2.0 mph 5.0 x                                         | <b>POZNÁMKA:</b> Když je běžecký trenažér vypnutý a je proveden tisk, budou se vedle <i>M/HOD a % tisknout pomlčky</i> .                                                                                                    |
| Zobrazení času                                        | <ul> <li>Odpočet času Pre Exercise (Přípravy) začíná po zadání přípravné fáze.</li> <li>Po vstupu do fáze cvičení se časovač přípravy nahradí časovači Stage (Stadia)<br/>a EXERCICE (Cvičení).</li> </ul>                    |
| EXERCISE<br>05:38                                     | <ul> <li>Po vstupu do Zotavování se časovač stadia nahradí časovačem Recovery<br/>(Zotavování) a časovač EXERCICE (Cvičení) se zastaví a zmrazí.</li> </ul>                                                                   |
| Watty, otáčky,<br>maximální výkon a<br>cílový výkon   | Při použití protokolu ergometru se zobrazí aktuální nastavení pracovní zátěže ergometru.<br>Watty se zobrazují od 0 do 950.                                                                                                   |
| 53 watts RPM 81<br>Max Power 165<br>Target Power 140  | <b>POZNÁMKA:</b> Je-li ergometr vypnutý a je-li proveden tisk, vedle wattu se vytisknou pomlčky.                                                                                                    |
| Údaje o pacientovi                                    |                                                                                                    |
| Frank J Demo1, Male<br>05/18/1952, 63 Years<br>583732 | Vždy se zobrazí zadané demografické údaje pacienta.                                                                                                    |

### Panely

Prvky panelu Popis **Průměry EKG** V1 I. -0.4 0.9 mm 0.0 0.1 mV/s V2 Ш -2.4 0.6 0.1 0.6 mV/s Všech 12 zprůměrovaných komplexů EKG ш V3 se zobrazuje s překrytím aktuálních a -2.0 -0.2 referenčních dat. Zobrazí se také označení mV/s 0.0 1.2 svodu EKG s měřením úrovně ST a sklonu pod každým označením. aVR V4 Tento panel je vždy zobrazen. 1.3 -1.2 -0.2 1.2 Klepnutím na některý z průměrů EKG na tomto displeji se při zobrazení tohoto V5 aVL panelu změní zvětšený svod ST. 0.7 -2.0 -0.1 0.6 mV/s aVF V6 22 -2.0 0.1 0.1 mV/s 10mm/mV 25mm/s

Některé panely lze přepínat mezi skrytými a zobrazovanými. Tlačítka se šipkami umožňují rychlý výběr, aby se zobrazovalo více EKG v reálném čase. Vždy se zobrazí průměry 12 EKG a EKG v reálném čase.

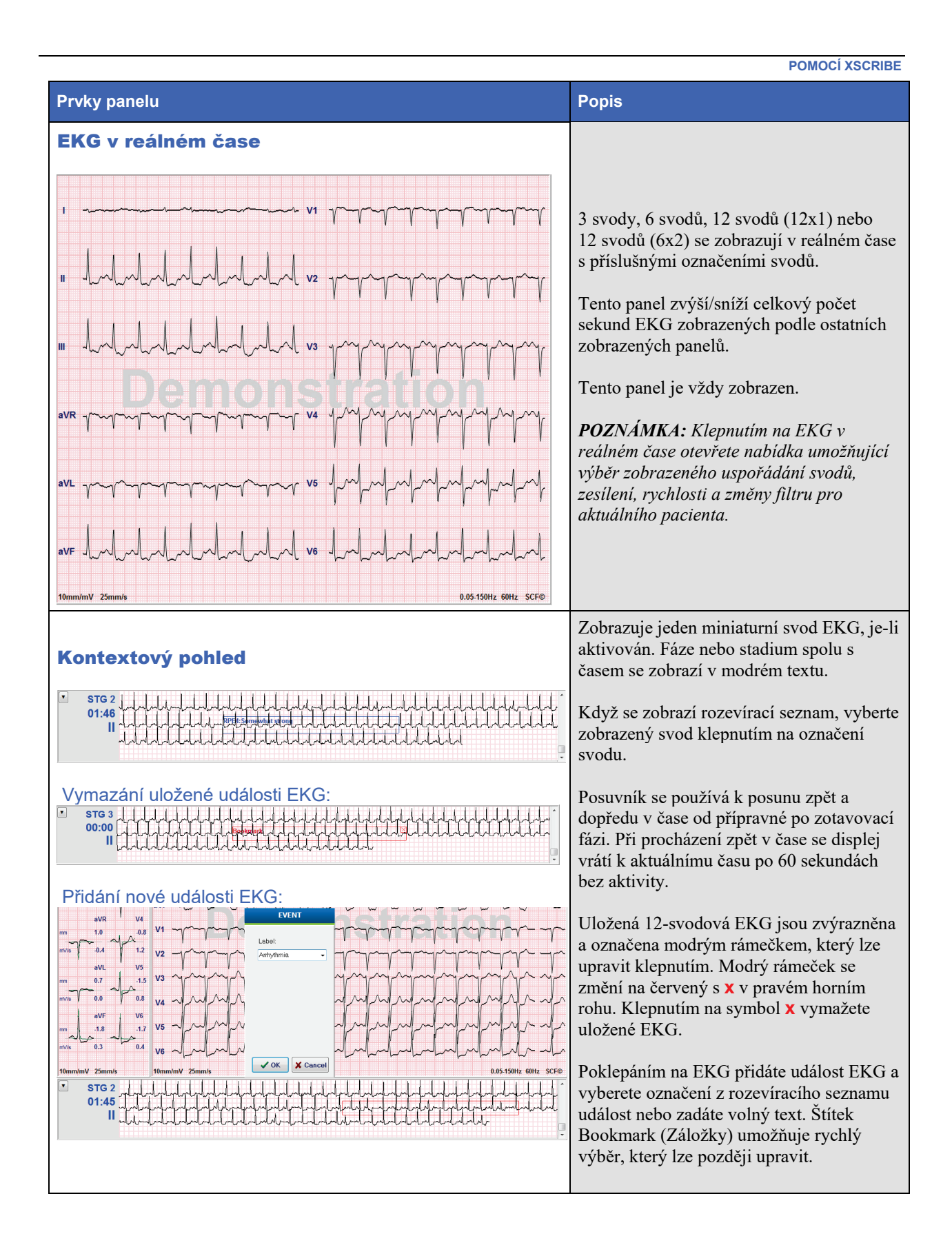
|--|

| Prvky panelu | Popis                                                                                                    |
|--------------|----------------------------------------------------------------------------------------------------|
| Zvětšený ST  | Jeden rozšířený průměrný komplex s<br>překrytím aktuálních a referenčních dat.<br>Zobrazí se také úroveň ST v mm nebo μV a<br>měření sklonu ST v mV. Přiblížené EKG<br>lze zobrazit / skrýt na displeji. Stejný<br>vybraný svod ST se také zobrazuje v trendu<br>změny ST.<br>Na komplexu QRS se zobrazují značky<br>označující izoelektrické body, bod J a body<br>měření ST.<br><b>POZNÁMKA:</b> Klepnutím na přiblížené<br>EKG se otevře nabídka umožňující výběr<br>jiného svodu, různé reference, přidání<br>značek základní úrovně ST, schopnost<br>přesunout izoelektrický bod a bod J pro<br>jakoukoli potřebnou korekci a <b>Relearn</b><br>(Opětovné učení) morfologie dominantního<br>stahu. |
| Profil ST    | Zobrazuje hodnotu ST pro průměr na<br>obrazovce ve formátu grafu. Když začne<br>cvičení, XScribe získá a analyzuje příchozí<br>data EKG, aby se na začátku procedury<br>vyvinula aktuální úrovně ST. Graf<br>zobrazuje aktuální úrovně ST černě a<br>referenční úrovně zeleně.<br><b>POZNÁMKA:</b> Klepnutím na profil ST se<br>otevře nabídka umožňující změnu mezi<br>poslední událostí rytmu, profilem ST a<br>profilem a událostí.                                                                                                    |

POMOCÍ XSCRIBE

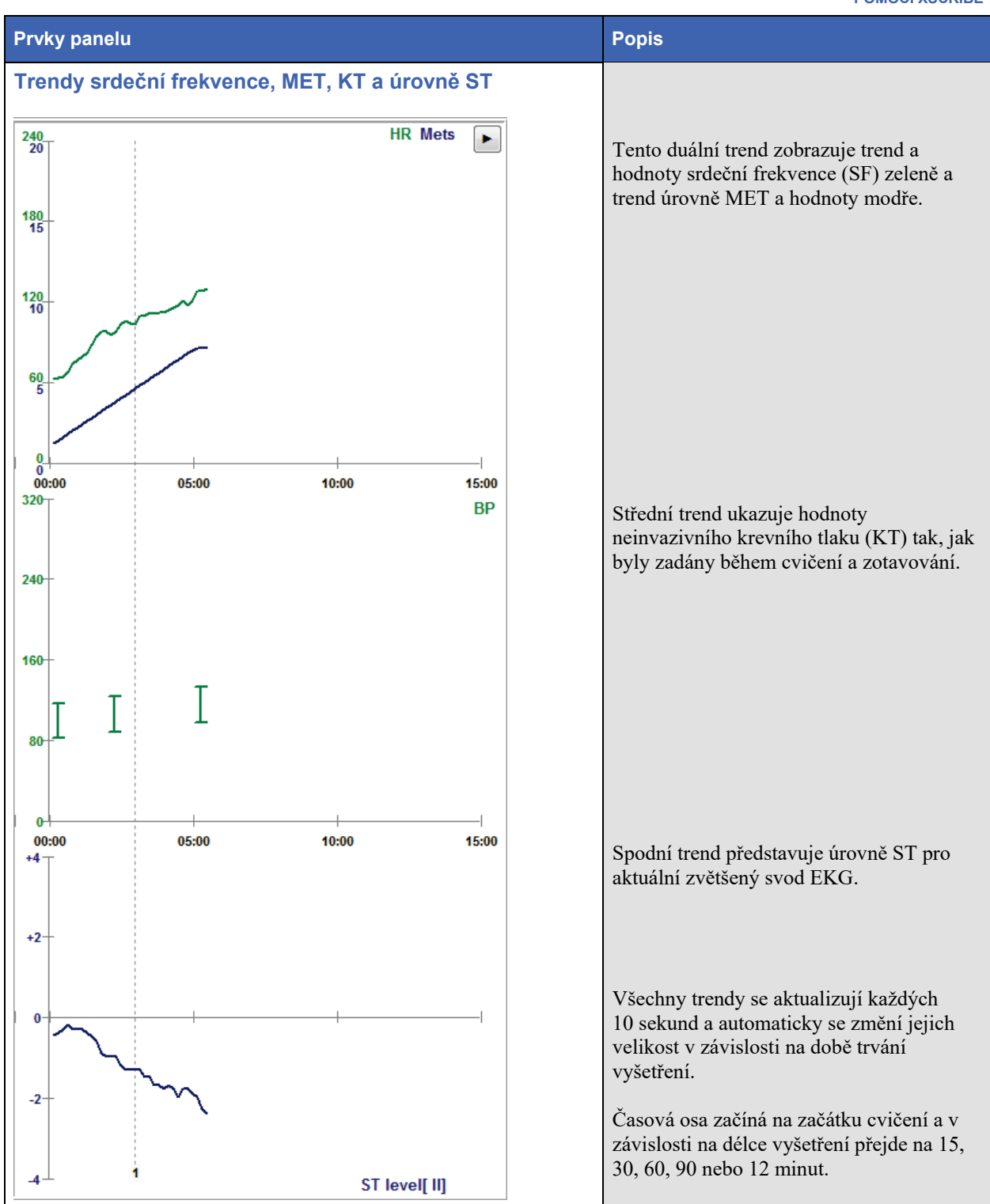

# PROVEDENÍ ZÁTĚŽOVÉHO TESTU

## Příprava pacienta

Před připevněním elektrod se ujistěte, že pacient plně rozumí postupu a všemu, co ho čeká.

- K uvolnění pacienta je velmi důležité soukromí.
- Vysvětlete způsob přípravy pokožky a aplikace elektrod.
- Ujistěte se, že se pacient cítí pohodlně a že jsou jeho paže a ruce uvolněné.
- Jakmile jsou připojeny všechny elektrody a je zkontrolována kvalita signálu, požádejte pacienta, aby se uvolnil a zůstal nehybný a napomohl tak ke kvalitnímu snímání EKG na základní úrovni.

#### Příprava pokožky pacienta

Důkladná příprava pokožky je velmi důležitá. Povrch pokožky je přirozeně odolný z různých důvodů, jako jsou vlasy, olej a suchá, odumřelá kůže. Příprava pokožky je určena k minimalizaci těchto účinků.

Příprava pokožky:

- V případě potřeby oholte ochlupení hrudníku na místech pro uložení elektrod.
- Očistěte pokožku alkoholem nebo teplou mýdlovou vodou, abyste odstranili tělové oleje, krémy a pudr.
- Důkladně otřete pokožku suchou gázou nebo ručníkem.
- Aplikujte peeling na pokožku brusným tamponem, kde bude nanesen gelový střed každé elektrody.

#### Připojení pacienta

Před připojením elektrod k pacientovi připojte elektrody ke svodovým vodičům na pacientském kabelu nebo snímacím modulu.

#### Připojení elektrod

- 1. Pevně připojte každý vodič k elektrodě.
- Umístěte gelovou oblast elektrody na střed připravené oblasti pomocí umístění znázorněného na obrázku 4. Přitlačte lepicí kroužek na místo. Netlačte na střed oblasti gelu.
- 3. Umístěte pravé rameno (RA/R) a levé rameno (LA/L) vodiče blízko ramene na klíční kosti.
- Umístěte pravou nohu (RL/N) a levou nohu (LL/F) na spodní část těla, co nejblíže kyčle, na hřeben kyčle (původní poloha Mason-Likar) nebo na nejnižší žebro na každé straně hrudníku (upravená pozice Mason-Likar).
- 5. Zkontrolujte, zda jsou elektrody bezpečně připevněny k pokožce. Chcete-li otestovat kontakt elektrod, lehce zatahejte za svodový drát, abyste zkontrolovali přilnavost. Pokud se elektroda volně pohybuje, místo by mělo být znovu připraveno. Pokud se elektroda nepohybuje snadno, bylo dosaženo dobrého spojení.

**DPOZNÁMKA A UPOZORNĚNÍ**: Správná příprava pokožky je velmi důležitá. Špatná kvalita signálu EKG je hlavní příčinou nesprávné detekce stahů a arytmií. RA a LA jsou náchylné ke svalové interferenci. Vodiče RL a LL jsou náchylné k interferenci oděvu, pásu a pohybu.

Vyberte nejlepší umístění končetinových svodů podle typu těla. Vyhněte se svalnatým místům a místům s volnou a povadlou kůží.

Zabraňte tažení za olověné dráty pomocí odlehčovacího kabelu podle potřeby pomocí chirurgické pásky nebo zátěžové vesty, které jsou k dispozici u většiny lékařských dodavatelských společností.

#### Obrázek 4 Umístění elektrod

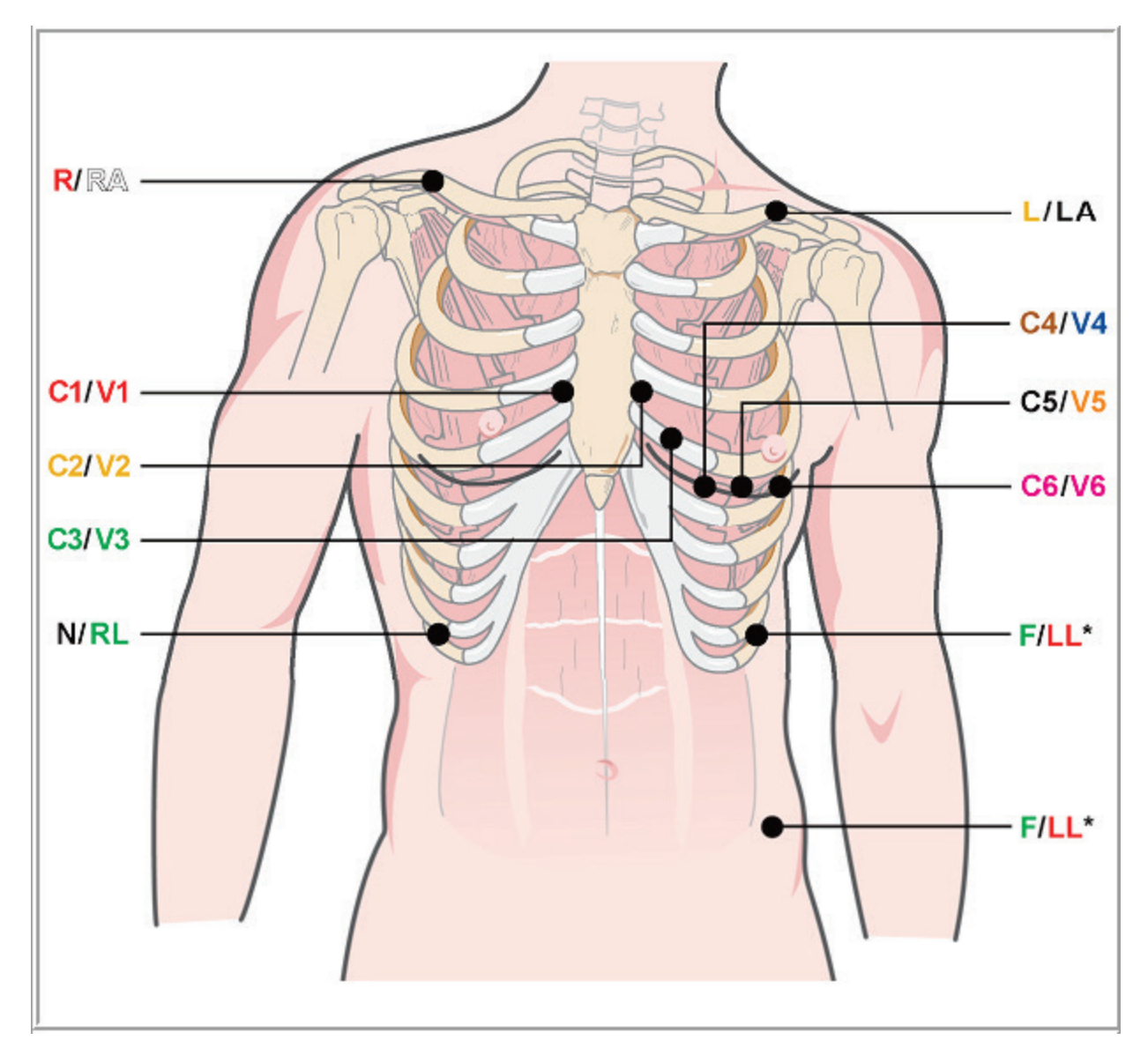

**DOZNÁMKA A UPOZORNĚNÍ**: Umístění elektrody levé nohy (LL) do původní polohy Mason-Likar zvyšuje podobnost pořizovaného EKG se standardním 12-svodovým EKG, a proto se doporučuje; oděv však může tuto pozici rušit a zvyšovat množství artefaktu. Změněná poloha může snížit citlivost spodních svodů EKG a způsobit posun osy vzhledem ke standardnímu 12-svodnému EKG. Přesná příprava pokožky a vhodný oděv jsou nejdůležitějšími faktory při prevenci nadměrných artefaktů.

#### PROVEDENÍ ZÁTĚŽOVÉHO TESTU

### Souhrnná tabulka připojení pacienta

| Svod AAMI      | Svod IEC      | Poloha elektrody                                                                                                    |
|----------------|---------------|----------------------------------------------------------------------------------------------------|
| V1<br>Červená  | C1<br>Červená | Na 4. mezižebří na pravém okraji sterna.                                                                                              |
| V2<br>Žlutá    | C2<br>Žlutá   | Na 4. mezižebří na levém okraji sterna.                                                                                               |
| V3<br>Zelená   | C3<br>Zelená  | Uprostřed mezi elektrodami V2/C2 a V4/C4.                                                                                             |
| V4<br>Modrá    | C4<br>Hnědá   | Na 5. mezižebří na levé střední klavikulární linii.                                                                                   |
| V5<br>Oranžová | C5<br>Černá   | Uprostřed mezi V4/C4 a V6/C6.                                                                                                    |
| V6<br>Fialová  | C6<br>Fialová | Na levé střední axilární linii, vodorovně s elektrodou V4 /C4.                                                                        |
| LA<br>Černá    | L<br>Žlutá    | Na levé klíční kosti.                                                                                                    |
| RA<br>Bílá     | R<br>Červená  | Na pravé klíční kosti.                                                                                                    |
| Červená        | F<br>Zelená   | Položte na levou dolní stranu těla co nejblíže k bokům nebo na nejnižší<br>žebro na levé straně hrudníku; viz Poznámka a upozornění*. |
| RL<br>Zelená   | N<br>Černá    | Položte na pravou dolní stranu těla na nejnižší žebro na pravé straně<br>hrudníku.                                                    |

#### Spustit zátěžový test

Výběrem ikony Start a Stress Test (Spustit zátěžový test) otevřete okno MWL/Patients (MWL/pacienti).

- Pokud existují naplánované objednávky, automaticky se vybere karta MWL.
- Pokud neexistují žádné naplánované objednávky, automaticky se vybere karta Patients (Pacienti).

#### Plánovaná/é objednávka/y

1. Existuje-li u pacienta objednávka, zvýrazněte pacienta v seznamu MWL.

Část Exam Information (Informace o vyšetření) na levé straně displeje je vyplněna dříve zadanými demografickými údaji pacienta.

Lze vyplnit pole výška, hmotnost, ID příjmu a další informace o vyšetření. Target HR (Cílová SF) se vypočítává podle zvolené Max HR (Maximální SF) a procenta (75 % až 100 %) s cílem určit submaximální SF.

Max Workload (Maximální pracovní zatížení) a Target Workload (Cílové pracovní zatížení) se vypočítají podle věku, výšky a hmotnosti. Tyto hodnoty se používají pro vyšetření ergometrem.

**POZNÁMKA**: Podle potřeby lze ručně zadat hodnoty maximální SF, cílová SF, maximální pracovní zatížení a cílové pracovní zatížení.

| Cara Information Coop Cardiology   Last Name: Ingree   Maik Name: Field Name:   Scard   Scard    Scard   Scard   Scard   Scard   Scard   Scard   Scard   Scard   Scard   Scard   Scard   Scard   Scard   Scard   Scard   Scard   Scard   Scard   Scard  S                                                                                                    | XScribe                                                                                                    | Start a Stress Test                                               |                                       | 8                           |
|----------------------------------------------------------------------------------------------------|----------------------------------------------------------------------------------------------------|-------------------------------------------------------------------|---------------------------------------|-----------------------------|
| Last Name: Indirect:   Made Rame: B.   Made Rame: B.   Made Rame: B.   Made Rame: B.   Made Rame: B.   Made Rame: B.   Made Rame: B.   Made Rame: B.   Made Rame: B.   Made Rame: B.   Made Rame: B.   Made Rame: B.   Made Rame: B.   Made Rame: Control:   Made Rame: Control:   Made: Rame:   Made: Made Rame:   Made: Made Rame:   Made: Made Rame:   Made: Made Rame:   Made: Made Rame:   Made: Made Rame:   Made: Made Rame:                                                                                                    | Exam Information Group Cardiology -                                                                                                    | MWL Patients                                                      |                                       |                             |
| Mode Name:       6       Gender:       Mode Second       Addressing       Addressing       First Name       Date of Birth       Genoup         Number Topics       Second Dis       Sigs 2       Year       Number Topics       Number Topics       Sigs 2       Number Topics       Number Topics       Nu                                                                                                    | Last Name: Unger First Name: Richard                                                                                                    |                                                                   | Search                                |                             |
| D08:       2/22/1973       Age:       2       rears       Gradp       Gradp       G                                                                                                    | Middle Name: B. Gender: Male - Race: Caucasian -                                                                                                    |                                                                   |                                       |                             |
| Height:       70       weight:       135       10       243233       Hassen       Sarah       2,147,2005       Charan-by Chaic         D:       22322       Second D:       22-342-383       User       Keined       7/21/157-3       Candinbary         Admission D:       1000382       Country:       Country:       User       Keined       7/30/1564       Candinbary         Admission D:       1000382       Country:       Country:       User       Martha       7/30/1564       Candinbary         Mone Telephone:       22-342-3882       Email Address:       Ruleyaboo.com       Martha       7/30/1564       Candinbary         Angina:       Hetory of ME:       Molecations:       For Cable:       For Cable:       F                                                                                                    | DOB: 2/21/1973 Age: 42 Years -                                                                                                    | Scheduled Date/Time V Patient ID<br>11/18/2015 01:45:00 PM 858923 | Last Name Hirst Name Kanaber Franklin | 8/22/1957 Badiokov          |
| ID:       202323       Second ID:       22:32-32       Ibager       Rehard       7/31/1973       Candidogy         Address:       22:3223       Second ID:       22:32-32       Ibager       Rehard       7/31/1974       Candidogy         Address:       22:322       Candidogy       Reference       Control:       Ibager       Ibager       Reference       7/31/1974       Candidogy         Address:       22:322       Control:       Ibager       Ibager       Reference       Reference       Refe                                                                                                    | Height' to Weight' tor                                                                                                    | 11/17/2015 10:00:00 AM 984353                                     | Hansen Sarah                          | 2/14/2006 Children's Clinic |
| UD 22832   Admission ID: 100:0322     Admission ID: 100:0322     Addiess: 280:Vext Out Street   Obtic Code: 53024   State: Vitik   Monie Telephone: 262:342:3822   Work Telephone: 262:342:3822   Work Telephone: 282:342:382   Work Telephone: 262:342:382   Work Telephone: 262:342:382   Work Telephone: 262:342:382   Work Telephone: 262:342:382   Work Telephone: 262:342:382   Work Telephone: 262:342:382   Work Telephone: 262:342:382   Work Telephone: 262:342:382   Work Telephone: 262:342:382   Work Telephone: 262:342:382   Work Telephone: 262:342:382                                                                                                    | Vicgini 193 ID V                                                                                                    | 11/16/2015 02:30:00 PM 328323                                     | Unger Richard                         | 2/21/1973 Cardiology        |
| Admission ID: 1000a2<br>Address: 233 West Ook Street CIV; Grafton<br>Postal Code: 52:342 382 Work Telephone: 262:342-382 Work Telephone: 262:342-382 Email Address: Rudyahoo.com<br>Angna: Hetory of ME: Indications: 10:00 CAD<br>Proc Cath: Pror CABC: No CAD<br>Proc Cath: Pror CABC: No CAD<br>Family Hetory: Vesting Indications: Directions: Direction: Direction: Direction: | ID: 328323 Second ID: 532-34-2853                                                                                                    | 11/16/2015 10:00:00 AM 867343                                     | Jackson Martha                        | 7/30/1954 Cardiology        |
| Address:       233 West Oak Street       CDy:       Grefann         Postel Code:       53024       State:       Wit       Country:       UBA         Home Telephone:       262-342-383.2       Work Telephone:       800-382-987.7         Mobile Telephone:       262-342-383.2       Work Telephone:       800-382-987.7         Mobile Telephone:       262-342-383.2       Work Telephone:       800-382-987.7         Mobile Telephone:       262-342-388.2       Rel Address:       RUgyabo.com         Angna:       History of MI:       Indicators:       RV GCAD       Image: Stress Tele         Proc CAB:       Proc CAB:       Referring Physical:       Metastors:       Image: Stress Tele       Image: Stress Tele         Proc Cubre:       Freedmalks::       Image: Stress Tele       Image: Stress Tele                                                                                                    | Admission ID: 1000382                                                                                                    |                                                                   |                                       |                             |
| Postal Code:       5324       State:       Vit       Country:       USA         Hone Telephone:       262-342-382       Email Address:       Bool 332-987         Mobile       262-342-382       Email Address:       RUgyahoo.com         Angina:       Heatry of MS:       Indextons:       For CABC:         Proc cabt:       Proc cabc:       RU CAO       Imathypertensive         Proc cabt:       Proc cabc:       Imathypertensive       Imathypertensive         Proc cabt:       Proc maker:       Imathypertensive       Imathypertensive         Proc cabt:       Procenaker:       Imathypertensive       Imathypertensive         Referring Physical:       Dr. Teadming Stress Test       Imathypertensive       Imathypertensive         Notes:       Imathypertensive       Imathypertensive       Imathypertensive       Imathypertensive         Max HR:       178       Dpm       Requested Date/Time:       Imathypertensive       Imathypertensive                                                                                                    | Address: 283 West Oak Street City: Grafton                                                                                                    |                                                                   |                                       |                             |
| Home Telephone:       102:343-245:285         Mobile Telephone:       102:342-342:285         Email Address:       Fullyaphon.com         Angina:       Hetory of ME:         Proc Cath:       Proc Cath:         No       No         No       No                                                                                                    | Postal Code: 53024 State: Wr Country: USA                                                                                                    |                                                                   |                                       |                             |
| Moble Telphone:       262-342-382       Email Address:       Rugyaho.com         Angna:       History of MI:       Indicators:       If C CAD       If C         Pior Cath:       Pior CABG:       If C CAD       If C       If C         Pior Cath:       Pior CABG:       If C CAD       If C       If C         Smoking:       Dabett:       Netcators:       Anthypertensive       If C         Family History:       If C CAD       If C       If C       If C         Yes       Pacemaker:       Interview       Interview       If C         Procedure type:       Treadmill Stress Test       Interview       Interview       Interview         Max HR:       178       Dpm       Requested Date/Time:       Interview       Interview       Interview                                                                                                    | Home Telephone: 262-343-2853 Work Telephone: 800-382-9987                                                                                                    |                                                                   |                                       |                             |
| Aggina: Hacay of ML: Indications: Colored Call<br>Typicat Hacay of ML: Indications: Colored Call<br>Proc Calls: Proc CABC:<br>No a No Association: Proc CAD Call Call<br>Sincking: Debet:<br>Yes Referring Physican: Dr. Ts yan Association Call Call Call Call Call Call Call Cal                                                                                                    | Mobile Telephone; 262-342-3882 Email Address; RU@vahoa.com                                                                                                    |                                                                   |                                       |                             |
| Target HR: 151     bpm     85% •     Technician: Roger Franks, RCVT •       Max Workkad: 206     W     Attending Phy: Dr. R. Collins     •       Target Workkad: 206     W     100% •     •                                                                                                    | Angina:     Helsory of MI:     Indications:     IV O CAD       Typical:     No     IV     IV       No     IV     IV     IV       No     IV     IV     IV       No     IV     IV     IV       No     IV     IV     IV       No     IV     IV     IV       Smoking:     Debett:     Notes:     IV       Party:     History:     IV     IV       Yes     Pacemaker:     IV     IV       Procedure type:     Treadmaker     IV     IV       Notes:     IV     IV     IV       Max HR:     178     Iv     IV       Max HR:     131     Iv     Iv       Max HR:     131     Iv     Iv       Max Workkad:     206     V     Iv       Max Workkad:     206     V     Iv |                                                                   |                                       |                             |

2. Zadejte požadované informace o vyšetření na levém panelu a vyberte Start Exam (Spustit vyšetření).

#### Žádné naplánované objednávky

Pokud neexistují žádné naplánované objednávky, automaticky se vybere karta Patient (Pacient).

| XScribe                                                                                                    | Start a Stress Test                            |
|----------------------------------------------------------------------------------------------------|------------------------------------------------|
| Exam Information Group Cardiology •                                                                                                    | MWL Patients                                   |
| Last Name: First Name:                                                                                                    | Search                                         |
| Middle Name: Gender: Unknown + Race: Unknown +                                                                                                    |                                                |
| DOB: Years -                                                                                                    | Patent ID 🛆 Last Name First Name Date of Birth |
| Height: in v Weight: Ib v                                                                                                    |                                                |
| ID: Second ID:                                                                                                    |                                                |
| Admission ID:                                                                                                    |                                                |
| Address: City:                                                                                                    |                                                |
| Postal Code: State: Country:                                                                                                    |                                                |
| Home Telephone: Work Telephone:                                                                                                    |                                                |
| Mobile Telephone: Email Address:                                                                                                    |                                                |
| Angina: Hettory of ME: Indicators: Indicators: Indicat |                                                |
| Max HR: bpm                                                                                                    |                                                |
| Attending Diver                                                                                                    | •                                              |
| Max Workbad: W Authoring Phy: •<br>Target Workbad: W 100% •                                                                                                    |                                                |
| Start Exam Clear Exit                                                                                                    |                                                |

- 1. Vyhledejte existující pacienty v databázi zadáním jména nebo ID čísla a poté vyberte tlačítko Search (Hledat).
- 2. Pokud nelze pacienta najít, zadejte veškeré požadované informace o pacientovi a vyšetření na levém panelu.

**POZNÁMKA**: Pokud zadané identifikační číslo již v databázi existuje, zobrazí se varování, které vás o této skutečnosti informuje, abyste mohli pokračovat dále, klepněte na tlačítko OK, nebo na tlačítko Cancel (Zrušit) a opravte zadané demografické údaje.

Zadejte datum narození ve formátu MM/DD/RR nebo DD-MM-RR podle regionálního nastavení počítače nebo kliknutím na ikonu kalendáře. Vyberte dekádu a rok, pomocí šipek vlevo/vpravo můžete procházet rok, měsíc a den a pole vyplnit. Věk bude automaticky vypočítán.

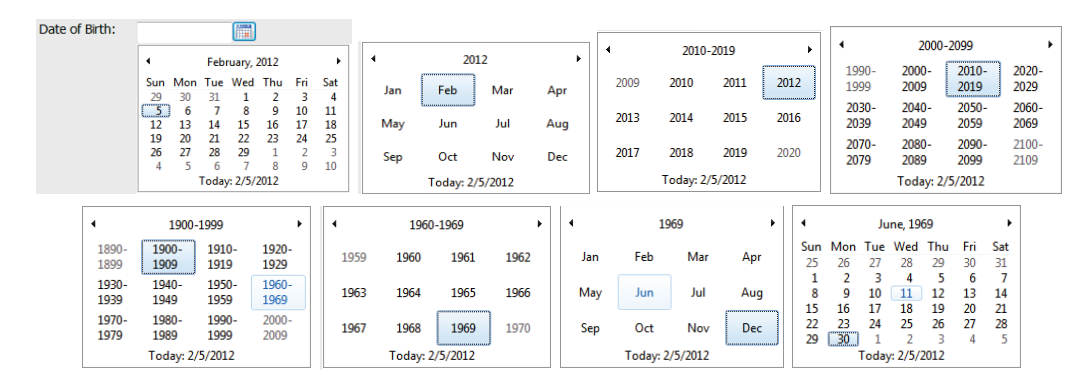

XScribe si při zadávání zapamatuje položky seznamu, jako jsou indikace, léky, typ procedury a odkazující lékař. Přidané položky budou k dispozici pro budoucí výběr. Zadejte text nebo vyberte položky z rozevírací nabídky a poté je klepnutím na zelené zatržítko zadejte. K odstranění vybrané položky použijte červené X. Pokud je k dispozici více položek, lze položky přesunout nahoru nebo dolů pomocí zelených kláves se šipkami.

Některá pole nejsou dostupná (šedá), když jsou demografické údaje pacienta připojeny k existujícím vyšetřením v databázi nebo jsou seřazeny externím systémem.

3. Po dokončení zadávání demografických informací vyberte možnost **Start Exam** (Spustit vyšetření), zobrazí se fáze pozorování zátěžového vyšetření.

#### Fáze pozorování

4. Zkontrolujte kvalitu signálu EKG:

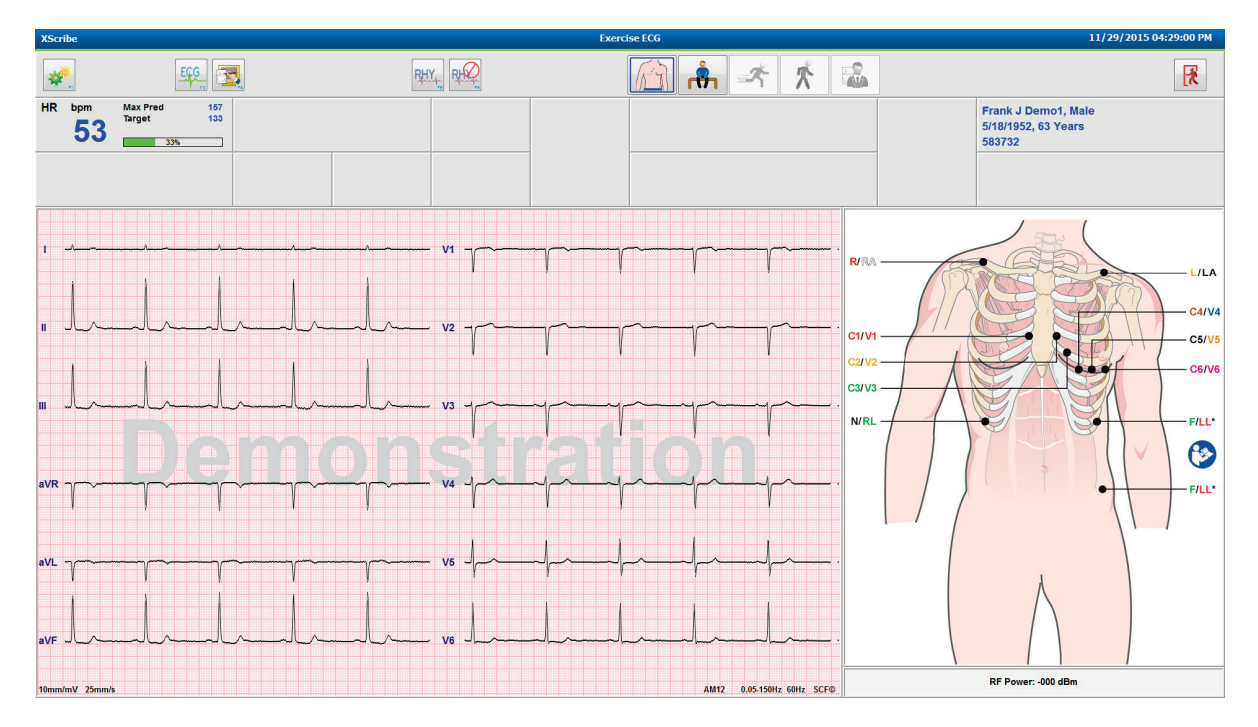

V okně pozorování se zobrazí diagram umístění svodů a křivky EKG. Ve výchozím nastavení XScribe zobrazuje křivku EKG v reálném čase ve formátu 6x2.

- Zkontrolujte, zda se na displeji 12-svodového rytmu nezobrazí artefakt (šum) nebo posun základní úrovně. Podle potřeby upravte přípravu a vyměňte elektrody, aby bylo dosaženo vyhovujících výsledků. (Viz <u>Příprava pacienta</u>.)
- Vyskytne-li se u některého ze zobrazených svodů závada, na displeji se u tohoto svodu zobrazí čtvercová křivka a vadný svod se zobrazí červeně v pravém horním rohu obrazovky společně se zprávou LEAD FAIL (Selhání svodu). V případech současného selhání více svodů dává XScribe prioritu zobrazení končetinových svodů a následně svodů V1 až V6.

Během této fáze lze vytisknout ECG/F3 (EKG/F3) a nepřetržitý Rhythm/F8 (Rytmus/F8), nicméně při vyšetření se neuloží.

5. Vyberte možnost **Settings** (Nastavení) nebo stiskněte klávesu **F1** a změňte libovolné Local Settings (Místní nastavení) podle potřeby.

#### PROVEDENÍ ZÁTĚŽOVÉHO TESTU

#### Místní nastavení

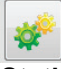

**Station Name** (Název stanice): Výchozí název počítače, může být nakonfigurován uživatelem

Front End (Přední konec): WAM nebo AM12

(Tlačítko WAM Pairing (párování WAM) se zobrazí, když je vybrána možnost WAM)

Trigger Module (Spouštěcí modul): EKG A nebo EKG B.

**Exer Equipment** (Vybavení Exer): Trackmaster 425, Trackmaster 428, Trackmaster (bez snímání), TM55, TM65, Ergoline, Lode Corival, Medical Positioning

**BP Equipment** (Zařízení KT): Ruční, Tango, Tango M2, Ergoline, Lode Corival

AC Frequency (AC Frekvence): 50 nebo 60

Port COM: Přiřazené porty a seznam dostupných portů

Vybraná nastavení se zapamatují při zahájení dalšího vyšetření.

#### Párování zařízení WAM

- Vyberte Local Settings (Místní nastavení) a jako přední konec vyberte možnost WAM.
- Vyberte tlačítko **WAM Pairing** (Párování WAM).
- Vyberte **OK**.
- Umístěte WAM (vypnuté) do těsné blízkosti přijímače UTK připojeného k USB XScribe portu.
- Zapněte WAM.
- Zobrazí se zpráva úspěšně spárováno.
- Vyberte **OK**.

**POZNÁMKA**: Ukončení zátěžového vyšetření automaticky způsobí vypnutí WAM. Při opětovném použití není nutné spárovat WAM se stejným UTK.

POZNÁMKA: Kontrolka LED není k dispozici při použití WAM s XScribe.

POZNÁMKA: Tlačítka 12-svodového EKG a tisku rytmu nejsou funkční při použití WAM s XScribe.

| Loc                  | al Settings          |
|----------------------|----------------------|
| Equipment Format     |                      |
| Machine Information  |                      |
| Station Name N       | 1114440234251        |
| Front End            |                      |
| Front End: WAM       | •                    |
|                      |                      |
|                      | I rigger Module Port |
|                      | ECG A                |
| C WAM Pairing        | ECG B                |
|                      |                      |
| Equipment            |                      |
| Exer Equipment:      | Trackmaster (No Se 👻 |
| PD Equipment         | Manual -             |
| Di Equipinenc        |                      |
| AC Frequency:        | 60 •                 |
| Treadmill COM Port   | 4                    |
| Frequencies COM Deal | 10                   |
| Ergumeter COM Pun    | 3                    |
| Blood Pressure COM   | Port 5               |
| Available COM Ports  |                      |
| COM3<br>COM1         |                      |
| COM2                 |                      |
|                      |                      |
|                      |                      |
| 1.0%                 |                      |
| V OK                 | X Cancel             |

Pre-Exercise (Příprava) a na

#### Výběr protokolu a postoupení přípravné fázi

6. Jakmile budete připravení vstoupit do přípravné fáze, stiskněte tlačítko displeji se zobrazí následující výzva.

| Advai                                                        | nce to Pre-Exercise               |  |  |  |  |
|--------------------------------------------------------------|-----------------------------------|--|--|--|--|
| Protocol Name                                                | Bruce                             |  |  |  |  |
| To ensure good quali<br>learns the ECG:                      | ity test results while the system |  |  |  |  |
| 1. Is there a noise-free E                                   | CG signal?                        |  |  |  |  |
| 2. Is the patient in position of exercise?                   |                                   |  |  |  |  |
| 3. Is the patient able to remain still for about 30 seconds? |                                   |  |  |  |  |
|                                                              |                                   |  |  |  |  |
|                                                              |                                   |  |  |  |  |
| ✓ Proceed                                                    | d X No                            |  |  |  |  |

**POZNÁMKA**: Filtr konzistence zdroje potlačení šumu (SCF) je velmi účinný, ale MUSÍ SE NAUČIT OPTIMÁLNÍ KONFIGURACI EKG KAŽDÉHO PACIENTA, KDYŽ JE V POLOZE CVIČENÍ S BEZŠUMOVÝM SIGNÁLEM.

**rť**n

Při vstupu do přípravné fáze se ujistěte, že jsou tyto podmínky splněny.

Udržujte pacienta v pohybu, dokud zprávy ST Learn.... SCF Learning nezmizí.

 Příslušný výběr protokolu je identifikován před zahájením vyšetření pomocí rozevírací nabídky v nabídkách Advance to Pre-Exercise (Přejít do přípravy) na obrazovce fáze pozorování. Chcete-li přejít na jiný protokol, klepněte na rozevírací seznam a projděte jej.

| Advance to Pre-Exercise                                                  |                                                          |   |  |  |  |  |
|--------------------------------------------------------------------------|----------------------------------------------------------|---|--|--|--|--|
| Protocol Name                                                            | Modified Bruce                                           | - |  |  |  |  |
| - ·                                                                      | Bruce                                                    |   |  |  |  |  |
| lo ensure good que<br>learns the ECG:                                    | Naughton &                                               | E |  |  |  |  |
| 1. Is there a noise-free                                                 | ECUSAF/SAM 2.0<br>USAF/SAM 3.3                           |   |  |  |  |  |
| <ol> <li>Is the patient in pos</li> <li>Is the patient able t</li> </ol> | stiol High Ramp<br>to remain still for about 30 seconds? | - |  |  |  |  |
|                                                                          |                                                          |   |  |  |  |  |
|                                                                          |                                                          |   |  |  |  |  |
| ✓ Proce                                                                  | ed X No                                                  |   |  |  |  |  |
|                                                                          |                                                          |   |  |  |  |  |

Protokoly lze upravovat pomocí nastavení modality v nabídce Konfigurace systému. To je vysvětleno v části <u>Konfigurace systému</u> v této uživatelské příručce.

Zvýrazněte a vyberte požadovaný **Protocol** (Protokol).

**POZNÁMKA**: Ruční ovládání jakéhokoli cvičebního protokolu během testu je vždy k dispozici, to však může způsobit, že XScribe ukončí aktuální protokol.

 Vyberte tlačítko Proceed (Pokračovat) pro přechod do přípravné fáze nebo vyberte tlačítko No (Ne) pro setrvání v pozorování, dokud nejsou splněna všechna kritéria. Poté znovu vyberte tlačítko Pre-Exercise (Příprava), jakmile je připraveno.

#### Přípravná fáze

XScribe získává údaje EKG pro vytvoření pacientovy srdeční šablony používané pro výpočet srdeční frekvence, analýzu segmentu ST a detekci arytmií. Učení ST začíná a filtr SCF se začne učit, je-li aktivován, po vstupu do přípravné fáze.

**POZNÁMKA**: Pokuste se udržet pacienta nehybně v poloze, kterou zaujme během zátěžového testování, zatímco se SCF a ST učí. To zajistí čistý a jasný signál během zátěžového testu. V pravé horní části displeje se zobrazí zpráva s upozorněním, že filtr SCF je v procesu učení. Jakmile tato zpráva zmizí, SCF dokončí proces učení, což znamená, že se pacient může pohybovat.

| XScri      | be                   |                    |                                  |             |        |          | Exerc     | cise ECG         |                                               |                  |                                        | 11/29/            | 2015 04:49:48 | РМ    |
|------------|----------------------|--------------------|----------------------------------|-------------|--------|----------|-----------|------------------|-----------------------------------------------|------------------|----------------------------------------|-------------------|---------------|-------|
| *          |                      |                    | <b>EFF</b>                       | 0           | RPE    | RHY, RHQ |           |                  | ት 🖈 🐔 🐝                                       | ļ                | 7                                      |                   | F             |       |
| HR         | <sup>bpm</sup><br>50 | Max Pred<br>Target | 167 ST<br>133<br>31%             | mm<br>St Li | EARN   | V5       | START     | PROTOCOL         | Bruce Manual  >>                              | Pre Exercise     | Frank J Dem<br>5/18/1952, 63<br>583732 | o1, Male<br>Years |               |       |
| BP         | mmHg<br>_            | /                  | Manual DP<br>Edit BP<br>Start BP | hr'bp       | METs   | sp02 %   | BELT      | 0.0              | ) mph 0.0 %                                   |                  | SCF Learning                           |                   |               |       |
| mm         | -<br>-               | V1<br>             | 1                                |             | ^      | v1       |           |                  | ST Levelmm<br>ST SlopemV/s J+60ms ST<br>Refer | Max Dep.         | 240<br>20<br>180<br>15                 |                   | HR Mets       |       |
| mm         |                      |                    |                                  |             |        | V2       |           | ,                |                                               |                  | 120<br>10                              |                   |               |       |
| mV/s       |                      | -<br>V3            |                                  |             |        |          |           |                  |                                               |                  | 60                                     | 1                 | 10.00         |       |
| mV/s       | aVR                  |                    |                                  | en          | 101    |          | fior      |                  |                                               |                  | 320-<br>240                            | 05:00             | 10.00         | BP    |
| mV/s       | <br>aVL              | -<br>V5            | aVR -                            |             |        |          |           | -                |                                               |                  | 160                                    |                   |               |       |
| mm<br>mV/s | <br>                 | -<br>-<br>V6       | aVL                              |             |        | v5       |           |                  | 10mm/mV 25mm/s 0                              | verride ST Learn | 0-00-00                                | 05-00             | 10:00         | 15:00 |
| mm<br>mV/s |                      | -                  |                                  | ala -       | lr     | V6       |           |                  |                                               |                  | +4                                     |                   | 10.00         |       |
| 10mm/r     | nV 25mm<br>PRE       | Ll                 | 10mm/mV 25mm/s                   | lu-lu-      | lu_lu_ | Lulu     | AM12 0.05 | -150Hz 60Hz SCF© | Learning                                      |                  | 0                                      |                   |               | -1    |
|            | UU:UU                |                    |                                  |             |        |          |           |                  |                                               |                  | -2                                     |                   | ST level[ V5] |       |

Začíná čas přípravné fáze a úroveň srdeční frekvence a ST pro rozšířený svod se zobrazí po učení společně se zvětšeným průměrným komplexem.

Během přípravné fáze by uživatel měl:

- 1. **Start** (Spustit) automatický KT nebo zvolit **Enter BP** (Vložit KT), chce-li zadat výchozí hodnotu KT pacienta výběrem tlačítka.
  - Zadání tří znaků do systolického pole automaticky posune kurzor do diastolického pole.
  - Pod hodnotami KT se zobrazí automatické časové označení, kdy byl KT zadán.
- 2. Podle potřeby získejte dokumentaci událostí (tj. 12-svodové EKG vleže, vestoje a hyperventilaci).
- 3. Poučte pacienta o správné technice použití cvičebního zařízení.
- 4. V případě potřeby změňte možnosti zobrazení cvičení klepnutím na EKG v reálném čase, otevře se tak nabídka ovládání křivky.

#### **SVOD ST**

Úroveň ST, sklon ST, měřicí bod ST, reference ST, označení a křivka zvětšeného svodu EKG se zobrazují na panelu zvětšeného ST. Kterýkoli ze 12 svodů lze manuálně vybrat klepnutím na libovolné EKG v panelu zprůměrovaného EKG. Zvětšený svod lze navíc zvolit dynamicky (Nejvýznamnější elevace nebo deprese), pomocí funkce Max Depression (Maximální deprese), Max Elevation (Maximální naklonění), Max ST/HR Index (Maximální ST/SF Index) nebo pomocí svodu EKG pomocí rozevíracího seznamu nabídky ST Lead (Svod ST).

Během přípravné fáze (pouze) lze měřicí bod J-ST nastavit nahoru nebo dolů v nabídce ST Lead (Svod ST). Tento výběr není k dispozici během fáze cvičení a zotavování.

> **Poznámka:** Bod měření ST lze změnit a celé vyšetření znovu analyzovat pomocí změněného bodu měření ST po dokončení vyšetření.

#### Ruční průměr (pr.) a opětovné učení

Před zahájením části testu s cvičením se doporučuje, aby šablona EKG prošla znovu učením, pokud byl pacient v době, kdy došlo k učení ST, na zádech a poté se přesunul do vzpřímené polohy. Chcete-li se vyhnout rozdílům v šabloně EKG způsobeným pozičními změnami, klepnutím na zvětšený ST otevřete nabídku **ST LEAD** (Svodu ST). Zobrazí se komplex prostorového rozsahu představující součet hodnot vysokofrekvenčního signálu (vektorový součet) pro všech 12 svodů. Klepněte na zaškrtávací políčko **Enable** (Povolit) a klepnutím na tlačítko **RELEARN** (Opětovné učení) zahájíte úpravu.

**Opětovné učení** iniciuje automatické opětovné učení nového dominantního komplexu QRS. To je užitečné pro poziční změny a také změny morfologie QRS. Dominantní změna rytmu (DRC) se zobrazí na trendech po opětovném učení.

Chcete-li nastavit začátek a posun QRS kdykoli po provedení nastavení ST, klepněte na zaškrtávací políčko **Enable** (Povolit) a nastavte izoelektrické a bodové značky J doprava nebo doleva a pak výběrem tlačítka **OK** nebo **Cancel** (Zrušit) okno zavřete. Každé kliknutí představuje změnu o dvě milisekundy. Po provedení úprav a výběru možnosti **OK** se všechna měření ST aktualizují a v blízkosti zobrazené hodnoty ST se zobrazí výstražný symbol **1**. 12-svodová EKG získaná po změně budou odrážet aktualizované body měření.

#### Potlačit učení ST

Když pacient vykazuje široký rytmus QRS, jako je blok raménka nebo komorový stimulovaný rytmus, proces učení ST se nedokončí a zvětšené EKG zůstane ploché. Široký rytmus QRS může být také detekován jako komorový rytmus.

Pokud ST po minutě čekání ST nedokončí proces učení, zvolte tlačítko **Override ST Learn** (Potlačit učení ST) a pokračujte ve vyšetření. Panel Zoom ST/ST Profile se skryje a analýza ST je deaktivována. Kromě toho zůstanou průměry ST na pravé straně displeje rovinné a komorový záznam arytmie je deaktivován. Zpráva vás informuje o důsledcích potlačení ST a zobrazí výzvu s výběrem **OK** nebo **Cancel** (Zrušit).

Je-li během vyšetření přítomen široký rytmus QRS, závěrečná zpráva nehlásí úroveň ST a maximální hodnoty ST budou obsahovat pomlčky.

Když se široký rytmus QRS během vyšetření převede na normální QRS, ST pro normální stahy je naučen a nahlášen pro dobu, kdy pacient zůstal v normálním rytmu.

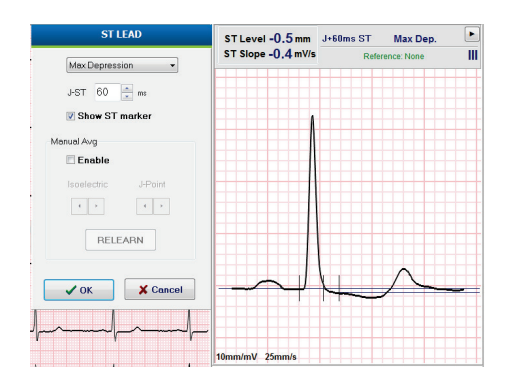

#### Ovládání křivky a použití filtrů

Klepnutím levým tlačítkem myši kdekoli na EKG v reálném čase otevřete okno, ve kterém můžete nastavit zobrazené svody EKG, filtry, zesílení zobrazení a rychlost zobrazení.

Níže uvedené filtry lze aktivovat nebo deaktivovat kdykoli během vyšetření:

- Filtr konzistence zdroje (SCF)
- Filtr 40 Hz
- Filtr AC

| Wavefor                                                | rm Control                                                                                  |
|--------------------------------------------------------|---------------------------------------------------------------------------------------------|
| Lead layout<br>3-Lead<br>6-Lead<br>6x2-Lead<br>12-Lead | Gain<br>◎ 2.5 mm/mV<br>◎ 5 mm/mV<br>◎ 10 mm/mV<br>◎ 20 mm/mV                                |
| Filters<br>V AC Filter<br>10 Hz filter<br>V SCF®       | <ul> <li>○ 40 mm/mV</li> <li>Display speed</li> <li>○ 25 mm/s</li> <li>○ 50 mm/s</li> </ul> |
| ✓ ОК                                                   | X Cancel                                                                                    |

#### Filtr konzistence zdroje (SCF)

Patentovaný filtr konzistence zdroje (SCF) společnosti Welch Allyn je exkluzivní funkce, která se používá ke snížení šumu spojeného se zátěžovým testováním. Pomocí morfologie získané během přípravné fáze Pre-Exercise nebo během operace opětovného učení relearn rozlišuje SCF mezi šumem a skutečným signálem v každém ze 12 svodů. Toto filtrování snižuje šum svalového třesu, nízkofrekvenční a vysokofrekvenční šum a základní artefakt při zachování kvalitních diagnostických křivek.

Výchozí stav filtru (zapnuto nebo vypnuto) je určen nastavením modality. Když je filtr zapnutý, na dolním okraji zobrazení EKG v reálném čase se objeví SCF©. Toto nastavení lze kdykoli během zátěžového vyšetření změnit.

#### **Filtr AC**

Filtr střídavého proudu odstraňuje šum síťového kmitočtu odstraněním frekvencí v úzkém pásmu kolem 60 Hz (domácí) nebo 50 Hz (mezinárodní). Výchozí stav filtru (zapnuto nebo vypnuto) je určen vybraným profilem. Když je filtr zapnutý, na dolním okraji zobrazení EKG v reálném čase se zobrazí 60 Hz nebo 50 Hz. Toto nastavení lze kdykoli během zátěžového vyšetření změnit.

#### Filtr 40 Hz

Filtr 40 Hz je vykreslovací filtr, což znamená, že ovlivňuje pouze vynesené/vytištěné informace podobné filtru 40 Hz na elektrokardiografu. Výchozí stav filtru (zapnuto nebo vypnuto) je určen vybraným profilem. Když je filtr zapnutý, na dolním okraji zobrazení EKG v reálném čase se zobrazí 40 Hz. Toto nastavení lze kdykoli během zátěžového testu změnit.

*VAROVÁNÍ:* Pokud použijete filtr 40 Hz, nelze splnit požadavek na frekvenční reakci pro diagnostické přístroje EKG. Filtr 40 Hz významně snižuje vysokofrekvenční komponenty přístroje EKG a vrcholovou amplitudu kardiostimulátoru. Jeho použití se doporučuje pouze pokud nelze vysokofrekvenční šum redukovat správnými postupy.

#### Snímání klidového EKG

XScribe umožňuje snímání a tisk 12-svodového klidového EKG, když je pacient v poloze na zádech. EKG označené jako Mason-Likar může být také pořízeno jako základní úroveň pro porovnání v průběhu vyšetření. Povolte nebo zakažte interpretaci pomocí zaškrtávacího políčka v přípravné fázi vyšetření pomocí **Event** (Událost) nebo **F6**.

- 1. Uložte pacienta do odpočinkové polohy na lůžko nebo vyšetřovací stůl. Je-li vyšetřovací stůl úzký, zastrčte ruce pacienta pod hýždě, aby se zajistilo uvolnění svalstva paží.
- 2. Klepněte na tlačítko **EVENT** (Událost), vyberte možnost **Supine** (Na zádech) a potom klepněte na tlačítko **OK**.
- 3. Po několika sekundách aplikace XScribe vytiskne úplné 12-svodové klidové EKG včetně měření a textu interpretace, je-li tak zvoleno. Tiskový formát je definován v nabídce nastavení modality.
- 4. Postavte pacienta a přesuňte se na běžecký trenažér nebo ergometr. Klepněte na **EVENT** (Událost), vyberte možnost **Standing** (Ve stoje) nebo **Mason Likar** a pak klepněte na **OK**.

#### Nastavení

Zvolte tlačítko Settings (Nastavení) nebo stiskněte klávesu F1 pro změnu kombinace 3- a 6-svodového EKG, změnu rychlosti tisku EKG, změnu výchozího svodu synchronizace a aktivaci/deaktivaci tisku arytmií.

Po deaktivaci tohoto výběru budou výtisky arytmií nadále uloženy pro zahrnutí do závěrečné zprávy.

Změny ovlivní pouze tohoto pacienta a pro další vyšetření se vrátí k výchozímu nastavení definovanému v konfiguraci nastavení modality.

| Format                                                                                                    |             |
|----------------------------------------------------------------------------------------------------|-------------|
| Lead Format<br>Sync Lead:<br>II<br>3-Lead<br>II<br>0-Lead<br>0<br>1<br>II<br>V1<br>V5<br>V1<br>V1<br>V5<br>V1<br>V1  V1<br>V1<br>V1<br>V1<br>V1<br>V1<br>V1<br>V1<br>V1<br>V1<br>V1<br>V1  V1  V1  V1  V1  V1  V1  V1  V1  V1 | • V5 • V6 • |
| Printer Output<br>ECG Print speed:                                                                                                    | 25 mm/s 🔹   |
| Continuous Print speed:<br>Arrhythmia Printouts                                                                                                    | 10 mm/s 🔹   |

#### Poučení pacienta

Před zahájením fáze cvičení testu poučte pacienta, aby postupoval podle příslušných kroků níže:

#### Pro běžecký trenažér

- Nechte pacienta obkročit pás. (Běžecký trenažér zapněte pouze tehdy, pokud byl pás bezpečně obkročen). Zvýrazněte a klikněte na START BELT (Spustit pás). Běžecký trenažér začne přednastavenou rychlostí a sklonem.
- 2. Pacient by měl umístit ruce na podpěry pro ruce pro zajištění stability a otestovat rychlost pásu jednou nohou před přenosem druhé nohy na pohyblivý pás.
- Při aklimatizování na pohyb pásu připomeňte pacientovi, aby udržoval tělo vzpřímeně s hlavou nahoru. Zápěstí mohou volně spočívat na podpěrách pro ruce nebo paže mohou volně spočívat po stranách jako v normální poloze při chůzi.
- Poučte pacienta, aby se uvolnil, co nejméně hýbat horní částí těla a zůstal blízko přední části běžeckého trenažéru.

**POZNÁMKA**: Pokud při používání běžeckého trenažéru nastane případ nouze, stiskněte tlačítko nouzového zastavení upevněné na podpěrách pro ruce, které běžecký pás okamžitě zastaví.

#### **Pro ergometr**

- 1. Posaď te pacienta na sedadlo ergometru. Zvýrazněte a klikněte na **START Ergometer** (Zapnout ergometr). Zatížení ergometru začíná na předem zvolené úrovni wattů.
- 2. Pacient by měl umístit ruce na podpěry pro ruce, aby lépe udržel stabilitu. Otestujte úroveň wattů ergometru a před pokračováním během testu ověřte, zda znáte funkční požadavky.
- 3. Při aklimatizování ergometru připomeňte pacientovi, aby držel své tělo vzpřímeně s hlavou nahoru. Zápěstí lze volně opřít o podpory pro ruce jako v normální jízdní poloze.

**POZNÁMKA**: Pokud se na zahájení cvičení čeká více než jednu hodinu, doporučuje se **Abort** (Přerušit) vyšetření a **Begin** (Začít) znovu. Tím se zabrání zbytečnému ukládání dat, avšak dříve uložené plné zobrazení, události EKG a hodnoty KT se neukládají, když je vyšetření přerušeno.

Jakmile budete připraveni vstoupit do fáze cvičení, vyberte tlačítko Cvičení

#### Fáze cvičení

Cvičení začíná podle vybraného protokolu.

- Čas stadia a celkový čas cvičení se začne odpočítávat od 00:00.
- Běžecký trenažér nebo ergometr zvýší pracovní zátěž podle definic protokolu pro první stadium cvičení nebo budou protokoly časového průběhu a náběhu MET pokračovat v rámci jednoho stadia.
- 1. Umožněte XScribe pořizovat EKG v definovaných časech nastavených aktuálním protokolem.
- 2. Umožněte automatickému zařízení KT získat hodnoty KT v definovaných časech protokolu nebo získejte a zadejte hodnoty KT ručně podle výzvy nebo potřeby.
- 3. Zadejte poznámky, dávky léků a pořizuje ruční EKG nebo pásy křivek dle potřeby v celé této fázi.
  - Chcete-li vygenerovat výtisk 12-svodového EKG, stiskněte klávesu ECG/F3 (EKG/F3)
  - Chcete-li vytisknout 10-sekundové stránky EKG v reálném čase, stiskněte klávesu Write Screen/F4 (Zápis zobrazení/F4)
  - Chcete-li vytvořit výtisk se začátkem cvičení průměrného EKG v porovnání s aktuálním zprůměrovaným 12-svodovým EKG, stiskněte klávesu Averages/F5 (Průměrné hodnoty/F5)
  - Chcete-li uložit a zdokumentovat události EKG s označením, stiskněte klávesu Event/F6 (Událost/F6)
  - Chcete-li zdokumentovat rychlost vnímané námahy pacienta, stiskněte klávesu RPE/F7.
  - Chcete-li vytisknout kontinuální rytmus, stiskněte klávesu Rhythm Print/F8 (Tisk rytmu), chcete-li zastavit tisk rytmu, stiskněte klávesu Stop/F9.
- 4. Podle potřeby přidržte a posuňte stadia protokolu.

**POZNÁMKA**: Běžecký trenažér lze během cvičení pozastavit (STOP BELT (Zastavit pás)), aby se opravil vadný svod, zavázaly tkaničky atd. podle potřeby. Po opětovném spuštění běžeckého trenažéru se pracovní zatížení postupně obnoví a umístí se podržení stadia. Chcete -li pokračovat v automatickém řízení

protokolu, přepněte tlačítko Stage Hold 🎽 (Podržet stadium).

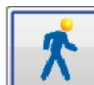

Po dosažení koncového bodu cvičení vyberte tlačítko Zotavování LAD tím se zahájí zotavovací fáze.

Zotavovací fáze se automaticky zadá, když pacient dosáhne konce posledního stadia nebo když je dosaženo prahové hodnoty protokolu lineární rampy, když je protokol naprogramován tak, aby automaticky zahájil zotavování na konci cvičení.

#### Zotavovací fáze

Zotavování se zadává ručně kliknutím na tlačítko zotavování během fáze cvičení. Zotavovací fáze může být zahájena také automaticky, pokud je protokol naprogramován tak, aby zotavovací fázi zahájit automaticky na konci cvičení. (Podrobnosti viz *Konfigurace systému a uživatele*.)

Běžecký trenažér se přepne na zadanou rychlost a stupeň pro zotavování, ergometr se přepne na zadanou úroveň Wattů, a poté se po uběhnutí doby pro zotavení vypne. V závislosti na naprogramované Recovery Rate (Obnovovací frekvenci) může běžecký trenažér nebo ergometr během doby zotavování dobíhat a zastavit se na konci naprogramované Recovery Time (Doby pro zotavování). Zahájí se intervaly EKG, KT a dávek a automaticky se budou provádět podle naprogramovaných časů protokolů.

Běžecký trenažér lze také zastavit ručně kliknutím na tlačítko **Stop Belt** (Zastavit pás). Ruční zastavení umístí do grafu doby pro zotavení procento dokončení, avšak časové intervaly EKG, KT a dávek budou pokračovat tak, jak je naprogramováno.

Na začátku zotavovací fáze se časovač stadia nahradí časovačem zotavování a časovač cvičení se zastaví a zmrazí v celkové době cvičení. Automatické vrcholové EKG generuje (při přechodu ze "cvičení" na "zotavování" je generováno vrcholové cvičení bez ohledu na nastavení).

Položky nabídky fungují při zotavování stejně jako při cvičení, uživatel však může také upravit informace o pacientovi a poznámky /klávesa F11 nebo závěry/klávesa F12 (Diagnóza, důvody pro ukončení testu, příznaky, závěry, technik a ošetřující lékař) během zotavování.

Automatické výzvy KT a EKG pokračují tak, jak jsou naprogramovány. Zadejte hodnoty KT, dávky léků a snímejte ruční EKG nebo pásy křivek dle potřeby během celé této fáze.

Chcete-li vygenerovat výtisk 12-svodového EKG, stiskněte klávesu ECG/F3 (EKG/F3)

Chcete-li vytisknout 10-sekundové stránky EKG v reálném čase, stiskněte klávesu Write Screen/F4 (Zápis zobrazení/F4)

Chcete-li vytvořit výtisk se začátkem cvičení průměrného EKG v porovnání s aktuálním zprůměrovaným 12-svodovým EKG, stiskněte klávesu Averages/F5 (Průměrné hodnoty/F5)

Chcete-li uložit a zdokumentovat události EKG s označením, stiskněte klávesu Event/F6 (Událost/F6)

Chcete-li zdokumentovat rychlost vnímané námahy pacienta, stiskněte klávesu RPE/F7.

Chcete-li vytisknout kontinuální rytmus, stiskněte klávesu Rhythm Print/F8 (Tisk rytmu), chcete-li zastavit tisk rytmu, stiskněte klávesu Stop/F9.

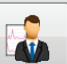

Na konci zotavovací fáze stiskněte tlačítko **End Exam** (Konec vyšetření), tím vstoupíte do fáze závěrečné zprávy. Program vás vyzve k potvrzení **Exit Test** (Ukončení testu)? Stisknutím tlačítka **OK** potvrďte konec zotavování nebo pokračujte klepnutím na tlačítko **Cancel** (Zrušit).

#### Fáze závěrečné zprávy

Po ukončení Zotavovací fáze přejde XScribe na zobrazení Správce zpráv.

- V levé dolní části displeje se zobrazuje 7,5 sekundový kanál EKG v reálném čase.
  - Zobrazený svod lze přepnout na jiný svod
  - Lze vytisknout 12-svodové EKG nebo pás křivek rytmu
- Souhrnná část uvádí celkovou dobu cvičení, maximální rychlost a maximální stupeň nebo watty a také svody s větší než 100 μV změny ST.

Procento funkční aerobní poruchy nebo FAI % je přítomno, pokud byl proveden Bruce protokol.

Duke Score, kvantitativní skóre cvičení běžeckého trenažéru pro předpovídání prognózy na Duke University, je přítomen, pokud byl proveden Bruce protokol a pacient představuje změnu ST během vyšetření. Klinické hodnocení Duke Score lze vybrat z rozevíracího seznamu s následujícími výběry anginy, které ovlivní výslednou hodnotu:

- Žádná angina
- Neomezující angina
- Cvičení omezující anginu
- Snímek změny ST poskytuje duální trend srdeční frekvence a změny ST s červeným pruhem, který ukazuje, kde byla změna ST větší než 100 μV. Trendový svod lze změnit pomocí rozevírací nabídky.
- Sekce maximální hodnoty uvádí maximální dosaženou SF, cílovou SF a MET. Za maximálními hodnotami následuje dvojitý produkt, maximální systolický a diastolický krevní tlak.
- Část maximální hodnoty ST obsahuje naklonění, depresi, celkovou změnu a index ST/SF.
- Část závěry umožňuje vložit diagnostiku, důvody ukončení, příznaky, závěry, technika a ošetřujícího lékaře pomocí volného textu nebo rozbalovacích seznamů.
  - Pole závěry lze vyplnit zkratkami klepnutím na tlačítko a výběrem ze seznamu, nebo pokud byly zkratky uloženy do paměti, zadáním lomítka, zkratky a výběrem mezerníku (např. /C10[mezerník] zadá "žádné změny ST").
  - Do pole závěry lze vyplnit narativní odstavec, který analyzuje souhrnné popisky a hodnoty z aktuálních výsledků vyšetření. Lze vybrat z 9 šablon:
    - Normální test na běžeckého trenažéru,
    - Abnormální test na běžeckého trenažéru,
    - Nejasný zátěžový test,
    - Neinterpretovatelný zátěžový test,
    - Normální test na ergometru,
    - Abnormální test na ergometru,
    - Normální farmakologický test a
    - Abnormální farmakologický test.

Vyberte požadovanou šablonu a poté zaškrtněte zelené tlačítko, čímž se vyplní pole závěry. Po výběru a zadání může lékař popisný text upravit podle potřeby.

- Post Processing (Následné zpracování) umožňuje upravení bodu měření ST. Po změně hodnoty milisekund J-ST a výběru tlačítka ST Modify (Úpravy ST) se provede opakovaná analýza celého vyšetření pro změnu ST.
- Závěrečnou zprávu lze zobrazit v náhledu a podle potřeby vytisknout.
- Celé vyšetření lze zkontrolovat po jednotlivých stazích pomocí výběru tlačítka Page Review (Stránka kontroly).

#### Rychlé spuštění: Výběr systému pro zahájení zátěžového testu

Klepnutím na toto tlačítko otevřete okno Start a Stress Test (Zahájit zátěžový test), kde se zobrazí MWL (všechna plánovaná vyšetření) a karty Patients (Pacienti) v pravé části obrazovky.

Karta Patients (Pacienti) se vybere, pokud nebyla naplánována žádná vyšetření.

MWL Patients

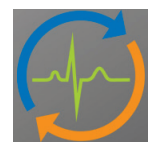

Pole Search (Hledat) lze použít k vyhledání existujících demografických údajů pacienta nebo objednávky MWL v závislosti na vybrané kartě.

Search

Tlačítko Clear (Vymazat) odstraní všechny zadané informace o vyšetření z levé části displeje, což vám umožní zadat nové informace.

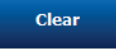

Tlačítko Exit (Konec) vás vrátí do hlavní nabídky.

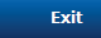

| XScribe                                                                      |                                                                                                    |                            |                         |              | Start a Stress Test |            |               | 8 |
|------------------------------------------------------------------------------|----------------------------------------------------------------------------------------------------|----------------------------|-------------------------|--------------|---------------------|------------|---------------|---|
| Exam Info                                                                    | mation                                                                                                    | Gr                         | roup Cardiology 👻       | MWL Patients |                     |            |               |   |
| Last Name:                                                                   | Jackson                                                                                                    | First Name:                | Martha                  |              | Searc               | ch         |               |   |
| Middle Name:                                                                 | Alice                                                                                                    | Gender: Female             | ✓ Race: Caucasian ✓     |              |                     |            |               |   |
| DOB:                                                                         | 7/30/1954                                                                                                    | Age:                       | 61 Years v              | Patient ID   | △ Last Name         | First Name | Date of Birth |   |
| Heights                                                                      |                                                                                                    | Moinht                     |                         | 583732       | Demo1               | Frank      | 5/18/1952     |   |
| negrit.                                                                      | 65 In •                                                                                                    | wegnit.                    | 162 10 -                | 638293       | Taylor              | Robert     | 5/18/1943     |   |
| ID:                                                                          | 867343                                                                                                    | Second ID:                 | 472-68-3824             | 858923       | Kanabec             | Franklin   | 8/22/1957     |   |
| Admission ID:                                                                | 1000388                                                                                                    |                            |                         | 867343       | Jackson             | Martha     | 7/30/1954     |   |
|                                                                              |                                                                                                    |                            |                         | 984353       | Hansen              | Sarah      | 2/14/2006     |   |
| Address:                                                                     | 23016 Western Road                                                                                              |                            | City: Cedarburg         |              |                     |            |               |   |
| Postal Code:                                                                 | 53012 State: WI                                                                                                 |                            | Country: USA            |              |                     |            |               |   |
| Home Telepho                                                                 | ne: 262-538-3852                                                                                                | Work Telephone:            | N/A                     |              |                     |            |               |   |
| Mobile Telephor                                                              | ne: 262-684-4353                                                                                                | Email Address:             | MJack@sbcglobal.net     |              |                     |            |               |   |
| Angina:<br>Atypical  Prior Cath:<br>No Smoking:<br>No Family History:<br>Yes | History of ME: Indications: R<br>No  Prior CABG:<br>No  R<br>Diabetic:<br>No  R<br>Medications: A<br>Pacemaker: | /O CAD<br>/O CAD<br>spirin |                         |              |                     |            |               |   |
| Defension Diversi                                                            | -                                                                                                    | interiginer                | •                       |              |                     |            |               |   |
| Referring Phys                                                               | Cidii: Dr. A. Zahn                                                                                              | <ul> <li>Notes:</li> </ul> | llorging                |              |                     |            |               |   |
| Procedure 1<br>Loca                                                          | tion: ECG Lab Room 2                                                                                            | •                          | *                       |              |                     |            |               |   |
| Max HF                                                                       | R: 159 bpm                                                                                                    |                            |                         |              |                     |            |               |   |
| Target H                                                                     | R: 135 bpm 85% -                                                                                                | Technicia                  | IN: Tracy Clark, CCVT - |              |                     |            |               |   |
| Max Work                                                                     | load: 122 W                                                                                                    | Attending Ph               | V: Dr. R. Collins -     |              |                     |            |               |   |
| Target Work                                                                  | oad: 122 W 100% -                                                                                               |                            | Fxit                    |              |                     |            |               |   |

Podle potřeby upravte nebo přidejte informace pomocí volného textu nebo rozevíracích seznamů a poté stiskněte tlačítko **Start Exam** (Spustit vyšetření).

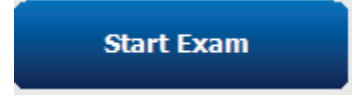

Začíná fáze pozorování XScribe.

#### Rychlé spuštění: Zobrazení systému během fáze pozorování

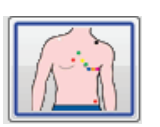

Tlačítko pozorování je zvýrazněno modrým okrajem. Tuto fázi lze kdykoli přerušit 🕅 a vrátit se do okna Spustit zátěžový test.

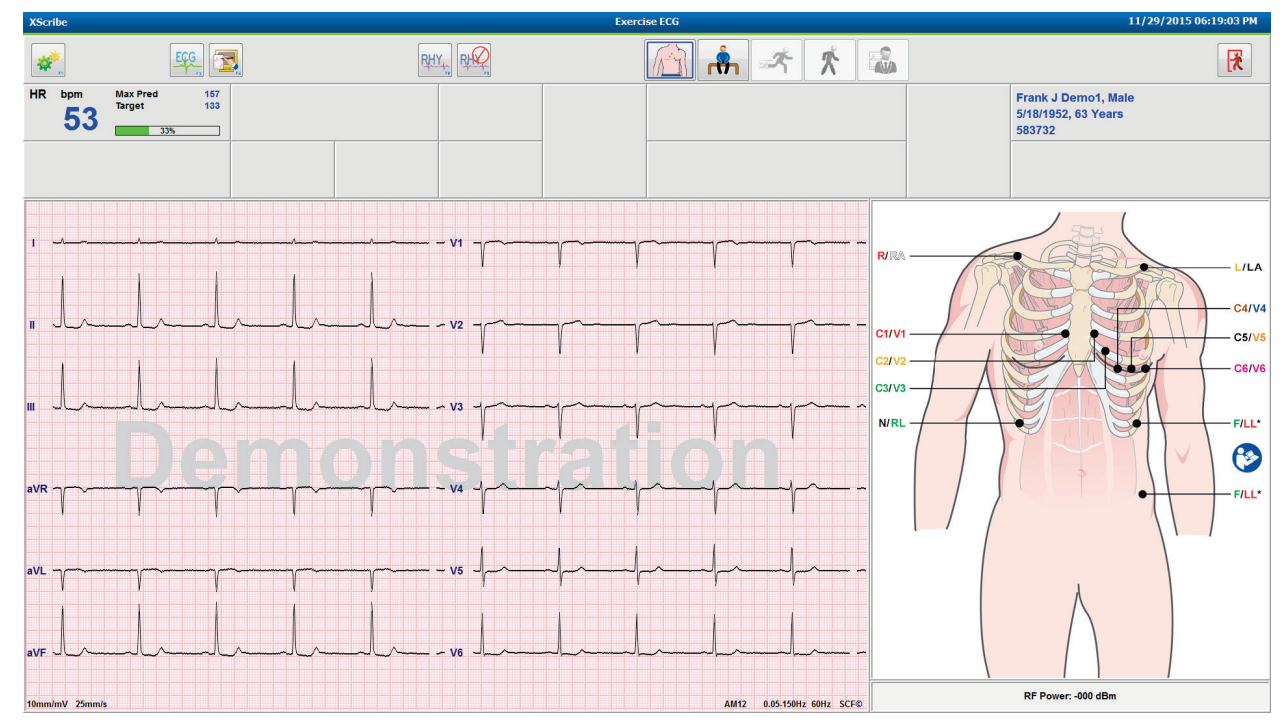

Zkontrolujte kvalitu křivky EKG a umístění svodů.

Požádejte pacienta, aby se nehýbal a uvolnil se, a pak stiskněte tlačítko Pre Exercise (Příprava)

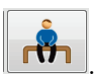

Po výběru tlačítka příprava budete vyzváni k výběru protokolu. Po splnění všech kritérií vyberte možnost **Proceed** (Pokračovat).

| Advai                       | Advance to Pre-Exercise            |                 |  |  |  |  |  |
|-----------------------------|------------------------------------|-----------------|--|--|--|--|--|
| Protocol Name               | Bruce                              | -               |  |  |  |  |  |
| To oncure good quali        | Bruce<br>Modified Bruce            | -               |  |  |  |  |  |
| learns the ECG:             | Naughton<br>Balke<br>Ellosted      | ls <sub>≡</sub> |  |  |  |  |  |
| 1. Is there a noise-free E  | USAF/SAM 2.0                       |                 |  |  |  |  |  |
| 2. Is the patient in positi | <sup>ol</sup> High Ramp            | -               |  |  |  |  |  |
| 3. Is the patient able to   | remain still for about 30 seconds? |                 |  |  |  |  |  |
|                             |                                    |                 |  |  |  |  |  |
|                             |                                    |                 |  |  |  |  |  |
| ✓ Proceed                   | X No                               |                 |  |  |  |  |  |

#### Rychlé spuštění: Zobrazení systému během přípravné fáze

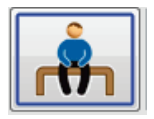

Tlačítko Před cvičením je zvýrazněno modrým okrajem. Tuto fázi lze kdykoli přerušit 🕅 a vrátit se do okna Spustit zátěžový test. Časovač Pre Exercise (Příprava) začíná ukazovat mm:ss.

Počkejte, až se filtr konzistence zdroje (SCF) naučí rozlišovat mezi šumem a srdečními signály. Počkejte, dokud se proces učení ST nedokončí. Tyto procesy mohou trvat asi minutu. Tlačítko fáze Exercice (Cvičení) není dostupné, dokud se nenaučí a nezobrazí průměry EKG.

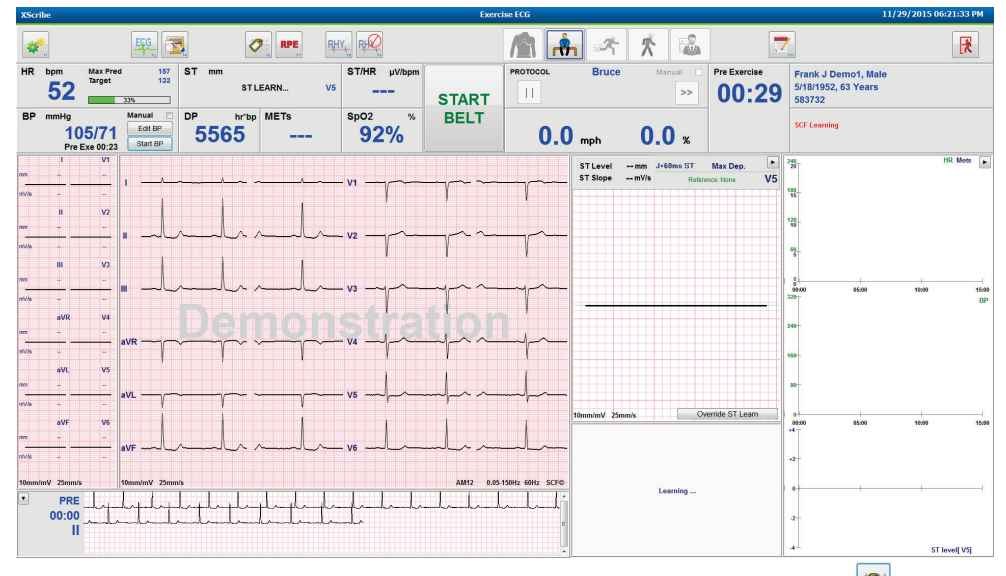

Podle potřeby pořid'te základní měření krevního tlaku a EKG. Pomocí tlačítka Zevent/F6 (Událost/F6) vyberte označení, vytiskněte a uložte události EKG základní úrovně. Pás můžete spustit nebo zastavit, abyste předvedli chůzi na běžeckém trenažéru před zahájením cvičení.

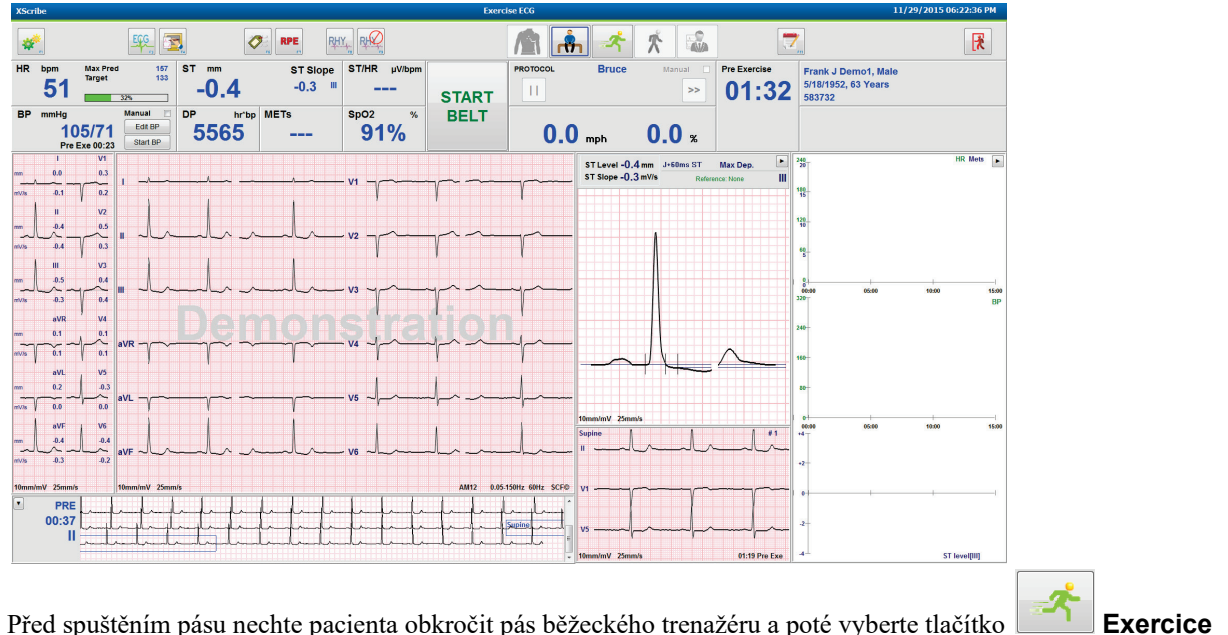

Před spuštěním pásu nechte pacienta obkročit pás běžeckého trenažéru a poté vyberte tlačítko (Cvičení).

#### Rychlé spuštění: Zobrazení systému během fáze cvičení

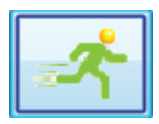

Tlačítko Cvičení je zvýrazněno modrým okrajem. Časovač přípravy je nahrazen časovači Stage (Stadia) a celkového Exercise (Cvičení), které začínají odpočet od 00:00, a cvičení probíhá automaticky podle protokolu.

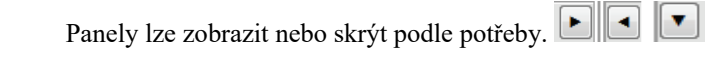

| XScri  | be         |                    |                     |                                         |                                         |         |              | Exerc                                   | ise ECG       |               |            |             |              |                       | 11/29/2015 06:2           | 25:01 PM |
|--------|------------|--------------------|---------------------|-----------------------------------------|-----------------------------------------|---------|--------------|-----------------------------------------|---------------|---------------|------------|-------------|--------------|-----------------------|---------------------------|----------|
| *      | <u>*</u>   |                    | EGG 5               |                                         | RPE "                                   | RHY     | RHQ          |                                         |               | â 🛃           | *          |             | <b>1</b>     |                       |                           |          |
| HR     | bpm        | Max Prec<br>Target | I 157<br>133        | ST mm                                   | ST                                      | Slope   | ST/HR µV/bpm |                                         | PROTOCOL      | Brue          | се м       | lanual 🔳    | Stage        | Frank J Demo1,        | Male                      |          |
|        | 95         | Maximum            | 60%                 | -1.0                                    | 0.                                      | 1 "     | 4.17         | STOP                                    | 11            | STAGE         | 01         | >>          | 01:0         | 3 5/18/1952, 63 Yes   | ars                       |          |
| BP     | mmHg       |                    | Manual 📃            | DP h                                    | r'bp METs                               | 5       | SpO2 %       | BELT                                    |               |               |            |             | EXERCISE     |                       |                           |          |
|        | 10<br>Pre  | 5/71<br>Exe 00:23  | Edit BP<br>Start BP | 5565                                    | 5 2.2                                   | 2       | 93%          |                                         | 1             | .7 mph        | 10.        | 0 %         | 01:0         | 3                     |                           |          |
|        | 1          | V1                 |                     |                                         |                                         |         |              |                                         |               |               |            |             |              | ST Level -1.0 mm J+60 | ms ST Max Dep.            |          |
| mm     | -0.3       | 0.4                | 1                   |                                         | ~~~~~~~~~~~~~~~~~~~~~~~~~~~~~~~~~~~~~~  |         |              | ~~ v1 ~~~~~~~~~~~~~~~~~~~~~~~~~~~~~~~~~ |               | ~~ <u>~</u> ~ |            |             |              | ST Slope 0.1 mV/s     | Reference:Start Exe       | II T     |
| mV/s   | -0.1       | 0.2                |                     |                                         |                                         |         |              |                                         |               |               |            |             | V V          |                       |                           | E        |
|        | п          | V2                 |                     |                                         |                                         |         |              |                                         |               |               |            |             |              |                       |                           | D        |
| mm     | -1.0       | 0.2                |                     |                                         | 0.10.1                                  |         |              |                                         |               | ~ . ~         |            |             |              |                       |                           | S        |
| mV/s   | .0.1       | 0.2                | " _~~               |                                         |                                         | ~~      |              |                                         | $\neg \gamma$ |               | rm         | -           |              |                       |                           |          |
| 1      | ш          | V3                 | 1                   |                                         | 1 1                                     | 1       | 1 1          | 1                                       | , ,           | , ,           |            |             | , ,          |                       |                           |          |
| mm     | -0.7       | 0.0                |                     |                                         |                                         |         |              |                                         |               |               |            |             |              |                       |                           | +++      |
|        |            | 105                | "                   | mlml                                    | mm                                      | mh      |              | al v3 Ag                                |               | mp            | Ymr        |             | m m          |                       |                           |          |
|        |            |                    |                     |                                         |                                         |         |              |                                         |               |               |            |             |              |                       |                           |          |
| -      | avk<br>0.5 | 0.5                |                     |                                         |                                         |         |              |                                         |               |               |            |             |              |                       |                           |          |
| ~      | ~~~^~      | ha                 | aVR ~~~~            |                                         | ~~~~~~~~~~~~~~~~~~~~~~~~~~~~~~~~~~~~~~  | $\sim$  | -mum         | y va mp                                 | mm            | mp            | ymp        | mp 1        | mm-          |                       | ~~                        |          |
| mV/s   | 0.0        | 0.4                | 1                   | 1 1                                     | 1 1                                     | V       | T I          | 1 1                                     |               |               |            |             |              |                       |                           |          |
|        | aVL        | V5                 |                     |                                         |                                         |         |              |                                         | , ,           | i i           |            | ,           |              | 1 14                  | ~                         |          |
| mm     | 0.2        | -0.8               | aVL ~~~~~~          | ~~~~~~~~~~~~~~~~~~~~~~~~~~~~~~~~~~~~~~~ | ~~~~~~~~~~~~~~~~~~~~~~~~~~~~~~~~~~~~~~~ |         |              | Tr V5                                   | mm            | mr            | In         | ~l~n        | n.m.         |                       |                           |          |
| mV/s ∤ | -0.1       | 1 0.1              |                     | 1 1                                     | Y Y                                     | 1       | V Y          | 1 1                                     | 1             | r I           | 1 1        | 1           | Y Y          | 10                    |                           |          |
|        | aVF        | 1 V6               | 1                   |                                         |                                         | 1       | 1 1          |                                         | 1             | 1             | 1 1        |             | 1 1          |                       |                           |          |
| mm     | -0.9       | -0.8               |                     | 0.0.0.0.                                | 0.0                                     |         | al carl a    | N/8 0.0                                 | 0             |               |            | 0.0         |              | *2 *2                 | " v1 v2 v3 v4 v5          | · ** · · |
| mV/s   | -0.1       | -0.1               | avr 2000            |                                         |                                         |         |              |                                         |               |               |            | /===µ       |              |                       |                           |          |
|        |            |                    |                     |                                         |                                         |         |              |                                         |               |               |            |             |              |                       |                           |          |
| 10mm/  | mV 25mm/s  |                    | 10mm/mV 25mn        | n/s                                     | 1                                       |         |              |                                         |               |               | AM         | 12 0.05-150 | IZ 60HZ SCF® |                       | a the state of the second |          |
|        | PRE        | frite              | դեդեդե              | phalada                                 | hardent                                 | mppy    | physical     | mplexeletellpm                          | harp          | Lyllphan      | mproper    | Jephpely    | harden       |                       | •                         |          |
|        | 02:38      | halp               | hundred             | lphplpl                                 | huppy                                   | plaplar | Lydydyddydd  | highplic                                | mpulpulp      | mlpmlpmlpm    | lpulpulpul | mlmlph      | minin        | -1                    |                           |          |
|        |            | Inter              | ulululul            | inhahah                                 | mlmhmh                                  | Inlind  | mhuhuhuh     | mhuhuhu                                 | Internal      | minin         | Jululu     | Intel       |              |                       |                           |          |
|        |            |                    |                     |                                         |                                         |         |              |                                         |               |               |            |             | · · · · ·    | -                     | ST Profil                 | e (mm)   |

Zadejte poznámky, dávky léků a pořizuje ruční EKG, pásy křivek nebo KT dle potřeby v celé této fázi.

Jak tato fáze postupuje, dlaždice srdeční frekvence zobrazuje cíl a **Maximální** tepovou frekvenci dosaženou v aktuálním čase vyšetření. Graf představuje aktuální procento maximální předpokládané srdeční frekvence.

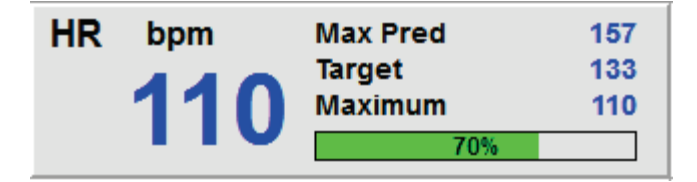

Jakmile je cvičení připraveno k ukončení, vyberte tlačítko **Recovery** (Zotavování) nebo nechte fázi cvičení doběhnout, pokud byl protokol naprogramován tak, aby po dokončení všech stadií cvičení automaticky započal zotavovací fázi.

#### Rychlé spuštění: Displej systému během zotavovací fáze

| - |
|---|
|---|

Tlačítko Zotavování je zvýrazněno modrým okrajem. Časovač stadia je nahrazen časovačem Recovery (Zotavování), který začíná v 00:00, a časovač celkového Exercise (Cvičení) se zmrazí.

V této fázi se zobrazí tlačítka informace o pacientovi a závěry umožňující přípravu výsledků.

Obnovení bude probíhat automaticky podle protokolu s automatickým nastavením EKG a KT. Stupeň a rychlost běžeckého trenažéru se sníží v závislosti na naprogramované zotavovací fázi. Zobrazí se graf doby pro zotavení zobrazující procento dosaženého zotavení. Když je zvoleno STOP BELT (Zastavit pás), graf přestane hlásit procenta.

Během zotavování pacienta může lékař nebo klinický lékař začít s přípravou závěrečné zprávy. Vyberte tlačítko

Conclusion (Závěry) a vyberte si z rozbalovacích seznamů a zadejte volný text, zkratky nebo šablony vyprávění. Souhrn a max. hodnoty nelze během zotavování upravovat. Po dokončení uložte změny stisknutím tlačítka OK nebo klepnutím na tlačítko Cancel (Zrušit) ukončete Závěry bez uložení změn a vraťte se na úplné zobrazení Zotavování.

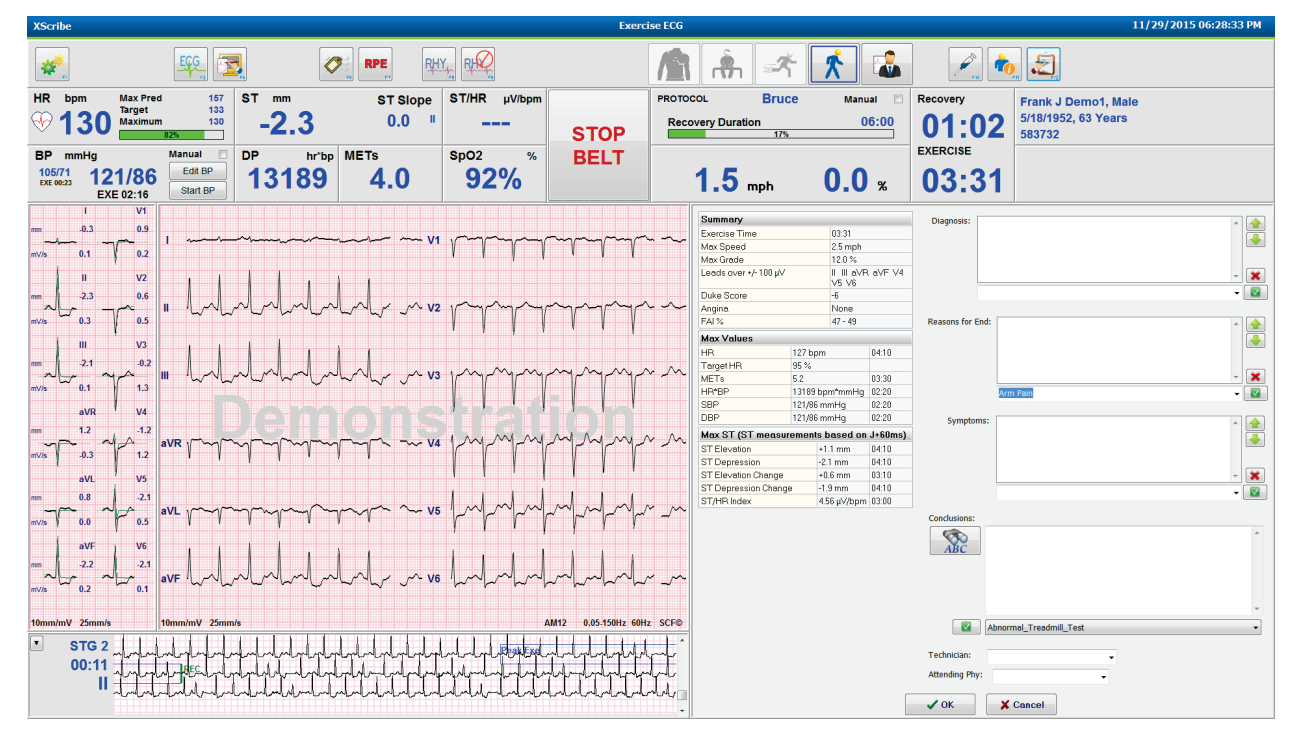

Až budete připraveni ukončit Zotavovací fázi a vstoupit do Správce zpráv, vyberte tlačítko End Exam (Konec

Exit Test?

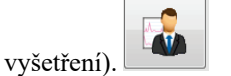

Výzva bude vyžadovat výběr OK pro ukončení.

#### Rychlé spuštění: Zobrazení správce zpráv

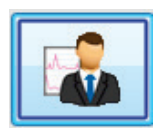

Tlačítko End Exam (Konec vyšetření) je před přechodem na zobrazení Správce zpráv zvýrazněno modrým okrajem. Informace o pacientovi a úpravy závěrů v zotavování jsou předneseny.

EKG v reálném čase se zobrazuje pro jeden svod, EKG lze vytisknout, i když je pacient stále připojen.

Navíc k možnosti měnit souhrnné hodnoty, maximální hodnoty a maximální hodnoty měření ST lze na tomto displeji, podle potřeby, provádět i další úpravy a změny.

Duální trend ST Change Snapshot (Snímek změny ST) zobrazuje změnu SF a ST pro vybraný svod. Červený sloupcový graf představuje místo, kde došlo k větší než 100 µV změně ST od cvičení po zotavování.

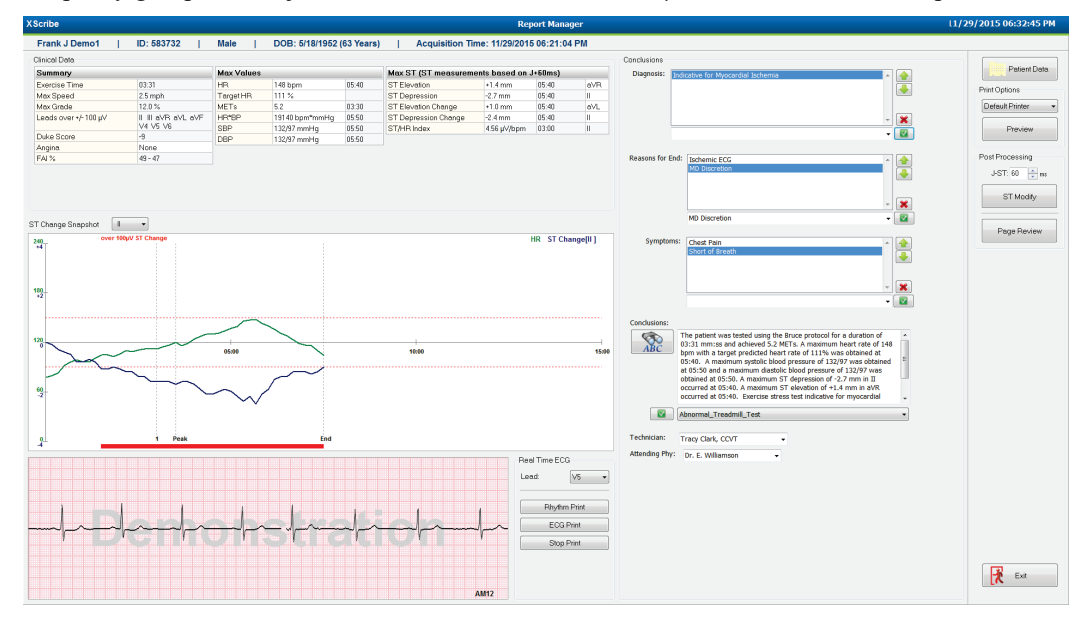

#### Výběry pravého sloupce

Patient Data (Pacientské údaje)

Print Options (Možnosti tisku)

**Preview (Náhled)** 

Post Processing (Následovné zpracování)

Page Review (Kontrola stránky)

**Exit (Konec)** 

Kliknutím otevřete demografické údaje pacienta a můžete je upravovat.

Zvolte požadovanou tiskárnu pro tisk závěrečné zprávy a Stránku kontroly.

Zvolte zobrazení, tisk a přizpůsobení stránek závěrečné zprávy.

**J-ST** a **ST Modify** (Úpravy ST) umožňují opakované skenování pomocí jiného bodu měření ST.

Umožňuje úplnou editaci událostí a navigaci podle událostí, klepnutí na trend a stránkování.

Zavře správce zpráv a vyzve ke stavu vyšetření v okně dokončit vyšetření.

| Next State:     | Reviewed   |    |
|-----------------|------------|----|
| Print Option    | Acquired   |    |
|                 | Edited     |    |
| O Always O Ne   | Reviewed   |    |
|                 | Signed     | 10 |
| Report Settings | Cardiology |    |
|                 |            |    |
|                 | Update     |    |
|                 | Update     |    |

#### Použití správce zpráv

#### Pacientské údaje

Demografické údaje pacienta lze nyní zadat klepnutím na položku **Patient Data** (Pacientské údaje). Zobrazí se překryvné okno demografických údajů pacienta. Zadejte změny a klepnutím na tlačítko **OK** vše uložte a zavřete okno.

#### Možnosti tisku

V rozevírací nabídce Možnosti tisku vyberte požadovanou tiskárnu pro tisk EKG z EKG v reálném čase a při zobrazení okna Kontrola stránky. Ve výchozím nastavení bude vybrána tiskárna definovaná v nastavení modality.

#### Náhled

Výběrem **Preview** (Náhledu) se v Report Viewer (Prohlížeči zpráv) zobrazí první stránka zprávy.

| Demo1, Frank<br>583732                                                                                                    | Patient Inform                                                                                                    | nation 11/29/2015                                                                                                    | 06:21:04 PM<br>Bruce                                                         |
|----------------------------------------------------------------------------------------------------|----------------------------------------------------------------------------------------------------|----------------------------------------------------------------------------------------------------|------------------------------------------------------------------------------|
| ID: 583732                                                                                                    | Second ID: 432-35-2632                                                                                                    | Admission ID:                                                                                                    |                                                                              |
| Date of Birth: 5/18/1952<br>Age: 63 Years<br>Gender: Male<br>Angina: Typical<br>Prior CABG: No<br>Diabetic: No<br>Family History: Yes                  | Height: 68 in<br>Weight: 205 lb<br>Race: Courcelain<br>Home Tell: 414-252-6893<br>History of MI: No<br>Prior Cath: No<br>Smeking: No                                                                                                    | Avenue City: Mitwackee<br>Country: USA Email Address: FJD@ya<br>Work Tel.: N/A Mobile Tel.: N/A<br>Medications<br>Antihypertensive,Beta Blocke                                                                                       | State: WI<br>noo.com                                                         |
| Referring Physician:                                                                                                    | Location:                                                                                                    | Procedure Type:                                                                                                    |                                                                              |
| Attending Phy: Dr. E. V.<br>Technician: Tracy Clark,<br>Diagnosis —<br>Indicative for Myocardial                                                       | Illianson Target HR: 133 (85%)<br>CCVT<br>Ischemia                                                                                                    | Reasons for end: Ischemic ECG/MD Discretion<br>Symptoms: Chest Pain,Short of Breath                                                                                                    |                                                                              |
| Conclusions<br>The patient was tested us<br>rate of 111% was obtain<br>obtained at 05:50. A may<br>test indicative for myocar<br>exercise stress test. | ing the Bruce protocol for a duration of 03:31 mm:ss and achieve<br>ed at 05:40. A maximum opstolic blood pressure of 132/97 was o<br>imum ST depression of -2.7 mm in II occurred at 05:40. A maxi<br>dial schemia. ST-segment depression of more than 2mm with sic | d 5.2 METs. A maximum heart rate of 148 bom with a to<br>stained at 05:50 and a maximum diastolic blood pressur<br>rum ST elevation of +1.4 mm in aVR occurred at 05:40<br>w return to baseline indicates coronary artery disease ex | rget predicted heart<br>of 132/97 was<br>. Exercise stress<br>ists. Abnormal |
| Reviewed by:                                                                                                    |                                                                                                    | Signed by:                                                                                                    |                                                                              |
|                                                                                                    |                                                                                                    | Date                                                                                                    |                                                                              |

#### Panel nástrojů prohlížeče zpráv

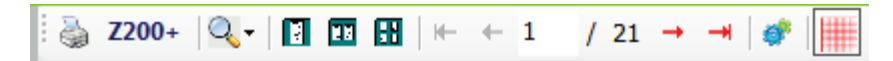

Pomocí ikony tiskárny systému Windows otevřete dialogové okno tiskárny a vyberte definované tiskárny s vlastnostmi, rozsahem tisku a počtem kopií. Chcete-li vytisknout závěrečnou zprávu, vyberte klikněte na **OK**. Je-li k dispozici zapisovací jednotka Z200+, je výběr k dispozici také pro tisk jedné zprávy.

Pomocí ikony lupy vyberte možnost automaticky přizpůsobit okno nebo velikost v procentech pro zobrazení.

Pomocí ikon stránek vyberte jednostránkový, dvoustránkový nebo čtyřstránkový náhled.

Počet stránek zprávy je zobrazen jako xx / xx (zobrazí číslo stránky na celkový počet stránek). Červené klávesy se šipkami umožňují zobrazit náhled další stránky nebo předchozí stránky a také přejít na poslední nebo první stránku.

Pomocí nástroje nastavení 🎽 můžete:

- Definovat souhrnné průměry a průměry EKG, které mají být hlášeny By Stage (Podle stadia) nebo Minute (Minuty),
- Definovat formát průměrů tak, aby zahrnoval 3 nebo 12 svodů,
- Aktivovat/deaktivovat výtisky události arytmie a
- Vytisknout EKG s mřížkou nebo bez mřížky.

Výběrem **OK** uložte změny a aktualizujte zobrazenou zprávu.

Pomocí růžové ikony mřížky 📖 můžete zapnout nebo vypnout pozadí mřížky zobrazeného EKG. Když je mřížka vypnutá, zobrazí se symbol X.

#### Možnosti zprávy

Po definování možností zprávy v Modality Manager Report Settings (Nastavení zprávy Správce modalit) je k dispozici rozevírací seznam pro výběr v okně Preview (Náhled). Zvolte typ zprávy a sekce se automaticky zkompilují s povolenými nebo zakázaných sekcemi.

| *                    |
|----------------------|
| Treadmill Test 🔹     |
| Treadmill Test       |
| Stress Echo          |
| Nuclear Study        |
| Referral             |
| ST Level Trends      |
| ST Slope Trends      |
| ✓ Worst Case Average |
| Periodic Averages    |
| Peak Averages        |
| ECG Prints           |

#### Sekce

Pomocí zaškrtávacích políček vyberte sekce pro zahrnutí nebo vyloučení do závěrečné zprávy. Vyberte šipky v levém dolním rohu obrazovky pro obnovení zobrazené zprávy po provedení změny.

#### Ukončení náhledu

Klepnutím na červené X zavřete náhled zprávy a vrátíte se do okna Report Manager (Správce zpráv).

#### Následné zpracování

Chcete-li zátěžové vyšetření znovu naskenovat s použitím jiného měřicího bodu ST, použijte šipky nahoru/dolů k definování nové hodnoty **J-ST** a klepněte na tlačítko **ST Modify** (Úpravy ST). Všechna měření ST budou upravena tak, aby odrážela nový bod měření.

#### Kontrola stránky

Tato funkce umožňuje prohlížení uložených událostí EKG a také jejich změnu označení, tisk a odstranění. Lze také přidat nové události EKG. Kontrola stránky se může provést ihned po ukončení zátěžového testu nebo později výběrem ikony Hledat. Na obrazovce Správce zpráv vyberte možnost **Page Review** (Kontrola stránky). Údaje EKG se zobrazují v levé polovině obrazovky a k dispozici jsou následující příkazy.

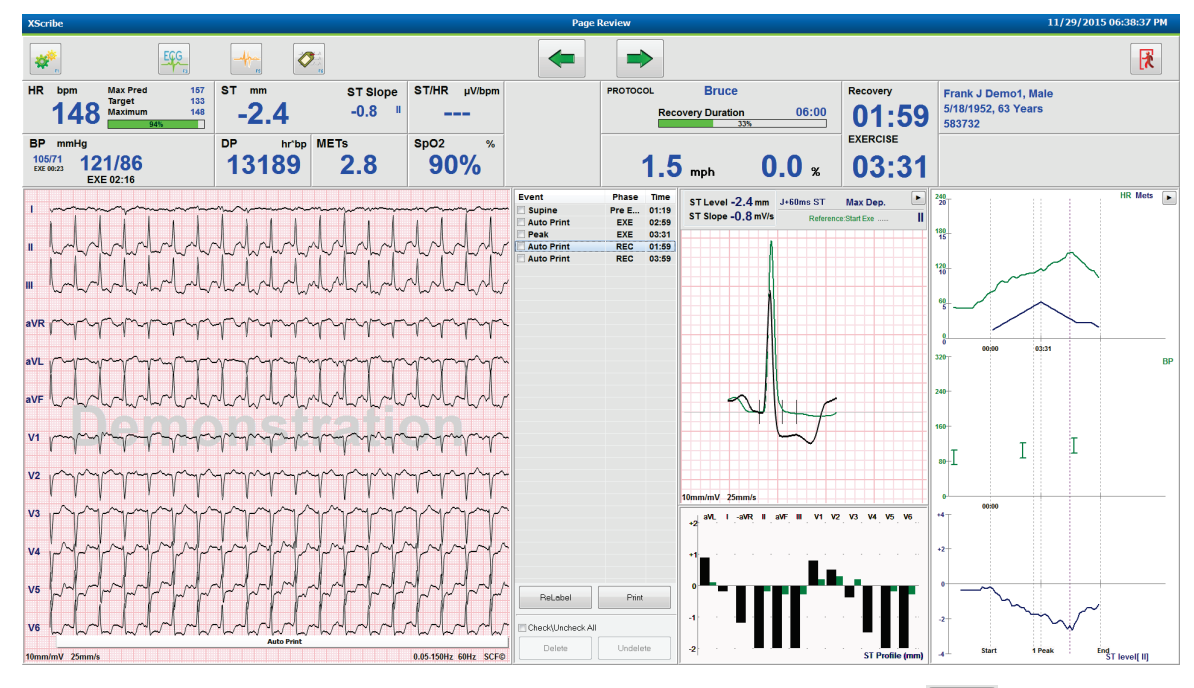

- Ukončete relaci Kontrola stránky a vraťte se do Správce zpráv výběrem tlačítka **Exit** (Konec).
- Přemístěte EKG zpět v přírůstcích po 10 sekundách výběrem klávesy se šipkou zpět nebo klávesy se šipkou nahoru. Pomocí klávesy se šipkou doleva se můžete pohybovat zpět v přírůstcích po 1 sekundě.
- Posuňte EKG v přírůstcích po 10 sekundách dopředu výběrem klávesy s šipkou dopředu nebo klávesy se šipkou dolů. Pomocí klávesy se šipkou doprava na klávesnici se můžete pohybovat vpřed v přírůstcích po 1 sekundě.
- Přidejte novou událost výběrem EVENT/F6 (Událost/F6) a pak zvolte označení události nebo volný text nového popisku.
- Otevřete dialogové okno pro změnu zesílení, rychlosti zobrazení, uspořádání svodů a filtru 40 Hz výběrem křivky EKG.
- Změňte svod ST výběrem **Zoomed ST** (Zvětšený ST) a zvolte z rozevíracího seznamu nabídky.
- Změňte referenční EKG výběrem zeleného Reference: Text a vyberte z rozevíracího seznamu.
- **Display** (Zobrazte), **Print** (Vytiskněte), **Relabel** (Znovu označte), **Delete** (Odstraňte) a **Undelete** (Zrušte vymazání) událostí EKG jejich výběrem z panelu události a poté výběrem požadovaných tlačítek. Zaškrtávací políčko můžete použít ke kontrole všech událostí a poté selektivně zrušit zaškrtnutí těch, které chcete uložit nebo odstranit.

| ReLabel           | Print    |
|-------------------|----------|
| Check\Uncheck All |          |
| Delete            | Undelete |

• Přejděte na určitý čas vyšetření klepnutím na libovolné místo v grafu trendu. Fialová svislá tečkovaná čára označuje aktuálně zobrazené EKG v rámci testu.

#### Závěry: Narativní šablona

Do pole závěry lze vložit narativní závěr výběrem z rozevíracího seznamu šablony a poté tlačítkem se symbolem zaškrtnutí vlevo od názvu šablony. Po výběru požadované šablony se okno závěry automaticky vyplní příslušnými souhrnnými údaji a bude zahrnuto do závěrečné zprávy.

Po přidání šablony ji lze ručně upravit podle potřeby v poli závěrů.

| Conclusions:   |                                                                                                    |         |
|----------------|----------------------------------------------------------------------------------------------------|---------|
| ABC            | The patient was tested using the Bruce protocol for a duration of 07:37 mm:ss and achieved 9.1 METs. A maximum heart rate of 149 bpm with a target predicted heart rate of 112% was obtained at 06:40. A maximum systolic blood pressure of 137/102 was obtained at 06:50 and a maximum diastolic blood pressure of 137/102 was obtained at 06:50. A maximum ST depression of -2.7 mm in V5 occurred at 06:40. A maximum ST elevation of +1.4 mm in aVR occurred at 06:40. Exercise stress test indicative for myocardial | * III + |
|                | Normal Treadmill Test                                                                                                    | -       |
|                | Normal Treadmill Test                                                                                                    |         |
| Technician:    | Abnormal Treadmill Test                                                                                                    |         |
|                | Equivocal Stress Test                                                                                                    |         |
| Attending Phy: | Uninterpretable Stress Test                                                                                                    |         |
|                | Normal Ergometer Test                                                                                                    |         |
|                | Abnormal Ergometer Test                                                                                                    |         |
|                | Normal Pharmacological Test                                                                                                    |         |
|                | Abnormal Pharmacological Test                                                                                                    |         |

#### Závěry: Akronymy

Klepnutím na ikonu akronymu otevřete seznam předdefinovaných akronymů a jejich frází. Když je zkratka známá, do pole závěr lze zadat lomítko následované zkratkou (např. **/C10**), za kterou následuje mezerník.

#### Ukončení správce zpráv a dokončení vyšetření

Výběrem tlačítka **Exit** (Ukončit) uložte změny a zavřete okno Report Manager (Správce zpráv). Otevře se okno s informacemi o vyšetření a výzvou k výběru stavu pro **Finalize Exam Update** (Dokončit aktualizaci vyšetření). Zobrazí se další logický stav, který lze změnit pomocí rozevírací nabídky.

V tomto okně lze také vybrat typy zpráv definované uživatelem.

| Finalize Exam (   | Jpdate                                                                        |         |    |  |  |  |
|-------------------|-------------------------------------------------------------------------------|---------|----|--|--|--|
| Exam Type:        | Stress                                                                        |         |    |  |  |  |
| Current State:    | Acquired                                                                      |         |    |  |  |  |
| Acquisition Date: | 11/29/2015 06:21:04 PM                                                        |         |    |  |  |  |
| ID: 583732        | Demo1                                                                         | , Frank |    |  |  |  |
| Preview           |                                                                               |         |    |  |  |  |
| Next State:       | Reviewed                                                                      |         | -  |  |  |  |
| Print Option      | <u></u>                                                                       |         |    |  |  |  |
| ⊙ Always ⊚ N      | Vever © If Signed<br>Copies 1                                                 |         |    |  |  |  |
| Report Settings   | Dr. R. Collins Report                                                         |         |    |  |  |  |
|                   | Cardiology<br>Radiology<br>Pediatric<br>Dr. R. Collins Report<br>Short Report |         | 23 |  |  |  |
|                   | Summary Report                                                                |         |    |  |  |  |

V závislosti na tom, jak jsou definována nastavení modality, existují čtyři možné stavy:

- 1. Acquired (Nasnímané) znamená, že vyšetření bylo dokončeno a čeká na potvrzení nebo změnu výsledků lékařem.
- 2. Edited (Editovaný) znamená, že osoba provádějící kontrolu zkontrolovala výsledky a připravil vyšetření ke kontrole.
- 3. Reviewed (Zkontrolováno) znamená, že autorizovaný uživatel potvrdil správnost výsledků.
  - Je-li tato možnost vybrána, otevře se pole Reviewed By (Zkontroloval) pro zadání jména osoby provádějící kontrolu.
- 4. Signed (Podepsáno) znamená, že výsledky vyšetření jsou správné a není nutné žádné další zpracování.
  - Pokud je tato možnost vybrána, musí uživatel s podpisovým oprávněním vyplnit pole Username (Uživatelské jméno) i Password (Heslo) (pokud je v nastavení systému možnost právních podpisů nastavena na Yes (Ano)).

Vyberete-li v **Print Option** (Možnost tisku) možnost **Always** (Vždy) nebo **If Signed** (Je-li podepsáno), výběry budou automaticky generovat výtisky závěrečné zprávy. Po aktualizaci vybraného stavu se zpráva vytiskne na vybraném **Printer Device** (Zařízení tiskárny).

Preview (Náhled) otevře zobrazení závěrečné zprávy s podrobnostmi vysvětlenými na předchozích stránkách.

Výběrem možnosti **Update** (Aktualizovat) uložte výběr dalšího stavu, zavřete okno Finalize Exam Update (Dokončit aktualizaci vyšetření) a vraťte se do nabídky Spustit zátěžový test.

| XScribe                                             | Start a Stress Test                      |                                     | 8 |
|-----------------------------------------------------|------------------------------------------|-------------------------------------|---|
| Exam Information Group Cardiology •                 | MWL Patients                             |                                     |   |
| Last Name: Demo1 First Name: Frank                  | Search                                   |                                     |   |
| Middle Name: James Gender: Male - Race: Caucasian - |                                          |                                     |   |
| DOB: 5/18/1952 Age: 63 Years -                      | Patient ID 🛆 Last Name                   | First Name Date of Birth            |   |
| Height: 69 in - Weight: 205 lib -                   | Finalize Fxam Update                     | Frank 5/18/1952                     |   |
|                                                     |                                          | Robert 5/18/1943                    |   |
| 1D. 583732 Second 1D. 432-35-2632                   | Exam Type: Stress                        | Franklin 8/22/1957                  |   |
| Admission ID:                                       | Current State: Acquired                  | Martha 7/30/1954<br>Sarah 2/14/2006 |   |
| Address: 41 North Woods Avenue City: Milwaukee      | Acquisition Date: 11/29/2015 06:44:11 PM |                                     |   |
| Postal Code: 53223 State: WI Country: USA           | ID: 583732 Demo1 Frank                   |                                     |   |
| Home Telephone: 414-252-6893 Work Telephone: N/A    | Reviewed by: Mary Adams, PA              | ▼                                   |   |
| Mobile Telephone: N/A Email Address: FJD@yahoo.com  |                                          |                                     |   |
| Angina: History of MI: Indications:                 | Preview                                  |                                     |   |
| Typical • No •                                      |                                          |                                     |   |
| Prior Cath: Prior CABG:                             | Signature                                |                                     |   |
| No 👻 No 👻 Abnormal ECG 👻 🔽                          | Username: Dr. R. Collins                 |                                     |   |
| Smoking: Diabetic: Medications: Antihypertensive    | Password:                                |                                     |   |
| No   No  No  No  No  No  No  No  No  No             | Next States Second                       |                                     |   |
| Family History:                                     | Print Onting Acquired                    | -                                   |   |
| Yes Vacemaker: Antianginal                          | Abvavs @ Ne Paviawad                     |                                     |   |
| Referring Physician:                                | Signed                                   |                                     |   |
| Procedure type:                                     | copies x -                               |                                     |   |
| Location:                                           | Paport Sattings Dr. P. Collins Paport    |                                     |   |
| Volument V                                          | Report Settings Dr. R. Comis Report      |                                     |   |
| Max HR: 157 bpm                                     |                                          |                                     |   |
| Target HR: 133 bpm 85% - Technician:                | Update                                   |                                     |   |
| Attending Phy:                                      |                                          |                                     |   |
| Max Workload: 165 W                                 |                                          |                                     |   |
| Target Workload: 165 W 100% -                       |                                          |                                     |   |
|                                                     |                                          |                                     |   |
|                                                     |                                          |                                     |   |
| Start Exam Clear Exit                               |                                          |                                     |   |
| bgged User: admin (XScribe v6.1.0)                  | 4.<br>                                   |                                     |   |
|                                                     |                                          | Desistan                            | * |

#### Dostupná data vyšetření (platí pro v6.3.1 nebo >)

Pokud se proces získávání dat neočekávaně během vyšetření, ale před zotavovací fází, zavře, zobrazí se varovná zpráva s dotazem, zda vytvořit zprávu založenou na obnovených datech.

| Warning                                                 |            |                                         |
|---------------------------------------------------------|------------|-----------------------------------------|
| XScribe Modality Crashed. Up<br>use the data recovered? | to 10 seco | nds of data may be lost. Do you want to |
|                                                         | Yes        | No                                      |

Pokud ano, vytvoří se zpráva s daty vyšetření a spustí se v režimu prohlížení. Pokud ne, dočasně uložená data vyšetření se zahodí a zahájí se pořizování nových dat.

#### Otevření starších vyšetření

V této verzi softwaru nejsou aktuálně **otevření starších** vyšetření podporována.

# **KONFIGURACE SYSTÉMU A UŽIVATELE**

## Úkoly správy

IT a klinický administrátor vybere ikonu **System Configuration** (Konfigurace systému) apro aktivaci funkcí správy XScribe. Všichni ostatní uživatelé mohou vstoupit do této nabídky pouze pro přístup k úloze Exportovat protokol služeb.

Seznam tlačítek úloh pro správu je přítomen pro:

- Správu uživatelských účtů
- Správu seznamů pracovníků
- Správu skupin
- Správu archivovaných vyšetření\*
- Zobrazení protokolů kontrolních záznamů
- Exportu protokolů služeb pro účely odstraňování problémů
- Konfiguraci nastavení modality v celém systému
- Konfiguraci výměny dat DICOM\*\*
- Konfiguraci nastavení MWL (DICOM)\*\*
- Konfiguraci výměny souborů XML a PDF
- Konfiguraci formátu zobrazení a zprávy (CFD)
- Konfiguraci nastavení zprávy
- Konfiguraci pracovního postupu
- Odemknutí vyšetření

\* Úloha nemusí být při práci s DICOM k dispozici \*\* K dispozici pouze v případě, že je povolena funkce DICOM

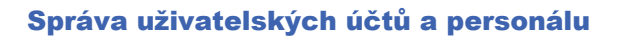

#### Databáze uživatele

Správce IT vybere databázi uživatelů pro vytvoření nových nebo odstranění uživatelských účtů, resetování uživatelských hesel, přiřazení rolí (oprávnění) a skupin pro každého uživatele a přiřazení osobních položek pro výběr daného uživatele. Při použití aktivního adresáře není třeba vytvářet žádné heslo.

| User ID | Username    | Name                 | Roles                               |
|---------|-------------|----------------------|-------------------------------------|
| 1       | admin       |                      | IT Administrator, Clinical Admin,   |
| 2       | Physician1  | Dr. H. Fuller        | Prepare Report, Review and Edit     |
| 3       | Physician2  | Dr. R. Collins       | Prepare Report, Review and Edit     |
| 4       | Physician3  | Dr. E. Williamson    | Prepare Report, Review and Edit     |
| 5       | PA1         | Mary Adams, PA       | Clinical Admin, Schedule Procedure, |
| 6       | PA2         | John Amos, PA        | Clinical Admin, Schedule Procedure, |
| 7       | RN1         | Selina Garret, RN    | Schedule Procedure, Patient Hooku   |
| 8       | RN2         | Helen Yates, RN      | Schedule Procedure, Patient Hooku   |
| 9       | RN3         | Jack Jones, RN       | Schedule Procedure, Patient Hooku   |
| 10      | Tech1       | Martha Welch, CVT    | Schedule Procedure, Patient Hooku   |
| 11      | Tech2       | Rober Franks, RCVT   | Patient Hookup, Prepare Report,     |
| 12      | Tech3       | Brenda Schultz, RCVT | Patient Hookup, Prepare Report,     |
| 13      | Tech4       | Liz Baker, EMT       | Schedule Procedure, Patient Hooku   |
| 14      | Scheduler   | Janet West           | Schedule Procedure                  |
| 1.17    | Transcriber | Taylor Pederson      | Prepare Report, Review and Edit     |

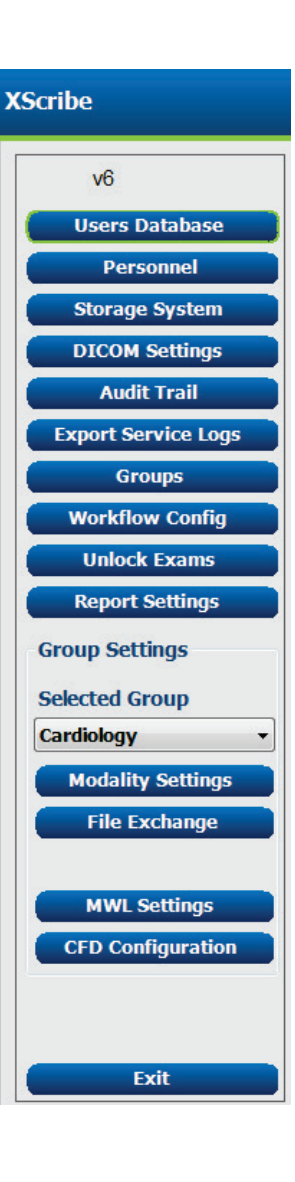

#### Personál

**Personnel** (Personál) je vybrán pro přidání personálu, který bude dostupný v oknech informace o pacientovi, souhrn a dokončit aktualizaci vyšetření. Uvedený personál lze přiřadit ke každému uživatelskému účtu a zobrazí se jako výběry pro přihlášeného uživatele a v příslušných polích závěrečné zprávy.

| Dr. H. Fuller 1         |   | Enabled  | In Reviewer List | In Technician List | In Attending Phys List |
|-------------------------|---|----------|------------------|--------------------|------------------------|
| Difficience 1           |   | V        |                  |                    | <b>V</b>               |
| Dr. R. Collins 2        |   | V        | V                | 10 A               | 1                      |
| Dr. E. Williamson 3     |   | V        | V                |                    | V                      |
| Mary Adams, PA 4        |   | <b>V</b> | <b>V</b>         | V                  |                        |
| Selina Garret, RN 5     |   | 1        | <b>V</b>         | V                  |                        |
| Martha Welch, CVT 6     |   | V        |                  | V                  |                        |
| Roger Franks, RCVT 7    |   | <b>V</b> |                  | V                  |                        |
| John Amos, PA 8         |   | 1        | <b>V</b>         | V                  |                        |
| Helen Yates, RN 9       |   | V        | V                | V                  |                        |
| Jack Jones, RN 10       | 0 | <b>V</b> | <b>V</b>         | V                  |                        |
| Brenda Schultz, RCVT 11 | 1 | 1        | <b></b>          | <b>V</b>           |                        |
| Liz Baker, EMT 12       | 2 | V        |                  | V                  |                        |
|                         |   |          |                  | E                  |                        |

#### Nový uživatel

Výběrem tlačítka **New** (Nový) v okně **Users Database** (Databáze uživatelů) otevřete dialogové okno **New User** (Nový uživatel), podobně jako okno vpravo.

*Tip:* Před přidáním uživatelů je nejlepší vyplnit seznam personálu.

Jméno zadané v poli **Display Name** (Zobrazované jméno) se zobrazí na displeji XScribe, když se tento uživatel přihlásí.

Přihlašovací heslo se zadává a opakuje.

Roles (Role) pro tohoto uživatele, Personnel (Personál), který vyplní rozevírací seznamy pro tohoto uživatele, a Groups (Skupiny), ke kterým bude mít tento uživatel přístup, jsou zaškrtnuty.

Tip: Viz tabulka Přiřazení role uživatele.

| New User         |                                                                                                    |                                                                           |                        |
|------------------|----------------------------------------------------------------------------------------------------|---------------------------------------------------------------------------|------------------------|
| Username:        | Jason                                                                                                    |                                                                           |                        |
| Display Name:    | Jason Bentley, RCVT                                                                                                    |                                                                           |                        |
| Password:        | *****                                                                                                    |                                                                           |                        |
| Repeat password: | ****                                                                                                    |                                                                           |                        |
| Roles:           | T Administrator Clinical Admin Schedule Procedure Patient Hookup Prepare Report Review and Edit Report Sign Report Edit Holter Diary                                                                      | Edit Conclusions<br>Export Report<br>View Exams/Reports                   |                        |
| Personnel:       | Dr. H, Fuller - 1<br>Dr. R, Collins - 2<br>Dr. R. Collins - 2<br>Mary Adams, PA - 4<br>Selna Garet, RN - 5<br>Martha Weich, CVT - 6<br>Roger Franks, RCVT - 7<br>John Amos, PA - 8<br>Helen Yates, RN - 9 | Jack Jones, RN - 10     Brenda Schultz, RCVT - 11     Liz Baker, EMT - 12 |                        |
| Groups:          | Cardiology<br>Radiology<br>Chest Pain Ctr<br>Children's Clinic                                                                                                    |                                                                           | Select All Select None |
|                  | ок                                                                                                    | Cancel                                                                    |                        |

#### Spravovat/vytvářet skupiny

Skupiny umožňují správci IT seskupovat vyšetření podle přístupu uživatele, předvoleb hlášení (nastavení modality) a předvoleb výměny souborů. Každému uživateli lze přiřadit více skupin. Definici skupiny lze zkopírovat a uložit s novým názvem a vytvořit tak druhou skupinu, která zkopíruje všechna nastavení a předvolby stávající skupiny.

- Chcete-li provést změny, vyberte tlačítko Groups (Skupiny). Každou vytvořenou skupinu lze zkopírovat, přejmenovat a upravit.
- Chcete-li vytvořit novou skupinu, zvýrazněte skupinu, kterou chcete zkopírovat, vyberte možnost New Group (Nová skupina) a zadejte nový Group Name (Název skupiny). Vytvoří se nová skupina s nastavením zvýrazněné skupiny.
- Vyberte uživatele v **Group User List** (Seznamu uživatelů skupiny), kteří mohou mít přístup ke zvýrazněné skupině. Výběr Select All (Vybrat vše) a Deselect All (Zrušit výběr všech) lze použít k povolení nebo zakázání všech uživatelů.
- Chcete-li skupinu přejmenovat bez vytvoření nové skupiny, zvýrazněte ji a zadejte název skupiny
- Chcete-li uložit změny, vyberte možnost **Save Group** (Uložit skupinu).

Přejmenovat lze pouze Výchozí skupinu (první v seznamu). Lze vytvořit a upravit neomezený počet nových skupin.

| Group Management                    |                                                                       |                                                                                      |            |
|-------------------------------------|-----------------------------------------------------------------------|--------------------------------------------------------------------------------------|------------|
| New Group Delete G                  | Group Name:                                                           |                                                                                      |            |
| Cardiology<br>Radiology             | Radiology                                                             |                                                                                      |            |
| Chest Pain Ctr<br>Children's Clinic | Group User List:                                                      |                                                                                      |            |
|                                     | Select All/Deselect                                                   | All                                                                                  |            |
|                                     | admin Jason PA1 PA2 Physician1 Physician2 RN1 RN2 RN3 Scheduler Tech1 | <ul> <li>□ Tech2</li> <li>☑ Tech3</li> <li>☑ Tech4</li> <li>☑ Transcriber</li> </ul> |            |
|                                     |                                                                       |                                                                                      | Save Group |

XScribe Modality Settings (Nastavení modality XScribe), DICOM Modality Worklist (Pracovní seznam modalit DICOM) (MWL), File Exchange paths (Cesty výměny souborů), Filename Customization (Přizpůsobení názvu souboru) a dlouhý, střední nebo krátký formát pro zobrazené položky a obsah zprávy lze jednoznačně definovat pro každou jednotlivou skupinu.

Skupiny, s výjimkou výchozí skupiny, lze odstranit. Všechna vyšetření přítomná v databázi pro odstraněnou skupinu budou automaticky přiřazena výchozí skupině.

#### Nastavení modality

Nastavení modality XScribe definuje jako výchozí uživatel klinického správce a je k dispozici pro uživatele s oprávněním pro úpravy.

Uživatel může tato nastavení upravit u každého vyšetření. Vyberte kartu, kterou chcete změnit, a klepněte na **Save Changes** (Uložit změny) nebo nechcete-li změny před ukončením uložit, zvolte **Discard Changes** (Zrušit změny).

Pro návrat ke všem výběrům původního nastavení lze kdykoli vybrat možnost **Reset to Factory Default** (Obnovit výchozí nastavení z výroby).

| Procedures Protocols                                                                                                    | Stress System Settings    |                          |
|----------------------------------------------------------------------------------------------------|---------------------------|--------------------------|
|                                                                                                    |                           | Reset to Factory Default |
| Real Time Display Printout Rhyth                                                                                                    | m Events Configure Drugs  | Miscellaneous            |
| Waveform         Speed:       25 mm/s •         Gain:       10 mm/mV •         Ø SCF (C)         Ø AC Filter         Lead Mode:       Standard •         Lead Layout:       62 Lead •         3 Lead:       1 •       V1 •       V5 •         6 Lead:       1 •       1 •       11 •         V1 •       V5 •       V6 • | Context View<br>Lead: III |                          |
|                                                                                                    | Save Changes Disca        | rd Changes               |

#### Postupy

**Procedures** (Postupy) pro výchozí skupinu z výroby lze upravit podle preferencí lékaře a uživatele. Pro každou skupinu je definován jeden postup, který obsahuje pět karet popsaných níže a na následujících stranách.

#### Zobrazení v reálném čase

Pomocí rozevíracích seznamů vyberte rychlost, zesílení **křivky**, **rozložení svodů**, **režim svodů** a 3 nebo 6 svodů pro zobrazení.

Zaškrtávací políčko aktivuje filtry 40 Hz, konzistence zdroje (SCF) a AC.

**VAROVÁNÍ:** Pokud použijete filtr 40 Hz, nelze splnit požadavek na frekvenční reakci pro diagnostické přístroje EKG. Filtr 40 Hz významně snižuje vysokofrekvenční komponenty přístroje EKG a vrcholovou amplitudu kardiostimulátoru. Jeho použití se doporučuje pouze pokud nelze vysokofrekvenční šum redukovat správnými postupy.

| Real Time Display                                     | Printout                     | Rhythn                     | n Events                            | Configure Drugs                                           | Miscellan |
|-------------------------------------------------------|------------------------------|----------------------------|-------------------------------------|-----------------------------------------------------------|-----------|
| Waveform<br>Speed: 25 mm/s<br>Gain: 10 mm/mV          | ▼ 240 F<br>▼ Ø SCF<br>Ø AC I | lz Filter<br>(C)<br>Filter | Context<br>Lead<br>Trend Dis<br>Run | View<br>d: II -<br>splay<br>ning Trends                   |           |
| Lead Mode: Stand<br>Lead Layout: 6x2 Le<br>3 Lead: II | ard<br>ead<br>• V1 • V       | ▼<br>▼<br>/5 ▼             | ST<br>V Disp<br>ST-Lead             | lay Zoom<br>d: Max Depression •                           |           |
| 6 Lead: I<br>V1                                       | • II • I<br>• V5 • V         | II ▼<br>/6 ▼               | Event Dis                           | play<br>ast Rhythm Event<br>I Profile<br>rofile and Event |           |

Z rozevíracího seznamu vyberte výchozí svod Context View (Kontextového pohledu).

Aktivujte zaškrtávací políčko pro **Running Trends** (Spuštění trendů) pro zobrazení SF, METS, NIBP a ST během testu.

Lze zvolit Standard (Standardní) nebo Cabrera režim svodů.

Aktivujte zaškrtávací políčko zvětšený **ST-Lead** (ST-svod) pomocí rozevíracího seznamu a vyberte výchozí nastavení pro okno zvětšeného ST. Je-li vybrána možnost Dynamic (Dynamický), zobrazí se svod s nejvýznamnější změnou ST.

Zvolte požadované přepínací tlačítko pro Event Display (Zobrazení události).

#### Tisk

Pomocí rozevíracích seznamů vyberte ECG Print Speed (Rychlost tisku EKG), Format (Formát) a Printer Type (Typ tiskárny) pro výtisky 12-svodového EKG. U tiskáren se systémem Windows lze zapnout mřížku. Vyberte svod rytmu z rozevíracího seznamu a aktivujte Zoom ST Lead (Zvětšení ST svodu) a 12 Lead Average (Průměr 12 svodů) pro zahrnutí do výtisků podle potřeby.

**Arrhythmia Printouts** (Výtisky arytmií) lze aktivovat/deaktivovat zaškrtávacím políčkem. Události EKG arytmií budou uloženy, ale nebudou automaticky vytištěny, když bude tato volba deaktivována.

Pomocí rozevíracích seznamů vyberte Událost Print Speed (Rychlost tisku EKG), Format (Formát) a **Printer Type** (Typ tiskárny). U tiskárny se systémem Windows lze zapnout mřížku. Z rozevíracího seznamu vyberte svod rytmu.

Pomocí rozevíracích seznamů vyberte Continous Print **Speed** (Rychlost nepřetržitého tisku), **Format** (Formát) a **Printer Type** (Typ tiskárny) pro výtisky 3- nebo 6-svodového EKG.

| Real Time Disp | olay Printout  | Rhythn | n Events   | Con     | figure Drugs | Miscellaneous |
|----------------|----------------|--------|------------|---------|--------------|---------------|
| ECG Print      |                |        | Event Prir | nt      |              |               |
| Printer Type:  | Z200 Plus      | •      | Printer T  | ype:    | Z200 Plus    | -             |
| Format:        | 3x4+1          | •      | For        | mat:    | 3x4+1        | •             |
| Speed:         | 25 mm/s        | •      | Sp         | eed:    | 25 mm/s      | •             |
|                | Grid           |        |            |         | Grid         |               |
| Rhythm Lead:   | Π              | •      | Rhythm L   | .ead:   | Π            | •             |
|                | Zoom ST Lead   |        | Continuo   | us Prir | it           |               |
|                | 12 Lead Avera  | je     | Printer T  | ype:    | Z200 Plus    | •             |
|                | Arrythmia Prin | touts  | Sp         | eed:    | 10 mm/s      | -             |
|                |                |        | For        | mat:    | 6 Lead       | -             |
|                |                |        | 3 L        | ead:    | Ш • V1 •     | V5 -          |
|                |                |        | 6 L        | ead:    | <u>г</u> т т | <b>m</b> -    |
|                |                |        |            |         | V1 • V5 •    | V6 -          |
|                |                |        |            |         |              |               |

#### Události rytmu

Pomocí šipek nahoru/dolů vyberte maximální počet událostí uložených během přípravné fáze a KES za minutu, maximální počet kupletů za minutu a maximální počet komorových běhů za minutu během cvičení.

Pomocí příkazu **Add** (Přidat) nebo **Delete** (Odstranit) můžete změnit seznam Event Labels (Označení událostí).

**POZNÁMKA**: Označení záložek, vleže, Mason-Likar, ve stoje a hyperventilace jsou uvedena ve výchozím nastavení a nelze je upravovat ani odstraňovat.

**POZNÁMKA**: XScribe automaticky detekuje událost arytmie. Je uložena, lze ji zobrazit na displeji trendů a automaticky tisknout, pokud jsou aktivovány výtisky arytmií.

#### Konfigurace léků

Chcete-li upravit Drug List (Seznamu léčiv) a Dose List (Seznamu dávek), použijte **Add** (Přidat) nebo **Delete** (Odstranit).

Položky přidané v tomto okně budou k dispozici, když se otevře okno výzvy k **Dose** (Dávkování) podle protokolu nebo je během vyšetření vybráno tlačítko **Dose** (Dávka).

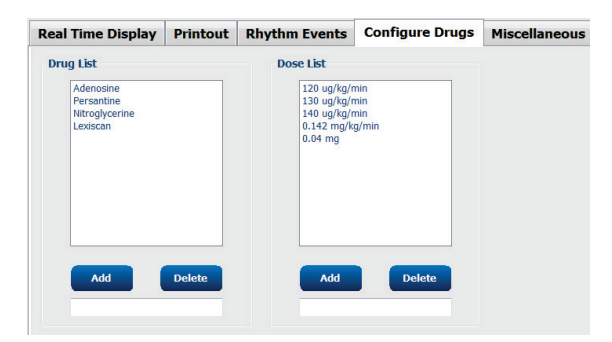

#### Různé

Pomocí rozevíracích seznamů vyberte **Treadmill Speed Units** (Jednotky rychlosti běžeckého trenažéru) a typ **RPE Scale** (Měřítka RPE).

Vyberte možnost **Z200+ Waveform Print** (Tisk křivky Z200+) normální nebo tučný.

Zaškrtněte políčka pro aktivaci zobrazení a výsledků, které hlásí zahrnutí indexu ST/SF, dvojitého produktu, METS, SpO2, Duke Score a FAI Score.

Zvolte rozevírací seznamy pro výběr vzorce maximální srdeční frekvence u mužů, vzorce maximální srdeční frekvence u žen a jednotek ST v mm nebo  $\mu$ V.

Zadáním nebo pomocí šipek nahoru a dolů zvolte hodnotu od 40 do 100 pro výběr měření ST po J v milisekundách.

**Display Pre-Exercise** (Zobrazení přípravy) vyzve uživatele k zadání kritérií Advance to Pre-Exercise (Pro postoupení do přípravy) ve fázi pozorování, když je vybráno tlačítko Příprava, pokud je toto políčko aktivováno. Pokud je tato možnost zakázána, uživatel nebude vyzván k výběru možnosti Proceed (Pokračovat) před přechodem do Přípravy.

| Real Time Display  | Printout     | Rhythm Events       | <b>Configure Drugs</b> | Miscellaneous |
|--------------------|--------------|---------------------|------------------------|---------------|
| Miscellaneous      |              |                     |                        |               |
| Treadmill Speed    | Units: MPH   | · •                 |                        |               |
| RPE                | Scale: 0 to  | 10 Grade Scale      | •                      |               |
| Z200+ Waveform     | n Print: 🔘 N | iormal 💿 Bold       |                        |               |
| Display ST/HR I    | ndex         | Z Display SpO2      |                        |               |
| Display Double F   | Product      | Display Duke Score  |                        |               |
| Display METS       | 8            | Z Display FAI Score |                        |               |
| Display Pre-Exer   | rcise        |                     |                        |               |
| Male Max HR Form   | ula: 220 - A | ge 🔹                |                        |               |
| Female Max HR Form | ula: 220 - A | ge 🔹                |                        |               |
| ST Units: mm       | • J-9        | ST: 60 🔭 ms         |                        |               |

| Advance to Pre-Exercise               |                |                         |  |  |  |
|---------------------------------------|----------------|-------------------------|--|--|--|
| Protocol Name                         | Bruce          | •                       |  |  |  |
| To ensure good qua<br>learns the ECG: | lity test re   | esults while the system |  |  |  |
| 1. Is there a noise-free              | ECG signal     | 17                      |  |  |  |
| 2. Is the patient in posi             | ition of exer  | rcise?                  |  |  |  |
| 3. Is the patient able to             | o remain still | I for about 30 seconds? |  |  |  |
|                                       |                |                         |  |  |  |
|                                       |                |                         |  |  |  |
| V Proces                              | be             | × No                    |  |  |  |
|                                       |                |                         |  |  |  |

#### **Protokoly**

Uživatelé mohou **Add Protocol** (Přidat protokol) k vytvoření kopie vybraného protokolu s názvem **NewProtocol\_1**, který lze upravit a přejmenovat. Možnost **Delete Protocol** (Odstranit protokol) odstraní vybraný protokol.

Všechny přidané protokoly a veškeré změny výrobních protokolů budou smazány výběrem tlačítka **Reset to Factory Default** (Obnovit výchozí nastavení od výrobce).

Výběr karty protokoly sse skládá ze seznamu názvů protokolů. Vyberte z rozevíracího seznamu Protocol Name (Název protokolu) a upravte nastavení přípravné, zátěžové a zotavovací fáze a stadia pro daný protokol. Před ukončením vyberte tlačítko **Save Changes** (Uložit změny) nebo úpravy zrušte tlačítkem **Discard Changes** (Zrušit změny).

**Filter List By** (Filtrovat seznam podle) – výběrem přepínače běžeckého trenažéru nebo ergometru zobrazíte seznam souvisejících protokolů.

**Protocol Name** (Název protokolu) – pomocí rozevíracího seznamu vyberte konkrétní protokol. Jednotka rychlosti pro běžecké trenažéry se volí pomocí přepínačů.

**Pharmacological** (Farmakologické) – obsahuje nastavení dávky, které po výběru vyzve systém k zobrazení překryvného okna upozorňující lékaře, že může být vyžadováno podání další dávky.

**Add Protocol** (Přidat protokol) – přidá další protokol, který vyžaduje, aby uživatel vyplnil pole na 3 kartách: **Pre-Exercise** (Příprava), **Exercise** (Cvičení), a **Recovery** (Zotavování).

- Zadejte název nového protokolu
- Vyberte zařízení přidružené k novému protokolu

**POZNÁMKA:** Informace o modelech podporovaných systémem XScribe naleznete v dokumentaci k běžeckému trenažéru/ergometru nebo se obraťte na technickou podporu společnosti Welch Allyn.

| Procedures      | Protocols            |                 |                |                  |                  |
|-----------------|----------------------|-----------------|----------------|------------------|------------------|
| Filter List By: | Treadmill            | © Ergometer     |                |                  |                  |
| Protocol Name   | Bruce                |                 |                | Add Protocol     | Delete Protocol  |
|                 | □ Pharmaco ● MPH ○ I | logical<br>cm/h |                | Reset to Fa      | ctory Default    |
| Pre-Exercise    | Exercise             | Recovery        | Print Protocol | Import Protocols | Export Protocols |

Print Protocol (Tiskový protokol) – vybraný protokol bude odeslán do tiskárny.

Import Protocols (Import protokolů) – otevře prohlížeč pro import protokolů z jiného systému XScribe.

**Export Protocols** (Export protokolů) – otevře prohlížeč, který zkopíruje protokoly tohoto systému do cílového umístění pro import do jiného systému XScribe.

#### Příprava

 Rychlost/stupeň nebo výkon: pomocí šipek nahoru/dolů nebo zadejte hodnoty pro definování rychlosti a stupně běžeckého trenažéru nebo výkonu ergometru ve wattech.

#### Cvičení

- Klepnutím na Add Stage (Přidat stadium) definujte počet potřebných stadií cvičení. Pro každý protokol lze definovat maximálně 60 stadií v maximální době 30 minut na stadium a minimální době 15 sekund na stadium.
- Nastavení doby trvání, rychlosti a stupně lze upravovat vpravo od vybraného stadia.
- Tisk EKG, měření KT a frekvence výzvy k dávkování jsou definovány pomocí rozevíracího seznamu.
- Klepnutím na **Delete Stage** (Odstranit stadium) odeberte stadia cvičení.
- Vyberte přepínací tlačítko Entire Exercise (Celé cvičení) pro definování tisku EKG, měření KT a Dávky začínající v mm:ss každých mm:ss nezávisle na době trvání stadia.

- Vyberte přepínač Time Ramp (Časové rampy) pro definování rychlosti a stupně na začátku a na konci cvičení na běžeckém trenažéru nebo watty pro protokoly ergometru.
- Definujte celkovou dobu vyšetření v minutách a sekundách.
- Intervaly tisku EKG a měření KT jsou definovány od mm:ss s intervaly mm:ss.

# Pre-Exercise Exercise Recovery Equipment Settings Speed During Pre-Exercise: 1.0 👘 mph Grade During Pre-Exercise: 0.0 👘 %

#### By Stage (Podle stadia)

| Pre-Exer | cise Ex   | ercise   | Recovery   |         | Print Protocol | Import Pro | otocols Ex | port Protocols |
|----------|-----------|----------|------------|---------|----------------|------------|------------|----------------|
| Protoco  | l Mode: 💿 | Stages   | 🔿 Time Ra  | mp      | METs Ramp      |            |            |                |
| Action 1 | Гуре: 🔍   | By Stage | © Entire E | xercise |                |            |            |                |
| Add      | Stage     | Delete S | tage       |         |                |            |            |                |
| Stage    | Duration  | Speed    | Grade      | Print   | BP             |            | Duration:  | 3:00           |
| Stage 1  | 3:00      |          | 10.0       | End     | End            |            | Sneed      | 17             |
| Stage 2  | 3:00      | 2.5      | 12.0       | End     | End            |            | opecui     | ***            |
| Stage 3  | 3:00      | 3.4      | 14.0       | End     | End            |            | Grade:     | 10.0           |
| Stage 4  | 3:00      | 4.2      | 16.0       | End     | End            |            |            |                |
| Stage 5  | 3:00      | 5.0      | 18.0       | End     | End            |            | Print:     | End            |
| Stage 6  | 3:00      | 5.5      | 20.0       | End     | End            |            | RP:        | End            |
| Stage 7  | 3:00      | 6.0      | 22.0       | End     | End            |            | Dose:      | Off            |

#### Entire Exercise (Celé cvičení)

| Pre-Exer                                 | rcise Ex                         | ercise                     | Recovery                                            | Print Protocol                | Import Protocols            | Export Protocols                 |
|------------------------------------------|----------------------------------|----------------------------|-----------------------------------------------------|-------------------------------|-----------------------------|----------------------------------|
| Protoco<br>Action 1                      | ol Mode: 🏾 💿<br>Type: 🔊          | Stages<br>By Stage         | <ul> <li>Time Ramp</li> <li>Entire Exerc</li> </ul> | <ul> <li>METs Ramp</li> </ul> |                             |                                  |
| Add                                      | Stage                            | Delete S                   | tage                                                |                               |                             |                                  |
| Stage 1<br>Stage 2<br>Stage 3            | Duration<br>3:00<br>3:00<br>3:00 | Speed<br>1.7<br>2.5<br>3.4 | Grade<br>10.0<br>12.0<br>14.0                       |                               | Duratio<br>Speed:<br>Grade: | an:<br>3:00 +<br>1.7 +<br>10.0 + |
| Stage 4<br>Stage 5<br>Stage 6<br>Stage 7 | 3:00<br>3:00<br>3:00<br>3:00     | 4.2<br>5.0<br>5.5<br>6.0   | 16.0<br>18.0<br>20.0<br>22.0                        |                               | Print:<br>Start:<br>Interva | 0ff →<br>2:00 ▲<br>2:00 ▲        |
|                                          |                                  |                            |                                                     |                               | BP:<br>Start:<br>Interva    | 0ff ▼<br>2:00 ↓<br>2:00 ↓        |
|                                          |                                  |                            |                                                     |                               | Dose:<br>Start:<br>Interva  | 0ff ▼<br>2:00 ▲<br>2:00 ▲        |

#### Time Ramp (Časová rampa)

| Pre-Exercise                | Exer                 | cise           | Recovery |                                 | Print Protocol | Import Protoco   | Export Protocols |
|-----------------------------|----------------------|----------------|----------|---------------------------------|----------------|------------------|------------------|
| Protocol Moo                | le: © S<br>Configura | tages<br>ation | Time     | Ramp 🗇 MI                       | ETs Ramp       |                  |                  |
| Speed at Start of Exercise: |                      |                |          | ≑ mph                           | Grade at S     | art of Exercise: | 10.0 × %         |
| Speed at End of Exercise:   |                      |                |          | T mph Grade at End of Exercise: |                | 22.0 🔺 1⁄0       |                  |
| Total Exa                   | m Time:              |                | 21:00    | ★ mm:ss                         |                |                  |                  |
| Actions                     |                      |                |          |                                 |                |                  |                  |
| Print:                      | On -                 | 3:00           | ÷ 3:00   | mm:ss                           |                |                  |                  |
| BP:                         | On 👻                 | 2:00           | * 3:00   | mm:ss                           |                |                  |                  |
- Vyberte přepínač METs Ramp (MET rampy) pro definování rychlosti a stupně na začátku a na konci cvičení na běžeckém trenažéru.
- Definujte mezní hodnotu MET.
- Intervaly tisku EKG a měření KT jsou definovány od mm:ss s intervaly mm:ss.

#### METs Ramp (Rampa MET)

| Pre-Exercise                        | e Exercise                                          | Recovery                                                    |           | Print Protocol            | Import Protoc  | ols Export Protocols |
|-------------------------------------|-----------------------------------------------------|-------------------------------------------------------------|-----------|---------------------------|----------------|----------------------|
| Protocol Mo<br>METs Ramp<br>Speed a | ode: © Stages<br>Configuration<br>t Start of Exerci | © Time R<br>se: 1.7                                         | amp 💿 MI  | ETs Ramp<br>Grade at Star | t of Exercise: | 10.0 + %             |
| Rate of                             | Speed Increase:                                     | 0.8                                                         | 🗧 mph/min | Rate of Grade             | Increase:      | 2.0 🗘 %/min          |
| METs Th                             | reshold Value:                                      | 12.0                                                        | <b></b>   |                           |                |                      |
| Actions                             |                                                     |                                                             |           |                           |                |                      |
| Print:<br>BP:                       | On         3:00           On         2:00           | <ul> <li>Interva</li> <li>↓ 3:00</li> <li>↓ 3:00</li> </ul> | mm:ss     |                           |                | ¢.                   |

Chcete-li definovat stadium, zvýrazněte, aby se zobrazily ovládací prvky pro stadium vpravo od vybraného stadia.

- Čas/rychlost/stupeň nebo výkon: pomocí šipek nahoru/dolů nebo zadejte hodnoty pro definování délku stadia, rychlost a stupně běžeckého trenažéru nebo výkonu ergometru ve wattech.
  - Nastavte čas v přírůstcích po pěti sekundách, počínaje 10 sekundami.
  - Nastavte rychlost běžeckého trenažéru od 0.0 do 12.0 m/h a 0.0 do 19.3 km/h.
  - Nastavte stupeň běžeckého trenažéru od 0° do 25° naklonění.
  - Nastavte výkon ergometru na 10 wattů.
- EKG Tisk/měření krevního tlaku: pomocí rozevíracích nabídek určete, kdy se má vytisknout EKG a/nebo se zobrazit výzva k měření krevního tlaku.
  - Chcete-li tisknout/zobrazit výzvu na začátku stadia, vyberte Begin (Začít).
  - Chcete-li tisknout/zobrazit výzvu na konci stadia, vyberte End (Konec).
  - Zvolte Off (Vypnuto) pro žádný tisk/výzvu.
  - Výběrem Every (Každý) ručně definujte čas tisku/výzvy. Pomocí volby Start definujte, kdy se má provést první měření EKG tisku/krevního tlaku; pomocí volby Interval definujte frekvenci.
- Dávka: Pomocí rozevírací nabídky určete, kdy se má podat další farmakologické stadium. Dostupná nastavení jsou stejná jako u tisku EKG / měření KT výše.

**POZNÁMKA**: Při použití přístroje k měření krevního tlaku na začátku stadia začne systém XScribe snímání krevního tlaku ihned po zahájení stadia. Při pořizování měření krevního tlaku na konci stadia začne XScribe pořizovat jednu minutu před ukončením stadia, což umožní, aby měření krevního tlaku bylo zahrnuto do výtisku EKG. Pokud XScribe neobdrží měření krevního tlaku během jednominutového časového intervalu, měření krevního tlaku se na výtisku EKG nezobrazí.

#### Zotavování

**Start Recovery** (Zahájení zotavování): Zvolte přepínač na

- Automatically begin Recovery (Automaticky zahájit zotavení) na konci Exercise (Cvičení).
   Po dokončení posledního stadia cvičení se automaticky spustí zotavovací fáze.
- Ručně spusťte zotavování. Poslední stadium cvičení bude pokračovat, dokud uživatel nevybere zotavovací fázi.

**Recovery Rate** (Míra zotavování): Je definována rychlost nebo watty a čas

- Rychlost na začátku zotavování je definována v mph
- Rychlost na konci zotavování je definována v mph
- Celková doba zotavování v minutách a sekundách (mm:ss). Po dokončení se zotavování ukončí a automaticky se zobrazí souhrn zprávy.

**Actions** (Akce): objeví se při vstupu do zotavovací fáze

 Tisk EKG, měření TK, výzva k zahájení Dávky a frekvence intervalu jsou definovány v minutách a sekundách (mm:ss).

#### Výměna souborů

XScribe podporuje možnost importovat objednávky ze souborů XML a exportovat PDF, XML nebo oba výsledky do externího systému v závislosti na aktivovaných funkcích systému XScribe. Adresáře import/export pro vybranou skupinu jsou definovány v okně File Exchange Configuration (Konfigurace výměny souborů) na kartě File Export Settings (Nastavení exportu souboru).

Zadejte informace do polí File Information (Informace o souboru), aby byly do exportovaných výsledků zahrnuty informace o instituci a oddělení.

Pokud je jako formát exportu vybrán formát Q-Exchange XML, je poté z rozevíracího seznamu vybrána verze Q-Exchange. Ve výchozím nastavení je vybrána verze 3.6.

Pole Site Number (Číslo pracoviště) se nevztahuje na XScribe.

Konfiguraci názvu souboru pro výsledky XML a PDF lze upravit na kartě **Customize Filename** (Přizpůsobit název souboru). Chcete-li upravit, vyberte **Clear Filename** (Vymazat název souboru), vyberte značky v pořadí, ve kterém chcete, aby se zobrazily v názvu, a pak **Save Changes** (Uložit změny).

Chcete-li použít společný název souboru pro soubory PDF i XML, zaškrtněte políčko **Use Common Filename** (Použít společný název souboru).

| Pre-Exercise   | Exercise        | Recovery       |              |
|----------------|-----------------|----------------|--------------|
| Start Recovery | y               |                |              |
| Automation     | ically begin Re | ecovery at end | of Exercise. |
| Manually       | begin Recove    | ery.           |              |
| Decovery Date  |                 |                |              |
| Created at Ch  |                 |                | A mah        |
| speed at st    | art of Recove   | ry: 0.0        | - mpn        |
| Speed at En    | d of Recover    | <b>y:</b> 0.0  | 🔹 mph        |
| Total Recov    | ery Time:       | 6:00           | mm:ss        |
| Actions        |                 |                |              |
|                | Start           | Interval       |              |
| Print: On      | ▼ 2:00          | 2:00           | 🚔 mm:ss      |
| BP: On         | ▼ 2:00          | 2:00           | ÷ mm:ss      |
| Dose: Off      | ▼ 2:00          | ÷ 2:00         | ≜ mm:ss      |

**POZNÁMKA:** Výchozí cesty importu/exportu jsou definovány během instalace softwaru. Soubory PDF budou exportovány do C:\CSImpExp\XmlOutputDir, dokud je uživatel pro správu neupraví. Přístup k souborům PDF je založen na nastavení uživatelského účtu. Může být nutné změnit oprávnění k souboru nebo složce.

POZNÁMKA: Při exportu výsledků pomocí formátu zprávy Q-Exchange XML musí název souboru končit R.

**POZNÁMKA:** Když je komunikace DICOM povolena, výběr importu XML (objednávky) je šedý, což znamená, že není volitelný.

| e Exchange Configuration  |                            | File Exchange Configuration                                                                                                    |                                                                                |
|---------------------------|----------------------------|----------------------------------------------------------------------------------------------------|--------------------------------------------------------------------------------|
| ile Export Settings Cu    | stomize Filename           | File Export Settings Customize Filename                                                                                                    |                                                                                |
| Import/Export Directories |                            |                                                                                                    |                                                                                |
| Import Directory:         |                            | XML Filename PDF Filename                                                                                                    |                                                                                |
| Export Directory          | C:\CSImeEvn\Yml0idmi@ir    |                                                                                                    |                                                                                |
| Export Directory.         | er feranderek bernearberen | <mod>**KEPORT_EXMGR**<group>_<ped>**<pelname< td=""><td>&gt;***<p0fname>***<p0mname>_&lt;1 fr&gt;&lt;1 MonL&gt;&lt;1</p0mname></p0fname></td></pelname<></ped></group></mod> | >*** <p0fname>***<p0mname>_&lt;1 fr&gt;&lt;1 MonL&gt;&lt;1</p0mname></p0fname> |
| User Name:                |                            | 🖾 Use Common Filename Clear Filena                                                                                                    | me Restore Default Filename                                                    |
| Password:                 |                            |                                                                                                    |                                                                                |
| Domaine                   |                            | Data<br>Detint Demonship                                                                                                    | l ag                                                                           |
| pomain.                   |                            | Patient Demographics                                                                                                    | < PHID >                                                                       |
| xport Format              |                            | Patient's Last Name                                                                                                    | <pti name=""></pti>                                                            |
|                           |                            | Patient's First Name                                                                                                    | <ptename></ptename>                                                            |
| ☑ Include PDF Report F    | ies on Export              | Patient's Middle Name                                                                                                    | <ptmname></ptmname>                                                            |
| Include XML Summar        | y Data on Export           | Patient's Middle Initial                                                                                                    | <ptmi></ptmi>                                                                  |
| Mortara XML               |                            | Patient's Sex (Male, Female, Unknown)                                                                                                    | <ptsexl></ptsexl>                                                              |
| O-Exchange XML            |                            | Patient's Sex (M, F, U)                                                                                                    | <ptsex></ptsex>                                                                |
|                           |                            | Patient's Prefix                                                                                                    | <ptprefix></ptprefix>                                                          |
| The Information           |                            | Patient's Suffix                                                                                                    | <ptsuffix></ptsuffix>                                                          |
| Cite Number               |                            | Patient's DOB Day (Short)                                                                                                    | <dobday></dobday>                                                              |
| sice multiper.            |                            | Patient's DOB Day (Long)                                                                                                    | <dobdayl></dobdayl>                                                            |
| Institution:              |                            | Patient's DOB Month (Short)                                                                                                    | <dobmonth></dobmonth>                                                          |
| Institution ID:           |                            | Patient's DOB Month (Long)                                                                                                    | <dobmonthl></dobmonthl>                                                        |
| annanan ari               |                            | Patient's DOB Year (4 Digit)                                                                                                    | <dobyear></dobyear>                                                            |
| Department:               |                            | Exam Information                                                                                                    |                                                                                |
| Department ID:            |                            | Modality (R, X, H)                                                                                                    | <mod></mod>                                                                    |
| O Euchanna Varriani       | 10                         | Group Number                                                                                                    | <group></group>                                                                |
| Q-Exchange version:       | 10                         | Export Type (auto, manual)                                                                                                    | <export lype=""></export>                                                      |
| Q-Exchange Import Locale: | 3.6                        | DICOM Admission Number                                                                                                    | < Addition TD>                                                                 |
|                           | (                          |                                                                                                    | 5 dimiteur r                                                                   |

Viz Konfigurace výměny dat XScribe.

#### **Konfigurace CFD**

Pro každou skupinu lze jednoznačně definovat dlouhý, střední nebo krátký formát zobrazených položek a obsahu zprávy. Stisknutím tlačítka **CFD Configuration** (Konfigurace CFD) zobrazíte rozevírací seznam Custom Format Definition Name (Název definice vlastního formátu). Zvolte Long (dlouhý), Intermediate (střední) nebo Short (krátký) název vybrané skupiny a poté změny uložte klepnutím na tlačítko **Save** (Uložit) nebo zrušte klepnutím na tlačítko **Cancel** (Zrušit).

**Dlouhý** formát obsahuje všechny demografické údaje.

**Střední** formát vylučuje kontaktní informace pacienta.

**Krátký** formát vylučuje historii pacienta, kontaktní informace a část diagnostiky ze souhrnu zprávy.

| ustom Format Definition Template | Intermediate   Short |  |  |
|----------------------------------|----------------------|--|--|
|                                  |                      |  |  |
|                                  | Intermediate         |  |  |
|                                  | Long                 |  |  |
|                                  |                      |  |  |
|                                  |                      |  |  |

#### Dlouhý CFD

Střední CFD

#### Krátký CFD

| Exam Information                                                                                                    | Group Cardiology                                       | Exam Information                                                                                                    | Group Children's Clinic -        | Exam Information                                                                                                    | Group Radiology               |
|----------------------------------------------------------------------------------------------------|--------------------------------------------------------|----------------------------------------------------------------------------------------------------|----------------------------------|----------------------------------------------------------------------------------------------------|-------------------------------|
| Last Name: Demo1                                                                                                    | First Name: Frank                                      | Last Name: Demo1                                                                                                    | First Name: Frank                | Last Name: Demo1                                                                                                    | First Name: Frank             |
| Middle Name: James                                                                                                    | Gender: Male - Race: Caucasian -                       | Middle Name: James                                                                                                    | Gender: Male v Race: Caucasian v | Middle Name: Tames                                                                                                    | Gender: Male Race: Caucasian  |
| DOB: 5/18/1952                                                                                                    | Age: 63 Years -                                        | DOB: 5/18/1952                                                                                                    | Age: 63 Years v                  | DOB: 5/18/1952                                                                                                    | Age: 63 Years v               |
| Height: 68 in 👻                                                                                                    | Weight: 205 Ib -                                       | Height: 68 in 🔻                                                                                                    | Weight: 205 lb -                 | Height: 68                                                                                                    | Weight: 205                   |
| ID: 583732                                                                                                    | Second ID: 432-35-2632                                 | ID: 583732                                                                                                    | Second ID: 432-35-2632           | ID: 583732                                                                                                    | Second ID: 432-35-2632        |
| Admission ID:                                                                                                    |                                                        | Admission ID:                                                                                                    |                                  | Admission ID:                                                                                                    | Decembrary III                |
| Address: 41 North Woods Avenue                                                                                                    | City: Milwaukee                                        |                                                                                                    |                                  |                                                                                                    | PdCellidAel.                  |
| Postal Code: 53223 State: y                                                                                                    | VI Country: USA                                        | Angina: Typical  History C                                                                                                    | or ML: No v Phor Cath: No v      | Indications:                                                                                                    | *                             |
| Home Telephone: 414-252-6893                                                                                                    | Work Telephone: N/A                                    | Phot CADG: No - Sillo                                                                                                    | tonr Pacemaker                   |                                                                                                    |                               |
| Mobile Telephone: N/A                                                                                                    | Email Address: FJD@yahoo.com                           | Torrily no                                                                                                    | Yes Victuates                    |                                                                                                    |                               |
| Angina:         History of MI:         Indication           Typical         His         •         His         •           Prior Cathi:         Prior CABG:         •         Medication         •           No         His         •         Medication         •         Medication           Smoking:         Dabetic:         Medication         •         Medication         •           Family History:         Daremaker:         Daremaker:         •         •         •         • | S:<br>Abnormal ECC<br>Beta Blockers<br>Duredics<br>* X | Indications<br>Medications                                                                                                    | E                                | Medications:<br>Anthinpertensive<br>Beta Biodicers<br>Durectics<br>Meteorgens<br>Referring Physician:                                                                                                    | • Wotes:                      |
|                                                                                                    | Antianginal -                                          |                                                                                                    |                                  | Procedure type:                                                                                                    | •                             |
| Reterring Physician: Procedure type: Location:                                                                                                    | v Notes:                                               | Procedure type:                                                                                                    | • NOLES:                         | Location:                                                                                                    |                               |
| Max HR:         157         bpm           Target HR:         133         bpm         85%           Max Workload:         165         W           Target Workload:         165         W                                                                                                    | Technician:     Attending Phy:                         | Max HR:         157         bpm           Target HR:         133         bpm         85%           Max Workload:         165         W         Target Workload:         165 | Technician:                      | Max HR:         157         bpm           Target HR:         133         bpm         85%         •           Max Workbad:         165         W           Target Workbad:         165         W                165         W | Technician:<br>Attending Phy: |

#### Nastavení DICOM a MWL

XScribe podporuje možnost výměny informací se systémy DICOM v závislosti na funkcích aktivovaných systémem. Pracovní seznam modalit DICOM (MWL) bude přijat ze serveru DICOM. PDF zapouzdřený ve formátu DICOM bude exportován do definovaného cílového umístění. Viz *Konfigurace výměny dat XScribe*.

#### Odemknutí vyšetření

Aplikace XScribe interně sleduje přechodové vyšetření, které brání zpracování stejného vyšetření dvěma nebo více uživateli. Pokud se druhý uživatel pokusí o přístup k používanému vyšetření, zobrazí se zpráva s upozorněním, že vyšetření není aktuálně dostupné.

Jako opatření pro obnovení uzamčených vyšetření mohou uživatelé správy odemknout vyšetření, které se nachází na stejné pracovní stanici výběrem možnosti **Unlock Exams** (Odemknout vyšetření). Zvýrazněte uvedená vyšetření a klikněte na **Unlock** (Odemknout).

#### Správa úložiště archivu

Uživatel XScribe pro správu bude spravovat disky úložného systému prostřednictvím výběru **Storage System** (Úložného systému).

#### Přidat umístění archivu

Výběrem tlačítka **New Archive** (Nový archiv) zahájíte definici cesty k cíli adresáře archivu.

- Jakýkoli externí disk (např. NAS, USB atd.) dostupný z centrální databáze XScribe je kandidátem stát se úložným objemem.
- Cesta archivu by měla být definována jako cesta UNC, například \\ServerName\ShareName\Directory\
- Podle potřeby lze zadat uživatelské jméno, heslo a doménu pro přidání nového úložného disku do seznamu archivačních jednotek.

| abel              |                | Path           |                                   |          | Timestamp     |            | Username         |
|-------------------|----------------|----------------|-----------------------------------|----------|---------------|------------|------------------|
| xternal HD Archiv | e              | \\ITDom        | ain\FDrive\Stress Data Archive\   |          | 11/14/2015 1  | 1:24:33 AM |                  |
| S Network Archiv  | re             | \\mkedor       | main\a xfer\Network Stress Data A | Archive\ | 11/14/2015 1  | 1:28:11 AM | mortara\scholten |
| rchive Editor     |                |                |                                   |          |               |            |                  |
| abel:             | QS Network     | Archive        |                                   | Driv     | e Name        | Drive      | Capacity         |
| ath               | Winkedomain    | la vfor\No     | hwork Strees Data Archive)        | FDB      | d Drives      | 227.4      | (452 CB          |
| uun               | (principorniai | i ta vici fiic | chork bacab baca recime (         | E:\      |               | 11.9/      | 232 GB           |
| Jsername:         | scholten       |                |                                   | F:\      |               | 909.2      | /931 GB          |
| Password:         | •••••          |                |                                   |          |               |            |                  |
| Domain:           | mortara        |                |                                   |          |               |            |                  |
|                   |                |                |                                   |          |               |            |                  |
|                   |                |                |                                   |          |               |            |                  |
|                   |                |                |                                   |          |               |            |                  |
|                   |                |                |                                   |          | Refresh Drive | List       |                  |

Tlačítko **Refresh Drive List** (Obnovit seznam jednotek) je k dispozici pro aktualizaci seznamu dostupných jednotek.

Chcete-li vytvořit umístění archivu, vyberte tlačítko **Save Changes** (Uložit změny), nebo tlačítko **Discard Changes** (Zrušit změny), čímž okno opustíte bez uložení změn.

Cestu archivu lze také odstranit zvýrazněním požadovaného štítku a výběrem tlačítka **Delete Archive** (Odstranit archiv). Je-li tato možnost vybrána, zobrazí se výzva s dotazem, zda opravdu chcete vybraný archiv odstranit. Vyberte možnost **Yes** (Ano) nebo **No** (Ne).

Archivovaná vyšetření zůstanou v cílovém umístění, dokud nebudou manuálně odstraněna.

#### Obnovení archivovaných vyšetření

Uživatelé správy mohou obnovit vyšetření z umístění archivu do databáze XScribe výběrem karty **Archive Recovery** (Obnovení archivu). Po výběru se otevře okno umožňující vyhledávání Archive Name (Názvu archivu) nebo Archive Label (Jmenovky archivu).

Chcete-li vyhledávat podle Archive Name (Názvu archivu), můžete zadat kombinaci písmen nebo čísel, která zobrazí vyšetření obsahující znaky. Chcete-li vyhledávat podle Archive Label (Jmenovky archivu), můžete zadat první písmeno popisku s popisem Start with (Začíná), nebo lze zadat celou Archive Label (Jmenovku archivu) s popisem Equal To (Stejná jako). Po dokončení vyberte tlačítko **Search** (Hledat). Stisknutím tlačítka **Clear** (Vymazat) lze vymazat všechna pole vyhledávaní. Záhlaví sloupců lze vybrat pro třídění vyšetření v seznamu podle této položky.

Chcete-li obnovit vyšetření, zvýrazněte požadované vyšetření v seznamu a klepněte na **Recover** (Obnovit).

Více vyšetření lze obnovit zvýrazněním a následným jediným klepnutím na **Recover** (Obnovit).

| cribe                                                                                                    |                   |                  |                      |                       | System Config | juration            |                        |
|----------------------------------------------------------------------------------------------------|-------------------|------------------|----------------------|-----------------------|---------------|---------------------|------------------------|
| v6.1.0.38074                                                                                              | Storage System    |                  |                      |                       |               |                     |                        |
| Users Database                                                                                            | Manage Archives   | Archive Recovery |                      |                       |               |                     |                        |
| Personnel                                                                                                 | Archive Name      | Contains         | - 0                  |                       | learch        |                     |                        |
| Storage System                                                                                            |                   |                  |                      |                       |               |                     |                        |
| DICOM Settings                                                                                            | Archive Label     | Equal To         | •                    |                       | Clear         |                     |                        |
| Audia Teeli                                                                                               | Archive Date Time |                  | me                   |                       |               | Archive Label       | Archive Path           |
| Audit Trail                                                                                               | 7:49 PM           | Demo1_Fra        | ink_583732_Stress_R  | eviewed_2015-05-27T1  | 6-52-59-05-00 | External HD Archive | F:\Stress Data Archive |
| Export Service Logs                                                                                       | 7:49 PM           | Demo1_Fra        | ink_583732_Stress_Si | igned_2015-11-23T18-1 | 4-25-06-00    | External HD Archive | F:\Stress Data Archive |
| Groups                                                                                                    | 7:49 PM           | Demo1_Fra        | ink_583732_Stress_Si | gned_2015-11-14T13-2  | 4-37-06-00    | External HD Archive | F:\Stress Data Archive |
| отоция                                                                                                    | 7:49 PM           | Demo1_Fra        | ink_583732_Stress_Si | gned_2015-11-15T01-3  | 0-14-06-00    | External HD Archive | F:\Stress Data Archive |
| Report Settings<br>Group Settings<br>Selected Group<br>Cardiology •<br>Modality Settings<br>File Exchange |                   |                  |                      |                       |               |                     |                        |
| MWL Settings<br>CFD Configuration                                                                         | Recover           |                  |                      |                       |               |                     |                        |

#### Protokoly kontrolních záznamů

Uživatel správy XScribe vybere **Audit Trail** pro zobrazení historie auditního záznamu. K dispozici je výběr kritérií filtru pro řazení seznamu podle data, uživatele, pracovní stanice, provozu nebo cíle (např. uživatel, pacient, vyšetření, závěr, uzamčená vyšetření, uživatel a nastavení systému). Pro vyhledání auditních záznamů lze použít jedno nebo více kritérií filtru.

Výběr výsledků zobrazí rozdíly porovnáním statistických dat XML před a po změnách. Legenda s barevným zvýrazněním bude ukazovat na přidané, odstraněné, změněné a přesunuté informace.

Všechny informace o konfiguraci, informace o uživateli, demografické informace o pacientovi, demografické informace o vyšetření, textové závěry, archivní operace a požadavky na stažení vyšetření jsou sledovány registračním záběhem s datem a časem.

| XScribe             |                                                                                                    |                    |           |             |               | System Configurati                                                                                        | on                        |   |
|---------------------|----------------------------------------------------------------------------------------------------|--------------------|-----------|-------------|---------------|----------------------------------------------------------------------------------------------------|---------------------------|---|
| v6.1.0.38074        | Date Time                                                                                                    | Later Than         |           | 11/ 1/2015  |               | Search                                                                                                    |                           |   |
| Users Database      | 11 mars                                                                                                    |                    |           | )<br>       |               |                                                                                                    |                           |   |
|                     | User                                                                                                    | Equal to           | •         | admin       | •             | Clear                                                                                                    |                           |   |
| Personner           | Workstation                                                                                                    | Equal To           | -         |             | •             |                                                                                                    |                           |   |
| Storage System      | Target                                                                                                    | Found To           | -         | (Frame      |               |                                                                                                    |                           |   |
| DICOM Settings      | rarget                                                                                                    | Equal To           |           | Exam        | •             |                                                                                                    |                           |   |
| Audit Trail         | Operation                                                                                                    | Equal To           | -         | Edit        | -             |                                                                                                    |                           |   |
| Export Service Logs | Date Time                                                                                                    | ⊽ User             |           |             | Workstation   | Target                                                                                                    | Operation                 |   |
|                     | 11/29/2015 07:53:41                                                                                                    | PM admin           |           |             | eng-scholten2 | Exam                                                                                                    | Edit                      |   |
| Groups              | 11/29/2015 06:46:34                                                                                                    | PM admin           |           |             | eng-scholten2 | Exam                                                                                                    | Edit                      |   |
| Workflow Config     | 11/29/2015 06:44:37                                                                                                    | PM admin           |           |             | eng-scholten2 | Exam                                                                                                    | Edit                      |   |
|                     | 11/29/2015 06:36:47                                                                                                    | PM admin           |           |             | eng-scholten2 | Exam                                                                                                    | Edit                      |   |
| ONIOCK EXAMIS       | 11/29/2015 06:31:43                                                                                                    | PM admin           |           |             | eng-scholten2 | Exam                                                                                                    | Edit                      |   |
| Report Settings     | 11/29/2015 04:23:26                                                                                                    | PM admin           |           |             | eng-scholten2 | Exam                                                                                                    | Edit                      | _ |
| Course Contractor   | 11/29/2015 02:09:52                                                                                                    | PM admin           |           |             | eng-scholten2 | Exam                                                                                                    | Edit                      |   |
| Group Setungs       | 11/29/2015 01:51:03                                                                                                    | PM admin           |           |             | eng-scholten2 | Exam                                                                                                    | Edit                      |   |
| Selected Group      | 11/29/2015 01:49:04                                                                                                    | PM admin           |           |             | eng-scholten2 | Exam                                                                                                    | Edit                      |   |
| Cardiology          | 11/29/2015 10:04:26                                                                                                    | AM admin           |           |             | eng-scholten2 | Exam                                                                                                    | Edit                      |   |
| cardiology +        | 11/29/2015 09:14:45                                                                                                    | AM admin           |           |             | eng-scholten2 | Exam                                                                                                    | Edit                      |   |
| Modality Settings   | 11/26/2015 07:28:27                                                                                                    | PM admin           |           |             | eng-scholten2 | Exam                                                                                                    | Edit                      |   |
| File Exchange       | 11/26/2015 04:55:51                                                                                                    | PM admin           |           |             | eng-scholten2 | Exam                                                                                                    | Edit                      |   |
| The Exchange        | 11/25/2015 04:39:48                                                                                                    | PM admin           |           |             | eng-scholten2 | Exam                                                                                                    | Edit                      | - |
| MWL Settings        | Legend: added                                                                                                    | removed char       | nged 📊    | oved from   | moved to igr  | nored                                                                                                    |                           |   |
| CED Configuration   | Previous Data:                                                                                                    |                    |           |             |               | Current Data:                                                                                             |                           |   |
| or o comiguration   | <customeormatva< td=""><td>lues CustomForma</td><td>tDefName</td><td>="CorScribe</td><td>CED"</td><td><customeormatvalues customeorm<="" td=""><td>atDefName="CorScribe CED"</td><td></td></customeormatvalues></td></customeormatva<> | lues CustomForma   | tDefName  | ="CorScribe | CED"          | <customeormatvalues customeorm<="" td=""><td>atDefName="CorScribe CED"</td><td></td></customeormatvalues> | atDefName="CorScribe CED" |   |
|                     | Cu                                                                                                    | stomFormatDefVer   | sion="4"> |             |               | CustomEormatDefVe                                                                                         | rsion="4">                |   |
|                     | <exam></exam>                                                                                                    |                    |           |             |               | <exam></exam>                                                                                             |                           |   |
|                     | <dataeiold i<="" td=""><td>ataTupo="DTAlum</td><td>hor!</td><td></td><td></td><td>- DataEield DataTurger*DTNurg</td><td>thor</td><td></td></dataeiold>                                                                                 | ataTupo="DTAlum    | hor!      |             |               | - DataEield DataTurger*DTNurg                                                                             | thor                      |   |
|                     | -Datal Idu L                                                                                                    | dD="MaxHD"         |           |             |               | ElodiD="Max40"                                                                                            | ibei                      |   |
|                     | Fiel                                                                                                    | dKever33%          |           |             |               | FieldKey#"33">                                                                                            |                           |   |
|                     | C.10                                                                                                    | untely too -       |           |             |               | Field the Arts Only Barry                                                                                 |                           |   |
|                     | <piedval< td=""><td>ue Autocalc= true</td><td></td><td></td><td></td><td><pleidvalue autocalc="true&lt;/td"><td></td><td></td></pleidvalue></td></piedval<>                                                                            | ue Autocalc= true  |           |             |               | <pleidvalue autocalc="true&lt;/td"><td></td><td></td></pleidvalue>                                        |                           |   |
|                     |                                                                                                    | FieldUnit="bpm,0"> |           |             |               | FieldUnit="bpm,0"                                                                                         | >                         |   |
|                     | 157                                                                                                    |                    |           |             |               | 157                                                                                                    |                           |   |
|                     | <td>iue&gt;</td> <td></td> <td></td> <td></td> <td></td> <td></td> <td></td>                                                                                                    | iue>               |           |             |               |                                                                                                    |                           |   |
| Exit                |                                                                                                    |                    |           |             |               |                                                                                                    |                           |   |
| CAR .               | <datafield e<="" td=""><td>ataType="DTNum)</td><td>ber"</td><td></td><td></td><td><datafield <="" datatype="DTNun&lt;/td&gt;&lt;td&gt;iber" td=""><td>-</td></datafield></td></datafield>                                              | ataType="DTNum)    | ber"      |             |               | <datafield <="" datatype="DTNun&lt;/td&gt;&lt;td&gt;iber" td=""><td>-</td></datafield>                    | -                         |   |

#### **Protokoly služeb**

Všichni uživatelé XScribe mají přístup k **Export Service Logs** (Exportním protokolům služeb). Výběrem tlačítka vytvoříte komprimovaný soubor Win-7, který lze odeslat na plochu obsahující kopii událostí zaznamenaných systémem.

Soubor s názvem EMSysLog.xml.gz lze odeslat e-mailem servisnímu zástupci společnosti Welch Allyn za účelem řešení problémů.

#### Konfigurace pracovního postupu

Stavy vyšetření XScribe jsou navrženy tak, aby sledovaly typický pracovní postup uživatele. Existuje pět možností s významy definovanými pod každým stavem:

1. OBJEDNÁNO

Zátěžové vyšetření je naplánováno uživatelem nebo externí systém plánování odeslal objednávku.

2. POŘÍZENO

Zátěžové vyšetření je dokončeno v systému XScribe a je připraveno k úpravám.

3. UPRAVENO

Zátěžové vyšetření bylo analyzováno se změnami nebo bez nich a je připraveno k posouzení lékařem. V tomto stavu mohou být uvedeny závěry.

4. ZKONTROLOVÁNO

Zátěžové vyšetření bylo zkontrolováno a potvrzeno, že je přesné autorizovaným uživatelem (např. lékařem, spolupracovníkem, klinickým lékařem atd.). V tomto stavu mohou být uvedeny závěry.

5. PODEPSÁNO

Vyšetření je kontrolováno a elektronicky podepsáno autorizovaným uživatelem. Není vyžadováno žádné další zpracování pracovního postupu. V tomto stavu mohou být uvedeny závěry.

Při ukončení zátěžového vyšetření je uživatel s příslušnými oprávněními vyzván v dialogovém okně Final Exam Update (aktualizace závěrečného vyšetření), aby potvrdil nebo Update (Aktualizoval) další logický stav. Rozevírací nabídka umožňuje výběr stavu vzhledem k aktuálnímu stavu vyšetření.

#### Konfigurace pracovního postupu

Legal Signature (Právní podpis) lze povolit výběrem možnosti **Yes** (Ano) nebo zakázat výběrem možnosti **No** (Ne). Administrativní uživatelé mohou nakonfigurovat pracovní postup tak, aby zahrnoval všechny stavy, nebo vyloučit některé stavy prostřednictvím výběru **Workflow Config** (Konfigurace pracovního postupu).

- Chcete-li aktivovat všech pět stavů, vyberte v části stav modality možnost **All** (Vše).
- Chcete-li změnit stav z EDITED (Editováno) na SIGNED (Podepsáno), vyberte možnost No REVIEWED (Nezkontrolováno) v položce stav modality.
- Chcete-li změnit stav z ACQUIRED (Pořízeno) na SIGNED (Podepsáno), vyberte No EDITED/REVIEWED (Needitováno/ nezkontrolováno) v položce stav modality.

Zaškrtávací políčka pod položkou Export Status (stav exportu) umožňují volbu pro ruční nebo automatický export výsledků, když je stav aktualizován na pořízeno, upraveno, zkontrolováno nebo podepsáno. Lze vybrat libovolnou kombinaci.

| <ul> <li>All</li> <li>No REVIEWE</li> <li>No EDITED/F</li> </ul> | D<br>REVIEWED |                 |
|------------------------------------------------------------------|---------------|-----------------|
| Export Status                                                    |               |                 |
| A construction                                                   | Manual        | Automatic       |
| Acquired:                                                        |               |                 |
| Edited:                                                          |               |                 |
| Reviewed:                                                        |               |                 |
| Signed:                                                          |               |                 |
| Legal Signature                                                  |               |                 |
| Yes                                                              |               |                 |
| © No                                                             |               |                 |
|                                                                  |               |                 |
|                                                                  | Save Changes  | Discard Changes |

#### Bez právního podpisu

Při aktualizaci vyšetření na podepsaný stav se v oblasti podpisu zobrazí jméno schvalovatele se štítkem **Approved by**: (Schválil) v závěrečné zprávě.

#### O právním podpisu

Právní podpis vyžaduje před aktualizací zátěžového vyšetření pověření uživatele při změně na podepsaný stav. Je-li tato možnost povolena, je uživatel při přechodu do podepsaného stavu vyzván k ověření uživatelským jménem a heslem. Ověřování lze zadat, pokud je v současné době přihlášen jiný uživatel. Pokud nejsou zadány správné přihlašovací údaje, uživatel bude upozorněn zprávou, že zadané přihlašovací údaje nejsou platné.

Pokud byl podpisující lékař nastaven jako ošetřující lékař pod personálním dohledem, vytištěné jméno se objeví v závěrečné zprávě XScribe na řádku podpisu za označením **Signed by:** (Podepsal).

#### Uživatelské předvolby

Výběrem ikony Předvolby uživatele otevřete okno. Nastavte volby definovat výchozí kritéria pro získání pracovního seznamu ve funkci Hledat, když je konkrétní uživatel přihlášen do XScribe.

Nastavení voleb lze změnit, když uživatel vybere volby pokročilého vyhledávání.

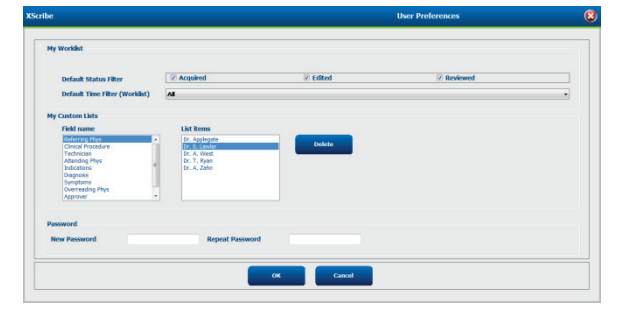

Pokud je uživatelský účet interním účtem, může uživatel také změnit heslo v tomto okně.

Všichni uživatelé mají přístup k nastavením předvoleb uživatele, ale nemusí mít k dispozici funkci hledání. Tito uživatelé budou do tohoto okna vstupovat pouze za účelem změny vlastního hesla.

Existují tři možné volby pro stavy zátěžového vyšetření pracovního seznamu, které lze aktivovat nebo deaktivovat pomocí zaškrtávacích políček. Volby závisí na nastavení stavu modality konfigurace pracovního postupu, kde se možnosti Upraveno nebo Kontrola nemusí zobrazit jako výběry.

- 1. Pořízeno:
- 2. Upraveno
- 3. Zkontrolováno

Pro výchozí časový filtr pracovních seznamů jsou k dispozici tři možnosti.

- 1. Vše
- 2. Dnes
- 3. Minulý týden

Uživatelské seznamy uživatele lze také na této stránce upravit. Některé seznamy pro zadávání demografických údajů také přijímají volný text, který bude automaticky přidán do seznamu pro budoucí použití. "Moje vlastní seznamy" umožňuje odstranit všechny položky seznamu, které nechcete použít v budoucnu.

Po dokončení uložte změny stisknutím tlačítka **OK** nebo klepnutím na tlačítko **Cancel** (Zrušit) zavřete okno bez uložení změn.

XScribe zobrazí výchozí nastavení na kterékoli pracovní stanici, ke které se uživatel přihlásí.

#### Nastavení zprávy

Lze vytvořit a uložit více závěrečných zpráv XScribe s uživatelsky definovanými názvy. Tyto volby závěrečné zprávy budou k dispozici v rozevíracím seznamu při dokončování vyšetření.

Klepněte na tlačítko **Report Settings** (Nastavení zprávy). Klepnutím na tlačítko **Add** (Přidat) vytvořte nový typ zprávy.

- Vyberte sekce zprávy, které chcete zahrnout pomocí zaškrtávacích políček,
- Pomocí přepínačů vyberte podle stadia nebo podle minuty souhrn vyšetření a průměry
- Pomocí přepínačů vyberte formát průměrů 3 svodů (se svody identifikovanými v rozevíracích seznamech) nebo 12 svodů
- Chcete-li zahrnout události arytmií, použijte zaškrtávací políčko

Do pole Print Setting (Nastavení tisku) zadejte název zprávy. Můžete také vybrat zaškrtávací políčko Use as Default (Použít jako výchozí).

Po dokončení klepněte na tlačítko **Save Changes** (Uložit změny) nebo **Discard Changes** (Zrušte změny), které chcete zrušit bez uložení.

Klepnutím na tlačítko **Delete** (Odstranit) odstraníte typ zprávy z rozevíracího seznamu Nastavení tisku, pokud ho již není potřeba.

Po vytvoření a uložení bude seznam Report Settings (Nastavení zprávy) k dispozici v dialogovém okně Finalize Exam Update (Dokončit aktualizaci vyšetření) při ukončení vyšetření a v zobrazení Final Report Print Preview (Náhledu tisku závěrečné zprávy) po výběru tlačítka **Preview** (Náhled).

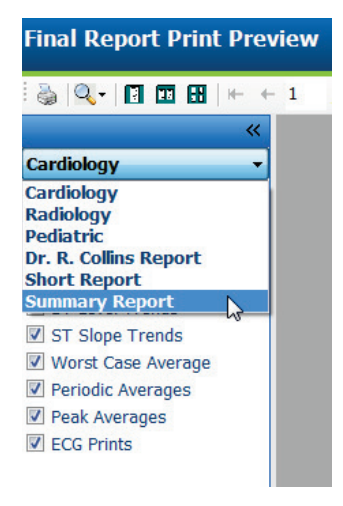

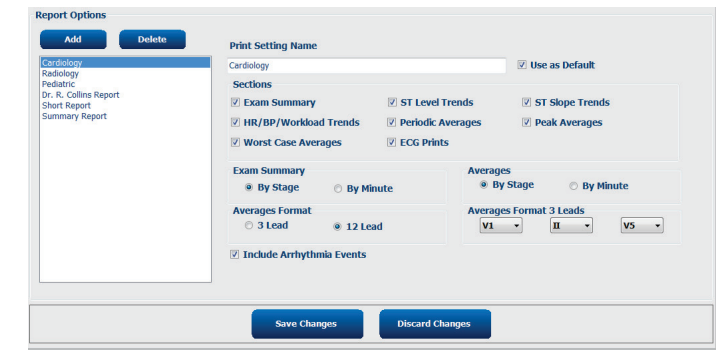

| Finalize Exam l                             | Jpdate                                                  |         |   |
|---------------------------------------------|---------------------------------------------------------|---------|---|
| Exam Type:                                  | Stress                                                  |         |   |
| Current State:                              | Acquired                                                |         |   |
| Acquisition Date:                           | 11/29/2015 06:21:04 PM                                  |         |   |
| ID: 583732                                  | , Demo1                                                 | , Frank |   |
| Preview                                     |                                                         |         |   |
| Next State:<br>Print Option<br>O Always @ N | Reviewed<br>lever O If Signed<br>Copies 1               |         | • |
| Report Settings                             | Summary Report<br>Cardiology<br>Radiology<br>Pediatric  |         | - |
|                                             | Dr. K. Collins Report<br>Short Report<br>Summary Report | N       |   |
|                                             | Substantiated States which it is not set of the         | 2       |   |

#### Nástroj pro konfiguraci zprávy

Závěrečné zprávy XScribe by měly být před použitím systému konfigurovány s názvem praxe. Výchozí části pro zahrnutí závěrečné zprávy jsou v tomto nástroji také přizpůsobitelné.

Klepněte na nabídku **Start** pracovní stanice XScrib. Zvolte **All Programs, Welch Allyn Modality Manager** (Všechny programy, Správce modalit Welch Allyn) a následně **Report Configuration Tool** (Nástroj pro konfiguraci zpráv). Otevře se dialogové okno s výzvou k výběru **Group** (Skupiny) z rozevíracího seznamu. Každá skupina, která byla definována, bude mít vlastní konfiguraci zprávy.

| 🍌 Mortara Modality Manager          |                               |
|-------------------------------------|-------------------------------|
| DICOM Test Utility                  |                               |
| 🛃 Modality Manager Activation Tool  |                               |
| 🛃 Modality Manager Configuration To |                               |
| 🛃 Q-Stress                          | CFD Wizard Tool: Select Group |
| Report Configuration Tool           |                               |
| 🛃 RScribe                           |                               |
| 🐶 Spectrum Analyzer 👻               | Groups:                       |
| 4 Back                              | Cardiology -                  |
| Search programs and files           | Start Wizard Exit             |
| 🚳 🤌 😭                               |                               |

Klepnutím na tlačítko Start Wizard (Spustit průvodce) nástroj otevřete. Tlačítko Exit (Konec) nástroj zavře.

#### Konfigurace závěrečné zprávy

Po otevření nástroje zvolte XScribe z rozevíracího seznamu zprávy.

| hoose a report: | OStress          | <ul> <li>Report Preview</li> </ul> |      |   |
|-----------------|------------------|------------------------------------|------|---|
| Sections        | H-Scribe         |                                    |      |   |
| Section Name    | Vision<br>Stress |                                    | Hide |   |
| Patient Informa | d QStress        | <b>b</b>                           | 10   |   |
| Exam Summary    | Resting          | 76                                 |      |   |
| Rate/BP/Worklo  | ad Trends        |                                    |      |   |
| ST Level Trend  | s                |                                    |      |   |
| ST Slope Trend  | ls               |                                    |      | U |
| Worst Case Ave  | erage            |                                    |      |   |
| Periodic Averad | les              |                                    |      |   |
| Practice        |                  | and the Language de same           |      |   |
| rucuce nume.    | 1                | spital name nere                   |      |   |
|                 |                  |                                    |      |   |

Poté lze provést následující:

- 1. **Hide** (Skrýt) části závěrečné zprávy jejich zaškrtnutím v Report Configuration Tool (Nástroji konfigurace zpráv). Je-li políčko zaškrtnuté, část je jako výchozí zakázána; tuto část však lze povolit pro tisk a export při zobrazení náhledu závěrečné zprávy pro každé jednotlivé vyšetření.
- 2. Zadejte kontaktní informace instituce v části **Practice** (Praxe).

Po dokončení klikněte na **Next >** (Další >) a poté na **Finish** (Dokončit). **<Back** (<Zpět) umožňuje návrat na předchozí obrazovku; **Cancel** (Zrušit) vás vyzve zprávou "Are you sure" (Jste si jisti). Výběrem možnosti **Yes** (Ano) změny zrušíte.

Po dokončení je výběr skupiny stále k dispozici pro výběr další skupiny a opakování výše uvedených kroků pro všechny ostatní skupiny.

Po dokončení stiskněte tlačítko Exit (Konec).

# VYHLEDÁVÁNÍ VYŠETŘENÍ

Exam Search (Vyhledávání vyšetření) je k dispozici pro uživatele, kteří budou upravovat, kontrolovat, tisknout nebo exportovat zprávy, archivovat, odstraňovat, kopírovat offline, otevírat offline a podepisovat zátěžová vyšetření. Klepnutím na ikonu otevřete okno, které vám umožní zobrazit seznam vyšetření podle filtru a přiřazených oprávnění.

Tlačítko **Get Worklist** (Získat pracovní seznam) filtruje seznam vyšetření podle User Preferences (Uživatelských preferencí) přihlášeného uživatele.

Pole pro vyhledávání je k dispozici pro zadání jména pacienta nebo identifikačního čísla. Když zadáte jeden nebo více alfanumerických znaků, všechna vyšetření začínající těmito znaky se zobrazí v seznamu po klepnutí na tlačítko **Search** (Hledat). Uvedená vyšetření lze třídit klepnutím na kterékoli záhlaví sloupců.

Po zadání úplného příjmení, jména nebo ID pacienta do pole pro vyhledávání, klepnutí na tlačítko **Search** (Hledat) se v seznamu zobrazí všechna odpovídající vyšetření.

| XScribe      |             |            |          | Exam Search            |               | 8          |
|--------------|-------------|------------|----------|------------------------|---------------|------------|
| Get Worklist |             |            | Demo     |                        | Search        | Advanced   |
| Patient ID   | Last Name   | First Name | Status   | Date/Time              | Date of Birth | Group      |
| 583732       | Demo1       | Frank      | Acquired | 11/23/2015 05:21:52 PM | 5/18/1952     | Cardiology |
| 583732       | Demo1       | Frank      | Acquired | 11/19/2015 09:59:26 AM | 5/18/1952     | Radiology  |
| 583732       | Demo1       | Frank      | Signed   | 11/14/2015 01:24:37 PM | 5/18/1952     | Cardiology |
| 583732       | Demo1       | Frank      | Acquired | 11/29/2015 06:21:04 PM | 5/18/1952     | Cardiology |
| 583732       | Demo1       | Frank      | Acquired | 11/29/2015 01:53:32 PM | 5/18/1952     | Radiology  |
| 583732       | Demo1       | Frank      | Edited   | 11/29/2015 01:35:10 PM | 5/18/1952     | Radiology  |
| 583732       | Demo1       | Frank      | Signed   | 11/23/2015 06:14:25 PM | 5/18/1952     | Cardiology |
| 583732       | Demo1       | Frank      | Acquired | 11/23/2015 05:42:10 PM | 5/18/1952     | Cardiology |
| 583732       | Demo1       | Frank      | Signed   | 11/15/2015 01:30:14 AM | 5/18/1952     | Cardiology |
| 583732       | Demo1       | Frank      | Reviewed | 5/27/2015 04:52:59 PM  | 5/18/1952     | Cardiology |
| 583732       | Demo1       | Frank      | Acquired | 11/29/2015 06:44:11 PM | 5/18/1952     | Cardiology |
| 583732       | Demo1       | Frank      | Acquired | 11/25/2015 04:30:08 PM | 5/18/1952     | Radiology  |
|              |             |            |          |                        |               |            |
| Edit         | Report More |            |          |                        |               | Exit       |

Zvýrazněte vyšetření v seznamu a klepněte na

- Edit (Upravit) pro otevření vyšetření pro prohlížení a úpravy, nebo
- **Report** (Zpráva) pro otevření závěrečné zprávy pro kontrolu a tisk, nebo
- More (Více) pro zobrazení pokročilejších voleb, které jsou vysvětleny níže.

| Edit | Report | Less | Copy Offline | Open Offline | Export | Reconcile | Archive | Delete | Open Legacy | Exit |
|------|--------|------|--------------|--------------|--------|-----------|---------|--------|-------------|------|
|      |        |      |              |              |        |           |         |        |             |      |

- **Copy offline** (Kopírovat offline) pro zkopírování existujících vyšetření na externí jednotku pomocí prohlížeče pro kontrolu v libovolném systému XScribe v6.x.
- **Open offline** (Otevřít offline), toto tlačítko umožňuje uživateli systému XScribe v6.x otevřít vyšetření z jiného systému v6.x procházením na místo zkopírovaného vyšetření.

- **Export** umožňuje odeslání výsledků vyšetření ve formátu PDF, XML a DICOM do cílového umístění definovaného v nastavení konfigurace systému. Jedná se o volitelnou funkci, která nemusí být k dispozici. Tento výběr je povolen pouze tehdy, pokud je ve vybraných vyšetřeních povolen přidružený stav exportu v nastavení Konfigurace pracovního postupu.
- **Reconcile** (Odsouhlasit) se obvykle používá k aktualizaci demografických údajů pacienta z objednávky v MWL nebo pacienta, který je již v databázi, na vyšetření, které bylo provedeno před tím, než byla objednávka k dispozici.
- **Archive** (Archivovat) slouží k přesunutí vyšetření z databáze na externí disk pro účely dlouhodobého uložení. Archiv nemusí být k dispozici, pokud jsou nastavení DICOM nastavena tak, aby tomu bránila.
- **Delete** (Odstranit) se používá k trvalému odstranění vyšetření nebo objednávky z databáze systému. Vyšetření nelze po provedení této akce obnovit.
- **Open Legacy** (Otevřít starší) umožňuje otevřít starší archivovaná vyšetření X-Scribe verze 3.xx v zobrazení Správce zpráv pro prohlížení a tisk.

#### Pokročilé vyhledávání

Pro sofistikovanější filtrování seznamu vyšetření klepněte na tlačítko **Advanced** (Pokročilé). Výběry identifikátorů jsou relační k vybranému filtru a závisí na konfiguraci systému.

Stav(y) vyšetření je(jsou) vybrán (vybrány) zaškrtávacím políčkem jako identifikátory. Po výběru filtru a identifikátorů klikněte na tlačítko **Search** (Hledat). Klepnutím na **Clear** (Vymazat) zrušíte a odeberete záznamy z polí vyhledávání.

Po dokončení klepnutím na tlačítko **Done** (Hotovo) ukončíte pokročilé vyhledávání a vrátíte se do hlavního okna Exam Search (Vyhledávání vyšetření).

| XScribe             |             |            |                |          | Exam Search            |               |            | 8 |
|---------------------|-------------|------------|----------------|----------|------------------------|---------------|------------|---|
| 🖾 Acquired          | Patient ID  | Start With | • 5            | Search   |                        |               |            |   |
| Edited     Reviewed | Last Name   | Start With | ▼ D            | Clear    |                        |               |            |   |
| Signed              | First Name  | Equal To   | •              | Done     |                        |               |            |   |
|                     | Group       | Equal To   | • Cardiology • | ]        |                        |               |            |   |
|                     | Date/Time   | Equal To   | •              |          |                        |               |            |   |
| Patient ID          | △ Last Name | Fir        | st Name        | Status   | Date/Time              | Date of Birth | Group      |   |
| 583732              | Demo1       | Fra        | ink            | Reviewed | 5/27/2015 04:52:59 PM  | 5/18/1952     | Cardiology |   |
| 583732              | Demo1       | Fra        | ink            | Signed   | 11/15/2015 01:30:14 AM | 5/18/1952     | Cardiology |   |
| 583732              | Demo1       | Fra        | ink            | Signed   | 11/23/2015 06:14:25 PM | 5/18/1952     | Cardiology |   |
| 583732              | Demo1       | Era        | ink            | Signed   | 11/14/2015 01:24:37 PM | 5/18/1952     | Cardiology |   |

#### Identifikátory stavu vyšetření

Pořízeno:

o Zkontrolováno, zda je rovno

- Upraveno
  - o Zkontrolováno, zda je rovno
- Zkontrolováno
  - Zkontrolováno, zda je rovno
- Podepsáno
  - o Zkontrolováno, zda je rovno

#### Identifikátory kritérií vyšetření

- ID pacienta
  - Rovná se
  - Začít s
- Příjmení
  - Rovná se
  - Začít s
  - Křestní jméno
    - Rovná se
      Začít s
- Skupina
  - Rovná se
  - Prázdné (vše)
  - Jakákoli definovaná skupina, ke které má tento uživatel přístup
- Datum/čas
  - Rovná se
  - Před
  - Později než

# ZÁVĚREČNÉ ZPRÁVY

Závěrečnou zprávu lze zobrazit a vytisknout během kontroly zátěžového vyšetření. Uživatel může vyloučit některou z následujících částí s příslušnými oprávněními. V této části jsou vysvětleny informace obsažené na každé stránce závěrečné zprávy.

### Údaje o pacientovi

Část záhlaví informací o pacientovi obsahuje jméno pacienta, ID pacienta, datum/čas zahájení vyšetření a protokol. Níže uvedené oddíly obsahují ID pacienta, sekundární ID, ID příjmu, datum narození, věk, pohlaví a rasu; adresu pacienta, telefonní a e-mailovou část; oddíl indikace a léky; odkazujícího lékaře, typ procedury a umístění; cílovou srdeční frekvenci, důvody pro ukončení, technika a příznaky; diagnózu, poznámky a závěry; pole pro jméno recenzenta a jméno podepisujícího lékaře s datem podpisu. Zápatí zprávy s názvem výrobce (Welch Allyn, Inc), verze softwaru XScribe a názvem instituce se opakují na každé stránce.

Pokud je k dispozici pole Diagnosis (Diagnóza), může obsahovat přibližně 100 alfanumerických znaků. Pole Notes (Poznámky) může pojmout až přibližně 100 alfanumerických znaků. Pole Reasons for end (Důvody pro ukončení) může pojmout až přibližně 55 alfanumerických znaků. Pole Symptoms (Příznaky) může pojmout až přibližně 60 alfanumerických znaků. Pole Conclusions (Závěry) může pojmout až přibližně 750 alfanumerických znaků.

Název instituce je upraven pomocí Report Configuration Tool (Nástroje pro konfiguraci zprávy).

#### Souhrn vyšetření

Záhlaví přehledu vyšetření obsahuje jméno pacienta, ID pacienta, datum/čas zahájení vyšetření a protokol.

Část souhrnné statistiky zahrnuje dobu cvičení, svody se změnou 100 μV, celkový počet KES během vyšetření, skóre běžeckého trenažéru Duke a FAI%. Skóre Duke a FAI% jsou zahrnuty pouze v případě, že byl použit protokol Bruce.

Sekce maximální hodnoty zahrnuje hodnoty rychlosti a stupně nebo watty, METS, SF, SKT, DKT, SF\*KT, index ST/SF a cílové hodnoty %.

Maximální změny ST uvádějí hodnoty naklonění ST a změny deprese ST.

Shrnutí stadia uvádí informace podle stadia nebo minuty pro rychlosť/stupeň nebo pracovní zatížení (Watty), SF (tep/min), KT (mmHg), METS, SF\*KT, SpO2 (%) a úroveň ST (mm) pro každé období od začátku přípravy do konce zotavování. Pokud nebyly zadány žádné informace, ve sloupcích KT a SF\*KT se zobrazují pomlčky. Shrnutí stadia se podle potřeby rozšíří na následující stránku.

Souhrnná tabulka **By Stage** (Podle stadia) obsahuje:

- Manuální události přípravy (vleže, vestoje, hyperventilace a Mason-Likar)
- Jednu položku pro konec každého stadia cvičení
- Jednu položku pro každou manuální událost
- Vrcholové zátěžové EKG
- Jednu položku pro konec zotavovací fáze
- Měření KT
- Události běžeckého trenažéru
- Knižní značky
- Události RPE

Souhrnná tabulka **By Minute** po minutách obsahuje:

- Manuální události přípravy (vleže, vestoje, hyperventilace a Mason-Likar)
- Jednu položku pro každou minutu fáze cvičení
- Jednu položku pro každou minutu zotavovací fáze
- Jednu položku pro každou manuální událost
- Jednu položku pro konec zotavovací fáze
- Měření KT
- Události běžeckého trenažéru
- Knižní značky
- Události RPE

#### Trendy rychlosti/KT/pracovního zatížení

Záhlaví stránky rychlosti/KT/pracovního zatížení obsahuje jméno pacienta, ID pacienta, datum/čas zahájení vyšetření a protokol.

Zahrnuty jsou trendy pro srdeční frekvenci (tep/min), rychlost (MPH nebo KM/H)/stupeň (%) nebo watty, krevní tlak (mmHg) a MET/Dvojitý produkt (SF\*KT).

#### Trendy úrovně ST.

Záhlaví stránky trendů úrovně ST obsahuje jméno pacienta, ID pacienta, datum/čas zahájení vyšetření a protokol. Zahrnuty jsou absolutní trendy ST pro každý ze 12 svodů.

#### Trendy sklonu ST.

Záhlaví stránky trendy sklonu ST obsahuje jméno pacienta, ID pacienta, datum/čas zahájení vyšetření a protokol. Zahrnuty jsou trendy sklonu ST pro každý ze 12 svodů.

#### Nejhorší průměr

Tato část obsahuje 12-svodovou sadu průměrů pro zahájení cvičení a 12-svodovou sadu průměrů pro maximální deprese ST během vyšetření. Každý průměr zobrazuje měření sklonu ST a ST.

Nejhorší průměr 12 svodů představuje všech 12 současně probíhajících svodů v nejhorším případě, který se vypočítá pomocí maximální ST-deprese v jakémkoli jednotlivém svodu, včetně převrácené VR.

Deset sekund rytmu pro jeden svod předchází kalibrační značka se svodem rytmu, který byl vybrán v tiskovém dialogovém okně Modality Settings (Nastavení modality). Použijí se nastavení rychlosti tisku, filtru a zesílení platná na konci vyšetření.

Celková doba cvičení je vycentrována v záhlaví stránky s nejnepříznivějším časem EKG pod ním.

#### Periodický průměr

Tato část obsahuje sadu průměrů (3-svodové nebo 12-svodové) pro zahájení cvičení a sadu pro každé stadium nebo minutu v závislosti na nastavení zprávy. Soubor průměrů je také zahrnut pro vrchol cvičení a konec zotavování.

#### Vrcholový průměr

Tato část obsahuje 12-svodovou sadu průměrů pro začátek cvičení a 12-svodovou sadu průměrů pro konec cvičení. Každý průměr zobrazuje měření sklonu ST a ST.

Deset sekund rytmu pro jeden svod předchází kalibrační značka se svodem rytmu, který byl vybrán v tiskovém dialogovém okně Modality Settings (Nastavení modality). Použijí se nastavení rychlosti tisku, filtru a zesílení platná na konci vyšetření.

#### Výtisky EKG

Stránky výtisků EKG obsahují stránky 12-svodového EKG, které byly uloženy během vyšetření, přidány do kontextového zobrazení nebo přidány během Kontrola stránky. Výtisky EKG obsahují vrchol cvičení, automatická EKG a manuálně iniciované výtisky (zpráva 12 svodů, záložka nebo jiné události, události RPE, průměry a obrazovku zápisu).

Výtisky EKG BCF (Beat Consistency Filter) budou obsahovat upozornění BCF vedle označení svodu, které má informovat recenzenta, že stopy jsou vytvořeny z průměrů EKG.

Ikona Nastavení zprávy umožňuje zahrnout/vyloučit události arytmií, vytisknout mřížku a zahrnout průměry 3-svodového nebo 12-svodového EKG podle stadia nebo minuty. Chcete-li provést změny, klepněte na **OK**, poté dojde k aktualizaci a obnově závěrečné zprávy.

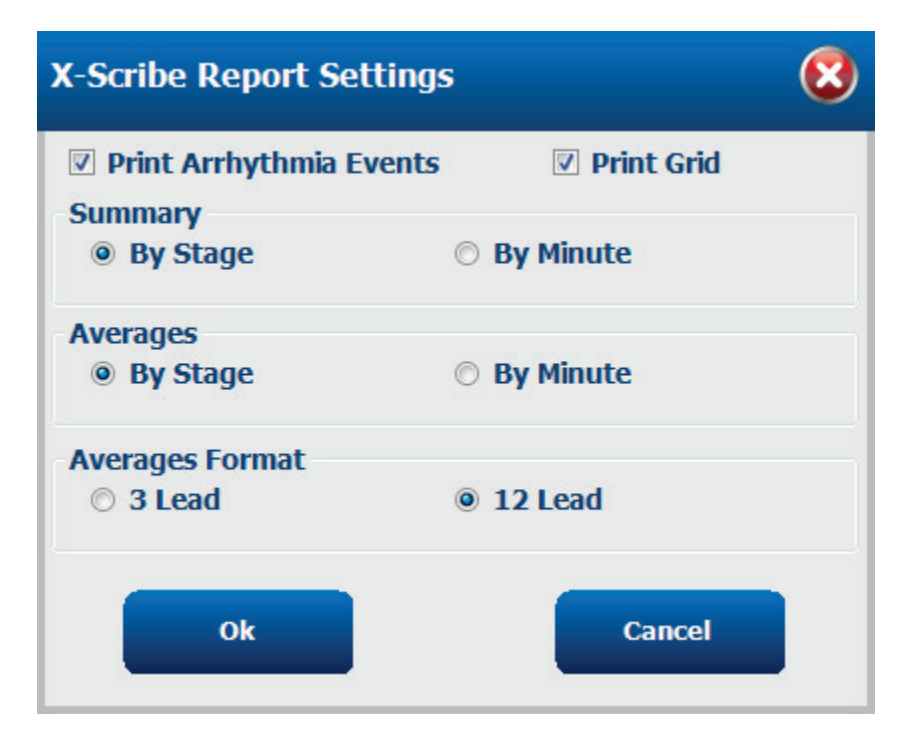

# ÚDRŽBA A ŘEŠENÍ PROBLÉMŮ

### Požadavky na běžnou údržbu a pokyny k čištění

- 1. Pomocí stlačeného vzduchu vyfoukejte z klávesnice prach nebo jiné částice.
- 2. Podle potřeby očistěte klávesnici vlhkým hadříkem.
- 3. Vnější povrch počítače čistěte měkkým hadříkem lehce navlhčeným roztokem jemného čisticího prostředku. Nepoužívejte rozpouštědla ani abrazivní čisticí prostředky.
- 4. Vyčistěte displej standardním čističem na obrazovky (obvykle se jedná o malé antistatické ubrousky). Nepoužívejte rozpouštědla ani abrazivní čisticí prostředky. Viz pokyny, které jsou přiloženy k displeji.
- 5. Vozík čistěte vlhkým hadříkem podle potřeby. Pro kontaminované oblasti se doporučuje 10% roztok bělidla.

#### Péče a manipulace s volitelným dotykovým monitorem

- 1. Před čištěním odpojte napájecí kabel
- 2. K čištění skříně zobrazovací jednotky použijte čistý hadřík lehce navlhčený jemným čisticím prostředkem. Na jednotku ani uvnitř jednotky nelijte tekutiny. Je důležité, aby jednotka zůstala suchá.
- Vyčistěte dotykovou obrazovku pomocí čističe oken nebo skla naneseného na čistý hadřík nebo houbičku. Nikdy neaplikujte čisticí prostředek přímo na dotykovou obrazovku. Nepoužívejte alkohol (methyl, ethyl nebo isopropyl), ředidlo, benzen, nebo jiné abrazivní čisticí prostředky.

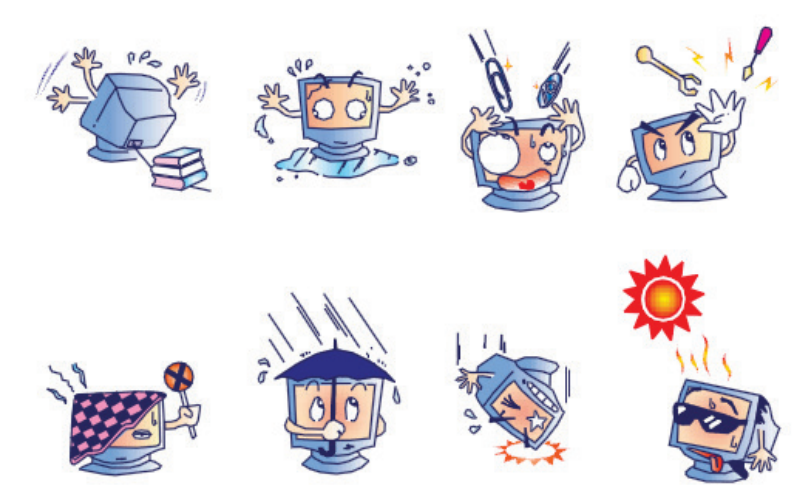

#### Péče a manipulace s volitelnou antimikrobiální klávesnicí a myší

Antimikrobiální klávesnice a myš jsou chráněny Silver Seal<sup>™</sup> a obsahují antimikrobiální prostředek, který inhibuje růst mikrobiálních bakterií, plísní a hub na povrchu výrobku. Součástí balení je USB Seal Cap<sup>™</sup>, který umožňuje, aby byl výrobek 100% vodotěsný a lze jej mýt v myčce.

1. Tyto výrobky lze mýt v myčce pro snadné čištění a lze je dezinfikovat bělidlem.

### Tabulka odstraňování problémů

| Zpráva nebo problém na obrazovce                                                                   | Možná příčina                                                                                                    | Řešení                                                                                                    |
|----------------------------------------------------------------------------------------------------|----------------------------------------------------------------------------------------------------|----------------------------------------------------------------------------------------------------|
| Posun základní úrovně                                                                              | Špatný kontakt mezi pokožkou a<br>elektrodou.                                                                    | Znovu připravte pokožku a vyměňte vadnou elektrodu (elektrody).                                                                                                    |
| Tisk KT a nepřesnost<br>zprávy                                                                     | Použití pole KT pro zadání nových<br>hodnot krevního tlaku.                                                      | Zadání hodnoty KT MUSÍ být provedeno<br>výběrem položky Start BP", pokud je k<br>dispozici rozhraní pro monitor Tango BP<br>společnosti SunTech, nebo výběrem položky<br>Enter BP, pokud je provedeno ruční měření.<br>Úprava posledního naměřeného krevního<br>tlaku je dokončena výběrem tlačítka Edit BP<br>(Upravit KT). Upravená hodnota nahradí dříve<br>zadanou hodnotu v souhrnu zprávy. |
| Hranaté čáry zobrazené na<br>obrazovce zobrazení<br>vícesvodového rytmu nebo<br>na obrazovce během | Závada svodu způsobená<br>špatným kontaktem mezi<br>pokožkou a elektrodou.                                       | Opravte vadný svod(y) identifikovaný(é) v<br>okně selhání svodu, které se zobrazuje v<br>pravé horní části obrazovky.                                                                                                    |
| zátěžového testu                                                                                   | Přerušený vodič/kabel.                                                                                           | Vyměňte pacientský kabel.                                                                                                    |
| Svalový šum                                                                                        | Elektroda umístěná nad<br>svalovinou nebo tukovou tkání.                                                         | Najděte stabilní místo aplikace elektrod, znovu připravte pokožku a aplikujte novou elektrodu.                                                                                                    |
| Žádná odpověď na příkazy klávesnice                                                                | Odpojený kabel klávesnice.<br>Převedený kabel klávesnice/myši                                                    | Vypněte systém. Zkontrolujte připojení klávesnice k portu myši.                                                                                                    |
| Kurzor menu se                                                                                     | Odpojený kabel myši.                                                                                             | Vypněte systém. Zkontrolujte připojení portu                                                                                                    |
| nepohybuje                                                                                         | Převedený kabel klávesnice/myši.                                                                                 | myši.                                                                                                    |
| Běžecký pás nereaguje na<br>příkaz ON z XScribe                                                    | Zařízení je napájeno v nesprávné<br>sekvenci.                                                                    | Pomocí příkazu nabídky vypněte běžecký<br>trenažér. Vypněte napájení běžeckého<br>trenažéru. Počkejte jednu minutu a znovu<br>zapněte napájení. Pokračujte testem.                                                                                                    |
|                                                                                                    | Vypínač napájení na běžeckém<br>trenažéru je vypnutý nebo není<br>správně připojen kabel běžeckého<br>trenažéru. | Připevněte běžecký trenažér ke konektorům<br>kabelů XScribe. Zapněte hlavní vypínač<br>běžeckého trenažéru. (Spínač se nachází na<br>spodní straně kapoty běžeckého trenažéru,<br>levá strana.)                                                                                                    |
|                                                                                                    |                                                                                                    | otočením o čtvrtinu otáčky ve směru<br>hodinových ručiček. Vypněte a znovu spusťte<br>XScribe.                                                                                                    |
|                                                                                                    | Je aktivován spínač nouzového zastavení.                                                                         | Nastavte cvičební zařízení na správné<br>nastavení pro odpovídající běžecký trenažér.                                                                                                    |
|                                                                                                    | Nastavení běžeckého trenažéru<br>jsou nesprávná.                                                                 | Pokyny pro načtení ovladačů naleznete v<br>instalační příručce systému XScribe.                                                                                                    |
|                                                                                                    | Ovladače USB běžeckého<br>trenažéru nebyly nainstalovány.                                                        |                                                                                                    |

#### ÚDRŽBA A ŘEŠENÍ PROBLÉMŮ

| Zpráva nebo problém na obrazovce                                                                                                    | Možná příčina                                                                                                    | Řešení                                                                                                    |
|----------------------------------------------------------------------------------------------------|----------------------------------------------------------------------------------------------------|----------------------------------------------------------------------------------------------------|
| Došel papír pro zápis do<br>zapisovače Z200+, svítí                                                                                                    | Zaseknutý papír.                                                                                                    | Otevřete kryt zapisovače a odstraňte uvíznutý papír.                                                                                                    |
| Zapisovací jednotka Z200+<br>netiskne                                                                                                    | V zásobníku není papír.<br>Otevřete dvířka zapisovače.<br>Hlava tiskárny vyžaduje čištění.                                | Vložte do zásobníku nový balík<br>papíru.<br>Zkontrolujte, zda jsou dvířka<br>zapisovače zajištěna.                                                                                                    |
| Nerovnoměrný tisk EKG nebo<br>zpráv                                                                                                    |                                                                                                    | Viz pokyny k čištění hlavy tiskárny v<br><u>Nakonfigurovat tiskárnu</u> .                                                                                                    |
| Pás běžeckého trenažéru začíná<br>prokluzovat                                                                                                    | Pokud je uvolněný, může se<br>posunout.                                                                                   | Utáhněte seřizovací šrouby na obou<br>stranách, dokud se prokluz nezastaví.                                                                                                    |
| Zpráva o selhání svodu bez<br>jakýchkoli čtvercových křivek<br>namísto EKG pro všech<br>12 svodů, když jsou všechny<br>svody připojeny k pacientovi.<br>SELHÁNÍ<br>RA/LA//LL/V1/V2/V3/V4/V5/V6<br>nebo C1/C2/C3/C4/C5/C6 | Přední koncový přístroj není správně<br>připojen.<br>Nesprávný výběr spouštěcího<br>modulu                                | <ul> <li>Odpojte kabel USB od počítače.<br/>Znovu připojte kabel USB k počítači.<br/>Systém vydá potvrzovací pípnutí.</li> <li>1) Zkontrolujte připojení XScribe<br/>front end USB k portu USB<br/>spouštěcího modulu.<br/>a. Je to EKG A nebo<br/>EKG B?</li> <li>2) Ve fázi pozorování vyberte<br/>místní nastavení.</li> <li>3) V dialogovém okně místní<br/>nastavení vyberte v části<br/>spouštěcí modul správný výběr a<br/>poté vyberte tlačítko OK.</li> </ul> |
|                                                                                                    | Ovladače zařízení na předním konci<br>nejsou nainstalovány.                                                               | Pokyny pro načtení ovladačů<br>naleznete v instalační příručce<br>systému XScribe.                                                                                                    |
| Aktuálně nejsou vybrána žádná<br>vyšetření                                                                                                    | Pokus o přístup k závěrečné zprávě,<br>ale ze seznamu Hledat vyšetření<br>není vybrán žádný pacient.                      | Klepnutím na jméno pacienta vyberte<br>a otevřete soubor.                                                                                                    |
| Na obrazovce vedle měření ST<br>se zobrazí výstražný symbol.                                                                                                    | Body měření (bod J, izoelektrický bod<br>nebo J+ XX ms) byly uživatelem<br>změněny během zátěžového testu<br>nebo po něm. | Výstražný symbol znamená, že došlo<br>k ruční změně a že výsledky jsou<br>nyní založeny na nových<br>uživatelských stanovení.                                                                                                    |
| RA/LA//LL/V1/V2/V3/V4/V5/V6<br>nebo C1/C2/C3/C4/C5/C6<br>SELHÁVAJÍ se čtvercovými<br>křivkami pro všech 12 svodů.                                                                                                    | Jeden nebo více svodů selhal.                                                                                             | Znovu připravte místa svodů a<br>vyměňte elektrody.<br>Pokud není vyřešen, vyměňte<br>pacientský kabel.                                                                                                    |
| Žádná komunikace přes síť nebo<br>síť LAN                                                                                                    | Konektor RJ45 připojený k<br>nesprávnému slotu RJ45.                                                                      | Odpojte zástrčku RJ45 ze zadní<br>strany počítače a připojte ji k<br>druhému slotu RJ45.                                                                                                    |
| Žádné nebo nespolehlivé TTL<br>nebo analogové výstupní signály                                                                                                    | Špatné připojení nebo kabel<br>Použití svodu s šumem, QRS s<br>nízkou amplitudou nebo T-vlnami s<br>vysokou amplitudou    | Zkontrolujte připojení mezi<br>spouštěcím modulem a zařízením<br>Tango nebo Echo<br>Vyberte vhodnější synchronizační<br>svod pro TTL a analogový výstup v<br>nabídce Nastavení formátu/F1.                                                                                                    |

#### Protokol systémových informací

Pro vaše pohodlí je k dispozici následující protokol systémových informací. Tyto informace budete potřebovat, pokud systém vyžaduje servis. Po přidání možností nebo po provedení servisu systému aktualizujte protokol.

**POZNÁMKA:** Důrazně se doporučuje vytvořit kopii tohoto protokolu a po zadání informací jej uložit do souboru.

Zaznamenejte model a sériové číslo všech součástí, data odebrání nebo výměny součástí a jméno prodejce, od kterého byla součást zakoupena nebo nainstalována.

Kromě záznamů o těchto informacích systémová informace poskytuje záznam o tom, kdy byl systém uveden do provozu.

Výrobce:

Welch Allyn, Inc 4341 State Street Road Skaneateles Falls, NY 13153

Telefonní čísla:

Domácí: 800-231-7437

Prodejní oddělení: 800-231-7437 Servisní oddělení: 888-WELCH ALLYN

#### Informace o výrobku:

Název jednotky/výrobku: XScribe

Datum nákupu: /\_\_\_\_/

Zakoupená jednotka od:

Sériové číslo \_\_\_\_\_

Verze softwaru:

V případě dotazů či servisních informací při volání na technickou podporu společnosti Welch Allyn, si připravte sériové číslo systému a referenční číslo. Sériové číslo a číslo dílu (REF) jsou vytištěny na identifikační kartě výrobku (9517-006-01-ENG) dodané se softwarem systému.

# PROTOKOLY

Následujících 16 protokolů je dodáváno s každým systémem XScribe.

### Běžecký trenažér:

- Bruce
- Modifikovaný Bruce
- Naughton
- Balke
- Ellestad
- USAF/SAM 2.0
- USAF/SAM 3.3
- Horní rampa (Protokol stadia)
- Střední rampa (Protokol stadia)
- Dolní rampa (Protokol stadia)
- Časová rampa běžeckého trenažéru
- Rampa běžeckého trenažéru MET
- Farmakologické

#### **Ergometr:**

- Astrand
- Cyklus
- Časová rampa cyklu

Tyto protokoly vytvářejí následující operace a podmínky:

- Automatické pracovní zatížení podle naprogramovaného protokolu.
- Automatické snímání krevního tlaku podle uživatelem definovaných časů.
- Automatické generování EKG podle uživatelem definovaných časů.
- V zotavovací fázi výběr uživatele pro automatické zahájení na konci cvičení nebo ruční zahájení zotavování.
- V zotavovací fázi lze rychlost běžeckého trenažéru nebo watty ergometru snížit, když je naprogramováno jiné počáteční a koncové pracovní zatížení. Změna se bude postupně provádět podle doby zotavování.

**POZNÁMKA:** Protokoly podléhají preferencím lékaře a mohou být podle potřeby upraveny. Pokyny pro úpravu protokolů naleznete v části <u>Konfigurace systému a uživatele</u>.

#### **Protokoly stadia**

Protokoly stadia jsou množiny trvání stadií, rychlosti a stupně běžeckého trenažéru nebo zatížení ve wattech pro každé stadium a akci, jako jsou výtisky EKG a měření krevního tlaku. Přechod do dalšího stadia způsobí stupňovitou změnu pracovního zatížení.

#### Lineární protokoly Ramp

Protokoly časové rampy a MET rampy, postupně v průběhu cvičení definovaného koncovým časem nebo mezní hodnotou MET namísto rychlé změny na začátku každého nového stadia, zvýší rychlost a naklonění běžeckého trenažéru nebo zatížení ve wattech v případě ergometru. Pro rampové protokoly existuje jedno stadium cvičení. Průběh cvičení je lineární spíše než stupňovitý.

#### **Protokoly Bruce**

Ukázkový protokol Bruce vytváří následující operace a podmínky:

- Ke změně stadia dochází každé 3 minut se zvýšením rychlosti a stupně běžeckého trenažéru.
- Automatické měření krevního tlaku se zahájí jednu minutu před koncem každého stadia.
- Na konci každého 3-minutového stadia se automaticky generuje zpráva 12-svodového EKG. Snímání EKG začíná 12 sekund před koncem stadia.
- V Zotavovací fázi se běžecký trenažér zpomalí na 1,5 km/h a pokračuje po dobu 6 minut.
   Vrchol cvičení 12-svodového EKG se vytiskne okamžitě a automaticky
- Akce:
  - Výtisky EKG zotavování jsou vypnuty.
  - Intervaly měření krevního tlaku zotavování jsou vypnuté.

#### **PROTOKOL STADIA: BRUCE**

### Bruce

| General Information |           |                  |                |  |  |  |
|---------------------|-----------|------------------|----------------|--|--|--|
| Protocol Mode:      | Stages    | Pharmacological: | No             |  |  |  |
| Equipment Type:     | Treadmill | Speed Units:     | Miles Per Hour |  |  |  |

| Pre-Exercise |          |           |        |        |       |  |
|--------------|----------|-----------|--------|--------|-------|--|
| Procedure    |          |           |        |        |       |  |
| Speed:       |          | 1.0 mph   | Grade: |        | 0.0 % |  |
| Exercise     |          |           |        |        |       |  |
| Stage:       | Duration | n: Speed: | Grade: | Print: | BP:   |  |
| Stage 1      | 3:00 min | 1.7 mph   | 10.0 % | End    | End   |  |
| Stage 2      | 3:00 min | 2.5 mph   | 12.0 % | End    | End   |  |
| Stage 3      | 3:00 min | 3.4 mph   | 14.0 % | End    | End   |  |
| Stage 4      | 3:00 min | 4.2 mph   | 16.0 % | End    | End   |  |
| Stage 5      | 3:00 min | 5.0 mph   | 18.0 % | End    | End   |  |
| Stage 6      | 3:00 min | 5.5 mph   | 20.0 % | End    | End   |  |
| Stage 7      | 3:00 min | 6.0 mph   | 22.0 % | End    | End   |  |
| Recovery     |          |           |        |        |       |  |

| Procedure    |         |                 |               |
|--------------|---------|-----------------|---------------|
| Speed Start: | 1.5 mph | Duration:       | 6:00 min      |
| Speed End:   | 1.5 mph | Enter Recovery: | Automatically |

### PROTOKOL STADIA: MODIFIKOVANÝ BRUCE

# **Modified Bruce**

| General Informat   | ion            |                               |         |                  |        |                |       |
|--------------------|----------------|-------------------------------|---------|------------------|--------|----------------|-------|
| Protocol Mode:     |                | Stages                        |         | Pharmacological: |        | No             |       |
| Equipment Type:    |                | Treadmil                      |         | Speed Units:     |        | Miles Per Hour |       |
|                    |                |                               |         |                  |        |                |       |
| Pre-Exercise       |                |                               |         |                  |        |                |       |
| Procedure          |                |                               |         |                  |        |                |       |
| Speed:             | Speed: 0.8 mph |                               | Grade:  |                  | 0.0 %  |                |       |
| Exercise           |                |                               |         |                  |        |                |       |
| Stage:             | Duratio        | n:                            | Speed:  | Grade:           | Print: |                | BP:   |
| Stage 1            | 3:00 min       |                               | 1.7 mph | 0.0 %            | End    |                | Begin |
| Stage 2            | 3:00 min       |                               | 1.7 mph | 5.0 %            | End    |                | Begin |
| Stage 3            | 3:00 min       |                               | 1.7 mph | 10.0 %           | End    |                | Begin |
| Stage 4            | 3:00 min       |                               | 2.5 mph | 12.0 %           | End    |                | Begin |
| Stage 5            | 3:00 min       |                               | 3.4 mph | 14.0 %           | End    |                | Begin |
| Stage 6            | 3:00 min       |                               | 4.2 mph | 16.0 %           | End    |                | Begin |
| Stage 7            | 3:00 min       |                               | 5.0 mph | 18.0 %           | End    |                | Begin |
| Stage 8            | 3:00 min       |                               | 5.5 mph | 20.0 %           | End    |                | Begin |
| Stage 9            | 3:00 min       |                               | 6.0 mph | 22.0 %           | End    |                | Begin |
| Recovery           |                |                               |         |                  |        |                |       |
| Procedure          |                |                               |         |                  |        |                |       |
| Speed Start:       |                | 1.0 mph                       |         | Duration:        |        | 6:00 min       |       |
| Speed End: 1.0 mph |                | Enter Recovery: Automatically |         |                  | cally  |                |       |

#### **PROTOKOL STADIA: NAUGHTON**

# Naughton

| General Informati         |             |         |                 |                  |                |           |       |
|---------------------------|-------------|---------|-----------------|------------------|----------------|-----------|-------|
| Protocol Mode:            | ode: Stages |         |                 | Pharmacological: |                | No        |       |
| Equipment Type: Treadmill |             |         | Speed Units:    |                  | Miles Per Hour |           |       |
|                           |             |         |                 |                  |                |           |       |
| Pre-Exercise              |             |         |                 |                  |                |           |       |
| Procedure                 |             |         |                 |                  |                |           |       |
| Speed:                    |             | 0.8 mph |                 | Grade:           |                | 0.0 %     |       |
| Evarrisa                  |             |         |                 |                  |                |           |       |
| Stage:                    | Duratio     | n:      | Speed:          | Grade:           | Print:         |           | BP:   |
| Stage 1                   | 2:00 min    |         | 1.0 mph         | 0.0 %            | End            |           | Off   |
| Stage 2                   | 2:00 min    |         | 2.0 mph         | 2.0 %            | End            |           | End   |
| Stage 3                   | 2:00 min    |         | 2.0 mph         | 3.5 %            | End            |           | Off   |
| Stage 4                   | 2:00 min    |         | 2.0 mph         | 7.0 %            | End            |           | End   |
| Stage 5                   | 2:00 min    |         | 2.0 mph         | 10.5 %           | End            |           | Off   |
| Stage 6                   | 2:00 min    |         | 2.0 mph         | 14.0 %           | End            |           | End   |
| Stage 7                   | 2:00 min    |         | 2.0 mph         | 17.5 %           | End            |           | Off   |
| Recovery                  |             |         |                 |                  |                |           |       |
| Procedure                 |             |         |                 |                  |                |           |       |
| Speed Start:              | _           | 1.0 mph |                 | Duration:        |                | 6:00 min  |       |
| Speed End:                |             | 1.0 mph |                 | Enter Recovery   |                | Automatic | cally |
| Speed End: 1.0 mph        |             |         | Enter Necovery. |                  | Automatically  |           |       |

#### **PROTOKOL STADIA: BALKE**

# Balke

| General Informa      | tion     |           |         |                               |        |           |      |
|----------------------|----------|-----------|---------|-------------------------------|--------|-----------|------|
| Protocol Mode: Stage |          | Stages    |         | Pharmacological:              |        | No        |      |
| Equipment Type:      |          | Treadmill |         | Speed Units:                  |        | Miles Per | Hour |
|                      |          |           |         |                               |        |           |      |
| Pre-Exercise         |          |           |         |                               |        |           |      |
| Procedure            |          |           |         |                               |        |           |      |
| Speed:               |          | 1.0 mph   |         | Grade:                        |        | 0.0 %     |      |
| Exercise             |          |           |         |                               |        |           |      |
| Stage:               | Duratio  | n:        | Speed:  | Grade:                        | Print: |           | BP:  |
| Stage 1              | 1:00 min |           | 3.3 mph | 1.0 %                         | End    |           | Off  |
| Stage 2              | 1:00 min |           | 3.3 mph | 2.0 %                         | End    |           | Off  |
| Stage 3              | 1:00 min |           | 3.3 mph | 3.0 %                         | End    |           | End  |
| Stage 4              | 1:00 min |           | 3.3 mph | 4.0 %                         | End    |           | Off  |
| Stage 5              | 1:00 min |           | 3.3 mph | 5.0 %                         | Off    |           | Off  |
| Stage 6              | 1:00 min |           | 3.3 mph | 6.0 %                         | End    |           | End  |
| Stage 7              | 1:00 min |           | 3.3 mph | 7.0 %                         | End    |           | Off  |
| Stage 8              | 1:00 min |           | 3.3 mph | 8.0 %                         | End    |           | Off  |
| Stage 9              | 1:00 min |           | 3.3 mph | 9.0 %                         | End    |           | End  |
| Stage 10             | 1:00 min |           | 3.3 mph | 10.0 %                        | End    |           | Off  |
| Stage 11             | 1:00 min |           | 3.3 mph | 11.0 %                        | End    |           | Off  |
| Stage 12             | 1:00 min |           | 3.3 mph | 12.0 %                        | End    |           | End  |
| Stage 13             | 1:00 min |           | 3.3 mph | 13.0 %                        | End    |           | Off  |
| Stage 14             | 1:00 min |           | 3.3 mph | 14.0 %                        | End    |           | Off  |
| Stage 15             | 1:00 min |           | 3.3 mph | 15.0 %                        | End    |           | End  |
| Stage 16             | 1:00 min |           | 3.3 mph | 16.0 %                        | End    |           | Off  |
| Stage 17             | 1:00 min |           | 3.3 mph | 18.0 %                        | End    |           | Off  |
| Stage 18             | 1:00 min |           | 3.3 mph | 20.0 %                        | End    |           | End  |
| Stage 19             | 1:00 min |           | 3.3 mph | 21.0 %                        | End    |           | Off  |
| Stage 20             | 1:00 min |           | 3.3 mph | 22.0 %                        | End    |           | Off  |
| Stage 21             | 1:00 min |           | 3.3 mph | 23.0 %                        | End    |           | End  |
| Stage 22             | 1:00 min |           | 3.3 mph | 24.0 %                        | End    |           | Off  |
| Recovery             |          |           |         |                               |        |           |      |
| Procedure            |          |           |         |                               |        |           |      |
| Speed Start:         |          | 1.0 mph   |         | Duration:                     |        | 6:00 min  |      |
| Speed End: 1.0 mph   |          | 1.0 mph   |         | Enter Recovery: Automatically |        |           |      |

#### **PROTOKOL STADIA: ELLESTAD**

# Ellestad

| General Information |           |                  |                |  |  |  |  |
|---------------------|-----------|------------------|----------------|--|--|--|--|
| Protocol Mode:      | Stages    | Pharmacological: | No             |  |  |  |  |
| Equipment Type:     | Treadmill | Speed Units:     | Miles Per Hour |  |  |  |  |

| Pre-Exercise |          |         |     |        |        |       |     |  |  |
|--------------|----------|---------|-----|--------|--------|-------|-----|--|--|
| Procedure    |          |         |     |        |        |       |     |  |  |
| Speed:       |          | 1.0 mph |     | Grade: |        | 0.0 % |     |  |  |
| Exercise     |          |         |     |        |        |       |     |  |  |
| Stage:       | Duration | n: Spe  | ed: | Grade: | Print: |       | BP: |  |  |
| Stage 1      | 3:00 min | 1.7     | mph | 10.0 % | End    |       | End |  |  |
| Stage 2      | 3:00 min | 3.0     | mph | 10.0 % | End    |       | End |  |  |
| Stage 3      | 3:00 min | 4.0     | mph | 10.0 % | End    |       | End |  |  |
| Stage 4      | 3:00 min | 5.0     | mph | 10.0 % | End    |       | End |  |  |
| Stage 5      | 3:00 min | 6.0     | mph | 15.0 % | End    |       | End |  |  |
| Stage 6      | 3:00 min | 7.0     | mph | 15.0 % | End    |       | End |  |  |
| Stage 7      | 3:00 min | 8.0     | mph | 15.0 % | End    |       | End |  |  |

| Recovery     |         |                 |               |
|--------------|---------|-----------------|---------------|
| Procedure    |         |                 |               |
| Speed Start: | 1.5 mph | Duration:       | 6:00 min      |
| Speed End:   | 1.5 mph | Enter Recovery: | Automatically |

#### **PROTOKOL STADIA: USAF/SAM 2.0**

### USAF/SAM 2.0

| General Information |           |                  |                |  |  |  |  |  |
|---------------------|-----------|------------------|----------------|--|--|--|--|--|
| Protocol Mode:      | Stages    | Pharmacological: | No             |  |  |  |  |  |
| Equipment Type:     | Treadmill | Speed Units:     | Miles Per Hour |  |  |  |  |  |

| Pre-Exercise |          |         |         |        |        |       |  |  |  |
|--------------|----------|---------|---------|--------|--------|-------|--|--|--|
| Procedure    |          |         |         |        |        |       |  |  |  |
| Speed:       |          | 0.8 mph |         | Grade: |        | 0.0 % |  |  |  |
| Exercise     |          |         |         |        |        |       |  |  |  |
| Stage:       | Duration | 1:      | Speed:  | Grade: | Print: | BP:   |  |  |  |
| Stage 1      | 3:00 min |         | 2.0 mph | 0.0 %  | End    | Off   |  |  |  |
| Stage 2      | 3:00 min |         | 2.0 mph | 5.0 %  | End    | End   |  |  |  |
| Stage 3      | 3:00 min |         | 2.0 mph | 10.0 % | End    | Off   |  |  |  |
| Stage 4      | 3:00 min |         | 2.0 mph | 15.0 % | End    | End   |  |  |  |
| Stage 5      | 3:00 min |         | 2.0 mph | 20.0 % | End    | Off   |  |  |  |
| Stage 6      | 3:00 min |         | 2.0 mph | 25.0 % | End    | End   |  |  |  |

| Recovery     |         |                 |               |
|--------------|---------|-----------------|---------------|
| Procedure    |         |                 |               |
| Speed Start: | 1.0 mph | Duration:       | 6:00 min      |
| Speed End:   | 1.0 mph | Enter Recovery: | Automatically |

#### **PROTOKOL STADIA: USAF/SAM 3.3**

# USAF/SAM 3.3

| General Informat | ion                  |          |           |                  |          |               |      |
|------------------|----------------------|----------|-----------|------------------|----------|---------------|------|
| Protocol Mode:   | col Mode: Stages     |          |           | Pharmacological: |          | No            |      |
| Equipment Type:  |                      | Treadmil |           | Speed Units:     |          | Miles Per     | Hour |
|                  |                      |          |           |                  |          |               |      |
| Pre-Exercise     |                      |          |           |                  |          |               |      |
| Procedure        |                      |          |           |                  |          |               |      |
| Speed:           |                      | 1.2 mph  |           | Grade:           |          | 0.0 %         |      |
| Evorcico         |                      | •        |           | •                |          | •             |      |
| Exercise         |                      |          |           |                  |          |               |      |
| Stage:           | Duration             | n:       | Speed:    | Grade:           | Print:   |               | BP:  |
| Stage 1          | 3:00 min             | l .      | 3.3 mph   | 0.0 %            | End      |               | Off  |
| Stage 2          | 3:00 min             |          | 3.3 mph   | 5.0 %            | End      |               | End  |
| Stage 3          | 3:00 min             |          | 3.3 mph   | 10.0 %           | End      |               | Off  |
| Stage 4          | 3:00 min             |          | 3.3 mph   | 15.0 %           | End      |               | End  |
| Stage 5          | 3:00 min             |          | 3.3 mph   | 20.0 %           | End      |               | Off  |
| Stage 6          | 3:00 min             |          | 3.3 mph   | 25.0 %           | End      |               | End  |
|                  | •                    |          | •         |                  | •        |               |      |
| Recovery         |                      |          |           |                  |          |               |      |
| Procedure        | Procedure            |          |           |                  |          |               |      |
| Speed Start:     | Speed Start: 1.2 mph |          | Duration: |                  | 6:00 min |               |      |
| Speed End:       |                      | 1.2 mph  |           | Enter Recovery:  |          | Automatically |      |

### PROTOKOL STADIA: HORNÍ RAMPA

# High Ramp

| General Information |          |           |         |                  |        |                |     |
|---------------------|----------|-----------|---------|------------------|--------|----------------|-----|
| Protocol Mode:      |          | Stages    |         | Pharmacological: |        | No             |     |
| Equipment Type:     |          | Treadmill |         | Speed Units:     |        | Miles Per Hour |     |
|                     |          |           |         |                  |        |                |     |
| Pre-Exercise        |          |           |         |                  |        |                |     |
| Procedure           |          |           |         |                  |        |                |     |
| Speed:              |          | 1.0 mph   |         | Grade:           |        | 0.0 %          |     |
| Exercise            |          |           |         |                  |        |                |     |
| Stage:              | Duration | 1:        | Speed:  | Grade:           | Print: |                | BP: |
| Stage 1             | 0:30 min |           | 1.6 mph | 5.0 %            | End    |                | End |
| Stage 2             | 0:30 min |           | 1.7 mph | 10.0 %           | End    |                | End |
| Stage 3             | 0:30 min |           | 1.7 mph | 10.0 %           | End    |                | End |
| Stage 4             | 0:30 min |           | 2.0 mph | 10.0 %           | End    |                | End |
| Stage 5             | 1:00 min |           | 2.2 mph | 11.0 %           | End    |                | End |
| Stage 6             | 0:30 min |           | 2.4 mph | 11.5 %           | End    |                | End |
| Stage 7             | 0:30 min |           | 2.5 mph | 12.0 %           | End    |                | End |
| Stage 8             | 0:30 min |           | 2.6 mph | 12.5 %           | End    |                | End |
| Stage 9             | 0:30 min |           | 2.8 mph | 13.0 %           | End    |                | End |
| Stage 10            | 1:00 min |           | 3.0 mph | 13.5 %           | End    |                | End |
| Stage 11            | 0:30 min |           | 3.2 mph | 14.0 %           | End    |                | End |
| Stage 12            | 0:30 min |           | 3.4 mph | 14.0 %           | End    |                | End |
| Stage 13            | 0:30 min |           | 3.5 mph | 14.5 %           | End    |                | End |
| Stage 14            | 0:30 min |           | 3.6 mph | 15.0 %           | End    |                | End |
| Stage 15            | 1:00 min |           | 3.7 mph | 15.5 %           | End    |                | End |
| Stage 16            | 0:40 min |           | 4.0 mph | 16.0 %           | End    |                | End |
| Stage 17            | 0:40 min |           | 4.2 mph | 16.0 %           | End    |                | End |
| Stage 18            | 0:40 min |           | 4.4 mph | 16.5 %           | End    |                | End |
| Stage 19            | 0:40 min |           | 4.6 mph | 17.0 %           | End    |                | End |
| Stage 20            | 0:40 min |           | 4.8 mph | 17.5 %           | End    |                | End |
| Stage 21            | 0:40 min |           | 5.0 mph | 18.0 %           | End    |                | End |
| Stage 22            | 0:40 min |           | 5.2 mph | 19.0 %           | End    |                | End |
| Stage 23            | 0:40 min |           | 5.5 mph | 20.0 %           | End    |                | End |
| Stage 24            | 0:40 min |           | 5.8 mph | 21.0 %           | End    |                | End |
| Stage 25            | 0:40 min |           | 6.0 mph | 22.0 %           | End    |                | End |
| Decement            |          |           |         |                  |        |                |     |

| Recovery     |         |                 |               |
|--------------|---------|-----------------|---------------|
| Procedure    |         |                 |               |
| Speed Start: | 1.0 mph | Duration:       | 6:00 min      |
| Speed End:   | 1.0 mph | Enter Recovery: | Automatically |

### PROTOKOL STADIA: STŘEDNÍ RAMPA

BP Start:

1:40 min

# **Medium Ramp**

| General Inform | mation             |           |                 |        |                |  |
|----------------|--------------------|-----------|-----------------|--------|----------------|--|
| Protocol Mode: | Stages Pharmacolog |           | Pharmacologica  | al:    | No             |  |
| Equipment Type | :                  | Treadmill | Speed Units:    |        | Miles Per Hour |  |
|                |                    |           |                 |        |                |  |
| Pre-Exercise   |                    |           |                 |        |                |  |
| Procedure      |                    |           |                 |        |                |  |
| Speed:         |                    | 1.0 mph   | Grade:          |        | 0.0 %          |  |
| Exercise       |                    |           |                 |        |                |  |
| Stage:         | Duration:          | Speed:    | Grade:          | Print: | BP:            |  |
| Stage 1        | 0:30 min           | 1.5 mph   | 3.0 %           | End    | End            |  |
| Stage 2        | 0:30 min           | 1.6 mph   | 4.0 %           | End    | End            |  |
| Stage 3        | 0:30 min           | 1.7 mph   | 5.0 %           | End    | End            |  |
| Stage 4        | 0:30 min           | 1.7 mph   | 6.0 %           | End    | End            |  |
| Stage 5        | 1:00 min           | 1.8 mph   | 7.0 %           | End    | End            |  |
| Stage 6        | 0:30 min           | 1.9 mph   | 8.0 %           | End    | End            |  |
| Stage 7        | 0:30 min           | 2.0 mph   | 8.5 %           | End    | End            |  |
| Stage 8        | 0:30 min           | 2.1 mph   | 9.0 %           | End    | End            |  |
| Stage 9        | 0:30 min           | 2.2 mph   | 9.5 %           | End    | End            |  |
| Stage 10       | 1:00 min           | 2.3 mph   | 10.0 %          | End    | End            |  |
| Stage 11       | 0:30 min           | 2.4 mph   | 11.0 %          | End    | End            |  |
| Stage 12       | 0:30 min           | 2.5 mph   | 11.5 %          | End    | End            |  |
| Stage 13       | 0:30 min           | 2.6 mph   | 12.0 %          | End    | End            |  |
| Stage 14       | 0:30 min           | 2.7 mph   | 12.5 %          | End    | End            |  |
| Stage 15       | 1:00 min           | 2.8 mph   | 13.0 %          | End    | End            |  |
| Stage 16       | 0:40 min           | 3.0 mph   | 13.5 %          | End    | End            |  |
| Stage 17       | 0:40 min           | 3.2 mph   | 14.0 %          | End    | End            |  |
| Stage 18       | 0:40 min           | 3.4 mph   | 14.5 %          | End    | End            |  |
| Stage 19       | 0:40 min           | 3.6 mph   | 15.0 %          | End    | End            |  |
| Stage 20       | 0:40 min           | 3.8 mph   | 15.5 %          | End    | End            |  |
| Stage 21       | 0:40 min           | 4.0 mph   | 16.0 %          | End    | End            |  |
| Stage 22       | 0:40 min           | 4.2 mph   | 17.0 %          | End    | End            |  |
| Stage 23       | 0:40 min           | 4.5 mph   | 18.0 %          | End    | End            |  |
| Stage 24       | 0:40 min           | 4.8 mph   | 19.0 %          | End    | End            |  |
| Stage 25       | 0:40 min           | 5.2 mph   | 20.0 %          | End    | End            |  |
| Recovery       |                    |           |                 |        |                |  |
| Procedure      |                    |           |                 |        |                |  |
| Speed Start:   |                    | 1.0 mph   | Duration:       |        | 6:00 min       |  |
| Speed End:     |                    | 1.0 mph   | Enter Recovery  | :      | Automatically  |  |
| Actions        |                    |           |                 |        |                |  |
| Print Start:   |                    | 1:00 min  | Print Interval: |        | 2:00 min       |  |

BP Interval:

2:00 min

### PROTOKOL STADIA: NÍZKÁ RAMPA

# Low Ramp

| General Informati | on       |           |               |        |                |  |  |
|-------------------|----------|-----------|---------------|--------|----------------|--|--|
| Protocol Mode:    |          | Stages    | Pharmacologic | al:    | No             |  |  |
| Equipment Type:   |          | Treadmill | Speed Units:  |        | Miles Per Hour |  |  |
|                   |          |           |               |        |                |  |  |
| Pre-Exercise      |          |           |               |        |                |  |  |
| Procedure         |          |           |               |        |                |  |  |
| Speed:            |          | 1.0 mph   | Grade:        |        | 0.0 %          |  |  |
| Exercise          |          |           |               |        |                |  |  |
| Stage:            | Duration | Speed:    | Grade:        | Print: | BP:            |  |  |
| Stage 1           | 0:30 min | 1.0 mph   | 0.0 %         | End    | End            |  |  |
| Stage 2           | 0:30 min | 1.1 mph   | 1.0 %         | End    | End            |  |  |
| Stage 3           | 0:30 min | 1.2 mph   | 1.0 %         | End    | End            |  |  |
| Stage 4           | 0:30 min | 1.3 mph   | 2.0 %         | End    | End            |  |  |
| Stage 5           | 1:00 min | 1.4 mph   | 3.0 %         | End    | End            |  |  |
| Stage 6           | 0:30 min | 1.5 mph   | 4.0 %         | End    | End            |  |  |
| Stage 7           | 0:30 min | 1.6 mph   | 4.0 %         | End    | End            |  |  |
| Stage 8           | 0:30 min | 1.7 mph   | 5.0 %         | End    | End            |  |  |
| Stage 9           | 0:30 min | 1.8 mph   | 6.0 %         | End    | End            |  |  |
| Stage 10          | 1:00 min | 1.9 mph   | 7.0 %         | End    | End            |  |  |
| Stage 11          | 0:30 min | 2.0 mph   | 8.0 %         | End    | End            |  |  |
| Stage 12          | 0:30 min | 2.1 mph   | 8.5 %         | End    | End            |  |  |
| Stage 13          | 0:30 min | 2.2 mph   | 9.0 %         | End    | End            |  |  |
| Stage 14          | 0:30 min | 2.3 mph   | 9.5 %         | End    | End            |  |  |
| Stage 15          | 1:00 min | 2.4 mph   | 10.0 %        | End    | End            |  |  |
| Stage 16          | 0:30 min | 2.5 mph   | 10.5 %        | End    | End            |  |  |
| Stage 17          | 0:30 min | 2.6 mph   | 11.0 %        | End    | End            |  |  |
| Stage 18          | 1:00 min | 2.7 mph   | 12.0 %        | End    | End            |  |  |
| Stage 19          | 0:30 min | 2.8 mph   | 13.0 %        | End    | End            |  |  |
| Stage 20          | 0:30 min | 2.9 mph   | 14.0 %        | End    | End            |  |  |
| Stage 21          | 1:00 min | 3.0 mph   | 15.0 %        | End    | End            |  |  |
| Stage 22          | 0:30 min | 3.1 mph   | 16.0 %        | End    | End            |  |  |
| Stage 23          | 0:30 min | 3.2 mph   | 17.0 %        | End    | End            |  |  |
| Stage 24          | 1:00 min | 3.4 mph   | 18.0 %        | End    | End            |  |  |
| Stage 25          | 1:00 min | 3.6 mph   | 19.0 %        | End    | End            |  |  |
|                   |          | •         | ·             | ·      | ·              |  |  |

| Recovery     |         |                 |               |  |  |  |  |  |
|--------------|---------|-----------------|---------------|--|--|--|--|--|
| Procedure    |         |                 |               |  |  |  |  |  |
| Speed Start: | 1.5 mph | Duration:       | 6:00 min      |  |  |  |  |  |
| Speed End:   | 1.5 mph | Enter Recovery: | Automatically |  |  |  |  |  |

### **PROTOKOL STADIA: FARMAKOLOGICKÉ**

# Pharmacological

| General Inform  | nation          |           |          |                  |        |     |               |       |
|-----------------|-----------------|-----------|----------|------------------|--------|-----|---------------|-------|
| Protocol Mode:  | ol Mode: Stages |           | Pharmaco | Pharmacological: |        |     | Yes           |       |
| Equipment Type: |                 | Treadmill |          | Speed Uni        | ts:    |     | Miles Per Ho  | ur    |
|                 |                 |           |          |                  |        |     |               |       |
| Pre-Exercise    |                 |           |          |                  |        |     |               |       |
| Procedure       |                 |           |          |                  |        |     |               |       |
| Speed:          |                 | 0.0 mph   |          | Grade:           |        |     | 0.0 %         |       |
| Exercise        |                 |           |          |                  |        |     |               |       |
| Stage:          | Duration:       | Speed:    | Grade:   | :                | Print: | BP  | :             | Dose: |
| Stage 1         | 3:00 min        | 0.0 mph   | 0.0 %    |                  | End    | End | d             | Begin |
| Stage 2         | 3:00 min        | 0.0 mph   | 0.0 %    |                  | End    | End | d             | Begin |
| Stage 3         | 3:00 min        | 0.0 mph   | 0.0 %    |                  | End    | End | d             | Begin |
| Stage 4         | 3:00 min        | 0.0 mph   | 0.0 %    |                  | End    | End | d             | Begin |
| Stage 5         | 3:00 min        | 0.0 mph   | 0.0 %    |                  | End    | End | d             | Begin |
| Stage 6         | 3:00 min        | 0.0 mph   | 0.0 %    |                  | End    | End | d             | Begin |
| Stage 7         | 3:00 min        | 0.0 mph   | 0.0 %    |                  | End    | End | 1             | Begin |
| Recovery        |                 |           |          |                  |        |     |               |       |
| Procedure       |                 |           |          |                  |        |     |               |       |
| Speed Start:    |                 | 0.0 mph   |          | Duration:        |        |     | 6:00 min      |       |
| Speed End:      |                 | 0.0 mph   |          | Enter Recovery:  |        |     | Automatically |       |
|                 |                 | 1         |          |                  |        |     |               |       |

### PROTOKOL RAMP: ČASOVÁ RAMPA BĚŽECKÉHO TRENAŽÉRU

# **Treadmill Time Ramp**

| General Information |           |                  |                |  |  |  |  |
|---------------------|-----------|------------------|----------------|--|--|--|--|
| Protocol Mode:      | Time Ramp | Pharmacological: | No             |  |  |  |  |
| Equipment Type:     | Treadmill | Speed Units:     | Miles Per Hour |  |  |  |  |
|                     |           |                  |                |  |  |  |  |
| Pre-Exercise        |           |                  |                |  |  |  |  |
| Procedure           |           |                  |                |  |  |  |  |
| Speed:              | 1.0 mph   | Grade:           | 0.0 %          |  |  |  |  |
| Exercise            |           |                  |                |  |  |  |  |
| Procedure           |           |                  |                |  |  |  |  |
| Speed Start:        | 1.7 mph   | Grade Start:     | 10.0 %         |  |  |  |  |
| Speed End:          | 6.0 mph   | Grade End:       | 22.0 %         |  |  |  |  |
| Duration:           | 21:00 min |                  |                |  |  |  |  |
| Actions             |           |                  |                |  |  |  |  |
| Print Start:        | 3:00 min  | Print Interval:  | 3:00 min       |  |  |  |  |
| BP Start:           | 2:00 min  | BP Interval:     | 3:00 min       |  |  |  |  |
| Recovery            |           |                  |                |  |  |  |  |
| Procedure           |           |                  |                |  |  |  |  |
| Speed Start:        | 1.0 mph   | Duration:        | 6:00 min       |  |  |  |  |
| Speed End:          | 1.0 mph   | Enter Recovery:  | Automatically  |  |  |  |  |
| Actions             |           |                  |                |  |  |  |  |
| Print Start:        | 1:00 min  | Print Interval:  | 2:00 min       |  |  |  |  |
| BP Start:           | 2:00 min  | BP Interval:     | 3:00 min       |  |  |  |  |

### PROTOKOL RAMP: RAMPA BĚŽECKÉHO TRENAŽÉRU METS Treadmill Mets Ramp

| General Information |             |                  |                |  |  |  |  |
|---------------------|-------------|------------------|----------------|--|--|--|--|
| Protocol Mode:      | METs Ramp   | Pharmacological: | No             |  |  |  |  |
| Equipment Type:     | Treadmill   | Speed Units:     | Miles Per Hour |  |  |  |  |
|                     |             |                  |                |  |  |  |  |
| Pre-Exercise        |             |                  |                |  |  |  |  |
| Procedure           |             |                  |                |  |  |  |  |
| Speed:              | 1.0 mph     | Grade:           | 0.0 %          |  |  |  |  |
| Exercise            |             |                  |                |  |  |  |  |
| Procedure           |             |                  |                |  |  |  |  |
| Speed Start:        | 1.7 mph     | Grade Start:     | 10.0 %         |  |  |  |  |
| Speed Rate:         | 0.8 mph/min | Grade Rate:      | 2.0 %/min      |  |  |  |  |
| METs Threshold:     | 12.0        |                  |                |  |  |  |  |
| Actions             |             |                  |                |  |  |  |  |
| Print Start:        | 3:00 min    | Print Interval:  | 3:00 min       |  |  |  |  |
| BP Start:           | 2:00 min    | BP Interval:     | 3:00 min       |  |  |  |  |
| Recovery            |             |                  |                |  |  |  |  |
| Procedure           |             |                  |                |  |  |  |  |
| Speed Start:        | 1.0 mph     | Duration:        | 6:00 min       |  |  |  |  |
| Speed End:          | 1.0 mph     | Enter Recovery:  | Automatically  |  |  |  |  |
| Actions             |             |                  |                |  |  |  |  |
| Print Start:        | 1:00 min    | Print Interval:  | 2:00 min       |  |  |  |  |
| BP Start:           | 2:00 min    | BP Interval:     | 3:00 min       |  |  |  |  |

### PROTOKOL STADIA: ASTRAND (ERGOMETR)

Astrand

| General Information |                    |           |           |                  |              |               |     |  |
|---------------------|--------------------|-----------|-----------|------------------|--------------|---------------|-----|--|
| Protocol Mode:      |                    | Stages    |           | Pharmacological: |              | No            |     |  |
| Equipment Type:     |                    | Ergometer |           | Speed Units      | Speed Units: |               | N/A |  |
|                     |                    |           |           |                  |              |               |     |  |
| Pre-Exercise        |                    |           |           |                  |              |               |     |  |
| Procedure           |                    |           |           |                  |              |               |     |  |
| Watts:              |                    | 50 Watts  |           |                  |              |               |     |  |
| Exercise            |                    |           |           |                  |              |               |     |  |
| Stage:              | Dura               | ation:    | Watts:    |                  | Print:       |               | BP: |  |
| Stage 1             | 6:00               | min       | 50 Watts  |                  | End          |               | End |  |
| Stage 2             | 6:00               | min       | 100 Watts |                  | End          |               | End |  |
| Stage 3             | 6:00               | min       | 150 Watts | 150 Watts End    |              |               | End |  |
| Stage 4             | 6:00               | min       | 200 Watts |                  | End          |               | End |  |
| Stage 5             | 6:00               | min       | 250 Watts |                  | End          |               | End |  |
| Stage 6             | 6:00               | min       | 300 Watts |                  | End          |               | End |  |
| Recovery            |                    |           |           |                  |              |               |     |  |
| Procedure           |                    |           |           |                  |              |               |     |  |
| Watts Start:        | 50 Watts           |           |           | Duration:        |              | 6:00 min      |     |  |
| Watts End:          | atts End: 50 Watts |           |           | Enter Recovery:  |              | Automatically |     |  |

# PROTOKOL STADIA: CYKLUS (ERGOMETR) Cycle

| General Information   |          |           |                 |                  |        |          |     |
|-----------------------|----------|-----------|-----------------|------------------|--------|----------|-----|
| Protocol Mode:        | Stages   |           |                 | Pharmacological: |        | No       |     |
| Equipment Type:       |          | Ergometer |                 | Speed Units:     |        | N/A      |     |
|                       |          |           |                 |                  |        |          |     |
| Pre-Exercise          |          |           |                 |                  |        |          |     |
| Procedure             |          |           |                 |                  |        |          |     |
| Watts:                | 10 Watts |           |                 |                  |        |          |     |
| Exercise              |          |           |                 |                  |        |          |     |
| Stage:                | Dur      | ation:    | Watts:          |                  | Print: |          | BP: |
| Stage 1               | 3:00     | min       | 25 Watts        |                  | Begin  |          | End |
| Stage 2               | 3:00     | min       | 50 Watts        |                  | Begin  |          | End |
| Stage 3               | 3:00 min |           | 75 Watts        |                  | Begin  |          | End |
| Stage 4               | 3:00     | min       | 100 Watts       |                  | Begin  |          | End |
| Stage 5               | 3:00     | min       | 125 Watts       |                  | Begin  |          | End |
| Stage 6               | 3:00     | min       | 150 Watts       |                  | Begin  |          | End |
| Stage 7               | 3:00     | min       | 175 Watts       |                  | Begin  |          | End |
| Stage 8               | 3:00     | min       | 200 Watts       |                  | Begin  |          | End |
| Stage 9               | 3:00     | min       | 225 Watts       |                  | Begin  |          | End |
| Stage 10              | 3:00     | min       | 250 Watts       |                  | Begin  |          | End |
| Recovery              |          |           |                 |                  |        |          |     |
| Procedure             |          |           |                 |                  |        |          |     |
| Watts Start: 25 Watts |          | 25 Watts  |                 | Duration:        |        | 6:00 min |     |
| Watts End: 25 Watts   |          |           | Enter Recovery: |                  | Autom  | atically |     |

### PROTOKOL RAMP: CYKLOVÁ ČASOVÁ RAMPA (ERGOMETR)

# Cycle Time Ramp

| General Information |           |                  |               |  |  |  |
|---------------------|-----------|------------------|---------------|--|--|--|
| Protocol Mode:      | Time Ramp | Pharmacological: | No            |  |  |  |
| Equipment Type:     | Ergometer | Speed Units:     | N/A           |  |  |  |
|                     |           |                  |               |  |  |  |
| Pre-Exercise        |           |                  |               |  |  |  |
| Procedure           |           |                  |               |  |  |  |
| Watts:              | 10 Watts  |                  |               |  |  |  |
| Evercise            |           |                  |               |  |  |  |
| Procedure           |           |                  |               |  |  |  |
| Watts Start:        | 10 Watts  |                  |               |  |  |  |
| Watts End:          | 125 Watts |                  |               |  |  |  |
| Duration:           | 15:00 min |                  |               |  |  |  |
| Decement            |           |                  |               |  |  |  |
| Drocoduro           |           |                  |               |  |  |  |
| Watts Start:        | 25 Watts  | Duration:        | 6:00 min      |  |  |  |
| Watts End:          | 25 Watts  | Enter Recovery   | Automatically |  |  |  |
| Actions             |           |                  | Automatically |  |  |  |
| Print Start         | 1:00 min  | Print Interval:  | 2:00 min      |  |  |  |
| Thire over ci       | 1100 1101 | THE THEFT        | 2100 mm       |  |  |  |

# TTL/ANALOGOVÝ VÝSTUP

XScribe podporuje schopnost propojení se systémem zobrazování ultrazvuku srdce (Echo). Tato funkce se provádí s volitelným TTL (tranzistor, tranzistor, logika) nebo analogovým výstupem.

*VAROVÁNÍ:* Zařízení připojená pomocí TTL nebo analogového kabelu musí splňovat normu IEC 60601-1.

### Výstup TTL

Signál vyhovuje standardům TTL a lze jej odvodit z některého ze 12 svodů. Echo zachycuje snímky komorové systoly a diastoly na základě hradlování R-vlny.

#### Ukázkové znázornění pulzního výstupu R-vlny

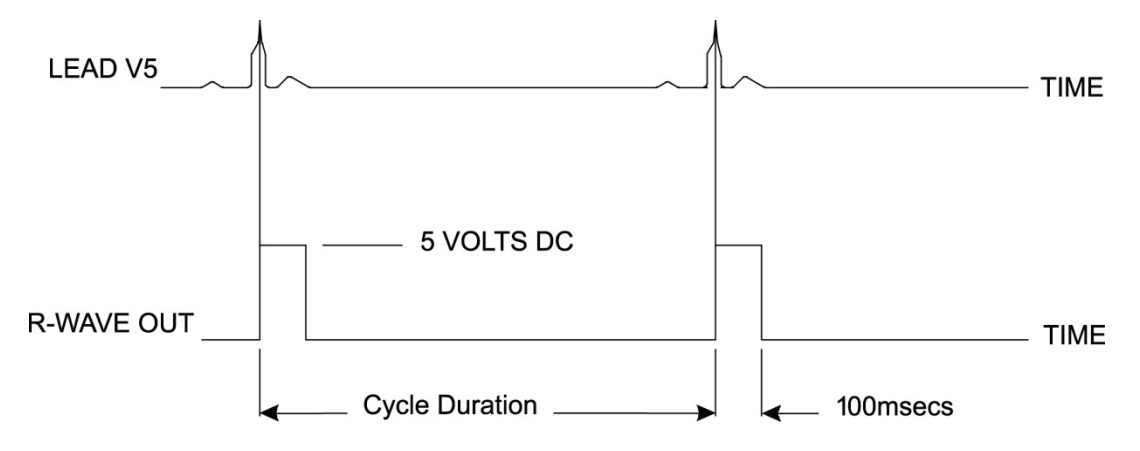

#### Analogový výstup

Analogový doplněk vyžaduje, aby byl kabel zapojen do příslušného analogového výstupního konektoru na spouštěcímu modulu. Výstupní svod EKG je definován v nabídce místního nastavení z rozevíracího seznamu Synchronizovat svod.

#### Ukázkové znázornění analogového výstupu signálu R-vlny

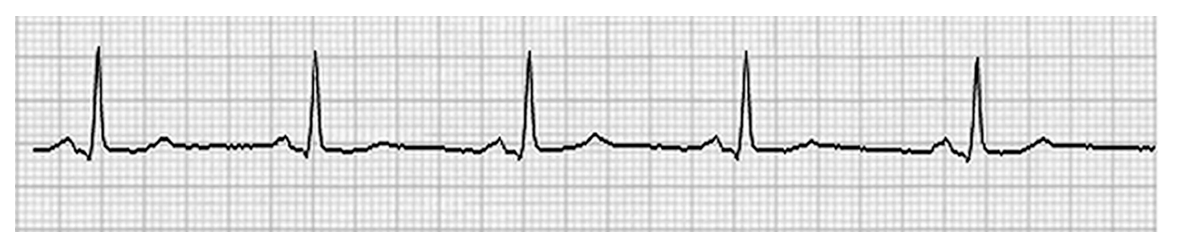

**POZNÁMKA:** Propojovací kabel k echografickému zařízení nebo jinému zařízení, které vyžaduje spuštění EKG, by měl být dodán výrobcem zařízení požadujícího signál nebo oddělením zdravotnického zařízení Biomedical. Jedná se o standardní kabel rozhraní RCA do zařízení.

**POZNÁMKA:** K portu EKG A používejte pouze analogový výstupní konektor  $1 \hookrightarrow$  na přední straně spouštěcího modulu. Výstupní konektory 2 a 3 na zadním panelu spouštěcího modulu jsou určeny pro budoucí použití.
# Přední strana spouštěcího modulu

Analogové porty spouštěcího modulu a porty rozhraní TTL

Pacientský kabel XScribe AM12 musí být připojen ke konektoru EKG A USB na přední straně spouštěcího modulu. Jeden aktivní analogový výstupní konektor  $(\bigcirc 1)$  je také na přední straně.

### Zadní strana spouštěcího modulu

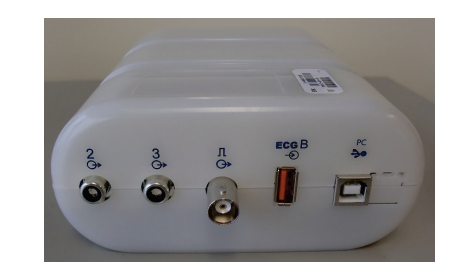

Zadní strana modulu obsahuje dva nefunkční analogové výstupní konektory ( $\bigcirc$  2 a  $\bigcirc$  3) a jeden TTL výstup ( $\square \bigcirc$ ).

Konektor EKG B lze použít pouze s přijímačem XScribe UTK.

Možnost TTL vyžaduje zástrčku BNC na jednom konci a na druhém konci konektor požadovaný Echo nebo zařízením, ke kterému se připojujete.

Analogová volba vyžaduje zástrčku RCA na jednom konci a na druhém konci konektor požadovaný Echo zařízením, ke kterému se připojujete.

# PŘIPOJENÍ BĚŽECKÉHO TRENAŽÉRU/ERGOMETRU

# XScribe na pokyny pro připojení na běžecký trenažér s připojením k sériovému portu

- 1. Jeden konec propojovacího kabelu XScribe-běžecký trenažér připojte k hornímu sériovému portu COM1 s 9 vývody na zadní straně procesoru a druhý konec k sériovému portu s 9 vývody na běžeckém trenažéru.
- 2. Připojte napájecí kabel běžeckého trenažéru k vyhrazenému okruhu podle doporučení výrobce běžeckého trenažéru.
- 3. Otevřete nabídku Local Settings/F1 (Místní nastavení/F1) a zadejte příslušnou hodnotu Treadmill COM Port (portu COM běžeckého trenažéru).
- 4. Zapněte vypínač napájení běžeckého trenažéru.
- 5. **Zapněte** XScribe.

**POZNÁMKA:** Nezapojujte běžecký trenažér do izolačního transformátoru pacienta. Je důležité, aby měl běžecký trenažér svůj **VLASTNÍ ZDROJ NESDÍLENÉ ENERGIE**, aby se zabránilo přerušení napájení XScribe. Běžecký trenažér by měl mít vlastní obvod a pojistku/jistič v místní rozvodné skříni.

**POZNÁMKA:** Připojení se může lišit v závislosti na verzi modelu běžeckého trenažéru.

### XScribe na pokyny pro připojení k ergometru s připojením k sériovému portu

- Jeden konec propojovacího kabelu XScribe-ergometr připojte k hornímu sériovému portu COM 1 s 9 vývody na zadní straně procesoru a druhý konec k sériovému portu s 9 vývody na běžeckém trenažéru.
- 2. Připojte napájecí kabel ergometru k vyhrazenému okruhu podle doporučení výrobce ergometru.
- Otevřete nabídku Local Settings/F1 (Místní nastavení/F1) a zadejte příslušnou hodnotu Ergometr COM Port (portu COM ergometru).
- 4. **Zapněte** hlavní vypínač ergometru.
- 5. Zapněte XScribe.

**POZNÁMKA:** Nezapojujte ergometr do izolačního transformátoru pacienta. Je důležité, aby měl ergometr svůj VLASTNÍ ZDROJ NESDÍLENÉ ENERGIE, aby se zabránilo přerušení napájení XScribe. Ergometr by měl mít vlastní obvod a pojistku/jistič v místní rozvodné skříni.

**POZNÁMKA:** Připojení se může lišit v závislosti na verzi modelu ergometru.

**POZNÁMKA:** Používáte-li ergometr Ergoline s NIBP, musíte vybrat Ergoline z výběru vybavení KT v nabídce místního nastavení.

Po zahájení vyšetření vybere uživatel ikonu Settings (Nastavení) v levém horním rohu displeje a otevře okno Local Settings (Místní nastavení), kde v rozevíracím seznamu vybere typ Exercise Equipment (Zátěžového vybavení). Jakmile je sériový kabel připojen k procesoru, zobrazí se v seznamu Available COM Ports (Dostupných portů COM). Toto číslo bude zadáno do pole Port COM na běžeckém trenažéru nebo ergometru.

Tato nastavení se zapamatují pro všechna budoucí vyšetření.

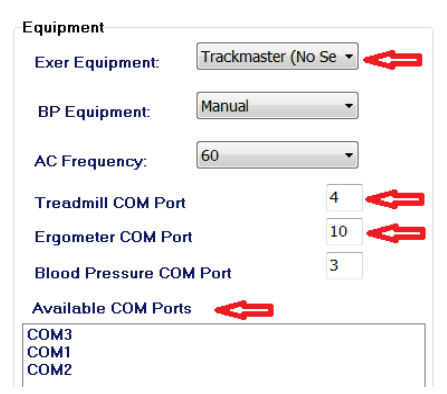

### Pokyny připojení XScribe k běžeckému trenažéru s připojením k USB portu

- 1. Jeden konec propojovacího kabelu XScribe-běžecký trenažér připojte k portu USB na zadní straně procesoru a druhý konec k portu s USB na běžeckém trenažéru.
- Připojte napájecí kabel běžeckého trenažéru k vyhrazenému okruhu podle doporučení výrobce běžeckého trenažéru.
- 3. Otevřete nabídku Local Settings/F1 (Místní nastavení/F1) a zadejte příslušnou hodnotu Treadmill COM Port (portu COM běžeckého trenažéru).
- 4. Zapněte vypínač napájení běžeckého trenažéru.
- 5. Zapněte XScribe.

**POZNÁMKA:** Nezapojujte běžecký trenažér do izolačního transformátoru pacienta. Je důležité, aby měl běžecký trenažér svůj **VLASTNÍ ZDROJ NESDÍLENÉ ENERGIE**, aby se zabránilo přerušení napájení XScribe. Běžecký trenažér by měl mít vlastní obvod a pojistku/jistič v místní rozvodné skříni.

**POZNÁMKA:** Připojení se může lišit v závislosti na verzi modelu běžeckého trenažéru.

### Pokyny připojení XScribe k ergometru s připojením k USB portu

- 1. Jeden konec propojovacího kabelu XScribe-ergometr připojte k portu USB na zadní straně procesoru a druhý konec k portu s USB na ergometru.
- 2. Připojte napájecí kabel ergometru k vyhrazenému okruhu podle doporučení výrobce ergometru.
- 3. Otevřete nabídku Local Settings/F1 (Místní nastavení/F1) a zadejte příslušnou hodnotu Ergometr COM Port (Portu COM ergometru).
- 4. **Zapněte** hlavní vypínač ergometru.
- 5. Zapněte XScribe.

**POZNÁMKA:** Nezapojujte ergometr do izolačního transformátoru pacienta. Je důležité, aby měl ergometr svůj VLASTNÍ ZDROJ NESDÍLENÉ ENERGIE, aby se zabránilo přerušení napájení XScribe. Ergometr by měl mít vlastní obvod a pojistku/jistič v místní rozvodné skříni.

POZNÁMKA: Připojení se může lišit v závislosti na verzi modelu ergometru.

**POZNÁMKA:** Používáte-li ergometr Ergoline s NIBP, musíte vybrat Ergoline z výběru vybavení KT v nabídce místního nastavení.

**POZNÁMKA:** Používáte-li ergometr Lode Corival s NIBP, musíte vybrat Lode Corival z výběru vybavení KT v nabídce místního nastavení.

Po zahájení vyšetření vybere uživatel ikonu Settings (Nastavení) v levém horním rohu displeje a otevře okno Local Settings (Místní nastavení), kde v rozevíracím seznamu vybere typ Exercise Equipment (Zátěžového vybavení). Jakmile je USB kabel připojen k procesoru, zobrazí se v seznamu Available COM Ports (Dostupných portů COM). Toto číslo bude zadáno do pole Port COM na běžeckém trenažéru nebo ergometru.

Tato nastavení se zapamatují pro všechna budoucí vyšetření.

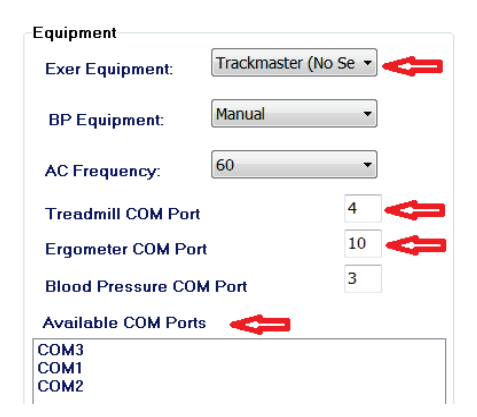

### PŘIPOJENÍ BĚŽECKÉHO TRENAŽÉRU/ERGOMETRU

### Vzdálená klávesnice běžeckého trenažéru

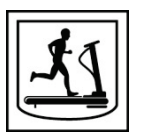

Zvýšení rychlosti: Zvyšuje rychlost o 0,1 mph.

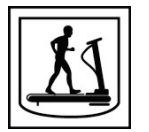

Snížení rychlosti: Snižuje rychlost o 0,1 mph.

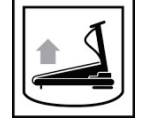

Zvýšení naklonění: Zvýší naklonění o 1 %.

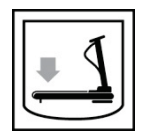

Snížení naklonění: Sníží naklonění o 1 %.

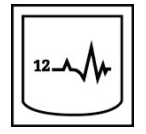

**12-svodové EKG:** Pořizuje 12-svodové EKG kdykoli během přípravné, zátěžové a zotavovací fáze nebo po zotavení.

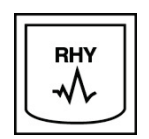

**Tisk rytmu:** Pořizuje pás křivek 6 uživatelem definovatelných svodů, jak je definováno v nastavení. Podruhé stiskněte pro změnu na svody I, II, III, aVR, aVL, A aVF. Třetím stisknutím změníte svody V1, V2, V3, V4, V5, A V6. Chcete-li se vrátit zpět k původním 6 svodům, stiskněte počtvrté.

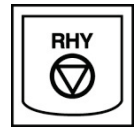

Zastavení záznamu rytmu: Zastaví tisk záznamu rytmu.

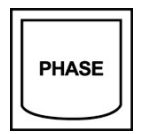

Fázový posun: Přejde do další fáze.

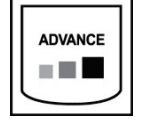

Přechod do dalšího stadia: Přejde do dalšího stadia.

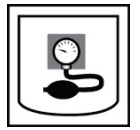

Pořízení NIBP: Odešlete signál do zařízení NIBP pro pořízení NIBP.

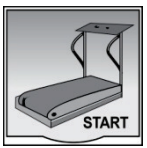

**Spuštění běžeckého trenažéru:** Spustí pás běžeckého trenažéru při rychlosti nastavené v přípravné fázi.

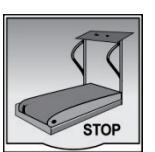

Zastavení běžeckého trenažéru: Zastaví běžecký trenažér.

# NAKONFIGUROVAT TISKÁRNU

### Termální tiskárna Z200+

Termální tiskárna Z200+ používá k tisku záznamů EKG a dat zpráv tiskovou hlavu s osmi tečkami na milimetr (dpm). Je podporováno více formátů tisku a standardních (8,5" x 11") nebo termosubliquálních formátů A4.

Termální tiskárna Z200+ obsahuje:

- Nemocniční napájecí kabel pro připojení k izolačního transformátoru.
- Kabel USB pro připojení k počítači. (Předchozí modely používají křížený síťový kabel)

### Obrázek 5 Termální tiskárna Z200+

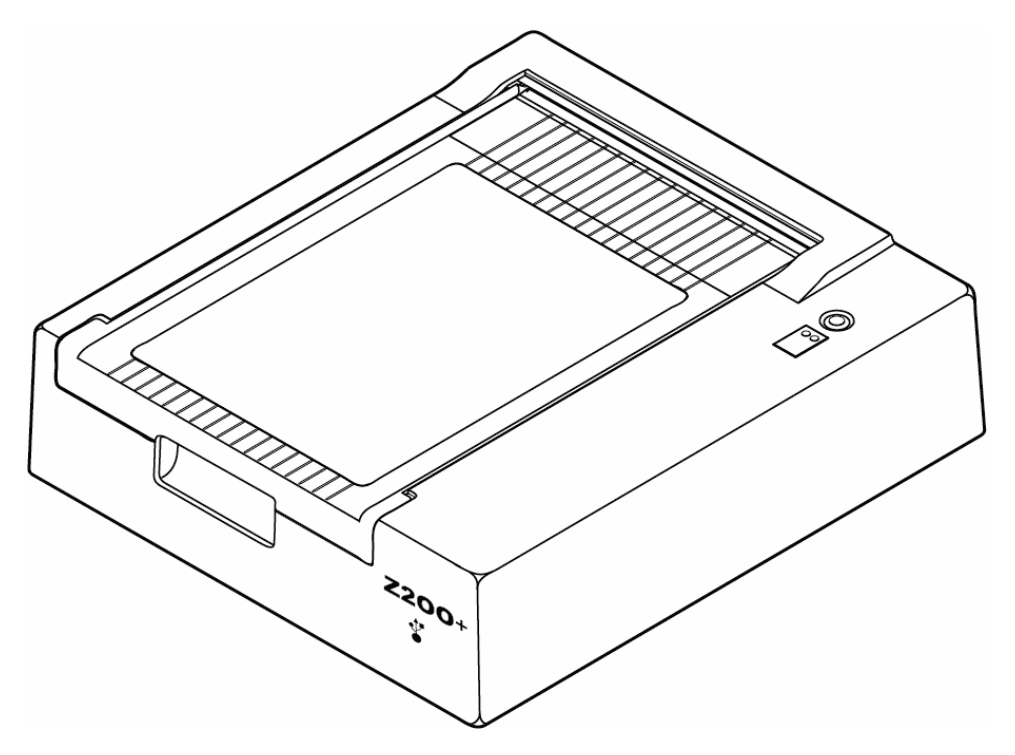

### Specifikace termální tiskárny Z200+

| Funkce                             | Specifikace*                                                                                                    |  |  |  |
|------------------------------------|----------------------------------------------------------------------------------------------------|--|--|--|
| Typ přístroje                      | Termální tiskárna                                                                                                    |  |  |  |
| Typ papíru                         | Papír velikosti a (8 ½ x 11 palců, 215 x 280 mm), formát A4 (8.27 x 11.69 palců, 210 x 300 mm) nebo papír SmartFormat Paper (8.27 x 11 palců, 210 x 280 mm) , perforovaný, skládaný do Z s plnou mřížkou |  |  |  |
| Technika nahrávání                 | Počítačem řízené, termální bodové pole, 8 bodů/mm                                                                                                    |  |  |  |
| Rychlosti zapisovače               | 5, 10, 25 nebo 50 mm/s, řízené počítačem                                                                                                    |  |  |  |
| Externí porty a datová<br>rozhraní | Připojení USB k počítači umožňuje vysokorychlostní přenos dat pro tisk<br>Externí konektor USB<br>(Starší modely používají pro připojení křížený síťový kabel)                                           |  |  |  |
| Svodový proud podvozku             | Splňuje nebo překračuje požadavky normy IEC 60601-1 část 1, vydání 3.1                                                                                                    |  |  |  |
| Výkon                              | 100-240 VAC při 50/60 Hz                                                                                                    |  |  |  |
| Hmotnost                           | 4,09 kg nebo 9 lb                                                                                                    |  |  |  |
| Rozměry v x š x h                  | 10 cm x 41 cm x 33 cm (4" x 16" x 13")                                                                                                    |  |  |  |
| Pojistky                           | T-typ 1 amp, 250 V                                                                                                    |  |  |  |
| Speciální funkce                   | Komunikace USB, která zajišťuje nepřetržitý tisk<br>(Starší modely používají komunikaci LAN)                                                                                                    |  |  |  |

\* Specifikace mohou být změněny bez předchozího upozornění

### Popis vstupu a výstupu

| Funkce                                                | Popis                                                                                                    |
|-------------------------------------------------------|----------------------------------------------------------------------------------------------------|
| Napájení střídavým<br>proudem                         | Termální tiskárna Z200+ pracuje s napětím 120/240 VAC při 50/60 Hz. Napájení se dodává, jakmile je napájecí kabel připojen k elektrické zásuvce.                                                                                                    |
| Kontrolka zapnutí                                     | Tato kontrolka se rozsvítí zeleně, když je napájení z elektrické sítě zapnuto.                                                                                                    |
| Tlačítko pro<br>podávání/resetování<br>formuláře      | Tlačítko pro podávání papíru je nearetovaný kontaktní spínač, který posunuje papír,<br>dokud infračervený reflexní snímač nedetekuje na tiskové straně papíru "startovací<br>značku". Zmáčknete-li toto tlačítko po dobu sedmi sekund, termální tiskárna se resetuje.                                                                           |
| Vytištěný výtisk                                      | Termální tiskárna Z200+ je kompatibilní s papírem tepelně citlivým na papír<br>velikosti A, A4 a SmartFormat skládaným do Z se startovacími značkami. Rychlosti<br>tisku jsou 10, 25 a 50 mm/s. Hustota bodů je osm bodů na milimetr nebo 203.2 dpi.                                                                                            |
| Kontrolka chyby došel<br>papír/zapisovací<br>jednotka | Tato kontrolka se rozsvítí zeleně, když jsou detekovány chybové stavy zapisovače.<br>Mezi chyby patří, že se v očekávané době (kvůli uvíznutí papíru nebo selhání systému<br>jednotky) nedetekuje startovací značka po delší dobu, než se očekávalo. Chyba<br>zapisovače zůstane rozsvícená, dokud nestisknete tlačítko pro podávání formulářů. |
| Kontrolka ztráty<br>připojení                         | Kontrolka bude blikat, pokud dojde ke ztrátě připojení k počítači. Po obnovení připojení se blikání zastaví.                                                                                                    |

### Nastavení termální tiskárny Z200+

Zkontrolujte, zda je zařízení Z200+ vybaveno konektorem USB nebo integrovanou sítí (LAN), a postupujte podle příslušných pokynů níže.

### Nastavení tiskárny s připojením USB

- 1. Začněte tím, že zajistíte instalaci aplikace Q-Stress do počítače. Pokud tomu tak není, nainstalujte aplikaci podle pokynů k instalaci softwaru uvedených dříve v této příručce. Po instalaci aplikace Q-Stress nainstalujte službu QStressNetworkProxy Windows z instalačního disku CD Z200+.
  - a. Z instalačního disku CD spusťte soubor setup.exe jako správce.
  - b. Při instalaci služby postupujte podle pokynů. Po instalaci doporučujeme počítač restartovat.

POZNÁMKA: Instalační umístění bude C:\Program Files\Welch Allyn\ QStressNetworkProxy a služba QStressNetworkProxy bude nainstalována jako automatická služba v počítači.

c. Po dokončení instalace přejděte do složky C:\Program Files\Welch Allyn\QStressNetworkProxy\ a spusťte aplikaci QStressNetworkProxy (x64).exe s oprávněními správce. V případě potřeby se automaticky nainstaluje veškerý další požadovaný software.

POZNÁMKA: Služba QStressNetworkProxy uloží protokoly do složky C:\ProgramData\Welch Allyn X-Scribe\Logs Toto je stejná složka používaná pro protokoly aplikace Q-Stress. Názvy souborů protokolu se budou řídit konvencí pojmenování Z200PlusProxy\_logfile\_#.txt, kde '#' je den aktuálního měsíce.

- Po instalaci softwaru připojte napájecí kabel střídavého proudu ke konektoru střídavého proudu na tiskárně a k izolačnímu transformátoru.
- 3. Jeden konec kabelu USB připojte ke konektoru USB B na termální tiskárně Z200+ a druhý konec ke konektoru USB A na zadní straně počítače Q-Stress.

### Obrázek 6 Konektory termální tiskárny USB Z200+

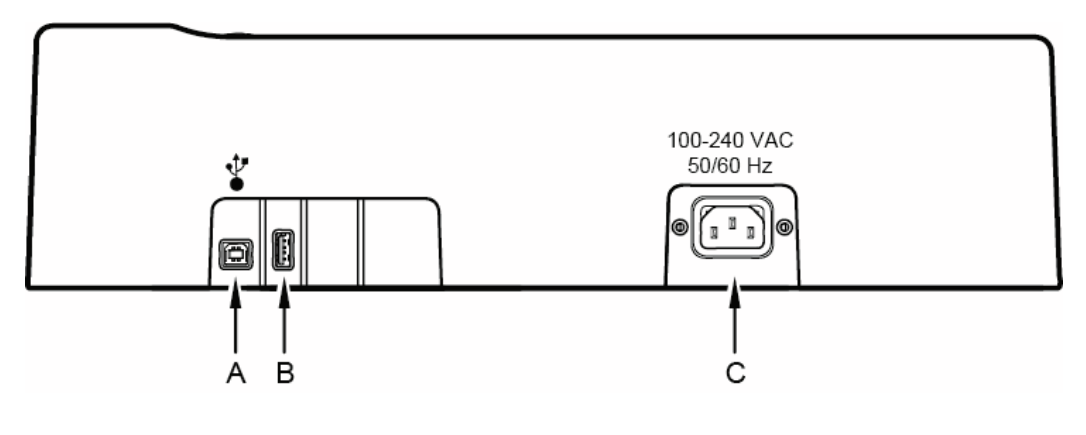

A Konektor USB B.

**C** Konektor střídavého proudu (pro napájecí kabel)

**B** Konektor USB A. Nepoužívá se.

Termální tiskárna Z200+ pracuje na napájení ze sítě a je řízena připojením USB k Q-Stress.

### Nastavení tiskárny s integrovaným připojením k síti (LAN)

- 1. Připojte napájecí kabel střídavého proudu ke konektoru střídavého proudu na tiskárně a k izolačnímu transformátoru.
- 2. Jeden konec kříženého síťového kabelu připojte k síťovému konektoru na termální tiskárně Z200+ a druhý konec ke konektoru sítě (LAN) na zadní straně počítače XScribe.

### Obrázek 7 Konektory termální tiskárny pro integrovanou síť Z200+

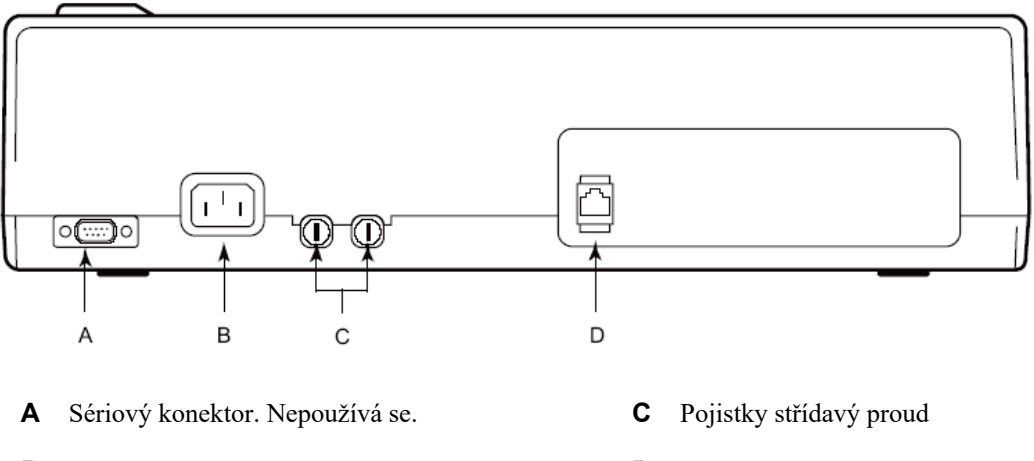

**B** Konektor střídavého proudu (pro napájecí kabel) **D** Konektor integrované sítě (LAN)

Termální tiskárna Z200+ pracuje na napájení z elektrické sítě a je řízena připojením LAN k XScribe.

### Konfigurace připojení tiskárny k síti LAN

- 1. V počítači XScribe se přihlaste jako správce.
- 2. Klikněte na Start > Settings > Control Panel (Start > Nastavení > Ovládací panely).
- 3. Dvakrát klikněte na Network Connections (Síťová připojení).
- 4. Poklepejte na příslušnou ikonu Local Area Network (Místní sítě). Zobrazí se dialogové okno Local Area Connection Properties (Vlastnosti připojení k místní síti).
- 5. V seznamu položek vyberte položku **Internet Protocol (TCPIP) (**Protokol sítě Internet (TCPIP)) a klepněte na **Properties** (Vlastnosti). Zobrazí se dialogové okno Vlastnosti.

Síťová nastavení jsou: IP Adresa: 192.168.10.100 Maska podsítě: 255.255.255.0 Výchozí brána: 192.168.10.1

6. Klepnutím na tlačítko OK v každém dialogovém okně uložte položky a ukončete operaci.

### Údržba termální tiskárny Z200+

Pokud nemocnice nebo instituce neprovedou pro toto zařízení uspokojivý plán čištění a kontroly, může dojít k selhání zařízení a ohrožení zdraví.

**POZNÁMKA:** Díly termální tiskárny Z200+ smí opravovat nebo vyměňovat pouze kvalifikovaný servisní personál.

Pravidelně kontrolujte zařízení, zda se na něm nevyskytují následující stavy:

- Zkontrolujte napájecí kabel a komunikační kabel, zda nejsou viditelně poškozeny (např. roztržená izolace, poškozené konektory atd.). Podle potřeby kabely vyměňte.
- Všechny kabely a konektory jsou bezpečně usazeny v odpovídajících připojeních.
- Zkontrolujte, zda v zařízení nejsou chybějící šrouby, praskliny nebo rozbité oblasti, které by mohly umožnit nezamýšlený přístup do vnitřních elektronických oblastí.

### Čištění termální tiskárny Z200+

**POZNÁMKA:** Pokud používáte laserovou tiskárnu, vyhledejte pokyny pro údržbu a čištění v uživatelské příručce tiskárny.

### Čištění tiskárny:

- 1. Odpojte napájecí zdroj.
- 2. Vnější povrch jednotky čistěte vlhkým hadříkem pomocí roztoku jemného čisticího prostředku na mytí nádobí zředěného ve vodě.
- 3. Po umytí jednotku důkladně osušte čistým měkkým hadříkem nebo papírovou utěrkou.

### Čištění tiskové hlavy:

POZNÁMKA: Nedovolte, aby se do stroje, zástrček, konektorů nebo větracích otvorů nedostaly mýdlo ani voda.

- 1. Otevřete dvířka zapisovače.
- 2. Lehce otřete tiskovou hlavu tampónem s alkoholem.
- 3. Otřete čistým hadříkem, abyste odstranili zbytky alkoholu.
- 4. Nechte tiskovou hlavu uschnout na vzduchu.
- 5. Vyčistěte desku pomocí lepicí pásky. Nalepte pásku a stáhněte ji. Otáčejte válcem a opakujte, dokud nebude celý válec čistý.
- 6. Vyčistěte fotosnímač tága.

### Testování provozu tiskárny

Po vyčištění a kontrole termální tiskárny Z200+ ověřte, zda tiskárna funguje správně.

Postup testování provozu tiskárny:

1. Pomocí simulátoru EKG s XScribem pořizujte a tiskněte EKG známé amplitudy.

Úspěšně vytištěná zpráva EKG má následující charakteristiky:

- 1. Tisk by měl být tmavý a měl by být rovnoměrný napříč stránkou.
- Neměly by existovat žádné důkazy o selhání bodu tiskové hlavy (tj. přerušení tisku vytvářející vodorovné pruhy).
- 3. Během tisku by měl být pohyb papíru plynulý a konzistentní.
- 4. Křivky by měly být normální, s odpovídající amplitudou a bez zkreslení nebo nadměrného šumu.
- 5. Papír by se měl zastavit perforací v blízkosti trhací lišty (což znamená správnou funkci senzoru Cue).

### Testování po provozu

Po provedení jakékoli údržby termální tiskárny Z200+ nebo při podezření na nevyhovující provoz společnost Welch Allyn doporučuje následující postupy:

- Ověřte správnou funkci, jak je popsáno v části testování provozu tiskárny.
- Testy proveďte pro zajištění nepřetržité elektrické bezpečnosti zařízení (použijte metody a limity IEC 60601-1 část 1, vydání 3.1).
  - Svodový proud uzemnění.

POZNÁMKA: Na této jednotce není žádný obnažený kov a není k ní připojen žádný pacient.

### Vložení papíru do termální tiskárny

### Obrázek 8 Vložení papíru do termální tiskárny

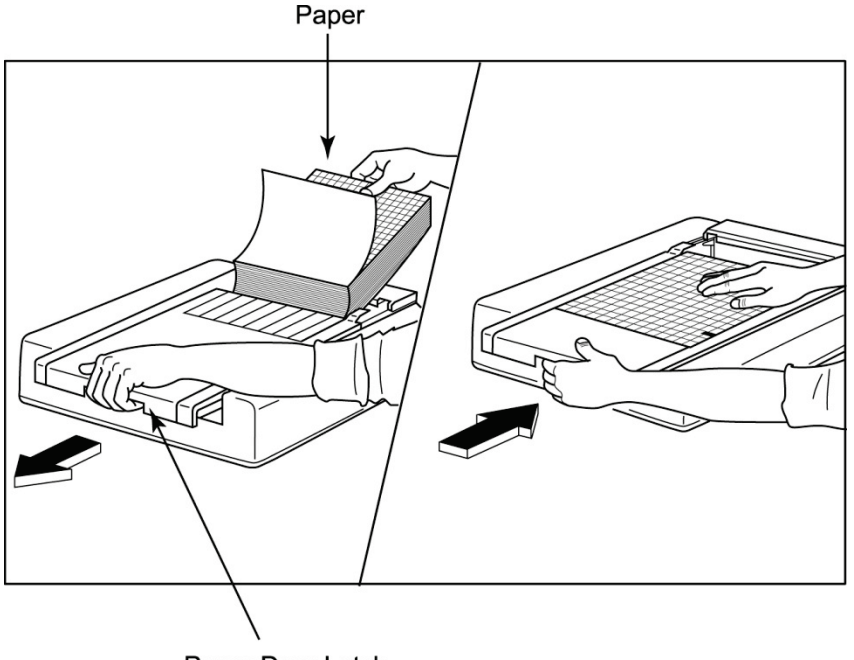

Paper Door Latch

- 1. Vyjměte vnější obal ze stohu papíru.
- 2. Směrem k přední části jednotky použijte uvolňovací západku na levé straně a posuňte kryt zásobníku papíru doleva.
- Vložte balík teplovodivého papíru do zásobníku papíru tak, aby strana mřížky papíru byla nahoře, když je vytažena přes kryt zásobníku papíru. Symbol postupu papíru (malý černý obdélník) by měl být v levém spodním rohu.
- 4. Ručně posuňte jednu stránku papíru za bod uzavření zapisovače. Ujistěte se, že papír leží na černém válečku rovnoměrně v kanálu dvířek papíru.
- 5. Posuňte kryt zapisovače doprava, dokud kryt nezapadne do zajištěné polohy. Pokud jsou dveře správně zajištěny, uslyšíte ostré cvaknutí.
- 6. Stisknutím tlačítka pro podávání papíru zarovnejte značku Cue a připravte papír pro tisk.

### Vložení distanční vložky na papír formátu A4

Pokud byl váš termální zapisovač Z200+ objednán s papírem formátu A4, je třeba do zásobníku papíru vložit distanční vložku zásobníku papíru Pokud bylo zařízení zakoupeno se standardním papírem, distanční vložka zásobníku papíru nebude k dispozici.

Vložení distanční vložky zásobníku papíru:

### Obrázek 9 Vložení distanční vložky zásobníku papíru

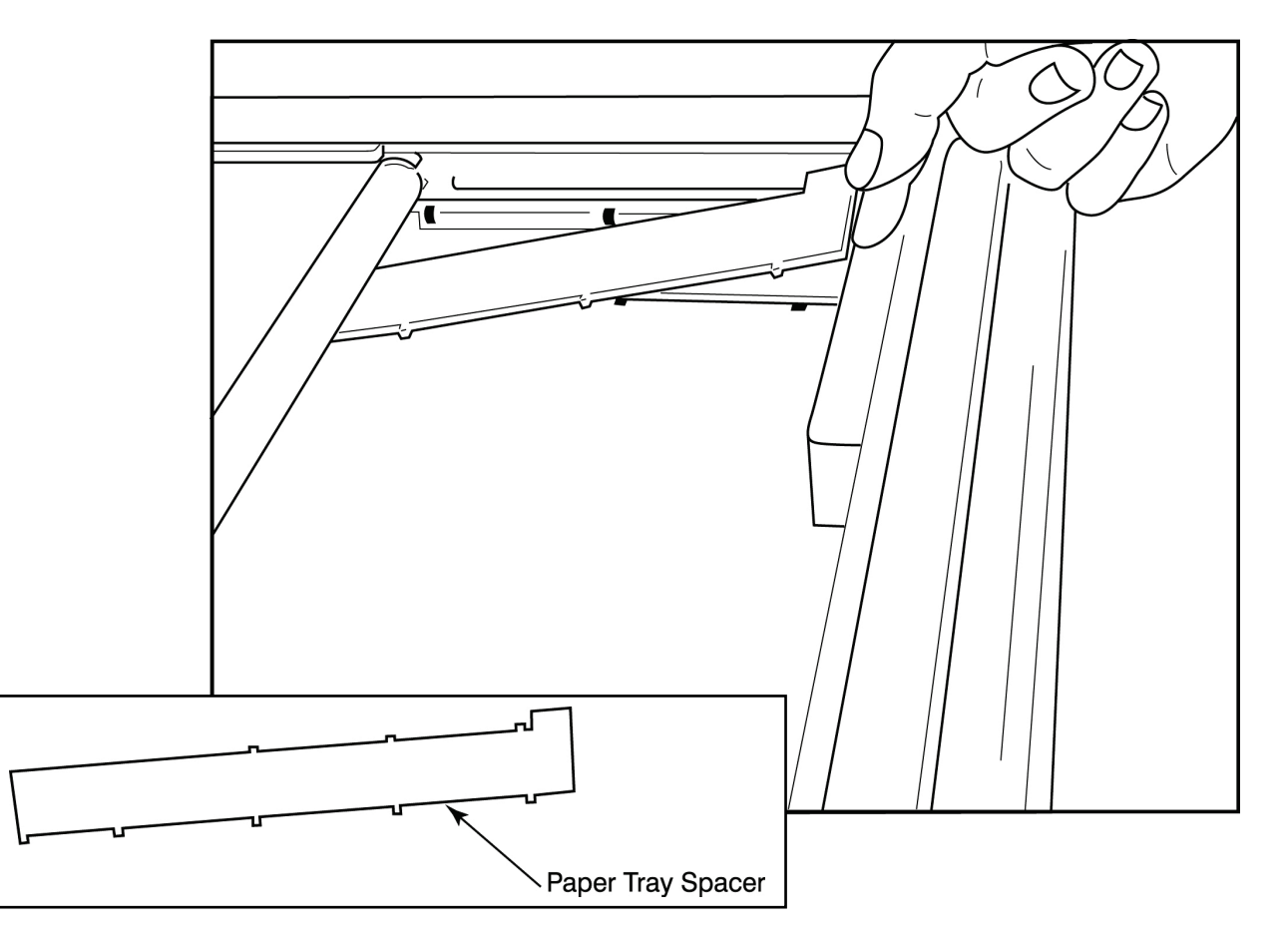

 Posuňte distanční vložku zásobníku papíru směrem k zadní stěně zásobníku Vyrovnejte spodní čtyři plastová ramena se čtyřmi otvory v základně zásobníku zapisovače Stejně tak vyrovnejte horní 3 plastová ramena se třemi otvory na zadní stěně zásobníku zapisovače

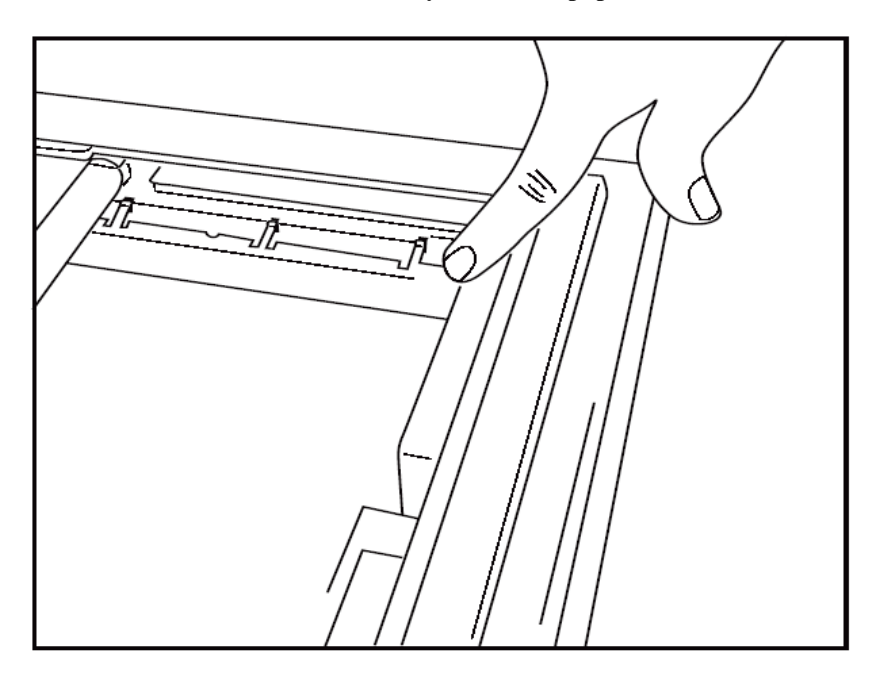

### Obrázek 10 Vložení distanční vložky zásobníku papíru

2. Distanční vložka zásobníku papíru by měla být rovnoběžná se zadní stěnou zásobníku zapisovače, jak je uvedeno výše.

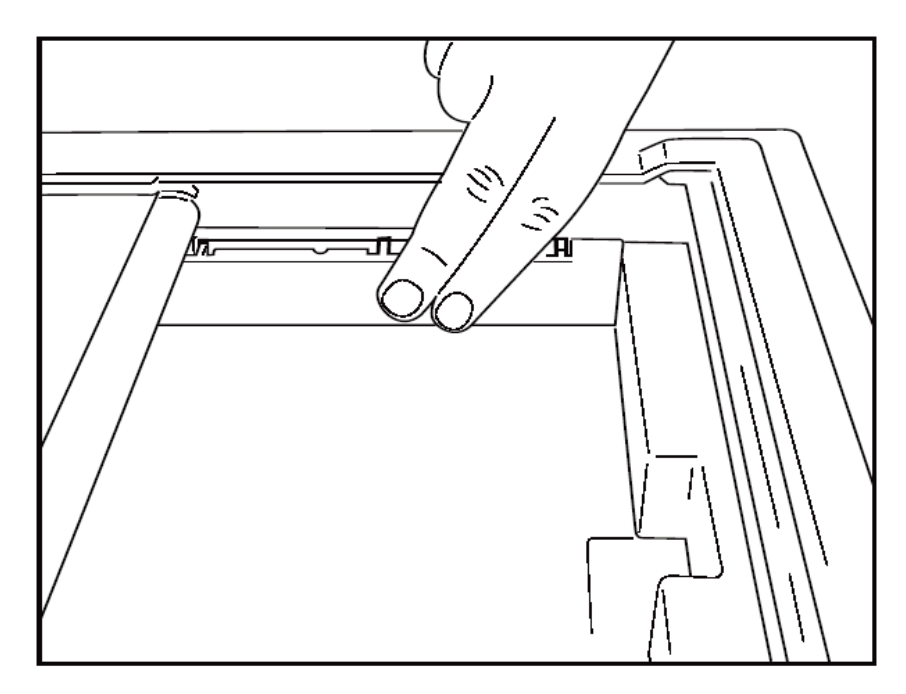

3. Opatrně zatlačte distanční vložku zásobníku papíru na místo.

**POZNÁMKA:** Chcete-li vyjmout distanční vložku zásobníku papíru, opatrně zatlačte na tři horní plastová ramena a vyjměte ji.

### Tabulka odstraňování problémů

| Problém                                 | Řešení                                                                                                    |
|-----------------------------------------|----------------------------------------------------------------------------------------------------|
|                                         | Zkontrolujte, zda jsou vlastnosti připojení k síti LAN v systémovém počítači správně definovány.                                                                                                    |
|                                         | Ujistěte se, že je použit správný propojovací kabel podle výše uvedených<br>pokynů a zkontrolujte připojení.                                                                                                    |
| Žádný tick                              | Zkontrolujte připojení napájecího kabelu a ověřte, zda svítí kontrolka<br>napájení.                                                                                                    |
|                                         | Zkontrolujte, zda byl vložen papír.                                                                                                    |
|                                         | Zkontrolujte, zda nesvítí žádné kontrolky chyby. Pokud kontrolka chyby<br>svítí, stisknutím černého tlačítka pro podávání po dobu přibližně<br>10 sekund resetujte tiskárnu. Pokud problém přetrvává, obraťte se na<br>technickou podporu.                                                                                                    |
|                                         | Zkontrolujte, zda se používá správný papír Welch Allyn.                                                                                                    |
| Zkreslený tisk                          | Zkontrolujte pomocí služby Welch Allyn Service, zda je na tiskárně<br>Z200+ nainstalována správná verze firmwaru.                                                                                                    |
| Nerovnoměrný tisk                       | Možné příčiny nerovnoměrného tisku mohou být samotná tisková hlava,<br>deska, špatný nebo poškozený papír nebo mechanické zarovnání<br>tiskové hlavy. Před výměnou tiskové hlavy požádejte technika, aby<br>zkontroloval nerovnoměrné opotřebení desky a také zda jsou osazené<br>šrouby tiskové hlavy pevně utažené. Osazené šrouby, které upevňují<br>tiskovou hlavu, by měly být správně vystředěny v otvorech a tisková<br>hlava by se měla mírně pohybovat ve svislém směru. |
| Tisk je příliš světlý nebo příliš tmavý | Změňte přepínač tisk křivky na hodnotu normální nebo tučné v nastavení<br>modality konfigurace systému na kartě různé. Pokud se tím problém<br>nevyřeší, obraťte se na technické servisní oddělení společnosti Welch Allyn                                                                                                    |
| Mezery v tisku                          | Požádejte technika, aby zkontroloval kabel napájecí hlavy a signálový<br>kabel, zda nemají krátké spojení, přerušení nebo poškozené konektory.<br>Tyto kabely se zapojují mezi desku plošných spojů a termální tiskovou<br>hlavu. Jsou-li kabely v pořádku, může se jednat o problém buď tiskové<br>hlavy, desky plošných spojů nebo vadného papíru.                                                                                                    |
| Vadný papír                             | Starý nebo nesprávně uložený termální papír může způsobit lehký nebo<br>nerovnoměrný tisk. Vystavení horku nebo chemickým výparům může<br>papír poškodit. Otestujte svůj termální zapisovač Z200+ pomocí nového<br>balení řádně uloženého papíru.                                                                                                    |
| Motor není poháněn                      | Problém s pohonem motoru může být způsoben nedostatečným<br>napnutím papíru, vadnou sestavou zapisovače nebo vadnou deskou<br>plošných spojů.                                                                                                    |

# **ROZHRANÍ SUNTECH TANGO+ A TANGO M2**

### Připojení monitorů krevního tlaku SunTech Tango+ (BP) a XScribe

Chcete-li nastavit Tango+ se systémem XScribe, postupujte podle níže uvedených pokynů.

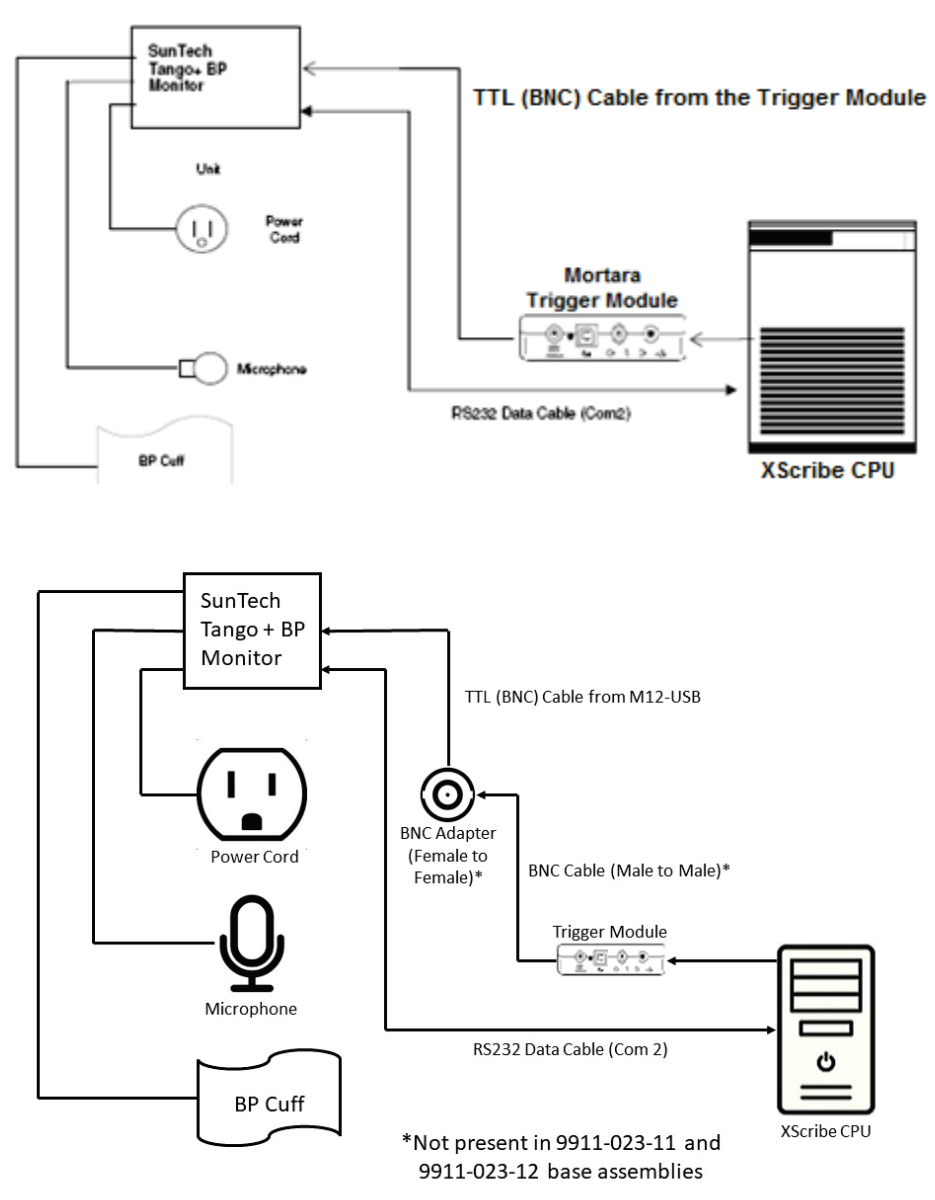

- 1. Připojte kabel RS-232 (číslo dílu SunTech 91-0013-00) ke 9-pinovému konektoru na zadním panelu Tango+ a druhý konec k portu COM 2 na zadní straně procesoru XScribe.
- 2. Při používání vozíku XScribe 9911-023-011 nebo 9911-023-12 bez konektoru BNC (viz "Připojení předního a spouštěcího modulu") připojte spouštěcí kabel EKG (SunTech, číslo dílu 91-0011-00) do externího BNC připojení EKG na zadním panelu Tango+ a druhý konec do připojení výstupu TTL na spouštěcím modulu. Při používání vozíku XScribe 775412 nebo 775414 s konektorem BNC zapojte spouštěcí kabel EKG do konektoru BNC vzadu na vozíku namísto přímého zapojení do spouštěcího modulu.

### **ROZHRANÍ SUNTECH TANGO+ A TANGO M2**

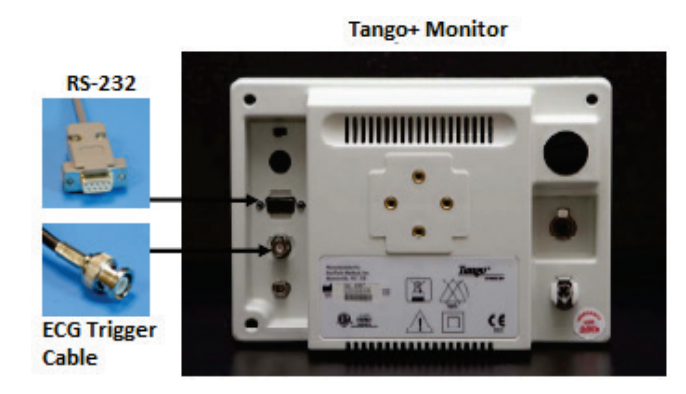

### Nastavení monitoru Tango+ BP

- 1. Když se zobrazí provozní obrazovka, dvojím stisknutím tlačítka **SELECT** (Vybrat) zobrazte **MAIN MENU** (Hlavní nabídku).
- 2. Pomocí šipek **UP/DOWN** (Nahoru a dolů) zvýrazněte **MONITOR SET UP** (Nastavení monitoru) a stiskněte tlačítko **SELECT** (Vybrat).
- 3. Pomocí šipek **UP/DOWN** (Nahoru a dolů) zvýrazněte **STRESS SYSTEM** (Zátěžový systém) a stiskněte tlačítko **SELECT** (Vybrat).
- 4. Pomocí šipek **UP/DOWN** (Nahoru a dolů) procházejte seznamem, dokud se nezvýrazní **X-Scribe II**, a stisknutím tlačítka **SELECT** (Vybrat) volbu potvrďte.

5. Pomocí šipek UP/DOWN (Nahoru a dolů) vyberte EXIT (Ukončit) dvakrát pro návrat na provozní obrazovku. Připojení monitorů krevního tlaku SunTech Tango M2 Krevní tlak (KT) a XScribe

Chcete-li nastavit Tango M2 se systémem XScribe, postupujte podle níže uvedených pokynů.

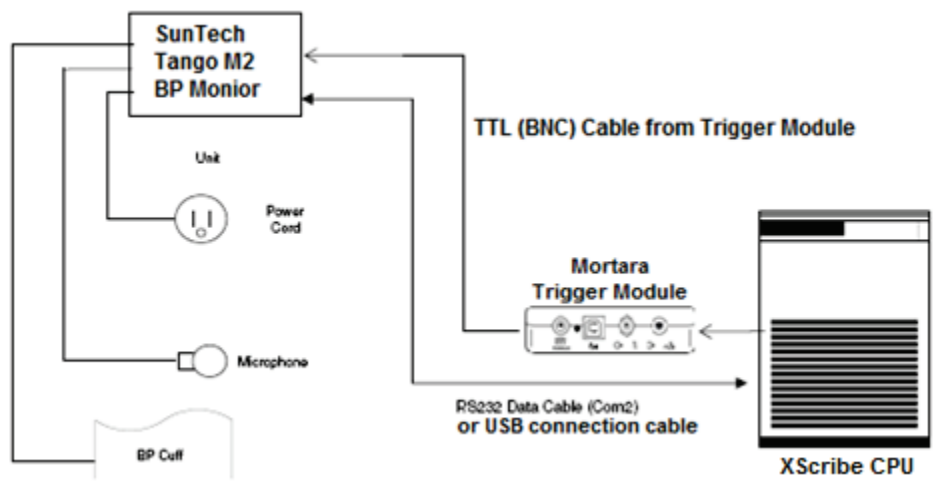

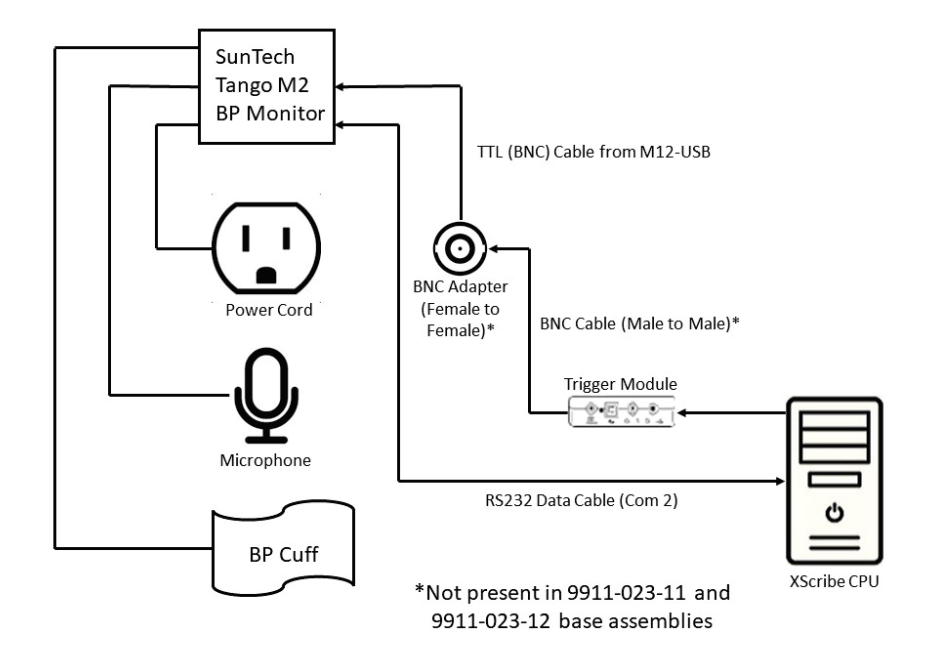

 Připojte kabel RS-232 (číslo dílu SunTech 91-0013-00) ke 9-pinovému konektoru na zadním panelu Tango M2 a druhý konec k portu COM 2 na zadní straně procesoru XScribe NEBO

Připojte kabel USB k zadnímu panelu Tango M2 a druhý konec k libovolnému dostupnému portu USB na zadní straně procesoru XScribe.

2. Při používání vozíku XScribe 9911-023-011 nebo 9911-023-12 bez konektoru BNC (viz "Připojení předního a spouštěcího modulu") připojte spouštěcí kabel EKG (SunTech, číslo dílu 91-0011-00) do externího BNC připojení EKG na zadním panelu Tango M2 a druhý konec do připojení výstupu TTL na spouštěcím modulu. Při používání vozíku XScribe 775412 nebo 775413 s konektorem BNC zapojte spouštěcí kabel EKG do konektoru BNC vzadu na vozíku namísto přímého zapojení do spouštěcího modulu.

**POZNÁMKA**: Pokud je tento port již používán, může být nutné použít rozbočovač BNC (číslo dílu SunTech 64-0080-00).

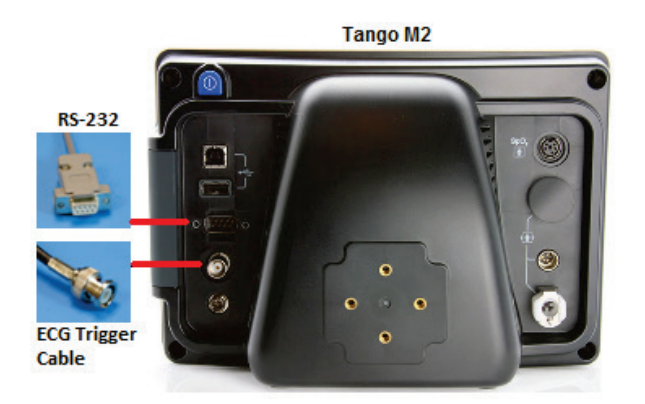

### Nastavení monitoru krevního tlaku Tango M2 (KT)

- 1. Když se zobrazí provozní obrazovka, stisknutím tlačítka **SELECT** (Vybrat) zobrazte **MAIN MENU** (Hlavní nabídku).
- 2. Pomocí šipek **UP/DOWN** (Nahoru a dolů) zvýrazněte **MONITOR SET UP** (Nastavení monitoru) a stiskněte tlačítko **SELECT** (Vybrat).
- 3. Pomocí šipek **UP/DOWN** (Nahoru a dolů) zvýrazněte **STRESS SYSTEM** (Zátěžový systém) a stiskněte tlačítko SELECT (Vybrat).
- Pomocí šipek UP/DOWN (Nahoru a dolů) procházejte seznamem, dokud se nezvýrazní X-Scribe, a stisknutím tlačítka SELECT (Vybrat) volbu potvrďte.
- 5. Pomocí šipek **UP/DOWN** (Nahoru a dolů) vyberte **EXIT** (Ukončit) dvakrát pro návrat na provozní obrazovku.

### Nastavení systému XScribe

- 1. Když se zobrazí Observation Phase (Fáze pozorování), výběrem tlačítka **Settings** (Nastavení) zobrazte vyskakovací nabídku Local Settings (Místní nastavení).
- 2. V rozevíracím seznamu BP Equipment (Zařízení KT) vyberte možnost Tango nebo Tango M2 a klikněte na OK.

Vybrané nastavení je zapamatováno pro všechny budoucí zátěžové testy. Tento výběr však lze změnit na základě jednotlivých vyšetření. Vyskakovací okno BP (KT) také umožňuje v případě potřeby během vyšetření změnit z automatického na ruční KT pomocí zaškrtávacího políčka.

Kontrola vstupu XScribe do krevního tlaku pro fáze cvičení a zotavování nyní automaticky zahájí a získá hodnoty krevního tlaku a volitelné hodnoty SpO2 z monitoru Tango BP SunTech.

Informace o indikacích k použití, výstrahách a kontraindikacích, provozu monitoru KT, přípravě pacienta, údržbě a o odstraňování problémů naleznete v uživatelské příručce SunTech Tango+ nebo Tango M2 Stress BP, která je součástí monitoru KT. Tyto informace jsou také k dispozici na webových stránkách společnosti SunTech Medical: <u>www.suntechmed.com</u>.

# TABULKA PŘIŘAZENÍ ROLE UŽIVATELE

|                                | Správce IT                                                             | vce IT Klinický Postup Připojení<br>administrátor plánování pacienta                          |                                       | Připravení zprávy                                              |                                                                                              |  |  |
|--------------------------------|------------------------------------------------------------------------|-----------------------------------------------------------------------------------------------|---------------------------------------|----------------------------------------------------------------|----------------------------------------------------------------------------------------------|--|--|
| Hlavní obrazovka               |                                                                        |                                                                                               |                                       |                                                                |                                                                                              |  |  |
| Plán/objednávky                | Ne                                                                     | Ano                                                                                           | Ano                                   | Ne                                                             | Ne                                                                                           |  |  |
| Spustit zátěžový test          | Ne                                                                     | Ne                                                                                            | Ne                                    | Ano                                                            | Ne                                                                                           |  |  |
| Vyhledávání vyšetření          | Ne                                                                     | Ano                                                                                           | Ne                                    | Ne                                                             | Ano                                                                                          |  |  |
| Uživatelské předvolby          | Ano – Žádný<br>stavový filtr                                           | Ano – Žádný<br>stavový filtr                                                                  | Ano –<br>Žádný<br>stavový filtr       | Ano – Pouze<br>filtr snímání                                   | Ano – Filtrovat pouze<br>pořízené a upravené                                                 |  |  |
| Konfigurace systému            | Ano - Bez<br>nastavení<br>modality,<br>CFD nebo<br>Nastavení<br>zprávy | Ano - Audit Trail,<br>servisní protokoly,<br>nastavení zprávy,<br>nastavení<br>modality a CFD | Ano –<br>Pouze<br>protokoly<br>služeb | Ano – Pouze<br>protokoly<br>služeb                             | Ano – Pouze protokoly<br>služeb                                                              |  |  |
| Vyhledávání vyšetření          |                                                                        |                                                                                               |                                       |                                                                |                                                                                              |  |  |
| Upravit                        | Ne                                                                     | Ne                                                                                            | Ne                                    | Ne                                                             | Ano – Pouze pořízené a<br>upravené vyšetření                                                 |  |  |
| Zpráva                         | Ne                                                                     | Ne                                                                                            | Ne                                    | Ne                                                             | Ne                                                                                           |  |  |
| Kopírovat offline              | Ne                                                                     | Ano                                                                                           | Ne                                    | Ne                                                             | Ne                                                                                           |  |  |
| Otevřít offline                | Ne                                                                     | Ne                                                                                            | Ne                                    | Ne                                                             | Ano                                                                                          |  |  |
| Export                         | Ne                                                                     | Ne                                                                                            | Ne                                    | Ne                                                             | Ne                                                                                           |  |  |
| Odsouhlasení                   | Ne                                                                     | Ano (pouze<br>podepsané)                                                                      | Ne                                    | Ne                                                             | Ne                                                                                           |  |  |
| Archivovat                     | Ne                                                                     | Ano                                                                                           | Ne                                    | Ne                                                             | Ne                                                                                           |  |  |
| Odstranit                      | Ne                                                                     | Ano                                                                                           | Ne                                    | Ne                                                             | Ne                                                                                           |  |  |
| Úprava oprávnění               |                                                                        |                                                                                               |                                       |                                                                |                                                                                              |  |  |
| Souhrnné tabulky               | Ne                                                                     | Ne                                                                                            | Ne                                    | Ne                                                             | Ano                                                                                          |  |  |
| Oddíl závěry                   | Ne                                                                     | Ne                                                                                            | Ne                                    | Ne                                                             | Diagnostika, důvod pro<br>ukončení a technik                                                 |  |  |
| Pacientské údaje               | Ne                                                                     | Ne                                                                                            | Ne                                    | Pole pacienta<br>a kontakt –<br>pouze po<br>pořízení<br>snímku | ID přijetí, indikace,<br>odkazující lékař, typ<br>procedury, umístění,<br>poznámky a technik |  |  |
| Kontrola stránky               | Ne                                                                     | Ne                                                                                            | Ne                                    | Ne                                                             | Ano – zobrazení/<br>přidání/úprava událostí<br>a tisk                                        |  |  |
| Aktualizovat stav<br>vyšetření | Ne                                                                     | Ne                                                                                            | Ne                                    | Pouze<br>pořízeno                                              | Pouze upraveno                                                                               |  |  |

|                                | Zkontrolujte a<br>upravte zprávu                                    | Podepsat<br>zprávu                 | Upravit závěry                                     | Exportovat<br>zprávu                                     | Zobrazení<br>vyšetření/zpráv                             |
|--------------------------------|---------------------------------------------------------------------|------------------------------------|----------------------------------------------------|----------------------------------------------------------|----------------------------------------------------------|
| Hlavní obrazovka               |                                                                     |                                    |                                                    |                                                          |                                                          |
| Plán/objednávky                | Ne                                                                  | Ne                                 | Ne                                                 | Ne                                                       | Ne                                                       |
| Spustit zátěžový test          | Ne                                                                  | Ne                                 | Ne                                                 | Ne                                                       | Ne                                                       |
| Vyhledávání vyšetření          | Ano                                                                 | Ano                                | Ano                                                | Ano                                                      | Ano                                                      |
| Uživatelské předvolby          | Ano                                                                 | Ano                                | Ano – Filtrovat<br>pouze pořízené a<br>upravené    | Ano – Žádný<br>stavový filtr                             | Ano – Žádný<br>stavový filtr                             |
| Konfigurace systému            | Ano – Pouze<br>protokoly služeb                                     | Ano – Pouze<br>protokoly<br>služeb | Ano – Pouze<br>protokoly služeb                    | Ano – Pouze<br>protokoly<br>služeb                       | Ano – Pouze<br>protokoly služeb                          |
| Vyhledávání vyšetření          |                                                                     |                                    |                                                    |                                                          |                                                          |
| Upravit                        | Ano – pouze<br>pořízená,<br>upravená,<br>zkontrolovaná<br>vyšetření | Ano                                | Ano – Pouze<br>pořízené a<br>upravené<br>vyšetření | Ne                                                       | Ano                                                      |
| Zpráva                         | Ne                                                                  | Ne                                 | Ne                                                 | Ne                                                       | Ano – pouze<br>vyšetření<br>zkontrolovaná a<br>podepsaná |
| Kopírovat offline              | Ne                                                                  | Ne                                 | Ne                                                 | Ne                                                       | Ne                                                       |
| Otevřít offline                | Ano                                                                 | Ano                                | Ano                                                | Ne                                                       | Ano                                                      |
| Export                         | Ne                                                                  | Ne                                 | Ne                                                 | Ano – pouze<br>vyšetření<br>zkontrolovaná<br>a podepsaná | Ne                                                       |
| Odsouhlasení                   | Ano<br>(nepodepsáno)                                                | Ano<br>(nepodepsáno)               | Ne                                                 | Ne                                                       | Ne                                                       |
| Archivovat                     | Ne                                                                  | Ne                                 | Ne                                                 | Ne                                                       | Ne                                                       |
| Odstranit                      | Ne                                                                  | Ne                                 | Ne                                                 | Ne                                                       | Ne                                                       |
| Úprava oprávnění               |                                                                     |                                    |                                                    |                                                          |                                                          |
| Souhrnné tabulky               | Ne                                                                  | Ne                                 | Ne                                                 | Ne                                                       | Ne                                                       |
| Oddíl závěry                   | Příznaky a<br>závěry                                                | Příznaky a<br>závěry               | Příznaky a<br>závěry                               | Ne                                                       | Ne                                                       |
| Pacientské údaje               | Ne                                                                  | Ne                                 | Ne                                                 | Ne                                                       | Ne                                                       |
| Kontrola stránky               | Ano – pouze<br>zobrazení a tisk                                     | Zobrazení a<br>tisk pouze          | Ano – pouze<br>zobrazení a tisk                    | Ne                                                       | Ano – pouze<br>zobrazení a tisk                          |
| Aktualizovat stav<br>vyšetření | Pouze<br>zkontrolované                                              | Pouze<br>podepsané                 | Pouze upravené                                     | Ne                                                       | Ne – obrazovka<br>se nezobrazuje                         |

# **KONFIGURACE VÝMĚNY DAT XSCRIBE**

### Rozhraní pro výměnu dat

XScribe může vyměňovat data s jinými informačními systémy pomocí výměny souborů a/nebo DICOM<sup>®</sup>. HL7 je také možné přidáním brány HL7 společnosti Welch Allyn do řešení.

Veškerou výměnu dat provádí centrální server XScribe (také jako Modality Manager); všechny pracovní stanice XScribe připojené k vyhrazenému serveru XScribe Server sdílejí stejná nastavení pro výměnu dat.

### Glosář

| Termín                                  | Definice                                                                                                    |  |  |  |  |
|-----------------------------------------|----------------------------------------------------------------------------------------------------|--|--|--|--|
| Objednaný test                          | Diagnostický test, který byl elektronicky objednán autorizovaným<br>poskytovatelem péče. Plánování může být samostatný krok, nebo "nyní" může<br>být implikované objednacím systémem.                                                                                 |  |  |  |  |
| Plánovaný test                          | Objednaný test, který byl také naplánován k provedení v určitém čase. Může být naplánován na tuto chvíli, kdykoliv dnes, konkrétní datum a/nebo konkrétní čas.                                                                                                    |  |  |  |  |
| XScribe Server nebo<br>Modality Manager | Databáze používaná k uspořádání a ukládání údajů o pacientech a testech.<br>Může se nacházet na místním počítači XScribe, vzdáleném počítači XScribe<br>nebo na centrálním serveru. XScribe je spojen s jedním a pouze jedním<br>serverem XScribe (Modality Manager). |  |  |  |  |
| Test ad Hoc                             | Test, který se provádí bez elektronické objednávky.                                                                                                    |  |  |  |  |
| Plocha XScribe                          | Pracovní plocha aplikace, která zobrazuje ikony pro takové úkoly, jako je provedení testu, úprava testu, vyhledání testu, vyhledání pacienta atd.                                                                                                    |  |  |  |  |
| SCP                                     | Poskytovatel servisní třídy. V DICOM je to "server", který naslouchá připojení klientů.                                                                                                    |  |  |  |  |
| SCU                                     | Uživatel třídy služby. V DICOM se jedná o "klienta", který iniciuje připojení k SCP.                                                                                                    |  |  |  |  |
| MWL                                     | Pracovní seznam modalit DICOM.                                                                                                    |  |  |  |  |

### Topologie sítě

Nejjednodušší instalací je samostatný XScribe s místním serverem.

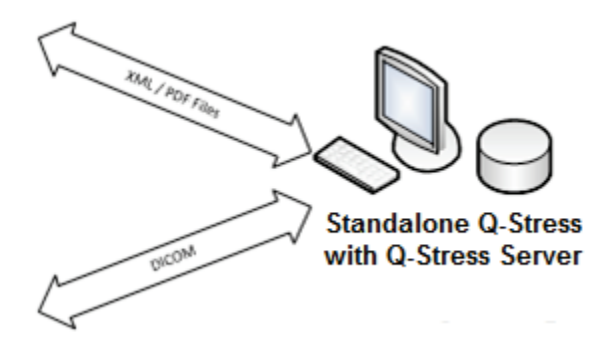

Malý počet prohlížecích stanic lze připojit k síti XScribe, který je hostitelem centrálního serveru (správce modalit).

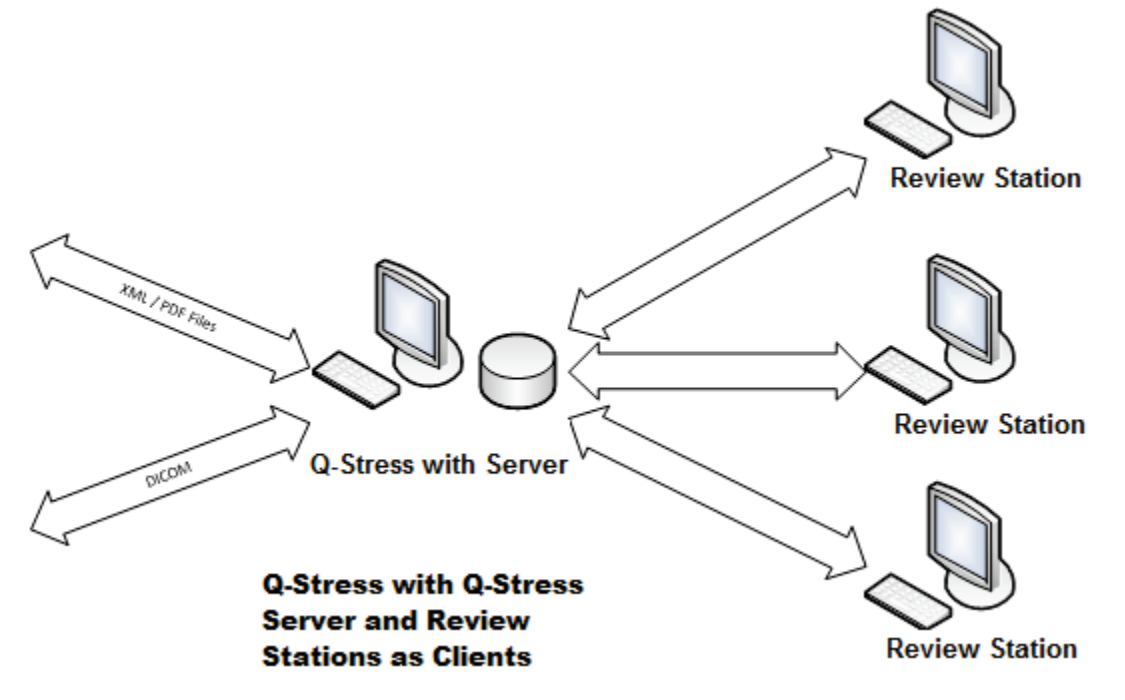

Centrální dedikovaný XScribe serveru může být hostován na serverovém hardwaru s libovolným počtem XScribe pracovních stanic jako klientů. Jakýkoli informační systém 3. strany může pomocí XScribe serveru vyměňovat soubory XML a PDF.

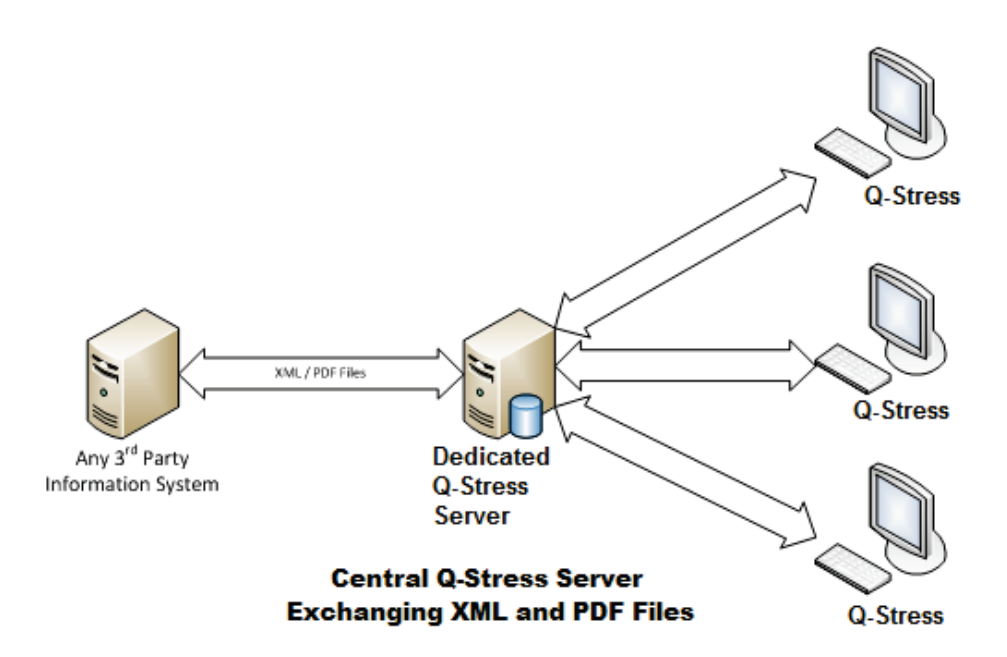

K řešení lze přidat bránu Welch Allyn HL7, která umožňuje výměnu zpráv HL7 mezi systémy HIS a EMR a centrálním serverem XScribe.

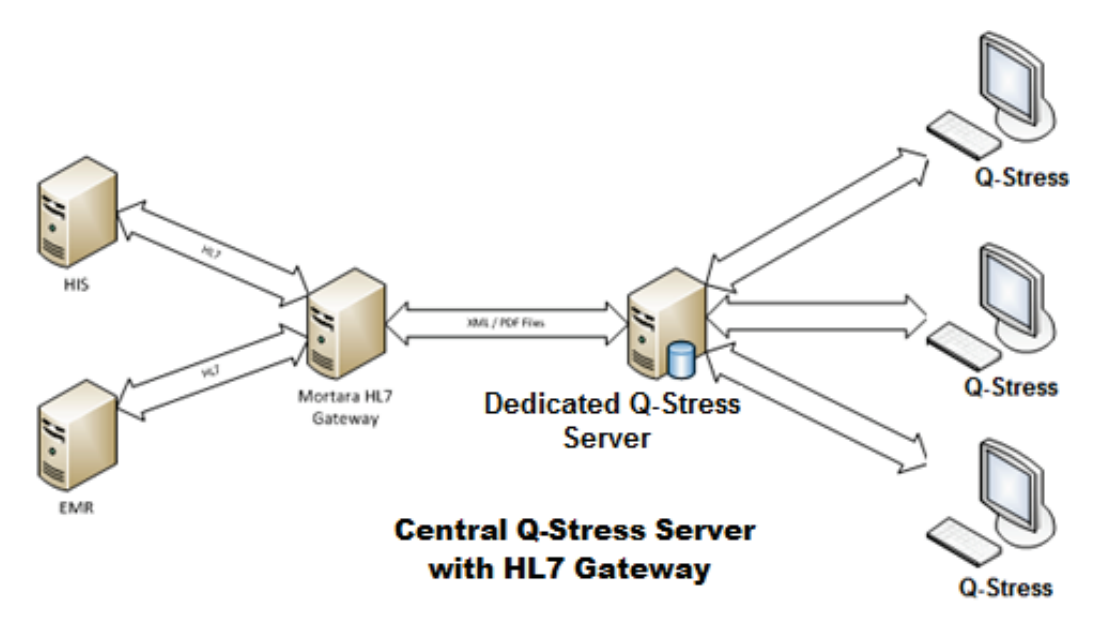

Centrální správce modalit může vyměňovat zprávy DICOM se systémem kardiologie PACS.

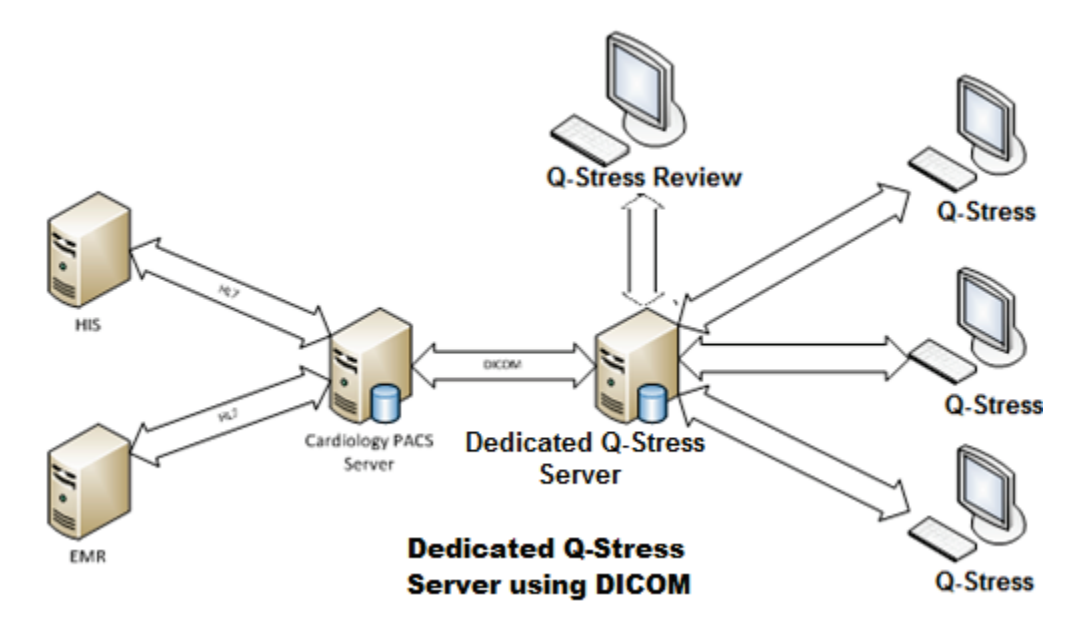

### DICOM

Když je XScribe server nakonfigurován na DICOM, všechny objednané/plánované informace o testu pocházejí z MWL SCP. Pokud je třeba provést test ad hoc, stačí spustit test a zadat v tomto okamžiku nové demografické údaje.

### **Konfigurace DICOM**

Uživatelé XScribe s oprávněním "IT Administrator" mohou konfigurovat nastavení DICOM serveru XScribe. Přihlaste se k jakémukoli počítači XScribe přidruženému k XScribe serveru, který chcete konfigurovat. Spusťte některou ze stanic XScribe a spusťte XScribe Desktop. Klikněte na **System Configuration** (Konfigurace systému).

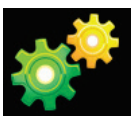

Poté vyberte DICOM Settings (Nastavení DICOM).

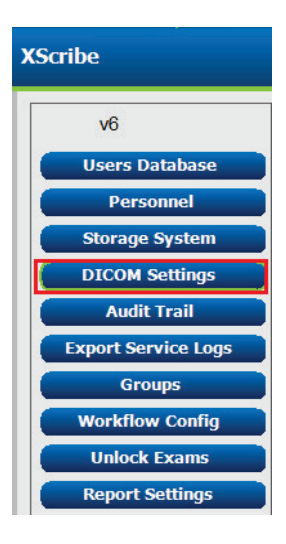

Nastavení DICOM jsou uspořádána na 3 kartách: SCP Settings (Nastavení SCP), Storage Settings (Nastavení úložiště) a Miscellaneous (Různé).

| DICOM Connectivity Configuration |                  |               |  |  |  |
|----------------------------------|------------------|---------------|--|--|--|
| SCP Settings                     | Storage Settings | Miscellaneous |  |  |  |

### Nastavení SCP

Nastavení poskytovatele servisní třídy (SCP) obsahuje nastavení komunikace používaná pro pracovní seznam modalit (MWL), úložiště C, krok procedury provedené modalitou (MPPS) a závazek úložiště.

| SCP Settings | Stor     | age Settings        | Mi         | scellaneo | us    |                     |                |              |    |
|--------------|----------|---------------------|------------|-----------|-------|---------------------|----------------|--------------|----|
|              |          | SCU                 | AE Title   | MORTARA   |       |                     |                |              |    |
| MWL          |          | 🗹 Enable MWL        |            |           | MPPS  |                     | 🗏 Enable M     | 4PPS         |    |
| SCP Host Na  | me or IP | mwl.cpacs.demohosp  | ital.org   |           |       | SCP Host Name or IP |                |              |    |
| SCP TCP Port | Number   |                     |            | 104       |       | SCP TCP Port Number |                |              |    |
| SCI          | AE Title | MWL_CPACS           |            |           |       | SCP AE Title        |                |              |    |
| C-STORE      |          |                     |            |           | Stora | ge Commitment       |                |              |    |
|              |          | Enable Storage      |            |           |       |                     | 🗌 Enable Stora | ge Commitmer | ıt |
| SCP Host Na  | me or IP | cstore.cpacs.demoho | spital.org |           |       |                     |                |              |    |
| SCP TCP Port | Number   |                     |            | 104       |       | SCP TC              | P Port Number  |              |    |
| SCI          | AE Title | CSTORE_CPACS        |            |           |       | SCU Response TC     | P Port Number  |              |    |

| SCP                                   | Nastavení                      | Popis                                                                                                    |  |  |
|---------------------------------------|--------------------------------|----------------------------------------------------------------------------------------------------|--|--|
|                                       | Povolit MWL                    | Zaškrtnutím povolíte MWL.                                                                                                    |  |  |
| Pracovní seznam                       | Název hostitele SCP<br>nebo IP | Název hostitele DNS nebo IP adresa SCP.                                                                                                    |  |  |
|                                       | Číslo portu TCP SCP            | Číslo portu TCP/IP služby MWL.                                                                                                    |  |  |
|                                       | Název SCP AE                   | Název entity aplikace (AE) SCP.                                                                                                    |  |  |
| C-STORE                               | Povolit úložiště               | Zaškrtnutím povolíte ukládání výsledků<br>(zapouzdřené PDF pro zátěžové zprávy). Toto<br>zaškrtávací políčko umožňuje ukládání všech<br>pracovních stanic XScribe připojených k<br>centrálnímu správci modalit. |  |  |
|                                       | Název hostitele SCP<br>nebo IP | Název hostitele DNS nebo IP adresa SCP.<br>Pokud je také povolena funkce závazek<br>skladování, bude komunikovat se stejným<br>hostitelem SCP.                                                                  |  |  |
|                                       | Číslo portu TCP SCP            | Číslo portu TCP/IP služby úložiště.                                                                                                    |  |  |
|                                       | Název SCP AE                   | Název entity aplikace (AE) SCP. Pokud je také<br>povolena funkce závazek skladování, bude<br>komunikovat se stejným názvem AE.                                                                                  |  |  |
|                                       | Povolit MPPS                   | Zaškrtnutím povolíte stavové zprávy MPPS.                                                                                                    |  |  |
| Krok procedury<br>provedené modalitou | Název hostitele SCP<br>nebo IP | Název hostitele DNS nebo IP adresa SCP.                                                                                                    |  |  |
| (MPPS)                                | Číslo portu TCP SCP            | Číslo portu TCP/IP služby MPPS.                                                                                                    |  |  |
|                                       | Název SCP AE                   | Název entity aplikace (AE) SCP.                                                                                                    |  |  |
|                                       | Povolit závazek<br>skladování  | Zaškrtnutím povolíte funkci závazek skladování.                                                                                                    |  |  |
| Závazek skladování                    | Číslo portu TCP SCP            | Číslo portu TCP/IP služby závazku skladování.                                                                                                    |  |  |
|                                       | Číslo portu TCP<br>odezvy SCU  | Port TCP/IP XScribe server bude používat k poslechu odpovědí závazku skladování.                                                                                                    |  |  |

### Nastavení úložiště

Tato nastavení určují způsob uložení výsledků testů.

| DICOM Connectivity Configuration |                        |               |                                              |  |  |  |
|----------------------------------|------------------------|---------------|----------------------------------------------|--|--|--|
| SCP Settings                     | Storage Settings       | Miscellaneous |                                              |  |  |  |
|                                  |                        |               |                                              |  |  |  |
|                                  | Encapsulated PDF M     | odality       | ECG                                          |  |  |  |
|                                  | 12-Lead ECG Waveform M | odality       | ECG                                          |  |  |  |
|                                  | Institution            | Name          | DEMO HOSPITAL                                |  |  |  |
|                                  | Station                | Name          | STRESS SYSTEMS                               |  |  |  |
|                                  |                        |               | Delete exams after successful report storage |  |  |  |
|                                  |                        |               | Vew Series Instance UID                      |  |  |  |
|                                  |                        |               |                                              |  |  |  |

| Nastavení                                          | Značka<br>DICOM | Popis                                                                                                    |
|----------------------------------------------------|-----------------|----------------------------------------------------------------------------------------------------|
| Zapouzdřená PDF modalita                           | (0008,0060)     | Hodnota modality uložená v zapouzdřených PDF objektů ze zátěžových testů. Normálně nastaveno na "EKG".                                                                                                    |
| Modalita křivky 12 svodového<br>EKG                | (0008,0060)     | Hodnota modality uložená v objektech křivky 12-<br>svodového EKG z testů klidového EKG. Normálně<br>nastaveno na "EKG".                                                                                                    |
| Název instituce                                    | (0008,0080)     | Název instituce nebo oddělení, který test provedl.                                                                                                    |
| Název stanice                                      | (0008,1010)     | Název stanice, která provedla test. Název stanice je<br>konfigurován pro každou pracovní stanici v místním<br>nastavení, ve výchozím nastavení použije název<br>počítače, pokud není nakonfigurován uživatelem. Text<br>zadaný v tomto poli Storage Settings (Nastavení<br>úložiště) se používá pouze v případě, že je pole Local<br>Settings Station Name (Název stanice místního<br>nastavení) prázdné. |
| Po úspěšném uložení zprávy<br>vyšetření odstraňte. |                 | Zkontrolujte, zda by data vyšetření měla být po uložení<br>DICOM PDF nebo křivky automaticky odstraněna. Tuto<br>možnost použijte pouze v případě, že jste si jisti, že<br>nebudete muset později výsledky testů opravit. Tato<br>možnost je aktivní pouze při použití funkce Storage<br>Commitment (Závazek skladování).                                                                                 |
| UID instance nové série                            |                 | Je-li tato možnost zaškrtnuta a výsledky testu jsou<br>opraveny a znovu podepsány, bude mít soubor PDF<br>nebo křivka DICOM jiný UID instance sérií než<br>předchozí, který byl použit pro tento test.                                                                                                    |
| Povolit export souborů v úložišti                  |                 | Zkontrolujte, zda mají být exportovány soubory PDF a<br>XML. Na kartě SCP Setting (Nastavení SCP) je také nutné<br>zaškrtnout políčko "Enable Storage" (Povolit ukládání).                                                                                                    |
| Exportovat cestu ke složce                         |                 | Cesta, na které budou soubory PDF a XML umístěny<br>při podpisu testu. Může se jednat o UNC cestu ke<br>sdílení síťového souboru.                                                                                                    |
| Exportovat uživatelské jméno                       |                 | Uživatelské jméno, které se má použít při zápisu do<br>složky pro export.                                                                                                    |
| Exportovat heslo                                   |                 | Heslo odpovídající uživatelskému jménu.                                                                                                    |
| Exportovat doménu                                  |                 | Doména, ze které pochází uživatelské jméno.                                                                                                    |

### Různá nastavení

Tato karta obsahuje další nastavení.

| DICOM Connectivity Co | nfiguration      |               | _  |
|-----------------------|------------------|---------------|----|
| SCP Settings          | Storage Settings | Miscellaneous |    |
|                       | Database Check I | Interval      | 30 |

| Nastavení                  | Popis                                                                                                    |
|----------------------------|----------------------------------------------------------------------------------------------------|
| Interval kontroly databáze | Určuje počet sekund mezi jednotlivými dotazy MWL.                                                                                                    |
|                            | <b>Poznámka</b> : Pokud pracovní stanice XScribe zobrazí seznam MWL,<br>nezobrazí seznam, který právě načte z MWL SCP. Místo toho zobrazí<br>MWL naposledy načtený serverem XScribe. Je-li interval nastaven na<br>30 sekund, MWL zobrazený systémem XScribe je maximálně<br>30 sekund starý. Pokud je nastavena na 600 sekund, může být starý až<br>10 minut. Použitím malého čísla zajistíte, že seznam bude aktuální.<br>Malé číslo však může přetížit MWL SCP častými dotazy. |

### Nastavení MWL

Uživatelé XScribe s oprávněním "IT Administrator" mohou konfigurovat nastavení DICOM serveru XScribe. Přihlaste se k jakémukoli počítači XScribe přidruženému k serveru, který chcete konfigurovat. Spusťte některou z pracovních stanic XScribe a spusťte XScribe Desktop. Klikněte na **System Configuration** (Konfigurace systému).

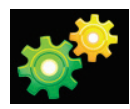

Nastavení MWL jsou pro skupinu, takže nejprve vyberte příslušnou skupinu a pak zvolte **MWL Settings** (Nastavení MWL).

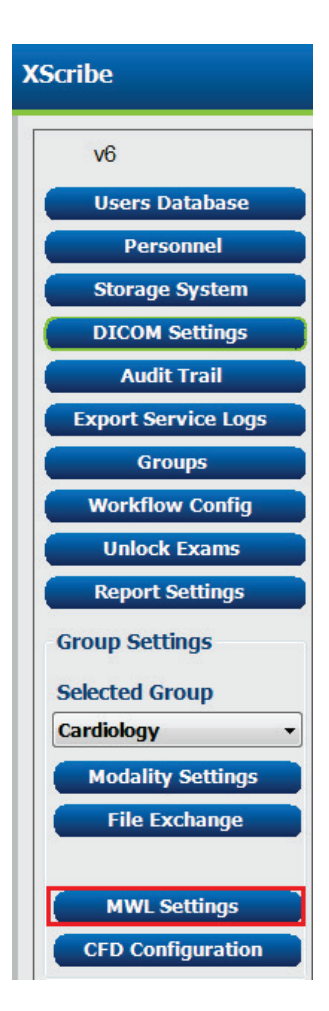

Nastavení MWL slouží k filtrování položek MWL XScribe Server, které vyhledává od MWL SCP.

Vzhledem k tomu, že se jedná o globální nastavení pro všechny položky MWL pro všechny XScribe spojené s tímto XScribe serverem, musí být dotaz poměrně široký.

Jediné nastavení, které určuje, které položky MWL se budou nacházet na jednotlivých pracovních stanicích XScribe, jsou seznamy Popis požadovaného výkonu. Zde jsou uvedeny popisy postupů pro jednotlivé pracovní stanice, které podporují.

### KONFIGURACE VÝMĚNY DAT XSCRIBE

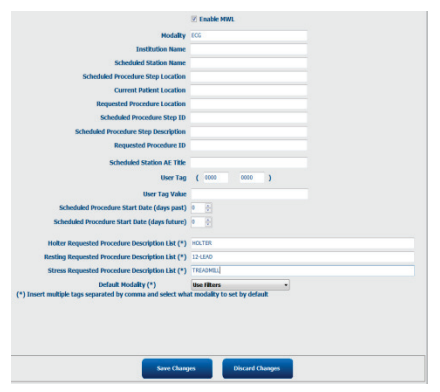

| Nastavení                                            | Značka<br>DICOM | Popis                                                                                                    |
|------------------------------------------------------|-----------------|----------------------------------------------------------------------------------------------------|
| Modalita                                             | (0008,0060)     | Obvykle se nastavuje na "EKG".                                                                              |
| Název instituce                                      | (0008,0080)     | Název instituce nebo oddělení, kde byla<br>objednávka podána, nebo kde má být provedena.                    |
| Název plánované stanice                              | (0040,0010)     | Název stanice DICOM naplánovaný k provedení testu.                                                          |
| Umístění kroku plánované<br>procedury                | (0040,0011)     | Místo, kde je naplánován test.                                                                              |
| Aktuální umístění pacienta                           | (0038,0300)     | Aktuální umístění pacienta, např. číslo místnosti<br>hospitalizace.                                         |
| Požadované umístění<br>procedury                     | (0040,1005)     | Místo, kde bylo o test požádáno.                                                                            |
| ID kroku plánované procedury                         | (0040,0009)     | ID kroku procedury plánované procedury.                                                                     |
| Popis kroku plánované<br>procedury                   | (0040,0007)     | Textový popis naplánovaného kroku procedury.                                                                |
| ID požadované procedury                              | (0040,1001)     | ID požadované procedury.                                                                                    |
| Název AE plánované stanice                           | (0040,0001)     | Název AE systému naplánovaného k provedení testu.                                                           |
| Uživatelská značka, hodnota                          |                 | Zde lze nakonfigurovat libovolný tag a hodnotu,<br>které již nejsou podporovány v ostatních<br>nastaveních. |
| Plánované datum zahájení<br>procedury (uplynulé dny) | (0040,0002)     | Dnů před dnešním dnem. 0 = všechna data, 1 =<br>minimální počet dní, které uplynou.                         |
| Plánované datum zahájení<br>procedury (budoucí dny)  | (0040,0002)     | Dny v budoucnosti. 0 = všechna data, 1 = minimální<br>dny v budoucnosti.                                    |
| Seznam popisu požadované<br>procedury Holter         | (0032,1060)     | Seznam popisů požadovaných procedur Holter<br>oddělených čárkami.                                           |
| Seznam popisu<br>požadovaného klidové<br>procedury   | (0032,1060)     | Seznam popisů procedur klidového EKG oddělených čárkami.                                                    |
| Seznam popisu požadované<br>zátěžové procedury       | (0032,1060)     | Seznam popisů požadovaných zátěžových procedur oddělených čárkami.                                          |
| Výchozí modalita                                     |                 | Modalita, kterou je třeba předpokládat, když<br>položka MWL nemá požadovaný popis procedury.                |

### Události DICOM

| Transakce DICOM                               | XScribe                                                                                                    |
|-----------------------------------------------|----------------------------------------------------------------------------------------------------|
| Pracovní seznam modality C-FIND               | Dotaz se provádí pravidelně podle "Interval kontroly databáze"                                                                 |
| PDF nebo C-STORE křivky<br>Závazek skladování | Když je stav změněn na <b>Signed</b> (Podepsáno) v dialogovém okně<br>"Finalize Exam Update" (Dokončit aktualizaci vyšetření). |
| PROBÍHÁ MPPS                                  | Není podporováno.                                                                                                    |
| MPPS PŘERUŠENO                                | Není podporováno.                                                                                                    |
| MPPS DOKONČENO                                | Po provedení nového testu a změně stavu pomocí dialogového<br>okna Finalize Exam Update (Dokončit aktualizaci vyšetření).      |

Následující tabulka ukazuje, kdy se provádějí transakce DICOM.

### **Echo DICOM**

Konfiguraci komunikace DICOM lze ověřit pomocí **DICOM Test Utility** (testovacího nástroje DICOM), který se nachází v nabídce **Mortara Modality Manager** v nabídce Start systému Windows. Chcete-li provést echografický test DICOM, klepněte na tlačítko "Run Test" (Spustit test). Zobrazí stav echografických testů DICOM pro úložiště SCP, MWL SCP a MPPS SCP. Po zobrazení výsledků klepněte na tlačítko "Exit" (Konec).

### Výměna souborů

Pokud je správce modalit nakonfigurován pro připojení XML, lze v souborech XML přijímat informace o plánovaném testu nebo může uživatel plánovat testy pomocí ikony Schedule/Order (Plán/objednávka) na ploše XScribe. Soubory se automaticky exportují, když splňují definovaná kritéria pro nastavení stavu exportu konfigurace pracovního postupu.

Soubory lze kdykoli ručně exportovat z dialogového okna "Exam Search" (Vyhledávání vyšetření). Vyhledejte test, který chcete exportovat, zvýrazněte jej a klikněte na **Export** (Exportovat). Tento ruční export je k dispozici pouze pro testy, které splňují definovaná kritéria pro nastavení stavu exportu konfigurace pracovního postupu.

| Nastavení          | Popis                                                                                                    |
|--------------------|----------------------------------------------------------------------------------------------------|
| Importovat adresář | Pokud budou objednávky odeslány do Správce modalit jako soubory XML, je to<br>úplná cesta ke složce, do které budou soubory XML umístěny.                                           |
| Exportovat adresář | Zadejte úplnou cestu ke složce, do které mají být soubory XML a PDF umístěny při každém podepisování zprávy testu.                                                                  |
| Uživatelské jméno  | Toto je název doménového účtu systému Windows, který se používá pro zápis<br>souborů do složky exportu. Pokud zůstane prázdný, použije se pro zápis souborů<br>výchozí účet služby. |
| Heslo              | Heslo účtu, které se zobrazí s uživatelským jménem.                                                                                                    |
| Doména             | Název domény pro účet uživatelského jména.                                                                                                    |
| Číslo pracoviště   | Toto je UNIPRO "číslo pracoviště". XScribe jej nepoužívá.                                                                                                    |

### XScribe Export Q-Exchange XML (v3.6)

| Značka XML                               | Popis                                                |
|------------------------------------------|------------------------------------------------------|
| /StressTest                              | ·                                                    |
| Q-Stress_Final_Report<br>LCID="1033" UNC | Úplný název cesty pro export a archivaci souborů PDF |
| ./message_id                             | Zpráva exportovaná bez úprav ze systému.             |
| ./expansion_field_1 až 4                 | Čtyři různá pole pro použití zákazníkem.             |
| ./order_number                           | Číslo požadavku o test vydané externím systémem      |
| ./billing_codes                          | Tři pole účtovacího kódu pro účely účtování          |
| ./machine_id                             | Jedinečný identifikátor pro konkrétní systém         |
| ./software version                       | Popis verze softwaru                                 |
| /StressTest/Summary                      |                                                      |
| ./EvIDProductName                        | Popis přístroje nebo výrobku                         |
| ./ EvIDStudyKey                          | GUID pro jedinečnou identifikaci studie              |
| ./ EvIDPatientLastName                   | Příjmení pacienta.                                   |
| ./ EvIDPatientFirstName                  | Křestní jméno pacienta.                              |
| ./ EvIDPatientMiddleName                 | Prostřední jméno pacienta.                           |
| ./ EvIDPatientMRN                        | Trvalé identifikační číslo pacienta                  |
| ./ EvIDPatientAccount                    | Číslo účtu (návštěvy) pacienta                       |
| ./ EvIDPatientSSN                        | Číslo sociálního zabezpečení pacienta.               |
| ./ EvIDStudyAcqDateISO                   | Datum pořízení vyšetření ve formátu ISO.             |
| ./ EvIDStudyAcqTimeISO                   | Doba pořizování vyšetření ve formátu ISO.            |
| ./ EvIDStudyInstitution                  | Název instituce.                                     |
| ./ EvIDStudyInstitutionID                | Číslo instituce.                                     |
| ./ EvIDStudyDepartment                   | Oddělení instituce.                                  |
| ./ EvIDStudyDepartmentID                 | Číslo oddělení instituce.                            |
| ./ EvIDStudyInstitutionAddress1          | Ulice instituce.                                     |
| ./ EvIDStudyInstitutionAddress2          | 2. ulice instituce.                                  |
| ./ EvIDStudyInstitutionCity              | Město.                                               |
| ./ EvIDStudyInstitutionState             | Stát.                                                |
| ./ EvIDStudyInstitutionZipCode           | PSČ.                                                 |
| ./ EvIDStudyInstitutionZipCountry        | Země                                                 |
| ./ EvIDStudySite                         | Umístění studie v instituci.                         |
| ./ EvIDStudyAttendingPhysicianEntry      | Jméno ošetřujícího lékaře.                           |
| ./ EvIDStudyReferringPhysicianEntry      | Jméno odkazujícího lékaře                            |
| ./ EvIDStudyTechnicianEntry              | Jméno technika.                                      |
| ./ EvIDPatientDOBISO                     | Datum narození pacienta ve formátu ISO, rrrr-MM-dd.  |
| ./ EvIDPatientAge                        | Věk pacienta v době vyšetření.                       |
| ./ EvIDAgeUnit                           | Jednotky věku pacienta.                              |
| ./ EvIDPatientGender                     | Pohlaví pacienta                                     |

| Značka XML                    | Popis                                                                                                    |
|-------------------------------|----------------------------------------------------------------------------------------------------|
| ./ EvIDPatientHeightValue     | Výška pacienta v době vyšetření.                                                                               |
| ./ EvIDHeightUnit             | • in = palce                                                                                                   |
|                               | • cm = centimetry                                                                                              |
| ./ EvIDPatientWeightValue     | Hmotnost pacienta v době vyšetření.                                                                            |
| ./ EvIDWeightUnit             | • lb = libry                                                                                                   |
|                               | • kg = kilogramy                                                                                               |
| ./ EvIDPatientAddress1        | Adresa bydliště pacienta.                                                                                      |
| ./ EvIDPatientAddress2        | Adresa bydliště pacienta č. 2.                                                                                 |
| ./ EvIDPatientCity            | Město bydliště pacienta.                                                                                       |
| ./ EvIDPatientState           | Stát bydliště pacienta.                                                                                        |
| ./ EvIDPatientZipCode         | Poštovní směrovací číslo (PSČ) pacienta.                                                                       |
| ./ EvIDPatientCountry         | Země bydliště pacienta.                                                                                        |
| ./ EvIDPatientAddress1Mailing | Adresa bydliště pacienta (poštovní). *NS                                                                       |
| ./ EvIDPatientAddress2Mailing | Adresa bydliště pacienta č. 2 (poštovní) *NS                                                                   |
| ./ EvIDPatientCityMailing     | Město bydliště pacienta (poštovní). *NS                                                                        |
| ./ EvIDPatientStateMailing    | Stát bydliště pacienta (poštovní). *NS                                                                         |
| ./ EvIDPatientZipCodeMailing  | Poštovní směrovací číslo (poštovní směrovací číslo) pacienta. *NS                                              |
| ./ EvIDPatientCountryMailing  | Země bydliště pacienta (poštovní). *NS                                                                         |
| ./ EvIDPatientAddress1Office  | Adresa pacienta (kancelář). *NS                                                                                |
| ./ EvIDPatientAddress2Office  | Adresa pacienta č. 2 (kancelář). *NS                                                                           |
| ./ EvIDPatientCityOffice      | Město pacienta (kancelář). *NS                                                                                 |
| ./ EvIDPatientStateOffice     | Stát pacienta (kancelář). *NS                                                                                  |
| ./ EvIDPatientZipCodeOffice   | Poštovní směrovací číslo (PSČ) pacienta (kancelář). *NS                                                        |
| ./ EvIDPatientCountryOffice   | Země pacienta (kancelář). *NS                                                                                  |
| ./ EvIDPatientPhone           | Osobní telefonní číslo pacienta.                                                                               |
| ./ EvIDPatientPhoneWork       | Telefonní číslo do zaměstnání pacienta.                                                                        |
| ./ EvIDPatientMedicationEntry | Jméno(a) léčiva pacienta, opakované až 12 krát. Každý název končí čárkou a následuje dávka, frekvence, metoda. |
| ./ EvIDStudyTargetRate        | Cílová srdeční frekvence pro studii.                                                                           |
| ./ EvIDStudyMaxPredictedRate  | Maximální předpokládaná srdeční frekvence.                                                                     |
| ./ EvIDFinalMaxHR             | Maximální srdeční frekvence ze závěrečné zprávy.                                                               |
| ./ EvIDFinalRestingHR         | Klidová srdeční frekvence pro studii.                                                                          |
| ./ EvIDFinalMaxSysBP          | Maximální systolický krevní tlak ze závěrečné zprávy.                                                          |
| ./ EvIDFinalRestingDiaBP      | Klidový diastolický krevní tlak pro studii.                                                                    |
| ./ EvIDFinalMaxDiaBP          | Maximální diastolický krevní tlak ze závěrečné zprávy.                                                         |
| ./ EvIDFinalRestingSysBP      | Klidový systolický krevní tlak pro studii.                                                                     |
| ./ EvIDFinalMaxBPStage        | Název fáze, ve které se vyskytl vrcholový systolický/diastolický krevní tlak. *NS                              |
| ./ EvIDProtocol               | Název protokolu na konci testu                                                                                 |

| Značka XML                       | Popis                                                                                                    |
|----------------------------------|----------------------------------------------------------------------------------------------------|
| ./ EvIDExerciseDevice            | Běžecký trenažér, ergometr nebo farmakologický.                                                                                                   |
| ./ EvIDFinalMaxHRxBP             | Dvojitý produkt ze závěrečné zprávy.                                                                                                    |
| ./ EvIDFinalOverallWCSlopeValue  | Nejhorší hodnota sklonu ST. *NS                                                                                                    |
| ./ EvIDFinalOverallWCSlopeLead   | Nejhorší svod sklonu ST. *NS                                                                                                    |
| ./ EvIDFinalOverallWCLevelValue  | Nejhorší hodnota úrovně ST.                                                                                                    |
| ./ EvIDFinalOverallWCLevelLead   | Nejhorší svod úrovně ST.                                                                                                    |
| ./ EvIDFinalTotalExerciseTime    | Celková doba cvičení ze závěrečné zprávy v<br>minutách:sekundách.                                                                                 |
| ./ EvIDFinalTotalMETsAchieved    | Celkový počet MET ze závěrečné zprávy.                                                                                                    |
| ./ EvIDLastProtocolStageAchieved | Bylo dosaženo posledního stadia protokolu.                                                                                                    |
| ./ EvIDReasonForTest             | Důvod vyšetření srdečního stresu.                                                                                                    |
| ./ EvIDReasonForEndingTest       | Důvod ukončení vyšetření.                                                                                                    |
| ./ EvIDTestObservation           | Příznaky a pozorování během vyšetření.                                                                                                    |
| ./ EvIDTestConclusion            | Shrnutí závěrů zátěžového vyšetření.                                                                                                    |
| ./ EvIDExerDevWkldLabel          | Ergometrické jednotky pro pracovní zatížení. *NS                                                                                                  |
| ./ EvIDPatientDiagnosisEntry     | Záznamy pro diagnostiku pacienta.                                                                                                    |
| ./ EvIDPatientProcedureEntry     | Záznamy procedur.                                                                                                    |
| ./ EvIDPatientRestingECGEntry    | Záznamy klidového EKG. *NS                                                                                                    |
| ./ EvIDSmoker                    | Stav kouření pacienta.                                                                                                    |
| ./ EvIDDiabetes                  | Stav diabetu pacienta.                                                                                                    |
| ./ EvIDExerciseAngina            | Index angíny běžeckého trenažéru Duke                                                                                                    |
| ./IDActiveLifeStyle              | Indikace stavu životního stylu pacienta. *NS                                                                                                    |
| ./EvIDLDLCholesterol             | Indikace stavu LDL cholesterolu pacienta. *NS                                                                                                    |
| ./EvIDHDLCholesterol             | Indikace stavu HDL cholesterolu pacienta. *NS                                                                                                    |
| ./ EvIDDukeScore                 | Duke skóre běžeckého trenažéru.                                                                                                    |
| ./ EvIDFAIScore                  | Skóre funkčního aerobního poškození.                                                                                                    |
| /StressTest/Tabular              |                                                                                                    |
|                                  | Jedna tabulková čára na stadium. Jeden na řádek<br>SHRNUTÍ STADIA závěrečné zprávy o zátěži. Každý<br>řádek udává hodnoty na konci tohoto stadia. |
| ./ EvIDExStage\stage_time\id     | Stadium, u kterého došlo k níže uvedeným událostem, a ID tohoto stadia.                                                                           |
| ./ EvIDComment                   | Popis události.                                                                                                    |
| ./ EvIDExTotalStageTime          | Čas ve stadiu, kdy došlo k níže uvedeným událostem.                                                                                               |
| ./ EvIDLogCurrentHR              | Srdeční frekvence.                                                                                                    |
| ./ EvIDLogCurrentBP              | KT v mmHg.                                                                                                    |
| ./ EvIDLogHRxBP                  | Dvojitý produkt.                                                                                                    |
| ./ EvIDExTreadmillSpeed unit     | Rychlost běžeckého trenažéru.                                                                                                    |
| ./ EvIDExTreadmillGrade unit     | Stupeň běžeckého trenažéru.                                                                                                    |
| ./ EvIDExErgometer               | Pracovní zatížení ergometru.                                                                                                    |

KONFIGURACE VÝMĚNY DAT XSCRIBE

| Značka XML          | Popis                                                                                         |
|---------------------|-----------------------------------------------------------------------------------------------|
| ./ EvIDSTLevel lead | Uvádí seznam každého svodu a jeho odpovídajícího<br>měření úrovně ST v jednotlivých stádiích. |
| ./ EvIDSTSlope lead | Uvádí seznam každého svodu a jeho odpovídajícího měření sklonu ST v jednotlivých stádiích.    |

\*NS – označuje, že toto pole není podporováno.

### XScribe Data Import Q-Exchange XML (v3.6)

| Název datového prvku                    | Popis                                                                                                    |
|-----------------------------------------|----------------------------------------------------------------------------------------------------|
|                                         |                                                                                                    |
| qs:message_id<br>Data nejsou požadována | Zpráva byla importována a exportována bez úprav ze<br>systému XScribe. Používá se pro sledování;<br>xs:datový typ řetězce; alfanumerické znaky<br>Min. délka znaků: 0, Maximální délka znaků 40 |
| qs:expansion_fifield_1 až 4             | Čtyři různá pole pro použití zákazníkem. Importováno a<br>exportováno bez úprav z XScribe. Používá se pro<br>sledování;                                                                         |
| Data nejsou požadována                  | xs:datový typ řetězce; alfanumerické znaky<br>Min. délka znaků: 0, Maximální délka znaků 40                                                                                                    |
| qs:order_number                         | Číslo zkušebního požadavku vydané HIS a potřebné pro<br>ID testu při fakturaci.                                                                                                    |
| Data nejsou požadována                  | Min. délka znaků: 0, Maximální délka znaků 40                                                                                                    |
| qs:billing_code                         | Pole s kódem účtu.<br>xs:datový typ řetězce; alfanumerické znaky                                                                                                    |
| Data nejsou požadována                  | Min. deika znaku: 0, Maximaini deika znaku 20                                                                                                    |
| qs:patient_last_name                    | Příjmení pacienta<br>xs:datový typ řetězce; alfanumerické znaky<br>Min. délka znaků: 1, Maximální délka znaků 40                                                                                |
| constient first name                    | Křestní iméne pasienta                                                                                                    |
| Data neisou požadována                  | xs:datový typ řetězce; alfanumerické znaky<br>Min. délka znaků: 0, Maximální délka znaků 40                                                                                                    |
| qs:patient_middle_name                  | Prostřední jméno pacienta                                                                                                    |
| Data nejsou požadována                  | xs:datový typ řetězce; alfanumerické znaky<br>Min. délka znaků: 0, Maximální délka znaků 40                                                                                                    |
| qs:patient_mm                           | Trvalé ID pacienta<br>xs:datový typ řetězce                                                                                                    |
| Vyžadováno                              | Min. délka znaků: 1, Maximální délka znaků 40                                                                                                    |
| qs:patient_gender                       | MUŽ, ŽENA, NEZNÁMÉ, NESPECIFIKOVANÉ<br>xs:datový typ řetězce<br>Min. délka znaků: Není k dispozici, maximální délka znaků                                                                       |
| Data nejsou požadována                  | není k dispozici<br>Krátký formát data, který se má v operačním systému<br>nakonfigurovat tak, aby odpovídal                                                                                    |
| qs:patient_birth_date                   | Datum narození pacienta<br>xs:datový typ řetězce<br>Min. délka znaků: Není k dispozici, maximální délka znaků                                                                                   |
| Data nejsou požadována                  | není k dispozici<br>Výčet "MUŽ", "ŽENAA", "NEZNÁMÉ", "NESPECIFIKOVANÉ"                                                                                                    |

Následuje příklad souboru XML Q-Exchange V3.6 exportovaného z XScribe:

<?xml version="1.0" encoding="utf-16"?> <Q-Stress\_Final\_Report UNC="C:\CSImpExp\XmlOutputDir\X^EXMGR^auto^4704IU22\_1^8\_1148LK12^Anderson^Thomas^Jack^^\_20170516081413\_20170516082654.pdf LCID="1033" xmlns="http://www.quinton.com/qstress/export/V36"> <message id>25500x23</message id> <expansion\_field\_1>string</expansion\_field\_1> <expansion\_field\_2>string</expansion\_field\_2> <expansion\_field\_3>string</expansion\_field\_3> <expansion\_field\_4>string</expansion\_field\_4> <order\_number>4704IU22</order\_number> <billing\_codes> <billing\_code>7717\$v09</billing\_code> <billing\_code>16362314</billing\_code> <br/><billing\_code>9529e12</billing\_code> </billing\_codes> <machine\_id>198313</machine\_id> <software\_version>Report Manager6.2.2.52528</software\_version> <Summarv> <EvIDProductName>Q-Stress Final Report</EvIDProductName> <EvIDStudyKey>{1D5EBE9D-082A-434C-BD2B-4BAD0A8F28CB}</EvIDStudyKey> <EvIDPatientLastName>Anderson</EvIDPatientLastName> <EvIDPatientFirstName>Thomas</EvIDPatientFirstName> <EvIDPatientMiddleName>Jack</EvIDPatientMiddleName> <EvIDPatientMRN>1148LK12</EvIDPatientMRN> <EvTDPatientAccount>11223344</pvTDPatientAccount> <EvIDPatientSSN></EvIDPatientSSN> <EvIDStudyAcqDateISO>2017-05-16</EvIDStudyAcqDateISO> <EvIDStudyAcqTimeISO>08.14.13</EvIDStudyAcqTimeISO> <EvIDStudyInstitution>testInstitution</EvIDStudyInstitution> <EvIDStudyInstitutionID></EvIDStudyInstitutionID> <EvIDStudyDepartment>Yup</EvIDStudyDepartment> <EvIDStudyDepartmentID></EvIDStudyDepartmentID> <EvIDStudyInstitutionAddress1 /> <EvIDStudyInstitutionAddress2 /> <EvIDStudyInstitutionCity /> <EvIDStudvInstitutionState /> <EvIDStudyInstitutionZipCode /> <EvIDStudyInstitutionZipCountry /> <EvIDStudySite>Room 123</EvIDStudySite> <EvIDStudyAttendingPhysicianEntry>Dr. Maier</EvIDStudyAttendingPhysicianEntry> <EvIDStudyReferringPhysicianEntry>Dr. Ramirez</EvIDStudyReferringPhysicianEntry> <EvIDStudyTechnicianEntry>Jones</EvIDStudyTechnicianEntry> <EvIDPatientDOBISO>1964-09-07</EvIDPatientDOBISO> <EvIDPatientAge>52</EvIDPatientAge> <EvIDAgeUnit>Years</EvIDAgeUnit> <EvIDPatientGender>MALE</EvIDPatientGender> <EvIDPatientHeightValue>45</EvIDPatientHeightValue> <EvIDHeightUnit>in</EvIDHeightUnit> <EvIDPatientWeightValue>145</EvIDPatientWeightValue> <EvIDWeightUnit>lb</EvIDWeightUnit> <EvIDPatientAddress1>1005 My Street</EvIDPatientAddress1> <EvIDPatientAddress2 /> <EvIDPatientCity>Riverside</EvIDPatientCity> <EvIDPatientState>Michigan</EvIDPatientState> <EvIDPatientZipCode>12482</EvIDPatientZipCode> <EvIDPatientCountry>USA</EvIDPatientCountry> <EvIDPatientAddress1Mailing /> <EvIDPatientAddress2Mailing /> <EvIDPatientCityMailing /> <EvIDPatientStateMailing /> <EvIDPatientZipCodeMailing /> <EvIDPatientCountryMailing /> <EvIDPatientAddress10ffice /> <EvIDPatientAddress20ffice /> <EvIDPatientCityOffice /> <EvIDPatientStateOffice /> <EvIDPatientZipCodeOffice /> <EvIDPatientCountryOffice /> <EvIDPatientPhone>913-965-5851</EvIDPatientPhone> <EvIDPatientPhoneWork>819-436-9332</EvIDPatientPhoneWork> <EvIDPatientMedicationEntry>Aspirin,,,</EvIDPatientMedicationEntry> <EvIDStudyTargetRate>139</EvIDStudyTargetRate> <EvIDStudyMaxPredictedRate>171</EvIDStudyMaxPredictedRate> <EvIDFinalPercentMaxHR>70</EvIDFinalPercentMaxHR> <EvIDFinalMaxHR>120</EvIDFinalMaxHR> <EvIDFinalRestingHR>60</EvIDFinalRestingHR> <EvIDFinalMaxSysBP>126</EvIDFinalMaxSysBP> <EvIDFinalRestingSysBP>125</EvIDFinalRestingSysBP> <EvIDFinalMaxDiaBP>88</EvIDFinalMaxDiaBP>

<EvIDFinalRestingDiaBP>82</EvIDFinalRestingDiaBP>

- <EvIDFinalMaxBPStage />
- <EvIDProtocol>Bruce</EvIDProtocol>

<EvIDExerciseDevice>Treadmill</EvIDExerciseDevice>

- <EvIDFinalMaxHRxBP>7560</EvIDFinalMaxHRxBP>
- <EvIDFinalOverallWCSlopeValue>--</EvIDFinalOverallWCSlopeValue>
- <EvIDFinalOverallWCSlopeLead></EvIDFinalOverallWCSlopeLead>
- <EvIDFinalOverallWCLevelValue>-0.9</EvIDFinalOverallWCLevelValue>
- <EvIDFinalOverallWCLevelLead>V5</EvIDFinalOverallWCLevelLead>
- <EvIDFinalTotalExerciseTime>07:49</EvIDFinalTotalExerciseTime>
- <EvIDFinalMETsAchieved>9.3</EvIDFinalMETsAchieved>
- <EvIDLastProtocolStageAchieved>5</EvIDLastProtocolStageAchieved>
- <EvIDReasonForTest>Abnormal ECG</EvIDReasonForTest>
- <EvIDReasonForEndingTest>Completion of Protocol</EvIDReasonForEndingTest>
- <EvIDTestObservation>Shortness of breath</EvIDTestObservation>

<EvIDTestConclusion>The patient was tested using the Bruce protocol for a duration of 07:49 mm:ss and achieved 9.3
METs. A maximum heart rate of 120 bpm with a target predicted heart rate of 86% was obtained at 08:10. A maximum
systolic blood pressure of 126/88 was obtained at 02:40 and a maximum diastolic blood pressure of 126/88 was obtained at
02:40. A maximum ST depression of -0.9 mm in V5 occurred at 00:10. A maximum ST elevation of +0.5 mm in V2 occurred at
00:10. The patient reached target heart rate with appropriate heart rate and blood pressure response to exercise. No
significant ST changes during exercise or recovery. No evidence of ischemia. Normal exercise stress
test.

```
<EvIDExerDevWkldLabel />
 <EvIDPatientDiagnosisEntry>,No issues</EvIDPatientDiagnosisEntry>
 <EvIDPatientProcedureEntry>,Stress Test</EvIDPatientProcedureEntry>
  <EvIDPatientRestingECGEntry />
  <EvIDSmoker>Yes</EvIDSmoker>
  <EvIDDiabetes>Yes</EvIDDiabetes>
  <EvIDActiveLifeStyle>--</EvIDActiveLifeStyle>
  <EvIDTotalCholesterol>--</EvIDTotalCholesterol>
  <EvIDLDLCholesterol>--</EvIDLDLCholesterol>
 <EvIDHDLCholesterol>--</EvIDHDLCholesterol>
 <EvIDExerciseAngina>None</EvIDExerciseAngina>
 <EvIDDukeScore>,</EvIDDukeScore>
 <EvIDFAIScore>,</EvIDFAIScore>
</summary>
<Tabular>
  <Stage id="REST" stage_time="00:00">
    <EvIDExStage>REST</EvIDExStage>
    <EvIDComment>rest </EvIDComment>
  </Stage>
  <Stage id="REST" stage_time="01:16">
    <EvIDExStage>REST</EvIDExStage>
    <EvIDExTotalStageTime>01:16</EvIDExTotalStageTime>
   <EvIDLogCurrentHR>60</EvIDLogCurrentHR>
    <EvIDLogCurrentBP>125/82</EvIDLogCurrentBP>
   <EvIDLogHRxBP>7500</EvIDLogHRxBP>
    <EvIDExTreadmillSpeed unit="MPH">0.0</EvIDExTreadmillSpeed>
   <EvIDExTreadmillGrade unit="%">0.0</EvIDExTreadmillGrade>
    <EvIDSTLevel lead="I">-0.4</EvIDSTLevel>
   <EvIDSTLevel lead="II">-0.5</EvIDSTLevel>
   <EvIDSTLevel lead="III">-0.1</EvIDSTLevel>
    <EvIDSTLevel lead="aVR">0.3</EvIDSTLevel>
   <EvIDSTLevel lead="aVL">-0.2</EvIDSTLevel>
    <EvIDSTLevel lead="aVF">-0.3</EvIDSTLevel>
    <EvIDSTLevel lead="V1">0.2</EvIDSTLevel>
    <EvIDSTLevel lead="V2">0.5</EvIDSTLevel>
    <EvIDSTLevel lead="V3">-0.2</EvIDSTLevel>
    <EvIDSTLevel lead="V4">-0.6</EvIDSTLevel>
    <EvIDSTLevel lead="V5">-0.9</EvIDSTLevel>
    <EvIDSTLevel lead="V6">-0.6</EvIDSTLevel>
   <EvIDSTSlope lead="I">2</EvIDSTSlope>
   <EvIDSTSlope lead="II">3</EvIDSTSlope>
    <EvIDSTSlope lead="III">1</EvIDSTSlope>
   <EvIDSTSlope lead="aVR">-3</EvIDSTSlope>
    <EvIDSTSlope lead="aVL">1</EvIDSTSlope>
   <EvIDSTSlope lead="aVF">2</EvIDSTSlope>
    <EvIDSTSlope lead="V1">-1</EvIDSTSlope>
    <EvIDSTSlope lead="V2">-3</EvIDSTSlope>
    <EvIDSTSlope lead="V3">2</EvIDSTSlope>
   <EvIDSTSlope lead="V4">3</EvIDSTSlope>
   <EvIDSTSlope lead="V5">6</EvIDSTSlope>
    <EvIDSTSlope lead="V6">4</EvIDSTSlope>
  </Stage>
  <Stage id="1" stage_time="01:00">
    <EvIDExStage>STAGE 1</EvIDExStage>
    <EvIDExTotalStageTime>01:00</EvIDExTotalStageTime>
    <EvIDLogCurrentHR>60</EvIDLogCurrentHR>
    <EvIDLogCurrentBP>125/82</EvIDLogCurrentBP>
```
```
<EvIDLogHRxBP>7500</EvIDLogHRxBP>
 <EvIDExTreadmillSpeed unit="MPH">1.7</EvIDExTreadmillSpeed><EvIDExTreadmillGrade unit="%">10.0</EvIDExTreadmillGrade>
 <EvIDSTLevel lead="I">-0.4</EvIDSTLevel>
<EvIDSTLevel lead="II">-0.5</EvIDSTLevel>
 <EvIDSTLevel lead="III">-0.1</EvIDSTLevel>
 <EvIDSTLevel lead="aVR">0.3</EvIDSTLevel>
  <EvIDSTLevel lead="aVL">-0.2</EvIDSTLevel>
 <EvIDSTLevel lead="aVF">-0.3</EvIDSTLevel>
  <EvIDSTLevel lead="V1">0.2</EvIDSTLevel>
  <EvIDSTLevel lead="V2">0.5</EvIDSTLevel>
 <EvIDSTLevel lead="V3">-0.2</EvIDSTLevel>
  <EvIDSTLevel lead="V4">-0.6</EvIDSTLevel>
 <EvIDSTLevel lead="V5">-0.9</EvIDSTLevel>
 <EvIDSTLevel lead="V6">-0.6</EvIDSTLevel>
 <EvIDSTSlope lead="I">2</EvIDSTSlope>
 <EvIDSTSlope lead="II">3</FVIDSTSlope>
<EvIDSTSlope lead="II">3</FVIDSTSlope>
<EvIDSTSlope lead="III">1</FVIDSTSlope>
<EvIDSTSlope lead="aVR">-3</FVIDSTSlope>
<EvIDSTSlope lead="aVL">1</FVIDSTSlope>
  <EvIDSTSlope lead="aVF">2</EvIDSTSlope>
 <EvIDSTSlope lead="V1">-1</EvIDSTSlope>
 <EvIDSTSlope lead="V2">-3</EvIDSTSlope>
 <EvIDSTSlope lead="V3">2</EvIDSTSlope>
 <EvIDSTSlope lead="V4">3</EvIDSTSlope>
  <EvIDSTSlope lead="V5">6</EvIDSTSlope>
 <EvIDSTSlope lead="V6">4</EvIDSTSlope>
</Stage>
<Stage id="1" stage_time="01:45">
  <EvIDComment>Manual Event Record</EvIDComment>
</Stage>
<Stage id="1" stage_time="01:45">
 <EvIDExStage>STAGE 1</EvIDExStage>
 <EvIDExTotalStageTime>01:45</EvIDExTotalStageTime>
 <EvIDLogCurrentHR>60</EvIDLogCurrentHR>
 <EvIDLogCurrentBP>125/82</EvIDLogCurrentBP>
  <EvIDLogHRxBP>7500</EvIDLogHRxBP>
 <EvIDExTreadmillSpeed unit="MPH">1.7</EvIDExTreadmillSpeed>
  <EvIDExTreadmillGrade unit="%">10.0</EvIDExTreadmillGrade>
 <EvIDSTLevel lead="I">-0.4</EvIDSTLevel>
<EvIDSTLevel lead="II">-0.5</EvIDSTLevel>
 <EvIDSTLevel lead="III">-0.1</EvIDSTLevel>
 <EvIDSTLevel lead="aVR">0.3</EvIDSTLevel>
 <EvIDSTLevel lead="aVL">-0.2</EvIDSTLevel>
 <EvIDSTLevel lead="aVF">-0.3</EvIDSTLevel>
  <EvIDSTLevel lead="V1">0.2</EvIDSTLevel>
  <EvIDSTLevel lead="V2">0.5</EvIDSTLevel>
  <EvIDSTLevel lead="V3">-0.2</EvIDSTLevel>
 <EvIDSTLevel lead="V4">-0.6</EvIDSTLevel>
  <EvIDSTLevel lead="V5">-0.9</EvIDSTLevel>
 <EvIDSTLevel lead="V6">-0.6</EvIDSTLevel>
 <EvIDSTSlope lead="I">2</EvIDSTSlope>
 <EvIDSTSlope lead="II">3</EvIDSTSlope>
 <EvIDSTSlope lead="III">1</EvIDSTSlope>
  <EvIDSTSlope lead="aVR">-3</EvIDSTSlope>
 <EvIDSTSlope lead="aVL">1</EvIDSTSlope>
  <EvIDSTSlope lead="aVF">2</EvIDSTSlope>
 <EvIDSTSlope lead="V1">-1</EvIDSTSlope>
  <EvIDSTSlope lead="V2">-3</EvIDSTSlope>
  <EvIDSTSlope lead="V3">2</EvIDSTSlope>
  <EvIDSTSlope lead="V4">3</EvIDSTSlope>
 <EvIDSTSlope lead="V5">6</EvIDSTSlope>
 <EvIDSTSlope lead="V6">4</EvIDSTSlope>
</Stage>
<Stage id="1" stage time="02:00">
  <EvIDExStage>STAGE 1</EvIDExStage>
  <EvIDExTotalStageTime>02:00</EvIDExTotalStageTime>
  <EvIDLogCurrentHR>60</EvIDLogCurrentHR>
  <EvIDLogCurrentBP>125/82</EvIDLogCurrentBP>
  <EvIDLogHRxBP>7500</EvIDLogHRxBP>
 {EvIDExTreadmillSpeed unit="MPH">1.7</EvIDExTreadmillSpeed>
<EvIDExTreadmillGrade unit="%">10.0</EvIDExTreadmillGrade>
  <EvIDSTLevel lead="I">-0.4</EvIDSTLevel>
  <EvIDSTLevel lead="II">-0.5</EvIDSTLevel>
  <EvIDSTLevel lead="III">-0.1</EvIDSTLevel>
  <EvIDSTLevel lead="aVR">0.3</EvIDSTLevel>
  <EvIDSTLevel lead="aVL">-0.2</EvIDSTLevel>
  <EvIDSTLevel lead="aVF">-0.3</EvIDSTLevel>
  <EvIDSTLevel lead="V1">0.2</EvIDSTLevel>
```

```
<EvIDSTLevel lead="V2">0.5</EvIDSTLevel>
  <EvIDSTLevel lead="V3">-0.2</EvIDSTLevel>
 <EvIDSTLevel lead="V4">-0.6</EvIDSTLevel>
 <EvIDSTLevel lead="V5">-0.9</EvIDSTLevel>
 <EvIDSTLevel lead="V6">-0.6</EvIDSTLevel>
 <EvIDSTSlope lead="I">2</EvIDSTSlope>
 <EvIDSTSlope lead="II">3</EvIDSTSlope>
 <EvIDSTSlope lead="III">1</EvIDSTSlope>
 <EvIDSTSlope lead="aVR">-3</EvIDSTSlope>
<EvIDSTSlope lead="aVL">1</EvIDSTSlope>
  <EvIDSTSlope lead="aVF">2</EvIDSTSlope>
 <EvIDSTSlope lead="V1">-1</EvIDSTSlope>
 <EvIDSTSlope lead="V2">-3</EvIDSTSlope>
 <EvIDSTSlope lead="V3">2</EvIDSTSlope>
 <EvIDSTSlope lead="V4">3</EvIDSTSlope>
 <EvIDSTSlope lead="V5">6</EvIDSTSlope>
  <EvIDSTSlope lead="V6">4</EvIDSTSlope>
</Stage>
<Stage id="1" stage_time="03:00">
  <EvIDExStage>STAGE 1</EvIDExStage>
  <EvIDExTotalStageTime>03:00</EvIDExTotalStageTime>
  <EvIDLogCurrentHR>60</EvIDLogCurrentHR>
 <EvIDLogCurrentBP>126/88</EvIDLogCurrentBP>
 <EvIDLogHRxBP>7560</EvIDLogHRxBP>
 <EvIDExTreadmillSpeed unit="MPH">1.7</EvIDExTreadmillSpeed>
  <EvIDExTreadmillGrade unit="%">10.0</EvIDExTreadmillGrade>
 <EvIDSTLevel lead="I">-0.4</EvIDSTLevel>
  <EvIDSTLevel lead="II">-0.5</EvIDSTLevel>
 <EvIDSTLevel lead="III">-0.1</EvIDSTLevel>
  <EvIDSTLevel lead="aVR">0.3</EvIDSTLevel>
  <EvIDSTLevel lead="aVL">-0.2</EvIDSTLevel>
 <EvIDSTLevel lead="aVF">-0.3</EvIDSTLevel>
 <EvIDSTLevel lead="V1">0.2</EvIDSTLevel>
 <EvIDSTLevel lead="V2">0.5</EvIDSTLevel>
 <EvIDSTLevel lead="V3">-0.2</EvIDSTLevel>
 <EvIDSTLevel lead="V4">-0.6</EvIDSTLevel>
 <EvIDSTLevel lead="V5">-0.9</EvIDSTLevel>
 <EvIDSTLevel lead="V6">-0.6</EvIDSTLevel>
  <EvIDSTSlope lead="I">2</EvIDSTSlope>
  <EvIDSTSlope lead="II">3</EvIDSTSlope>
  <EvIDSTSlope lead="III">1</EvIDSTSlope>
 <EvIDSTSlope lead="aVR">-3</EvIDSTSlope>
 <EvIDSTSlope lead="aVL">1</EvIDSTSlope>
 <EvIDSTSlope lead="aVF">2</EvIDSTSlope>
 <EvIDSTSlope lead="V1">-1</EvIDSTSlope>
  <EvIDSTSlope lead="V2">-3</EvIDSTSlope>
  <EvIDSTSlope lead="V3">2</EvIDSTSlope>
  <EvIDSTSlope lead="V4">3</EvIDSTSlope>
  <EvIDSTSlope lead="V5">6</EvIDSTSlope>
  <EvIDSTSlope lead="V6">4</EvIDSTSlope>
</Stage>
<Stage id="2" stage time="01:00">
  <EvIDExStage>STAGE 2</EvIDExStage>
 <EvIDExTotalStageTime>01:00</EvIDExTotalStageTime>
 <EvIDLogCurrentHR>90</EvIDLogCurrentHR>
 <EvIDLogCurrentBP>126/88</EvIDLogCurrentBP>
  <EvIDLogHRxBP>7560</EvIDLogHRxBP>
 <EvIDExTreadmillSpeed unit="MPH">2.5</EvIDExTreadmillSpeed><EvIDExTreadmillGrade unit="%">12.0</EvIDExTreadmillGrade>
 <EvIDSTLevel lead="I">-0.2</EvIDSTLevel>
<EvIDSTLevel lead="II">-0.2</EvIDSTLevel>
 <EvIDSTLevel lead="III">-0.1</EvIDSTLevel>
 <EvIDSTLevel lead="aVR">0.1</EvIDSTLevel>
  <EvIDSTLevel lead="aVL">-0.1</EvIDSTLevel>
 <EvIDSTLevel lead="aVF">-0.1</EvIDSTLevel>
  <EvIDSTLevel lead="V1">0.1</EvIDSTLevel>
 <EvIDSTLevel lead="V2">0.2</EvIDSTLevel>
  <EvIDSTLevel lead="V3">-0.2</EvIDSTLevel>
  <EvIDSTLevel lead="V4">-0.3</EvIDSTLevel>
  <EvIDSTLevel lead="V5">-0.4</EvIDSTLevel>
 <EvIDSTLevel lead="V6">-0.3</EvIDSTLevel>
 <EvIDSTSlope lead="I">1</EvIDSTSlope>
  <EvIDSTSlope lead="II">2</EvIDSTSlope>
  <EvIDSTSlope lead="III">1</EvIDSTSlope>
 <EvIDSTSlope lead="aVR">-2</EvIDSTSlope>
<EvIDSTSlope lead="aVR">-0</EvIDSTSlope>
  <EvIDSTSlope lead="aVF">1</EvIDSTSlope>
  <EvIDSTSlope lead="V1">-1</EvIDSTSlope>
 <EvIDSTSlope lead="V2">-2</EvIDSTSlope>
```

```
<EvIDSTSlope lead="V3">1</EvIDSTSlope>
  <EvIDSTSlope lead="V4">2</EvIDSTSlope>
 <EvIDSTSlope lead="V5">4</EvIDSTSlope>
  <EvIDSTSlope lead="V6">2</EvIDSTSlope>
</Stage>
<Stage id="2" stage_time="01:53">
 <EvIDComment>Shortness of Breath</EvIDComment>
</Stage>
<Stage id="2" stage_time="01:53">
  <EvIDExStage>STAGE 2</EvIDExStage>
  <EvIDExTotalStageTime>01:53</EvIDExTotalStageTime>
 <EvIDLogCurrentHR>90</EvIDLogCurrentHR>
  <EvIDLogCurrentBP>126/88</EvIDLogCurrentBP>
 <EvIDLogHRxBP>7560</EvIDLogHRxBP>
 <EvIDExTreadmillSpeed unit="MPH">2.5</EvIDExTreadmillSpeed>
<EvIDExTreadmillGrade unit="%">12.0</EvIDExTreadmillGrade>
  <EvIDSTLevel lead="I">-0.2</EvIDSTLevel>
 <EvIDSTLevel lead="II">-0.2</EvIDSTLevel>
  <EvIDSTLevel lead="III">-0.1</EvIDSTLevel>
 <EvIDSTLevel lead="aVR">0.1</EvIDSTLevel>
  <EvIDSTLevel lead="aVL">-0.1</EvIDSTLevel>
  <EvIDSTLevel lead="aVF">-0.1</EvIDSTLevel>
 <EvIDSTLevel lead="V1">0.1</EvIDSTLevel>
 <EvIDSTLevel lead="V2">0.2</EvIDSTLevel>
 <EvIDSTLevel lead="V3">-0.2</EvIDSTLevel>
 <EvIDSTLevel lead="V4">-0.3</EvIDSTLevel>
 <EvIDSTLevel lead="V5">-0.4</EvIDSTLevel>
  <EvIDSTLevel lead="V6">-0.3</EvIDSTLevel>
 <EvIDSTSlope lead="I">1</EvIDSTSlope>
  <EvIDSTSlope lead="II">2</EvIDSTSlope>
  <EvIDSTSlope lead="III">1</EvIDSTSlope>
 <EvIDSTSlope lead="aVR">-2</EvIDSTSlope>
 <EvIDSTSlope lead="aVL">0</EvIDSTSlope>
 <EvIDSTSlope lead="aVF">1</EvIDSTSlope>
 <EvIDSTSlope lead="V1">-1</EvIDSTSlope>
 <EvIDSTSlope lead="V2">-2</EvIDSTSlope>
 <EvIDSTSlope lead="V3">1</EvIDSTSlope>
 <EvIDSTSlope lead="V4">2</EvIDSTSlope>
  <EvIDSTSlope lead="V5">4</EvIDSTSlope>
  <EvIDSTSlope lead="V6">2</EvIDSTSlope>
</Stage>
<Stage id="2" stage_time="02:00">
  <EvIDExStage>STAGE 2</EvIDExStage>
  <EvIDExTotalStageTime>02:00</EvIDExTotalStageTime>
 <EvIDLogCurrentHR>90</EvIDLogCurrentHR>
  <EvIDLogCurrentBP>126/88</EvIDLogCurrentBP>
 <EvIDLogHRxBP>7560</EvIDLogHRxBP>
  <EvIDExTreadmillSpeed unit="MPH">2.5</EvIDExTreadmillSpeed>
 <EvIDExTreadmillGrade unit="%">12.0</EvIDExTreadmillGrade>
  <EvIDSTLevel lead="I">-0.2</EvIDSTLevel>
 <EvIDSTLevel lead="II">-0.2</EvIDSTLevel>
 <EvIDSTLevel lead="III">-0.1</EvIDSTLevel>
 <EvIDSTLevel lead="aVR">0.1</EvIDSTLevel>
<EvIDSTLevel lead="aVL">-0.1</EvIDSTLevel>
  <EvIDSTLevel lead="aVF">-0.1</EvIDSTLevel>
 <EvIDSTLevel lead="V1">0.1</EvIDSTLevel>
  <EvIDSTLevel lead="V2">0.2</EvIDSTLevel>
 <EvIDSTLevel lead="V3">-0.2</EvIDSTLevel>
  <EvIDSTLevel lead="V4">-0.3</EvIDSTLevel>
  <EvIDSTLevel lead="V5">-0.4</EvIDSTLevel>
 <EvIDSTLevel lead="V6">-0.3</EvIDSTLevel>
 <EvIDSTSlope lead="I">1</EvIDSTSlope>
 <EvIDSTSlope lead="II">2</EvIDSTSlope>
 <EvIDSTSlope lead="III">1</EvIDSTSlope>
 <EvIDSTSlope lead="aVR">-2</EvIDSTSlope>
  <EvIDSTSlope lead="aVL">0</EvIDSTSlope>
 <EvIDSTSlope lead="aVF">1</EvIDSTSlope>
  <EvIDSTSlope lead="V1">-1</EvIDSTSlope>
  <EvIDSTSlope lead="V2">-2</EvIDSTSlope>
  <EvIDSTSlope lead="V3">1</EvIDSTSlope>
 <EvIDSTSlope lead="V4">2</EvIDSTSlope>
 <EvIDSTSlope lead="V5">4</EvIDSTSlope>
  <EvIDSTSlope lead="V6">2</EvIDSTSlope>
</Stage>
<Stage id="2" stage_time="03:00">
  <EvIDExStage>STAGE 2</EvIDExStage>
  <EvIDExTotalStageTime>03:00</EvIDExTotalStageTime>
  <EvIDLogCurrentHR>90</EvIDLogCurrentHR>
  <EvIDLogCurrentBP>126/88</EvIDLogCurrentBP>
```

```
<EvIDLogHRxBP>7560</EvIDLogHRxBP>
 <EvIDExTreadmillSpeed unit="MPH">2.5</EvIDExTreadmillSpeed><EvIDExTreadmillGrade unit="%">12.0</EvIDExTreadmillGrade>
 <EvIDSTLevel lead="I">-0.2</EvIDSTLevel>
<EvIDSTLevel lead="II">-0.2</EvIDSTLevel>
 <EvIDSTLevel lead="III">-0.1</EvIDSTLevel>
 <EvIDSTLevel lead="aVR">0.1</EvIDSTLevel>
  <EvIDSTLevel lead="aVL">-0.1</EvIDSTLevel>
 <EvIDSTLevel lead="aVF">-0.1</EvIDSTLevel>
  <EvIDSTLevel lead="V1">0.1</EvIDSTLevel>
  <EvIDSTLevel lead="V2">0.2</EvIDSTLevel>
  <EvIDSTLevel lead="V3">-0.2</EvIDSTLevel>
  <EvIDSTLevel lead="V4">-0.3</EvIDSTLevel>
 <EvIDSTLevel lead="V5">-0.4</EvIDSTLevel>
 <EvIDSTLevel lead="V6">-0.3</EvIDSTLevel>
 <EvIDSTSlope lead="I">1</EvIDSTSlope>
 <EvIDSTSlope lead="II">2</EvIDSTSlope>
<EvIDSTSlope lead="II">2</EvIDSTSlope>
<EvIDSTSlope lead="III">0</EvIDSTSlope>
<EvIDSTSlope lead="aVR">-2</EvIDSTSlope>
<EvIDSTSlope lead="aVL">1</EvIDSTSlope>
  <EvIDSTSlope lead="aVF">1</EvIDSTSlope>
  <EvIDSTSlope lead="V1">-1</EvIDSTSlope>
 <EvIDSTSlope lead="V2">-2</EvIDSTSlope>
 <EvIDSTSlope lead="V3">1</EvIDSTSlope>
 <EvIDSTSlope lead="V4">2</EvIDSTSlope>
  <EvIDSTSlope lead="V5">4</EvIDSTSlope>
  <EvIDSTSlope lead="V6">2</EvIDSTSlope>
</Stage>
<Stage id="3" stage_time="01:00">
  <EvIDExStage>STAGE 3</EvIDExStage>
  <EvIDExTotalStageTime>01:00</EvIDExTotalStageTime>
 <EvIDLogCurrentHR>119</EvIDLogCurrentHR>
 <EvIDLogCurrentBP>126/88</EvIDLogCurrentBP>
 <EvIDLogHRxBP>7560</EvIDLogHRxBP>
  <EvIDExTreadmillSpeed unit="MPH">3.4</EvIDExTreadmillSpeed>
 <EvIDExTreadmillGrade unit="%">14.0</EvIDExTreadmillGrade>
  <EvIDSTLevel lead="I">-0.1</EvIDSTLevel>
 <EvIDSTLevel lead="II">-0.1</EvIDSTLevel>
  <EvIDSTLevel lead="III">-0.1</EvIDSTLevel>
  <EvIDSTLevel lead="aVR">0.0</EvIDSTLevel>
  <EvIDSTLevel lead="aVL">-0.1</EvIDSTLevel>
  <EvIDSTLevel lead="aVF">-0.1</EvIDSTLevel>
 <EvIDSTLevel lead="V1">0.0</EvIDSTLevel>
  <EvIDSTLevel lead="V2">0.1</EvIDSTLevel>
 <EvIDSTLevel lead="V3">-0.1</EvIDSTLevel>
  <EvIDSTLevel lead="V4">-0.2</EvIDSTLevel>
  <EvIDSTLevel lead="V5">-0.2</EvIDSTLevel>
  <EvIDSTLevel lead="V6">-0.2</EvIDSTLevel>
 <EvIDSTSlope lead="I">14</EvIDSTSlope>
  <EvIDSTSlope lead="II">17</EvIDSTSlope>
 <EvIDSTSlope lead="III">3</EvIDSTSlope>
 <EvIDSTSlope lead="aVR">-15</EvIDSTSlope>
 <EvIDSTSlope lead="aVL">5</EvIDSTSlope>
 <EvIDSTSlope lead="aVF">10</EvIDSTSlope>
  <EvIDSTSlope lead="V1">-10</EvIDSTSlope>
 <EvIDSTSlope lead="V2">-24</EvIDSTSlope>
  <EvIDSTSlope lead="V3">9</EvIDSTSlope>
 <EvIDSTSlope lead="V4">23</EvIDSTSlope>
  <EvIDSTSlope lead="V5">38</EvIDSTSlope>
  <EvIDSTSlope lead="V6">24</EvIDSTSlope>
</Stage>
<Stage id="3" stage time="01:04">
  <EvIDExStage>STAGE 3</EvIDExStage>
  <EvIDExTotalStageTime>01:04</EvIDExTotalStageTime>
 <EvIDLogCurrentHR>119</EvIDLogCurrentHR>
  <EvIDLogCurrentBP>126/88</EvIDLogCurrentBP>
 <EvIDLogHRxBP>7560</EvIDLogHRxBP>
  <EvIDExTreadmillSpeed unit="MPH">4.2</EvIDExTreadmillSpeed>
  <EvIDExTreadmillGrade unit="%">16.0</EvIDExTreadmillGrade>
  <EvIDSTLevel lead="I">-0.1</EvIDSTLevel>
  <EvIDSTLevel lead="II">-0.1</EvIDSTLevel>
 <EvIDSTLevel lead="III">-0.1</EvIDSTLevel>
  <EvIDSTLevel lead="aVR">0.0</EvIDSTLevel>
  <EvIDSTLevel lead="aVL">-0.1</EvIDSTLevel>
  <EvIDSTLevel lead="aVF">-0.1</EvIDSTLevel>
  <EvIDSTLevel lead="V1">0.0</EvIDSTLevel>
  <EvIDSTLevel lead="V2">0.1</EvIDSTLevel>
  <EvIDSTLevel lead="V3">-0.1</EvIDSTLevel>
  <EvIDSTLevel lead="V4">-0.2</EvIDSTLevel>
```

```
<EvIDSTLevel lead="V5">-0.2</EvIDSTLevel>
  <EvIDSTLevel lead="V6">-0.2</EvIDSTLevel>
 <EvIDSTSlope lead="I">14</EvIDSTSlope>
 <EvIDSTSlope lead="II">17</EvIDSTSlope>
 <EvIDSTSlope lead="III">3</EvIDSTSlope>
 <EvIDSTSlope lead="aVR">-15</EvIDSTSlope>
 <EvIDSTSlope lead="aVL">5</EvIDSTSlope>
  <EvIDSTSlope lead="aVF">10</EvIDSTSlope>
 <EvIDSTSlope lead="V1">-10</EvIDSTSlope>
  <EvIDSTSlope lead="V2">-24</EvIDSTSlope>
 <EvIDSTSlope lead="V3">9</EvIDSTSlope>
 <EvIDSTSlope lead="V4">23</EvIDSTSlope>
  <EvIDSTSlope lead="V5">38</EvIDSTSlope>
  <EvIDSTSlope lead="V6">24</EvIDSTSlope>
</Stage>
<Stage id="4" stage_time="00:30">
  <EvIDExStage>STAGE 4</EvIDExStage>
  <EvIDExTotalStageTime>00:30</EvIDExTotalStageTime>
  <EvIDLogCurrentHR>119</EvIDLogCurrentHR>
 <EvIDLogCurrentBP>126/88</EvIDLogCurrentBP>
  <EvIDLogHRxBP>7560</EvIDLogHRxBP>
  <EvIDExTreadmillSpeed unit="MPH">5.0</EvIDExTreadmillSpeed>
 <EvIDExTreadmillGrade unit="%">18.0</EvIDExTreadmillGrade>
 <EvIDSTLevel lead="I">-0.1</EvIDSTLevel>
 <EvIDSTLevel lead="II">-0.1</EvIDSTLevel>
  <EvIDSTLevel lead="III">0.0</EvIDSTLevel>
 <EvIDSTLevel lead="aVR">0.0</EvIDSTLevel>
  <EvIDSTLevel lead="aVL">-0.1</EvIDSTLevel>
 <EvIDSTLevel lead="aVF">-0.1</EvIDSTLevel>
  <EvIDSTLevel lead="V1">0.0</EvIDSTLevel>
  <EvIDSTLevel lead="V2">0.1</EvIDSTLevel>
 <EvIDSTLevel lead="V3">-0.1</EvIDSTLevel>
 <EvIDSTLevel lead="V4">-0.2</EvIDSTLevel>
 <EvIDSTLevel lead="V5">-0.2</EvIDSTLevel>
 <EvIDSTLevel lead="V6">-0.2</EvIDSTLevel>
 <EvIDSTSlope lead="I">14</EvIDSTSlope>
  <EvIDSTSlope lead="II">17</EvIDSTSlope>
 <EvIDSTSlope lead="III">3</EvIDSTSlope>
  <EvIDSTSlope lead="aVR">-16</EvIDSTSlope>
 <EvIDSTSlope lead="aVL">5</EvIDSTSlope>
<EvIDSTSlope lead="aVF">10</EvIDSTSlope>
 <EvIDSTSlope lead="V1">-10</EvIDSTSlope>
 <EvIDSTSlope lead="V2">-24</EvIDSTSlope>
 <EvIDSTSlope lead="V3">10</EvIDSTSlope>
 <EvIDSTSlope lead="V4">23</EvIDSTSlope>
  <EvIDSTSlope lead="V5">38</EvIDSTSlope>
  <EvIDSTSlope lead="V6">24</EvIDSTSlope>
</Stage>
<Stage id="5" stage_time="00:15">
  <EvIDComment>Peak</EvIDComment>
</Stage>
<Stage id="5" stage time="00:15">
  <EvIDExStage>STAGE 5</EvIDExStage>
 <EvIDExTotalStageTime>00:15</EvIDExTotalStageTime>
 <EvIDLogCurrentHR>119</EvIDLogCurrentHR>
 <EvIDLogCurrentBP>126/88</EvIDLogCurrentBP>
  <EvIDLogHRxBP>7560</EvIDLogHRxBP>
 <EvIDExTreadmillSpeed unit="MPH">5.0</EvIDExTreadmillSpeed><EvIDExTreadmillGrade unit="%">18.0</EvIDExTreadmillGrade>
 <EvIDSTLevel lead="I">-0.1</EvIDSTLevel>
<EvIDSTLevel lead="II">-0.1</EvIDSTLevel>
 <EvIDSTLevel lead="III">0.0</EvIDSTLevel>
 <EvIDSTLevel lead="aVR">0.0</EvIDSTLevel>
 <EvIDSTLevel lead="aVL">-0.1</EvIDSTLevel>
<EvIDSTLevel lead="aVF">-0.1</EvIDSTLevel>
  <EvIDSTLevel lead="V1">0.0</EvIDSTLevel>
 <EvIDSTLevel lead="V2">0.1</EvIDSTLevel>
  <EvIDSTLevel lead="V3">-0.1</EvIDSTLevel>
  <EvIDSTLevel lead="V4">-0.2</EvIDSTLevel>
  <EvIDSTLevel lead="V5">-0.2</EvIDSTLevel>
  <EvIDSTLevel lead="V6">-0.2</EvIDSTLevel>
 <EvIDSTSlope lead="I">14</EvIDSTSlope>
  <EvIDSTSlope lead="II">17</EvIDSTSlope>
  <EvIDSTSlope lead="III">3</EvIDSTSlope>
 <EviDSTSlope lead="11">S/EviDSTSlope>
<EviDSTSlope lead="aVR">-16</EviDSTSlope>
<EviDSTSlope lead="aVL">S</EviDSTSlope>
  <EvIDSTSlope lead="aVF">10</EvIDSTSlope>
  <EvIDSTSlope lead="V1">-10</EvIDSTSlope>
  <EvIDSTSlope lead="V2">-24</EvIDSTSlope>
```

```
<EvIDSTSlope lead="V3">10</EvIDSTSlope>
  <EvIDSTSlope lead="V4">23</EvIDSTSlope>
  <EvIDSTSlope lead="V5">38</EvIDSTSlope>
  <EvIDSTSlope lead="V6">24</EvIDSTSlope>
</Stage>
<Stage id="RECOVERY" stage_time="00:10">
  <EvIDExStage>RECOVERY</EvIDExStage>
  <EvIDExTotalStageTime>00:10</EvIDExTotalStageTime>
 <EvIDLogCurrentHR>119</EvIDLogCurrentHR>
  <EvIDLogCurrentBP>126/88</EvIDLogCurrentBP>
  <EvIDLogHRxBP>7560</EvIDLogHRxBP>
  <EvIDExTreadmillSpeed unit="MPH">1.5</EvIDExTreadmillSpeed>
  <EvIDExTreadmillGrade unit="%">0.0</EvIDExTreadmillGrade>
 <EvIDSTLevel lead="I">-0.1</EvIDSTLevel>
  <EvIDSTLevel lead="II">-0.1</EvIDSTLevel>
 <EvIDSTLevel lead="III">-0.1</EvIDSTLevel>
  <EvIDSTLevel lead="aVR">0.0</EvIDSTLevel>
 <EVIDSTLEVE1 lead="aVk">0.0/EVIDSTLEVE1>
<EVIDSTLevel lead="aVk">-0.1/EVIDSTLevel>
<EVIDSTLevel lead="aVF">-0.1/EVIDSTLevel>
  <EvIDSTLevel lead="V1">0.0</EvIDSTLevel>
  <EvIDSTLevel lead="V2">0.1</EvIDSTLevel>
  <EvIDSTLevel lead="V3">-0.1</EvIDSTLevel>
 <EvIDSTLevel lead="V4">-0.2</EvIDSTLevel>
 <EvIDSTLevel lead="V5">-0.2</EvIDSTLevel>
 <EvIDSTLevel lead="V6">-0.2</EvIDSTLevel>
  <EvIDSTSlope lead="I">14</EvIDSTSlope>
 <EvIDSTSlope lead="II">17</EvIDSTSlope>
  <EvIDSTSlope lead="III">3</EvIDSTSlope>
 <EvIDSTSlope lead="aVR">-16</EvIDSTSlope>
<EvIDSTSlope lead="aVL">5</EvIDSTSlope>
 <EvIDSTSlope lead="aVF">10</EvIDSTSlope>
 <EvIDSTSlope lead="V1">-10</EvIDSTSlope>
 <EvIDSTSlope lead="V2">-24</EvIDSTSlope>
 <EvIDSTSlope lead="V3">10</EvIDSTSlope>
 <EvIDSTSlope lead="V4">23</EvIDSTSlope>
 <EvIDSTSlope lead="V5">38</EvIDSTSlope>
  <EvIDSTSlope lead="V6">24</EvIDSTSlope>
</Stage>
<Stage id="RECOVERY" stage_time="01:10">
  <EvIDExStage>RECOVERY</EvIDExStage>
  <EvIDExTotalStageTime>01:10</EvIDExTotalStageTime>
 <EvIDLogCurrentHR>90</EvIDLogCurrentHR>
 <EvIDLogCurrentBP>126/88</EvIDLogCurrentBP>
 <EvIDLogHRxBP>7560</EvIDLogHRxBP>
 <EvIDExTreadmillSpeed unit="MPH">1.5</EvIDExTreadmillSpeed>
 {EvIDEXTreadmillGrade unit="%">0.0</FVIDEXTreadmillGrade>
<EvIDEXTreadmillGrade unit="%">0.0</FVIDEXTreadmillGrade>
<EvIDSTLevel lead="I">-0.1</FVIDEXTLevel>
  <EvIDSTLevel lead="II">-0.2</EvIDSTLevel>
 <EvIDSTLevel lead="III">0.0</EvIDSTLevel>
  <EvIDSTLevel lead="aVR">0.0</EvIDSTLevel>
 <EvIDSTLevel lead="aVL">-0.1</EvIDSTLevel>
 <EvIDSTLevel lead="aVF">-0.1</EvIDSTLevel>
 <EvIDSTLevel lead="V1">0.0</EvIDSTLevel>
 <EvIDSTLevel lead="V2">0.1</EvIDSTLevel>
  <EvIDSTLevel lead="V3">-0.1</EvIDSTLevel>
 <EvIDSTLevel lead="V4">-0.2</EvIDSTLevel>
  <EvIDSTLevel lead="V5">-0.3</EvIDSTLevel>
 <EvIDSTLevel lead="V6">-0.2</EvIDSTLevel>
  <EvIDSTSlope lead="I">3</EvIDSTSlope>
  <EvIDSTSlope lead="II">3</EvIDSTSlope>
 <EvIDSTSlope lead="III">1</EvIDSTSlope>
 <EvIDSTSlope lead="aVR">-3</EvIDSTSlope>
 <EvIDSTSlope lead="aVL">1</EvIDSTSlope>
 <EvIDSTSlope lead="aVF">2</EvIDSTSlope>
 <EvIDSTSlope lead="V1">-3</EvIDSTSlope>
  <EvIDSTSlope lead="V2">-4</EvIDSTSlope>
 <EvIDSTSlope lead="V3">2</EvIDSTSlope>
  <EvIDSTSlope lead="V4">3</EvIDSTSlope>
  <EvIDSTSlope lead="V5">5</EvIDSTSlope>
  <EvIDSTSlope lead="V6">4</EvIDSTSlope>
</Stage>
<Stage id="RECOVERY" stage time="01:31">
  <EvIDComment>Bookmark-Recovering</EvIDComment>
</Stage>
<Stage id="RECOVERY" stage_time="01:31">
  <EvIDExStage>RECOVERY</EvIDExStage>
  <EvIDExTotalStageTime>01:31</EvIDExTotalStageTime>
  <EvIDLogCurrentHR>90</EvIDLogCurrentHR>
  <EvIDLogCurrentBP>126/88</EvIDLogCurrentBP>
```

```
<EvIDLogHRxBP>7560</EvIDLogHRxBP>
    <EvIDExTreadmillSpeed unit="MPH">1.5</EvIDExTreadmillSpeed><EvIDExTreadmillGrade unit="%">0.0</EvIDExTreadmillGrade>
    <EvIDSTLevel lead="I">-0.2</EvIDSTLevel>
<EvIDSTLevel lead="II">-0.2</EvIDSTLevel>
    <EvIDSTLevel lead="III">0.0</EvIDSTLevel>
    <EvIDSTLevel lead="aVR">0.0</EvIDSTLevel>
    <EvIDSTLevel lead="aVL">-0.1</EvIDSTLevel>
    <EvIDSTLevel lead="aVF">-0.1</EvIDSTLevel>
    <EvIDSTLevel lead="V1">0.0</EvIDSTLevel>
    <EvIDSTLevel lead="V2">0.1</EvIDSTLevel>
    <EvIDSTLevel lead="V3">-0.1</EvIDSTLevel>
    <EvIDSTLevel lead="V4">-0.2</EvIDSTLevel>
    <EvIDSTLevel lead="V5">-0.3</EvIDSTLevel>
    <EvIDSTLevel lead="V6">-0.2</EvIDSTLevel>
    <EvIDSTSlope lead="I">3</EvIDSTSlope>
    <EvIDSTSlope lead="II">3</EvIDSTSlope>
<EvIDSTSlope lead="II">3</EvIDSTSlope>
<EvIDSTSlope lead="III">1</EvIDSTSlope>
<EvIDSTSlope lead="aVL">-3</EvIDSTSlope>
<EvIDSTSlope lead="aVL">1</EvIDSTSlope>
    <EvIDSTSlope lead="aVF">2</EvIDSTSlope>
    <EvIDSTSlope lead="V1">-3</EvIDSTSlope>
    <EvIDSTSlope lead="V2">-4</EvIDSTSlope>
    <EvIDSTSlope lead="V3">2</EvIDSTSlope>
    <EvIDSTSlope lead="V4">3</EvIDSTSlope>
    <EvIDSTSlope lead="V5">5</EvIDSTSlope>
    <EvIDSTSlope lead="V6">4</EvIDSTSlope>
  </Stage>
  <Stage id="RECOVERY" stage_time="01:45">
     <EvIDExStage>RECOVERY</EvIDExStage>
    <EvIDExTotalStageTime>01:45</EvIDExTotalStageTime>
    <EvIDLogCurrentHR>90</EvIDLogCurrentHR>
    <EvIDLogCurrentBP>126/88</EvIDLogCurrentBP>
    <EvIDLogHRxBP>7560</EvIDLogHRxBP>
    <EvIDExTreadmillSpeed unit="MPH">1.5</EvIDExTreadmillSpeed>
    <EvIDExTreadmillGrade unit="%">0.0</EvIDExTreadmillGrade>
    <EvIDSTLevel lead="I">-0.2</EvIDSTLevel>
    <EvIDSTLevel lead="II">-0.2</EvIDSTLevel>
    <EvIDSTLevel lead="III">0.0</EvIDSTLevel>
    <EvIDSTLevel lead="aVR">0.0</EvIDSTLevel>
<EvIDSTLevel lead="aVL">-0.1</EvIDSTLevel>
    <EvIDSTLevel lead="aVF">-0.1</EvIDSTLevel>
    <EvIDSTLevel lead="V1">0.0</EvIDSTLevel>
    <EvIDSTLevel lead="V2">0.1</EvIDSTLevel>
    <EvIDSTLevel lead="V3">-0.1</EvIDSTLevel>
    <EvIDSTLevel lead="V4">-0.2</EvIDSTLevel>
    <EvIDSTLevel lead="V5">-0.3</EvIDSTLevel>
    <EvIDSTLevel lead="V6">-0.2</EvIDSTLevel>
    <EvIDSTSlope lead="I">3</EvIDSTSlope>
    <EvIDSTSlope lead="II">3</EvIDSTSlope>
    <EvIDSTSlope lead="III">1</EvIDSTSlope>
    <EvIDSTSlope lead="aVR">-3</EvIDSTSlope>
    <EvIDSTSlope lead="aVL">1</EvIDSTSlope>
<EvIDSTSlope lead="aVF">2</EvIDSTSlope>
    <EvIDSTSlope lead="V1">-3</EvIDSTSlope>
    <EvIDSTSlope lead="V2">-4</EvIDSTSlope>
    <EvIDSTSlope lead="V3">2</EvIDSTSlope>
    <EvIDSTSlope lead="V4">3</EvIDSTSlope>
    <EvIDSTSlope lead="V5">5</EvIDSTSlope>
    <EvIDSTSlope lead="V6">4</EvIDSTSlope>
  </Stage>
</Tabular>
```

</Q-Stress\_Final\_Report>

## XScribe Export Welch Allyn XML

| Značka XML                      | Popis                                                                                                    |  |
|---------------------------------|----------------------------------------------------------------------------------------------------|--|
| /StressTest                     |                                                                                                    |  |
| ./Manufacturer                  | Název výrobce systému, který zprávu vytvořil. Vždy "Welch Allyn, Inc"                                                                                                    |  |
| ./Version                       | Název a verze systému, který zprávu vytvořil.                                                                                                    |  |
| ./PDF_Path                      | Úplná cesta a název souboru exportované zprávy ve<br>formátu PDF.                                                                                                    |  |
| /StressTest/PatientDemographics |                                                                                                    |  |
| ./LastName/Value                | Příjmení pacienta.                                                                                                    |  |
| ./FirstName/Value               | Křestní jméno pacienta.                                                                                                    |  |
| ./MiddleName/Value              | Prostřední jméno pacienta.                                                                                                    |  |
| ./ID/Value                      | Primární číslo chorobopisu pacienta.                                                                                                    |  |
| ./SecondaryID/Value             | Alternativní ID pacienta. Použití pro konkrétní pracoviště.                                                                                                    |  |
| ./DOB/Value                     | Datum narození pacienta ve formátu zobrazovaném uživateli.                                                                                                    |  |
| ./DobEx/Value                   | Datum narození pacienta ve formátu XML, rrrr-MM-dd.                                                                                                    |  |
| ./Age/Value                     | Věk pacienta v době vyšetření.                                                                                                    |  |
| ./Age/Units                     | Vždy <b>roky</b> .                                                                                                    |  |
| ./TargetHR/Value                | Cílová srdeční frekvence, které má být dosaženo během tohoto vyšetření.                                                                                                    |  |
| ./TargetHR/Units                | Vždy <b>Tep/min</b> (tepy za minutu).                                                                                                    |  |
| ./Gender/Value                  | Pohlaví pacienta Hodnoty mohou být:<br>• Muž<br>• Žena<br>• Neznámé                                                                                                    |  |
| ./Race/Value                    | Pacientova rasa, podle definice v CFD. Výchozí tovární<br>volby v češtině jsou:<br>• Kavkazský<br>• Africký Americký<br>• Orientální<br>• Hispánský<br>• Americký indián<br>• Aleut<br>• Havajský<br>• Tichomořský ostrovan<br>• Mongolský<br>• Asijský |  |
| ./Height/Value                  | Výška pacienta v době vyšetření.                                                                                                    |  |
| ./Height/Units                  | <ul> <li>in = palce</li> <li>cm = centimetry</li> </ul>                                                                                                    |  |
| ./Weight/Value                  | Hmotnost pacienta v době vyšetření.                                                                                                    |  |
| ./Weight/Units                  | <ul> <li>lb = libry</li> <li>kg = kilogramy</li> </ul>                                                                                                    |  |
| ./Address/Value                 | Adresa bydliště pacienta. Číslo domu a ulice.                                                                                                    |  |
| ./City/Value                    | Město bydliště pacienta                                                                                                    |  |
| ./State/Value                   | Stát bydliště pacienta.                                                                                                    |  |
| ./PostalCode/Value              | Poštovní směrovací číslo (PSČ) pacienta.                                                                                                    |  |

| Značka XML                    | Popis                                                                                                    |  |
|-------------------------------|----------------------------------------------------------------------------------------------------|--|
| ./Country/Value               | Země bydliště pacienta.                                                                                                    |  |
| ./HomePhone/Value             | Telefonní číslo do bydliště pacienta.                                                                                                    |  |
| ./WorkPhone/Value             | Telefonní číslo do zaměstnání pacienta.                                                                                                    |  |
| ./ReferringPhysician/Value    | Celé jméno odkazujícího lékaře.                                                                                                    |  |
| ./AttendancePhysician/hodnota | Celé jméno lékaře, který se účastní zkoušky.                                                                                                    |  |
| ./Authenticator/Value         | Celé jméno neoprávněného podepisujícího.                                                                                                    |  |
| ./LegalAuthenticator/Value    | Celé jméno oprávněného podepisujícího.                                                                                                    |  |
| ./Smoker/Value                | Hodnoty mohou být:<br>Ano<br>Ne<br>Neznámé                                                                                                    |  |
| ./Diabetic/Value              | Hodnoty mohou být:<br>Ano<br>Ne<br>Neznámé                                                                                                    |  |
| ./HistoryOfMI/Value           | Hodnoty mohou být:<br>Ano<br>Ne<br>Neznámé                                                                                                    |  |
| ./FamilyHistory/Value         | Hodnoty mohou být:<br>Ano<br>Ne<br>Neznámé                                                                                                    |  |
| ./PriorCABG/Value             | Hodnoty mohou být:<br>Ano<br>Ne<br>Neznámé                                                                                                    |  |
| ./PriorCath/Value             | Hodnoty mohou být:<br>Ano<br>Ne<br>Neznámé                                                                                                    |  |
| ./Angina/Value                | Hodnoty mohou být:<br>Atypická<br>Typická<br>Žádná                                                                                                    |  |
| ./Indications/Line            | Jeden řádek na indikaci.                                                                                                    |  |
| ./Medications/Line            | Jeden řádek na lék. Volný text nebo vybraný z<br>přizpůsobitelného seznamu pro výběr nakonfigurovaný v<br>CFD. Výrobní seznam je:<br>Antianginální,<br>Antiarytmické,<br>Anticholesterol,<br>Antikoagulancia,<br>Antikypertenzní,<br>Antihypotenzní,<br>Antihypotenzní,<br>Betablokátory,<br>Blokátory vápníku,<br>Digoxin,<br>Diuretika,<br>Nitroglycerin,<br>Psvchotropní |  |

| Značka XML                | Popis                                                                                                    |  |
|---------------------------|----------------------------------------------------------------------------------------------------|--|
| ./Notes/Line              | Poznámka na řádek. Volný text nebo vybraný z<br>přizpůsobitelného výběrového seznamu<br>nakonfigurovaného v souboru NotesList.txt.                                                                                                    |  |
| ./MessageID/Value         | Hodnoty přenesené z požadavků XML.                                                                                                    |  |
| ./OrderNumber/Value       |                                                                                                    |  |
| ./BillingCode1/Value      |                                                                                                    |  |
| ./BillingCode2/Value      |                                                                                                    |  |
| ./BillingCode3/Value      |                                                                                                    |  |
| ./ExpansionField1/Value   |                                                                                                    |  |
| ./ExpansionField2/Value   |                                                                                                    |  |
| ./ExpansionField3/Value   |                                                                                                    |  |
| ./ExpansionField4/Value   |                                                                                                    |  |
| ./AdmissionID/Value       |                                                                                                    |  |
| ./AccessionNumber/Value   |                                                                                                    |  |
| /StressTest/TestSummary   |                                                                                                    |  |
| ./Institution/Value       | Z nastavení "Dept. Footer" na kartě Miscellaneous (Různé) v User Settings (Uživatelském nastavení).                                                                                                    |  |
| ./Protocol/Value          | Název použitého zátěžového protokolu. Výchozí nastavení<br>výrobce zahrnuje:<br>BRUCE<br>Cyklus<br>Modifikovaný Bruce<br>Balke<br>Ellestad<br>Naughton<br>Farmakologické<br>Nízká rampa<br>Střední rampa<br>Vysoká rampa<br>Astrand<br>USAF/SAM 2.0<br>USAF/SAM 3.3<br>Časová rampa<br>Rampa MET<br>Časová rampa cyklu |  |
| ./ExamDate/Value          | Datum vyšetření ve formátu zobrazovaném uživateli.                                                                                                    |  |
| ./ExamDateEx/Value        | Datum vyšetření ve formátu XML, rrrr-MM-dd.                                                                                                    |  |
| ./ExamTime/Value          | Místní denní čas, kdy vyšetření začalo ve formátu hh:mm.                                                                                                    |  |
| ./ExcerciseTime/Value     | Celková doba cvičení ve formátu h:mm:ss.                                                                                                    |  |
| ./JPoint/Value            | Milisekund od bodu J, kde se měří úroveň ST.                                                                                                    |  |
| ./JPoint/Unit             | Vždy ms (milisekundy).                                                                                                    |  |
| ./LeadsWith100uV_ST/Value | Jedna hodnota pro každý svod s alespoň 100 UV<br>nakloněním nebo depresí ST. Hodnoty mohou být:                                                                                                    |  |

| Značka XML                 | Popis                                                                                                    |  |  |
|----------------------------|----------------------------------------------------------------------------------------------------|--|--|
|                            | <ul> <li>V2</li> <li>V3</li> <li>V4</li> <li>V5</li> <li>V6</li> </ul>                                                                                                    |  |  |
| ./PVCs/Value               | Celkový počet KES detekovaných během vyšetření.                                                                                                    |  |  |
| ./DukeScore/Value          | Duke skóre běžeckého trenažéru, když je použit cvičební protokol Bruce. Rozsah je přibližně -57 až 21.                                                                                                    |  |  |
| ./FAI/Value                | Skóre funkčního aerobního poškození, vyjádřeno v<br>procentech. Jsou dány dvě hodnoty, ty jsou oddělené<br>lomítkem /. První uvedená hodnota odpovídá osobě se<br>sedavým životním stylem (necvičí alespoň jednou týdně,<br>což je dostačující k tomu, aby se vyléčila) a druhá hodnota<br>odpovídá aktivní osobě (cvičí tak intenzivně, že se zpotí,<br>alespoň jednou týdně). |  |  |
| ./MaxSpeed/Value           | Maximální rychlost běžeckého trenažéru během vyšetření.<br>Vyjádřeno jako číslo s jednotkami (např. "5.0 MPH").                                                                                                    |  |  |
| ./MaxSpeed/Units           | <ul> <li>MPH = míle za hodinu</li> <li>km/h = kilometry za hodinu</li> </ul>                                                                                                    |  |  |
| ./MaxGrade/Value           | Maximální stupeň běžeckého trenažéru během vyšetření.<br>Vyjádřeno jako číslo s procentuální značkou (např. "18,0 %").                                                                                                    |  |  |
| ./MaxGrade/Units           | Vždy %.                                                                                                    |  |  |
| ./MaxPower/Value           | Maximální výkon ergometru během vyšetření. Vyjádřeno jako číslo.                                                                                                    |  |  |
| ./MaxPower/Units           | Vždy ve wattech.                                                                                                    |  |  |
| ./MaxMets/Value            | Maximální MET (odhadované metabolické ekvivalenty) dosažené během testu.                                                                                                    |  |  |
| ./MaxHR/Value              | Maximální srdeční frekvence dosažená během vyšetření.                                                                                                    |  |  |
| ./MaxHR/Units              | Vždy tep/min (tepy za minutu).                                                                                                    |  |  |
| ./MaxSBP/Value             | Maximální systolický krevní tlak během vyšetření.<br>Vyjádřeno jako "systolický/diastolický" (např. "160/80").                                                                                                    |  |  |
| ./MaxSBP/SBP               | Systolická hodnota.                                                                                                    |  |  |
| ./MaxSBP/DBP               | Diastolická hodnota.                                                                                                    |  |  |
| ./MaxSBP/Time              | Čas měření od začátku fáze cvičení. Vyjádřeno v h:mm:ss.                                                                                                    |  |  |
| ./MaxSBP/Units             | Vždy mm Hg (milimetry rtuti).                                                                                                    |  |  |
| ./MaxDBP/Value             | Maximální diastolický krevní tlak během vyšetření.<br>Vyjádřeno jako "systolický/diastolický" (např. "160/80").                                                                                                    |  |  |
| ./MaxDBP/SBP               | Systolická hodnota.                                                                                                    |  |  |
| ./MaxDBP/DBP               | Diastolická hodnota.                                                                                                    |  |  |
| ./MaxDBP/Time              | Čas měření od začátku fáze cvičení. Vyjádřeno v h:mm:ss.                                                                                                    |  |  |
| ./MaxDBP/Units             | Vždy mm Hg (milimetry rtuti).                                                                                                    |  |  |
| ./MaxDoubleProduct/Value   | Maximální dvojitý produkt (systolický krevní tlak * SF) dosažený během vyšetření.                                                                                                    |  |  |
| ./MaxPercentTargetHR/Value | Maximální procento cílové srdeční frekvence dosažené<br>během vyšetření.                                                                                                    |  |  |
| ./MaxPercentTargetHR/Unit  | Vždy %.                                                                                                    |  |  |
| ./MaxST_Elevation/Value    | Úroveň ST svodu s největším nakloněním během<br>vyšetření.                                                                                                    |  |  |

| Značka XML                     | Popis                                                                                                    |  |
|--------------------------------|----------------------------------------------------------------------------------------------------|--|
| ./MaxST_Elevation/Units        | <ul> <li>mm = milimetry</li> <li>uV = mikrovolty</li> </ul>                                                                                                    |  |
| ./MaxST_Elevation/Lead         | Svod s největším nakloněním ST během vyšetření.                                                                                                    |  |
| ./MaxST_Elevation/Time         | Čas uplynulý od začátku vyšetření, kdy bylo měřeno<br>maximální naklonění ST. Vyjádřeno ve formátu h:mm:ss.                                                                                                    |  |
| ./MaxST_Depression/Value       | Úroveň ST svodu s největší depresí během vyšetření.                                                                                                    |  |
| ./MaxST_Depression/Units       | <ul> <li>mm = milimetry</li> <li>uV = mikrovolty</li> </ul>                                                                                                    |  |
| ./MaxST_Depression/Lead        | Svod s největší depresí ST během vyšetření.                                                                                                    |  |
| ./MaxST_Depression/Time        | Čas uplynulý od začátku vyšetření, kdy byla měřena<br>maximální deprese ST. Vyjádřeno ve formátu h:mm:ss.                                                                                                    |  |
| ./MaxST_ElevationChange/Value  | Míra změny naměřené u svodu s nejpozitivnější změnou<br>ST během vyšetření.                                                                                                    |  |
| ./MaxST_ElevationChange/Units  | <ul> <li>mm = milimetry</li> <li>uV = mikrovolty</li> </ul>                                                                                                    |  |
| ./MaxST_ElevationChange/Lead   | Svod s nejpozitivnějším ST změnou během vyšetření.                                                                                                    |  |
| ./MaxST_ElevationChange/Time   | Čas uplynulý od začátku vyšetření, kdy byla měřena<br>nejpozitivnější změna ST. Vyjádřeno ve formátu h:mm:ss.                                                                                                    |  |
| ./MaxST_DepressionChange/Value | Míra změny naměřené u svodu s nejnegativnější změnou<br>ST během vyšetření.                                                                                                    |  |
| ./MaxST_DepressionChange/Unit  | <ul> <li>mm = milimetry</li> <li>uV = mikrovolty</li> </ul>                                                                                                    |  |
| ./MaxST_DepressionChange/Lead  | Svod, který má během vyšetření nejvíce negativní změnu ST.                                                                                                    |  |
| ./MaxST_DepressionChange/Time  | Čas uplynulý od začátku vyšetření, kdy byla měřena<br>nejnegativnější změna ST. Vyjádřeno ve formátu h:mm:ss.                                                                                                    |  |
| ./MaxSTHR_Index/Value          | Maximální index ST/SF naměřený během vyšetření.                                                                                                    |  |
| ./ReasonsForEnd/Line           | Jeden důvod na řádek. Volný text nebo vybraný z<br>přizpůsobitelného seznamu pro výběr nakonfigurovaný<br>v CFD. Výchozí seznam z výroby je:<br>• T1 Cílová SF<br>• T2 Plánovaný submax<br>• T3 Bolest na hrudi<br>• T4 Ischemické EKG<br>• T5 Únava<br>• T6 Bolest v rameni<br>• T7 Bolest krku<br>• T8 MD diskrétnost<br>• T9 Maximální získaná srdeční frekvence dyspnoe<br>• T10 Nevolnost/bolest hlavy<br>• T11 Závratě<br>• T12 Hypotenze<br>• T13 ventrikulární arytmie<br>• T14 Atriální arytmie<br>• T15 klaudikace<br>• T16 Špatná motivace<br>• T17 Synkopa<br>• T18 Dokončení infuze<br>• T19 Dokončení protokolu<br>• T20 Ostatní |  |

| Značka XML                 | Popis                                                                                                    |  |  |
|----------------------------|----------------------------------------------------------------------------------------------------|--|--|
| ./Symptoms/Line            | Jeden řádek na symptom. Volný text nebo vybraný z                                                                                                    |  |  |
|                            | přizpůsobitelného výběrového seznamu                                                                                                    |  |  |
|                            | nakonfigurovaného v souboru CFD.XML.                                                                                                    |  |  |
| ./Conclusions/Line         | <ul> <li>nakonfigurovaného v souboru CFD.XML.</li> <li>Jeden řádek na řádek bloku závěru. Volný text, šablona nebo výběr z přizpůsobitelného výběrového seznamu nakonfigurovaného v souboru ConclusionsList.txt. Výchozí seznam z výroby je: <ul> <li>myo EKG nález sugestivní pro ischemii myokardu</li> <li>C1 Žádné změny ST</li> <li>C2 Min. depr. ST (0,5–0,9 mm)</li> <li>C3 Mod depr. ST (1,0–1,9 mm)</li> <li>C4 Označená depr ST (=&gt;2,0 mm)</li> <li>C5 Naklonění ST během cvičení</li> <li>C6 Nediagnostické TW Abn</li> <li>C7 Objevily se vady kondice</li> <li>C8 Objevil se blok pravého raménka (RBBB)</li> <li>C9 Neadekvátní dech KT (&lt;30)</li> <li>C10 Hypertenzní odpověď TK</li> <li>C11 Nedostatečná SF s hízkou úrovní cvičení</li> <li>C13 Normální zátěžový test</li> <li>C15 Žádné dúkazy o ischemii</li> <li>C16 Bolest na hrudi se nevyskytla</li> <li>C17 Atypická bolest na hrudi</li> <li>C18 Došlo k typické angině</li> <li>C19 Exerční hypotenze</li> <li>C20 Nevhodná dyspnoe</li> <li>C21 EKG a SX typické pro CAD</li> <li>C22 EKG typické pro CAD</li> <li>C23 SX typické pro CAD</li> <li>C24 EKG a SX naznačují CAD</li> <li>C25 EKG naznačuje CAD</li> <li>C26 SX naznačuje CAD</li> <li>C27 Výrazně abnormální test s rozsáhlým CAD</li> <li>C28 Nejednoznačná studie</li> <li>C29 Nediagnostický test, Pt nelze dokončit</li> <li>C31 Nediagnostický test, výchozí deprese ST</li> <li>C33 Nediagnostický test, výchozí deprese ST</li> <li>C33 Nediagnostický test, nedostatečná</li> <li>C34 Abnormalita výchozího St se během zátěže zvýšila</li> </ul> </li> </ul> |  |  |
|                            | <ul> <li>C35 Abnormalita základní úrovně ST se během<br/>zátěže nezměnila</li> </ul>                                                                                                    |  |  |
|                            | C36 Zpráva o připojené studii radionuklidů                                                                                                    |  |  |
|                            | C37 Test v normálních mezích                                                                                                    |  |  |
| ./Technician/Value         | Jméno technika, který provádí zátěžové vyšetření. Volný text nebo vybraný z přizpůsobitelného výběrového seznamu nakonfigurovaného v souboru CFD.XML.                                                                                                    |  |  |
| ./ReviewingPhysician/Value | Celé jméno lékaře, který kontroluje zátěžovou zprávu.<br>Volný text nebo vybraný z přizpůsobitelného výběrového<br>seznamu nakonfigurovaného v souboru CFD.XML.                                                                                                    |  |  |

| Značka XML                                | Popis                                                                                                    |  |
|-------------------------------------------|----------------------------------------------------------------------------------------------------|--|
| /StressTest/SummaryTable                  |                                                                                                    |  |
| /StressTest/SummaryTable/StageSummaryLine | Jeden řádek souhrnu stadia na stadium. Jeden na řádek<br>části SHRNUTÍ STADIA zátěžové zprávy. Každý řádek<br>udává hodnoty na konci tohoto stadia.                                                                                                    |  |
| ./Stage/Value                             | <ul> <li>Název stadia. Hodnoty mohou být:</li> <li>M-LIKAR = Mason-Likar událost během přípravné fáze</li> <li>VESTOJE = stání během přípravné fáze</li> <li>HYPERV = hyperventilace během přípravné fáze</li> <li>VLEŽE = událost v poloze vleže během přípravné fáze</li> <li>START EXE = konec přípravné fáze</li> <li>STADIUM 1 = konec stadia 1</li> <li>STADIUM 2 = konec stadia 2</li> <li>STADIUM n = konec stadia 1, kde n je číslo stadia</li> <li>VRCHOL EXE = čas a hodnoty vrcholu výkonu před vstupem do zotavovací fáze</li> <li>ZOTAVOVÁNÍ = konec 1 minuty zotavování. ZOTAVOVACÍCH stadií může být několik, jedno za minutu.</li> <li>KONEC ZOT= konec zotavování</li> </ul> |  |
| ./StageTime/Value                         | Čas ukončení stadia, vyjádřený jako čas uplynulý od<br>začátku zátěžové nebo zotavovací fáze. Formát je:<br>• PRE-X = přípravné stadium<br>• EXE h:mm:ss = zátěžové stadium<br>• REC h:mm:ss = zotavovací stadium                                                                                                    |  |
| ./Speed/Value                             | Rychlost běžeckého trenažéru na konci stadia.                                                                                                    |  |
| ./Speed/Unit                              | <ul> <li>MPH = míle za hodinu</li> <li>km/h = kilometry za hodinu</li> </ul>                                                                                                    |  |
| ./Power/Value                             | Zatížení ergometru na konci stadia.                                                                                                    |  |
| ./Power/Unit                              | Vždy ve wattech.                                                                                                    |  |
| ./Grade/Value                             | Stupeň běžeckého trenažéru na konci stadia.                                                                                                    |  |
| ./Grade/Unit                              | Vždy %.                                                                                                    |  |
| ./HR/Value                                | Srdeční frekvence na konci stadia.                                                                                                    |  |
| ./HR/Unit                                 | Vždy tep/min (tepy za minutu).                                                                                                    |  |
| ./SystolicBP/Value                        | Naposledy naměřený systolický krevní tlak ve stadiu.                                                                                                    |  |
| ./systolicBP/jednotka                     | Vždy mm Hg (milimetry rtuti).                                                                                                    |  |
| ./DiastolicBP/Value                       | Naposledy naměřený diastolický krevní tlak ve stadiu                                                                                                    |  |
| ./DiastolicBP/Unit                        | Vždy mm Hg (milimetry rtuti).                                                                                                    |  |
| ./METS/Value                              | MET (odhadované metabolické ekvivalenty) na konci stadia                                                                                                    |  |
| ./DoubleProduct/Value                     | Dvojitý produkt (systolický krevní tlak * SF na konci stadia                                                                                                    |  |
| ./ST_Level/Lead_I/Value                   | Úroveň ST na konci stadia                                                                                                    |  |
| ./ST_Level/Lead_I/Unit                    | <ul> <li>mm = milimetry</li> <li>uV = mikrovolty</li> </ul>                                                                                                    |  |
| ./ST_Level/Lead_II/Value                  | Úroveň ST na konci stadia                                                                                                    |  |
| ./ST_Level/Lead_II/Unit                   | <ul> <li>mm = milimetry</li> <li>uV = mikrovolty</li> </ul>                                                                                                    |  |
| ./ST_Level/Lead_III/Value                 | Úroveň ST na konci stadia                                                                                                    |  |

| Značka XML                | Popis                                                                      |  |
|---------------------------|----------------------------------------------------------------------------|--|
| ./ST_Level/Lead_III/Unit  | mm = milimetry                                                             |  |
|                           | uV = mikrovolty                                                            |  |
| ./ST_Level/Lead_aVR/Value | Úroveň ST na konci stadia                                                  |  |
| ./ST_Level/Lead_aVR/Unit  | • mm = milimetry                                                           |  |
|                           | UV = Mikrovolty                                                            |  |
| /ST_Level/LeadaVR/Value   |                                                                            |  |
| ./ST_Level/LeadavR/Onit   | <ul> <li>mm = milimetry</li> <li>uV = mikrovolty</li> </ul>                |  |
| ./ST_Level/Lead_aVL/Value | Úroveň ST na konci stadia                                                  |  |
| ./ST_Level/Lead_aVL/Unit  | mm = milimetry                                                             |  |
|                           | • uV = mikrovolty                                                          |  |
| ./ST_Level/Lead_aVF/Value | Úroveň ST na konci stadia                                                  |  |
| ./ST_Level/Lead_aVF/Unit  | <ul> <li>mm = milimetry</li> <li>u)( = milimetry</li> </ul>                |  |
|                           | • uv – mikrovolty                                                          |  |
| /ST_Level/Lead_V1/Value   |                                                                            |  |
| ./ST_Level/Lead_VT/Offic  | <ul> <li>uV = mikrovolty</li> </ul>                                        |  |
| ./ST_Level/Lead_V2/Value  | Úroveň ST na konci stadia                                                  |  |
| ./ST_Level/Lead_V2/Unit   | mm = milimetry                                                             |  |
|                           | uV = mikrovolty                                                            |  |
| ./ST_Level/Lead_V3/Value  | Úroveň ST na konci stadia                                                  |  |
| ./ST_Level/Lead_V3/Unit   | <ul> <li>mm = milimetry</li> <li>u)( = milimetry</li> </ul>                |  |
| /ST_Level/Lead_V4/Value   | Úroveň ST na konci stadia                                                  |  |
| /ST_Level/Lead_V4/Unit    | mm = milimetry                                                             |  |
|                           | • uV = mikrovolty                                                          |  |
| ./ST_Level/Lead_V5/Value  | Úroveň ST na konci stadia                                                  |  |
| ./ST_Level/Lead_V5/Unit   | mm = milimetry                                                             |  |
|                           | uV = mikrovolty                                                            |  |
| ./ST_Level/Lead_V6/Value  | Úroveň ST na konci stadia                                                  |  |
| ./ST_Level/Lead_V6/Unit   | <ul> <li>mm = milimetry</li> <li>u)/ = mikrouolty</li> </ul>               |  |
| ST Slope/Load I//alue     | <ul> <li>UV – Miklovolky</li> <li>Sklan křivku v bodě měřoní ST</li> </ul> |  |
| ./ST_Slope/Lead_I/Value   | Vždv m)//a (milivalty za cakundu)                                          |  |
|                           | Vzdy IIIV/S (IIIIIVORY za sekulidu).                                       |  |
|                           | Vždv mV/s (milivolty za sekundu)                                           |  |
|                           | vzuy mv/s (minvony za sekundu).                                            |  |
| /ST_Slope/Lead_III/Value  | Skion krivky v bode mereni ST.                                             |  |
|                           | vzuy mv/s (milivolty za sekundu).                                          |  |
| /ST_Slope/Lead_a//P/Lpit  | $\sqrt{2}$ where $\sqrt{2}$ and $\sqrt{2}$ and $\sqrt{2}$                  |  |
| /ST_Slope/Lead_aVR/Value  | Sklon křivky v bodě měření ST                                              |  |
| /ST_Slope/Lead_a/VR/Linit | Vždv mV/s (milivolty za sekundu)                                           |  |
|                           | Sklon křivky v bodě měření ST                                              |  |
| /ST_Slope/Lead_a//L/Unit  | Vždy m $V/s$ (milivolty za sekundu)                                        |  |
| /ST_Slope/Lead_a//E/Value | Sklon křivky v bodě měření ST                                              |  |

| KONFIGURACE | VÝMĚNY | DAT | XSCRIBE |
|-------------|--------|-----|---------|
|             |        |     |         |

| Značka XML                                 | Popis                                                                                                    |
|--------------------------------------------|----------------------------------------------------------------------------------------------------|
| ./ST_Slope/Lead_aVF/Unit                   | Vždy mV/s (milivolty za sekundu).                                                                                                    |
| ./ST_ Slope/Lead_V1/Value                  | Sklon křivky v bodě měření ST.                                                                                                    |
| ./ST_ Slope/Lead_V1/Unit                   | Vždy mV/s (milivolty za sekundu).                                                                                                    |
| ./ST_Slope/Lead_V2/Value                   | Sklon křivky v bodě měření ST.                                                                                                    |
| ./ST_ Slope/Lead_V2/Unit                   | Vždy mV/s (milivolty za sekundu).                                                                                                    |
| ./ST_Slope/Lead_V3/Value                   | Sklon křivky v bodě měření ST.                                                                                                    |
| ./ST_Slope/Lead_V3/Unit                    | Vždy mV/s (milivolty za sekundu).                                                                                                    |
| ./ST_Slope/Lead_V4/Value                   | Sklon křivky v bodě měření ST.                                                                                                    |
| ./ST_Slope/Lead_V4/Unit                    | Vždy mV/s (milivolty za sekundu).                                                                                                    |
| ./ST_Slope/Lead_V5/Value                   | Sklon křivky v bodě měření ST.                                                                                                    |
| ./ST_Slope/Lead_V5/Unit                    | Vždy mV/s (milivolty za sekundu).                                                                                                    |
| ./ST_Slope/Lead_V6/Value                   | Sklon křivky v bodě měření ST.                                                                                                    |
| ./ST_ Slope/Lead_V6/Unit                   | Vždy mV/s (milivolty za sekundu).                                                                                                    |
| /StressTest/SummaryTable/MinuteSummaryLine | Struktura XML MinuteSummaryLine (Řádek souhrnu<br>minut) je stejná jako výše popsaná StageSummaryLine<br>(Řádek souhrnu stadia)kromě níže popsaných značek.<br>Každý MinuteSummaryLine (Řádek souhrnu minut)<br>popisuje stav pacienta na konci každé minuty a při<br>manuálně vytvořených událostech a zaznamenaných RPE.            |
| ./Stage/Value                              | Prázdné pro automaticky vytvořené řádky minut. Obsahuje<br>název události pro ručně vytvořené události. Pokud je<br>událost "Dušnost", XScribe exportuje "Dušnost". Pro jiné<br>události exportuje prvních 16 znaků názvu události. Při<br>záznamu RPE se jedná o RPEn, kde n je hodnota na<br>konfigurovaném měřítku 0-10 nebo 6-20. |

## XML objednávky XScribe

| Značka XML                         | Popis                                                                                                    |  |
|------------------------------------|----------------------------------------------------------------------------------------------------|--|
| /StressRequest                     |                                                                                                    |  |
| ./Manufacturer                     | Ponechte prázdné.                                                                                                    |  |
| ./Version                          | Ponechte prázdné.                                                                                                    |  |
| /StressRequest/PatientDemographics |                                                                                                    |  |
| ./LastName/Value                   | Příjmení pacienta.                                                                                                    |  |
| ./FirstName/Value                  | Křestní jméno pacienta.                                                                                                  |  |
| ./MiddleName/Value                 | Prostřední jméno pacienta.                                                                                               |  |
| ./ID/Value                         | Primární číslo chorobopisu pacienta.                                                                                     |  |
| ./SecondaryID/Value                | Alternativní ID pacienta. Použití pro konkrétní pracoviště.                                                              |  |
| ./DobEx/Value                      | Datum narození pacienta ve formátu XML, <b>rrrr-MM-dd</b> .                                                              |  |
| ./Age/Value                        | Věk pacienta v letech, pokud datum narození není známo. Je-li datum narození známo, věk bude vypočítán v době vyšetření. |  |
| ./Age/Units                        | Ponechte prázdné.                                                                                                    |  |
| ./MaxHR/Value                      | Ponechte prázdné. Vypočítáno pomocí XScribe.                                                                             |  |
| ./TargetHR/Value                   | Ponechte prázdné. Vypočítáno pomocí XScribe.                                                                             |  |
| ./TargetWatts/Value                | Cílová pracovní zátěž pro testy s ergometrem.                                                                            |  |
| ./Gender/Value                     | Pohlaví pacienta Hodnoty mohou být:<br>• Muž<br>• Žena                                                                   |  |
|                                    | Nezname                                                                                                    |  |
|                                    | jsou:<br>Kavkazský<br>Afro-americký<br>Africký Americký<br>Asijský<br>Hispánský<br>Indiánský<br>Jiné                     |  |
| ./Height/Value                     | Výška pacienta                                                                                                    |  |
| ./Height/Units                     | <ul> <li>in = palce</li> <li>cm = centimetry</li> </ul>                                                                  |  |
| ./Weight/Value                     | Hmotnost pacienta.                                                                                                    |  |
| ./Weight/Units                     | <ul> <li>Ib = libry</li> <li>kg = kilogramy</li> </ul>                                                                   |  |
| ./Address/Value                    | Adresa bydliště pacienta. Číslo domu a ulice.                                                                            |  |
| ./City/Value                       | Město bydliště pacienta.                                                                                                 |  |
| ./State/Value                      | Stát bydliště pacienta.                                                                                                  |  |
| ./PostalCode/Value                 | Poštovní směrovací číslo (PSČ) pacienta.                                                                                 |  |
| ./Country/Value                    | Země bydliště pacienta.                                                                                                  |  |
| ./HomePhone/Value                  | Telefonní číslo do bydliště pacienta.                                                                                    |  |
| ./WorkPhone/Value                  | Telefonní číslo do zaměstnání pacienta.                                                                                  |  |
| ./ReferringPhysician/Value         | Celé jméno odkazujícího lékaře. Volný text.                                                                              |  |
| ./AttendancePhysician/hodnota      | Celé jméno ošetřujícího lékaře. Volný text.                                                                              |  |
| ./Smoker/Value                     | Hodnoty mohou být:<br>• Ano<br>• Ne<br>• Neznámé                                                                         |  |

| Značka XML              | Popis                                                      |
|-------------------------|------------------------------------------------------------|
| ./Diabetic/Value        | Hodnoty mohou být:<br>• Ano<br>• Ne<br>• Neznámé           |
| ./HistoryOfMI/Value     | Hodnoty mohou být:<br>• Ano<br>• Ne<br>• Neznámé           |
| ./FamilyHistory/Value   | Hodnoty mohou být:<br>• Ano<br>• Ne<br>• Neznámé           |
| ./PriorCABG/Value       | Hodnoty mohou být:<br>• Ano<br>• Ne<br>• Neznámé           |
| ./PriorCath/Value       | Hodnoty mohou být:<br>• Ano<br>• Ne<br>• Neznámé           |
| ./Angina/Value          | Hodnoty mohou být:<br>• Atypická<br>• Typická<br>• Žádná   |
| ./Indications/Line      | Jeden řádek na indikaci. Řádky jsou volný text.            |
| ./Medications/Line      | Jeden řádek na lék. Řádky jsou volný text.                 |
| ./Notes/Line            | Poznámka na řádek. Řádky jsou volný text.                  |
| ./MessageID/Value       | Hodnoty lze použít pro přenos informací z pořadí zátěže do |
| ./OrderNumber/Value     | výsledků zátěže. Zádná z hodnot se nezobrazí uživateli na  |
| ./BillingCode1/Value    |                                                            |
| ./BillingCode2/Value    |                                                            |
| ./BillingCode3/Value    |                                                            |
| ./ExpansionField1/Value |                                                            |
| ./ExpansionField2/Value |                                                            |
| ./ExpansionField3/Value |                                                            |
| ./ExpansionField4/Value |                                                            |
| ./AdmissionID/Value     |                                                            |
| ./AccessionNumber/Value |                                                            |

# XScribe Export Q-Exchange XML (verze 1.0)

| Značka XML                       | Popis                                       |  |  |  |
|----------------------------------|---------------------------------------------|--|--|--|
| REFERENČNÍ DATA ZÁTĚŽE           |                                             |  |  |  |
| Q-Stress_Final_Report UNC        | Úplný název cesty exportovaných souborů PDF |  |  |  |
| SOUHRNNÁ DATA ZÁTĚŽOVÉHO TESTU   |                                             |  |  |  |
| EvIDProductName                  | Popis přístroje nebo výrobku                |  |  |  |
| EvIDPatientFullName              | Celé jméno pacienta                         |  |  |  |
| EvIDPatientMRN                   | ID pacienta                                 |  |  |  |
| EvIDPatientSSN                   | Sociální zabezpečení pacienta<br>Číslo      |  |  |  |
| EvIDStudyAcqDate                 | Datum pořízení testu                        |  |  |  |
| EvIDStudyAcqTime                 | Doba pořizování testu                       |  |  |  |
| EvIDStudyDepartment              | Název oddělení kde se provádí test          |  |  |  |
| EvIDStudyInstitution             | Název instituce                             |  |  |  |
| EvIDStudyInstitutionAddress1     | Ulice *NS                                   |  |  |  |
| EvIDStudyInstitutionAddress2     | 2. část ulice *NS                           |  |  |  |
| EvIDStudyInstitutionCity         | Město *NS                                   |  |  |  |
| EvIDStudyInstitutionState        | Stát *NS                                    |  |  |  |
| EvIDStudyInstitutionZipCode      | PSČ *NS                                     |  |  |  |
| EvIDStudyInstitutionCountry      | Země *NS                                    |  |  |  |
| EvIDStudySite                    | Umístění studie v instituci                 |  |  |  |
| EvIDStudyAttendingPhysicianEntry | Jméno ošetřujícího lékaře                   |  |  |  |
| EvIDStudyReferringPhysicianEntry | Jméno odkazujícího lékaře                   |  |  |  |
| EvIDStudyTechnicianEntry         | Jméno technika                              |  |  |  |
| EvIDPatientBirthdate             | Datum narození pacienta                     |  |  |  |
| EvIDPatientAge                   | Věk pacienta                                |  |  |  |
| EvIDPatientGender                | Pohlaví pacienta                            |  |  |  |
| EvIDPatientHeight                | Výška pacienta                              |  |  |  |
| EvIDPatientWeight                | Hmotnost pacienta                           |  |  |  |
| EvIDPatientAddress1              | Adresa bydliště pacienta (ulice)            |  |  |  |
| EvIDPatientAddress2              | 2. část ulice                               |  |  |  |
| EvIDPatientCity                  | Adresa bydliště pacienta (město)            |  |  |  |
| EvIDPatientState                 | Adresa bydliště pacienta (stát)             |  |  |  |
| EvIDPatientZipCode               | Adresa bydliště pacienta (PSČ)              |  |  |  |
| EvIDPatientCountry               | Aresa bydliště pacienta (země)              |  |  |  |
| EvIDPatientAddress1Mailing       | Poštovní adresa pacienta (ulice) *NS        |  |  |  |
| EvIDPatientAddress2Mailing       | 2. část ulice *NS                           |  |  |  |
| EvIDPatientCityMailing           | Poštovní adresa pacienta (město) *NS        |  |  |  |
| EvIDPatientStateMailing          | Poštovní adresa pacienta (stát) *NS         |  |  |  |
| EvIDPatientZipCodeMailing        | Poštovní adresa pacienta (PSČ) *NS          |  |  |  |

| Značka XML                       | Popis                                              |  |  |
|----------------------------------|----------------------------------------------------|--|--|
| EvIDPatientCountryMailing        | Poštovní kontakt na pacienta<br>Adresa (země) *NS  |  |  |
| EvIDPatientAddress1Office        | Adresa kanceláře pacienta (ulice) *NS              |  |  |
| EvIDPatientAddress2Office        | 2. část ulice *NS                                  |  |  |
| EvIDPatientCityOffice            | Adresa kanceláře pacienta (město) *NS              |  |  |
| EvIDPatientStateOffice           | Adresa kanceláře pacienta (stát) *NS               |  |  |
| EvIDPatientZipCodeOffice         | Adresa kanceláře pacienta (PSČ) *NS                |  |  |
| EvIDPatientCountryOffice         | Adresa kanceláře pacienta (země) *NS               |  |  |
| EvIDPatientPhone                 | Soukromé telefonní číslo pacienta                  |  |  |
| EvIDPatientPhoneWork             | Telefonní číslo do práce pacienta                  |  |  |
| EvIDPatientMedicationEntry       | Léky pacienta                                      |  |  |
| EvIDFinalRestingHR               | Klidová SF pro studii                              |  |  |
| EvIDFinalRestingSysBP            | Klidový systolický krevní tlak                     |  |  |
| EvIDFinalRestingDiaBP            | Klidový diastolický krevní tlak                    |  |  |
| EvIDStudyTargetRate              | Cílová SF pro studii                               |  |  |
| EvIDStudyMaxPredictedRate        | Maximální předpokládaná tepová frekvence           |  |  |
| EvIDFinalPercentMaxHR            | Procento maximální srdeční frekvence studie        |  |  |
| EvIDFinalMaxHR                   | Max. SF                                            |  |  |
| EvIDFinalMaxSysBP                | Max. systolický KT                                 |  |  |
| EvIDFinalMaxDiaBP                | Max. diastolický KT                                |  |  |
| EvIDProtocol                     | Název protokolu                                    |  |  |
| EvIDFinalMaxHRxBP                | Produkt pro měření tlaku                           |  |  |
| EvIDFinalOverallWCSlope          | Nejhorší hodnota sklonu ST                         |  |  |
| EvIDFinalOverallWCLevel          | Nejhorší hodnota úrovně ST                         |  |  |
| EvIDFinalTotalExerciseTime       | Uplynulý čas pro všechny zátěžové stadia.          |  |  |
| EvIDFinalMETsAchieved            | Bylo dosaženo konečných MET                        |  |  |
| EvIDReasonForTest                | Důvod zátěžového testu                             |  |  |
| EvIDReasonForEndingTest          | Důvod ukončení testu                               |  |  |
| EvIDTestObservation              | Pozorování během testu.                            |  |  |
| EvIDTestConclusion               | Souhrnná analýza zátěžového testu                  |  |  |
| EvIDExerDevWkldLabel             | Definuje, který přístroj vytváří pracovní zatížení |  |  |
| EvIDPatientDiagnosisEntry        | Diagnostika pacientů                               |  |  |
| EvIDPatientProcedureEntry        | Procedury pacientů                                 |  |  |
| EvIDPatientRestingECGEntry       | Pacienti, kteří odpočívají s údaji EKG *NS         |  |  |
| ZÁHLAVÍ TABULKY ZÁTĚŽOVÉHO TESTU |                                                    |  |  |
| EvIDExStage                      | Název stadia                                       |  |  |
| EvIDExTotalStageTime             | Celkový čas stadia                                 |  |  |
| EvIDLogCurrentHR                 | Srdeční frekvence                                  |  |  |
| EvIDLogCurrentER                 | Ektopická frekvence                                |  |  |

|          |         | · ·       |     |                |
|----------|---------|-----------|-----|----------------|
| KONFIOLI |         | VER CALLY | DAT | VOODIDE        |
|          | RAU = V |           |     | <b>XSURIBE</b> |
|          |         |           |     |                |

| Značka XML                           | Popis                                                                     |  |  |  |
|--------------------------------------|---------------------------------------------------------------------------|--|--|--|
| EvIDLogCurrentBP                     | КТ                                                                        |  |  |  |
| EvIDLogHRxBP                         | SFxKT                                                                     |  |  |  |
| EvIDExDreadmillSpeed                 | Rychlost přístroje (běžecký trenažér)                                     |  |  |  |
| EvIDExTreadmillGrade                 | Stupeň přístroje (běžecký trenažér)                                       |  |  |  |
| EvIDExErgometrRPM                    | Otáčky přístroje (ergometr)                                               |  |  |  |
| EvIDExErgometer Workload             | Pracovní zatížení přístroje (ergometr)                                    |  |  |  |
| EvIDSTLevel                          | Bude zde záznam pro každý svod                                            |  |  |  |
| EvIDSTSlope                          | Bude zde záznam pro každý svod                                            |  |  |  |
| EvIDExerDevSpeed                     | Definuje jednotky rychlosti zátěžového přístroje                          |  |  |  |
| EvIDExerDevWkld                      | Definuje jednotky pracovního zatížení zátěžového<br>přístroje             |  |  |  |
| TABULKOVÁ DATA ZÁTĚŽOVÉHO TESTU      |                                                                           |  |  |  |
| EvIDExStage                          | Název stadia                                                              |  |  |  |
| EvIDComment                          | Popis události nebo stadia.                                               |  |  |  |
| EvIDExTotalStageTime                 | Celkový čas stadia                                                        |  |  |  |
| EvIDLogCurrentHR                     | Srdeční frekvence                                                         |  |  |  |
| EvIDLogCurrentER                     | Ektopická frekvence *NS                                                   |  |  |  |
| EvIDLogCurrentBP                     | КТ                                                                        |  |  |  |
| EvIDLogHRxBP                         | SFxKT                                                                     |  |  |  |
| EvIDExDreadmillSpeed                 | Rychlost přístroje (běžecký trenažér)                                     |  |  |  |
| EvIDExTreadmillGrade                 | Stupeň přístroje (běžecký trenažér)                                       |  |  |  |
| EvIDExErgometrRPM                    | Otáčky přístroje (ergometr)                                               |  |  |  |
| EvIDExErgometer<br>Pracovní zatížení | Pracovní zatížení přístroje (ergometr)                                    |  |  |  |
| EvIDSTLevel                          | Pro každý svod bude existovat záznam, který<br>odpovídá měření úrovně ST. |  |  |  |
| EvIDSTSlope                          | Pro každý svod bude existovat záznam, který<br>odpovídá měření sklonu ST. |  |  |  |
| EvIDComment                          | Komentáře uživatele *NS                                                   |  |  |  |

\*NS – označuje, že toto pole není podporováno.

Následuje příklad souboru XML Q-Exchange V1.0 exportovaného z XScribe.

<?xml version="1.0" encoding="utf-16"?> <Q-Stress\_Final\_Report UNC="C:\CSImpExp\XmlOutputDir\X^EXMGR^manual^4704IU22\_1^8\_1148LK12^Anderson^Thomas^Jack^^\_20170516081413\_20170516084520.p df" LCID="1033"> <Summarv> <EvIDProductName>X-Scribe Final Report</EvIDProductName> <EvIDPatientFullName>Anderson, Thomas Jack</EvIDPatientFullName> <EvIDPatientMRN>1148LK12</EvIDPatientMRN> <EvIDPatientSSN></EvIDPatientSSN> <EvIDStudyAcqDate>05/16/2017</EvIDStudyAcqDate> <EvIDStudyAcqTime>08.14.13 AM</EvIDStudyAcqTime> <EvIDStudyDepartment>Yup</EvIDStudyDepartment> <EvIDStudyInstitution>testInstitution</EvIDStudyInstitution> <EvIDStudyInstitutionAddress1 /> <EvIDStudyInstitutionAddress2 /> <EvIDStudyInstitutionCity /> <EvIDStudyInstitutionState /> <EvIDStudyInstitutionZipCode /> <EvIDStudyInstitutionCountry /> <EvIDStudySite>Room 123</EvIDStudySite> <EvIDStudyAttendingPhysicianEntry>Dr. Maier,,</EvIDStudyAttendingPhysicianEntry> <EvIDStudyReferringPhysicianEntry>Dr. Ramirez,,</EvIDStudyReferringPhysicianEntry> <EvIDStudyTechnicianEntry>Jones,,</EvIDStudyTechnicianEntry> <EvIDPatientBirthdate>09/07/1964</EvIDPatientBirthdate> <EvIDPatientAge>52</EvIDPatientAge> <EvIDPatientGender>MALE</EvIDPatientGender> <EvIDPatientHeight>45 in</EvIDPatientHeight> <EvIDPatientWeight>145 lb</EvIDPatientWeight> <EvIDPatientAddress1>1005 My Street</EvIDPatientAddress1> <EvIDPatientAddress2 /> <EvIDPatientCity>Riverside</EvIDPatientCity> <EvIDPatientState>Michigan</EvIDPatientState> <EvIDPatientZipCode>12482</EvIDPatientZipCode> <EvIDPatientCountry>USA</EvIDPatientCountry> <EvIDPatientAddress1Mailing /> <EvIDPatientAddress2Mailing /> <EvIDPatientCityMailing /> <EvIDPatientStateMailing /> <EvIDPatientZipCodeMailing /> <EvIDPatientCountryMailing /> <EvIDPatientAddress10ffice /> <EvIDPatientAddress2Office /> <EvIDPatientCityOffice /> <EvIDPatientStateOffice /> <EvIDPatientZipCodeOffice /> <EvIDPatientCountryOffice /> <EvIDPatientPhone>913-965-5851</EvIDPatientPhone> <EvIDPatientPhoneWork>819-436-9332</EvIDPatientPhoneWork> <EvIDPatientMedicationEntry>Aspirin,,,,,</EvIDPatientMedicationEntry> <EvIDPatientMedicationEntry /> <EvIDPatientMedicationEntry /> <EvIDPatientMedicationEntry /> <EvIDPatientMedicationEntry /> <EvIDPatientMedicationEntry /> <EvIDPatientMedicationEntry /> <EvIDPatientMedicationEntry /> <EvIDPatientMedicationEntry /> <EvIDPatientMedicationEntry /> <EvIDPatientMedicationEntry /> <EvIDPatientMedicationEntry /> <EvIDFinalRestingHR>60</EvIDFinalRestingHR> <EvIDFinalRestingSysBP>125</EvIDFinalRestingSysBP> <EvIDFinalRestingDiaBP>82</EvIDFinalRestingDiaBP> <EvIDStudyTargetRate>139</EvIDStudyTargetRate> <EvIDStudyMaxPredictedRate>171</EvIDStudyMaxPredictedRate> <EvIDFinalPercentMaxHR>70</EvIDFinalPercentMaxHR> <EvIDFinalMaxHR>120</EvIDFinalMaxHR> <EvIDFinalMaxSysBP>126</EvIDFinalMaxSysBP> <EvIDFinalMaxDiaBP>88</EvIDFinalMaxDiaBP> <EvIDProtocol>Bruce</EvIDProtocol> <EvIDFinalMaxHRxBP>7560</EvIDFinalMaxHRxBP> <EvIDFinalOverallWCSlope>--</EvIDFinalOverallWCSlope> <EvIDFinalOverallWCLevel>-0.9 V5</EvIDFinalOverallWCLevel> <EvIDFinalTotalExerciseTime>07:49</EvIDFinalTotalExerciseTime> <EvIDFinalMETsAchieved>9.3</EvIDFinalMETsAchieved> <EvIDReasonForTest>Abnormal ECG</EvIDReasonForTest>

<EvIDReasonForEndingTest>Completion of Protocol</EvIDReasonForEndingTest>

<EvIDTestObservation>Shortness of breath</EvIDTestObservation>

**EVIDTestConclusion**>The patient was tested using the Bruce protocol for a duration of 07:49 mm:ss and achieved 9.3 METs. A maximum heart rate of 120 bpm with a target predicted heart rate of 86% was obtained at 08:10. A maximum systolic blood pressure of 126/88 was obtained at 02:40 and a maximum diastolic blood pressure of 126/88 was obtained at 02:40. A maximum ST depression of -0.9 mm in V5 occurred at 00:10. A maximum ST elevation of +0.5 mm in V2 occurred at 00:10. The patient reached target heart rate with appropriate heart rate and blood pressure response to exercise. No significant ST changes during exercise or recovery. No evidence of ischemia. Normal exercise stress

test.</EvIDTestConclusion> <EvIDExerDevWkldLabel>TM Grade</EvIDExerDevWkldLabel> <EvIDPatientDiagnosisEntry>,No issues</EvIDPatientDiagnosisEntry> <EvIDPatientDiagnosisEntry /> <EvIDPatientDiagnosisEntry /> <EvIDPatientDiagnosisEntry /> <EvIDPatientDiagnosisEntry /> <EvIDPatientDiagnosisEntry /> <EvIDPatientDiagnosisEntry /> <EvIDPatientDiagnosisEntry /> <EvIDPatientDiagnosisEntry /> <EvIDPatientDiagnosisEntry /> <EvIDPatientDiagnosisEntry /> <EvIDPatientDiagnosisEntry /> <EvIDPatientProcedureEntry>,Stress Test</EvIDPatientProcedureEntry> <EvIDPatientProcedureEntry /> <EvIDPatientProcedureEntry /> <EvIDPatientProcedureEntry /> <EvIDPatientProcedureEntry /> <EvIDPatientProcedureEntry /> <EvIDPatientProcedureEntry /> <EvIDPatientProcedureEntry /> <EvIDPatientProcedureEntry /> <EvIDPatientProcedureEntry /> <EvIDPatientProcedureEntry /> <EvIDPatientProcedureEntry /> <EvIDPatientRestingECGEntry /> <EvIDPatientRestingECGEntry /> <EvIDPatientRestingECGEntry /> <EvIDPatientRestingECGEntry /> <EvIDPatientRestingECGEntry /> <EvIDPatientRestingECGEntry /> <EvIDPatientRestingECGEntry /> <EvIDPatientRestingECGEntry /> <EvIDPatientRestingECGEntry /> <EvIDPatientRestingECGEntry /> <EvIDPatientRestingECGEntry /> <EvIDPatientRestingECGEntry /> </Summary> <Tabular> <Header> <EvIDExStage>Stage</EvIDExStage> <EvIDExTotalStageTime>Total Stage Time</EvIDExTotalStageTime> <EvIDLogCurrentHR>HR</EvIDLogCurrentHR> <EvIDLogCurrentER>ER</EvIDLogCurrentER> <EvIDLogCurrentBP>BP</EvIDLogCurrentBP> <EvIDLogHRxBP>HRxBP</EvIDLogHRxBP> <EvIDExTreadmillSpeed>TM Speed</EvIDExTreadmillSpeed> <EvIDExTreadmillGrade>TM Grade</EvIDExTreadmillGrade> <EvIDSTLevel>LVL I</EvIDSTLevel> <EvIDSTLevel>LVL II</EvIDSTLevel> <EvIDSTLevel>LVL III</EvIDSTLevel> <EvIDSTLevel>LVL aVR</EvIDSTLevel> <EvIDSTLevel>LVL aVL</EvIDSTLevel> <EvIDSTLevel>LVL aVF</EvIDSTLevel> <EvIDSTLevel>LVL V1</EvIDSTLevel> <EvIDSTLevel>LVL V2</EvIDSTLevel> <EvIDSTLevel>LVL V3</EvIDSTLevel> <EvIDSTLevel>LVL V4</EvIDSTLevel> <EvIDSTLevel>LVL V5</EvIDSTLevel> <EvIDSTLevel>LVL V6</EvIDSTLevel> <EvIDSTSlope>SLP I</EvIDSTSlope> <EvIDSTSlope>SLP II</EvIDSTSlope> <EvIDSTSlope>SLP III</EvIDSTSlope> <EvIDSTSlope>SLP aVR</EvIDSTSlope> <EvIDSTSlope>SLP aVL</EvIDSTSlope> <EvIDSTSlope>SLP aVF</EvIDSTSlope> <EvIDSTSlope>SLP V1</EvIDSTSlope> <EvIDSTSlope>SLP V2</EvIDSTSlope> <EvIDSTSlope>SLP V3</EvIDSTSlope> <EvIDSTSlope>SLP V4</EvIDSTSlope>

```
<EvIDSTSlope>SLP V5</EvIDSTSlope>
 <EvIDSTSlope>SLP V6</EvIDSTSlope>
 <EvIDExerDevSpeed>MPH</EvIDExerDevSpeed>
  <EvIDExerDevWkld>%</EvIDExerDevWkld>
</Header>
<REST>
 <EvIDComment>rest </EvIDComment>
</REST>
<REST>
  <EvIDExStage>REST</EvIDExStage>
  <EvIDExTotalStageTime>01:16</EvIDExTotalStageTime>
 <EvIDLogCurrentHR>60</EvIDLogCurrentHR>
 <EvIDLogCurrentER>---</EvIDLogCurrentER>
 <EvIDLogCurrentBP>125/82</EvIDLogCurrentBP>
 <EvIDLogHRxBP>7500</EvIDLogHRxBP>
 <EvIDExTreadmillSpeed>0.0</EvIDExTreadmillSpeed>
  <EvIDExTreadmillGrade>0.0</EvIDExTreadmillGrade>
 <EvIDSTLevel>-0.4</EvIDSTLevel>
  <EvIDSTLevel>-0.5</EvIDSTLevel>
  <EvIDSTLevel>-0.1</EvIDSTLevel>
  <EvIDSTLevel>0.3</EvIDSTLevel>
  <EvIDSTLevel>-0.2</EvIDSTLevel>
 <EvIDSTLevel>-0.3</EvIDSTLevel>
 <EvIDSTLevel>0.2</EvIDSTLevel>
 <EvIDSTLevel>0.5/EvIDSTLevel>
  <EvIDSTLevel>-0.2</EvIDSTLevel>
 <EvIDSTLevel>-0.6</EvIDSTLevel>
  <EvIDSTLevel>-0.9</EvIDSTLevel>
 <EvIDSTLevel>-0.6</EvIDSTLevel>
  <EvIDSTSlope>2</EvIDSTSlope>
 <EvIDSTSlope>3</EvIDSTSlope>
 <EvIDSTSlope>1</EvIDSTSlope>
 <EvIDSTSlope>-3</EvIDSTSlope>
 <EvIDSTSlope>1</EvIDSTSlope>
 <EvIDSTSlope>2</EvIDSTSlope>
 <EvIDSTSlope>-1</EvIDSTSlope>
 <EvIDSTSlope>-3</EvIDSTSlope>
 <EvIDSTSlope>2</EvIDSTSlope>
  <EvIDSTSlope>3</EvIDSTSlope>
  <EvIDSTSlope>6</EvIDSTSlope>
  <EvIDSTSlope>4</EvIDSTSlope>
</REST>
<Stage 1>
  <EvIDExStage>Stage 1</EvIDExStage>
  <EvIDExTotalStageTime>01:00</EvIDExTotalStageTime>
  <EvIDLogCurrentHR>60</EvIDLogCurrentHR>
  <EvIDLogCurrentER>---</EvIDLogCurrentER>
  <EvIDLogCurrentBP>125/82</EvIDLogCurrentBP>
 <EvIDLogHRxBP>7500</EvIDLogHRxBP>
  <EvIDExTreadmillSpeed>1.7</EvIDExTreadmillSpeed>
 <EvIDExTreadmillGrade>10.0</EvIDExTreadmillGrade>
 <EvIDSTLevel>-0.4</EvIDSTLevel>
 <EvIDSTLevel>-0.5</EvIDSTLevel>
 <EvIDSTLevel>-0.1</EvIDSTLevel>
  <EvIDSTLevel>0.3</EvIDSTLevel>
 <EvIDSTLevel>-0.2</EvIDSTLevel>
  <EvIDSTLevel>-0.3</EvIDSTLevel>
 <EvIDSTLevel>0.2</EvIDSTLevel>
  <EvIDSTLevel>0.5</EvIDSTLevel>
  <EvIDSTLevel>-0.2</EvIDSTLevel>
  <EvIDSTLevel>-0.6</EvIDSTLevel>
 <EvIDSTLevel>-0.9</EvIDSTLevel>
 <EvIDSTLevel>-0.6</EvIDSTLevel>
 <EvIDSTSlope>2</EvIDSTSlope>
 <EvIDSTSlope>3</EvIDSTSlope>
  <EvIDSTSlope>1</EvIDSTSlope>
 <EvIDSTSlope>-3</EvIDSTSlope>
  <EvIDSTSlope>1</EvIDSTSlope>
  <EvIDSTSlope>2</EvIDSTSlope>
 <EvIDSTSlope>-1</EvIDSTSlope>
 <EvIDSTSlope>-3</EvIDSTSlope>
 <EvIDSTSlope>2</EvIDSTSlope>
 <EvIDSTSlope>3</EvIDSTSlope>
  <EvIDSTSlope>6</EvIDSTSlope>
  <EvIDSTSlope>4</EvIDSTSlope>
</Stage_1>
<Stage_1>
  <EvIDComment>Manual Event Record</EvIDComment>
</Stage_1>
```

<Stage\_1> <EvIDExTotalStageTime>01:45</EvIDExTotalStageTime> <EvIDLogCurrentHR>60</EvIDLogCurrentHR> <EvIDLogCurrentER>---</EvIDLogCurrentER> <EvIDLogCurrentBP>125/82</EvIDLogCurrentBP> <EvIDLogHRxBP>7500</EvIDLogHRxBP> <EvIDExTreadmillSpeed>1.7</EvIDExTreadmillSpeed> <EvIDExTreadmillGrade>10.0</EvIDExTreadmillGrade> <EvIDSTLevel>-0.4</EvIDSTLevel> <EvIDSTLevel>-0.5</EvIDSTLevel> <EvIDSTLevel>-0.1</EvIDSTLevel> <EvIDSTLevel>0.3</EvIDSTLevel> <EvIDSTLevel>-0.2</EvIDSTLevel> <EvIDSTLevel>-0.3</EvIDSTLevel> <EvIDSTLevel>0.2</EvIDSTLevel> <EvIDSTLevel>0.5</EvIDSTLevel> <EvIDSTLevel>-0.2</EvIDSTLevel> <EvIDSTLevel>-0.6</EvIDSTLevel> <EvIDSTLevel>-0.9</EvIDSTLevel> <EvIDSTLevel>-0.6</EvIDSTLevel> <EvIDSTSlope>2</EvIDSTSlope> <EvIDSTSlope>3</EvIDSTSlope> <EvIDSTSlope>1</EvIDSTSlope> <EvIDSTSlope>-3</EvIDSTSlope> <EvIDSTSlope>1</EvIDSTSlope> <EvIDSTSlope>2</EvIDSTSlope> <EvIDSTSlope>-1</EvIDSTSlope> <EvIDSTSlope>-3</EvIDSTSlope> <EvIDSTSlope>2</EvIDSTSlope> <EvIDSTSlope>3</EvIDSTSlope> <EvIDSTSlope>6</EvIDSTSlope> <EvIDSTSlope>4</EvIDSTSlope> </Stage 1> <Stage 1> <EvIDExTotalStageTime>02:00</EvIDExTotalStageTime> <EvIDLogCurrentHR>60</EvIDLogCurrentHR> <EvIDLogCurrentER>---</EvIDLogCurrentER> <EvIDLogCurrentBP>125/82</EvIDLogCurrentBP> <EvIDLogHRxBP>7500</EvIDLogHRxBP> <EvIDExTreadmillSpeed>1.7</EvIDExTreadmillSpeed> <EvIDExTreadmillGrade>10.0</EvIDExTreadmillGrade> <EvIDSTLevel>-0.4</EvIDSTLevel> <EvIDSTLevel>-0.5</EvIDSTLevel> <EvIDSTLevel>-0.1</EvIDSTLevel> <EvIDSTLevel>0.3</EvIDSTLevel> <EvIDSTLevel>-0.2</EvIDSTLevel> <EvIDSTLevel>-0.3</EvIDSTLevel> <EvIDSTLevel>0.2</EvIDSTLevel> <EvIDSTLevel>0.5</EvIDSTLevel> <EvIDSTLevel>-0.2</EvIDSTLevel> <EvIDSTLevel>-0.6</EvIDSTLevel> <EvIDSTLevel>-0.9</EvIDSTLevel> <EvIDSTLevel>-0.6</EvIDSTLevel> <EvIDSTSlope>2</EvIDSTSlope> <EvIDSTSlope>3</EvIDSTSlope> <EvIDSTSlope>1</EvIDSTSlope> <EvIDSTSlope>-3</EvIDSTSlope> <EvIDSTSlope>1</EvIDSTSlope> <EvIDSTSlope>2</EvIDSTSlope> <EvIDSTSlope>-1</EvIDSTSlope> <EvIDSTSlope>-3</EvIDSTSlope> <EvIDSTSlope>2</EvIDSTSlope> <EvIDSTSlope>3</EvIDSTSlope> <EvIDSTSlope>6</EvIDSTSlope> <EvIDSTSlope>4</EvIDSTSlope> </Stage\_1> <Stage\_1> <EvIDExTotalStageTime>03:00</EvIDExTotalStageTime> <EvIDLogCurrentHR>60</EvIDLogCurrentHR> <EvIDLogCurrentER>---</EvIDLogCurrentER> <EvIDLogCurrentBP>126/88</EvIDLogCurrentBP> <EvIDLogHRxBP>7560</EvIDLogHRxBP> <EvIDExTreadmillSpeed>1.7</EvIDExTreadmillSpeed> <EvIDExTreadmillGrade>10.0</EvIDExTreadmillGrade> <EvIDSTLevel>-0.4</EvIDSTLevel> <EvIDSTLevel>-0.5</EvIDSTLevel> <EvIDSTLevel>-0.1</EvIDSTLevel> <EvIDSTLevel>0.3</EvIDSTLevel> <EvIDSTLevel>-0.2</EvIDSTLevel>

```
<EvIDSTLevel>-0.3</EvIDSTLevel>
 <EvIDSTLevel>0.2</EvIDSTLevel>
 <EvIDSTLevel>0.5</EvIDSTLevel>
 <EvIDSTLevel>-0.2</EvIDSTLevel>
 <EvIDSTLevel>-0.6</EvIDSTLevel>
 <EvIDSTLevel>-0.9</EvIDSTLevel>
 <EvIDSTLevel>-0.6</EvIDSTLevel>
 <EvIDSTSlope>2</EvIDSTSlope>
 <EvIDSTSlope>3</EvIDSTSlope>
 <EvIDSTSlope>1</EvIDSTSlope>
 <EvIDSTSlope>-3</EvIDSTSlope>
 <EvIDSTSlope>1</EvIDSTSlope>
 <EvIDSTSlope>2</EvIDSTSlope>
 <EvIDSTSlope>-1</EvIDSTSlope>
 <EvIDSTSlope>-3</EvIDSTSlope>
 <EvIDSTSlope>2</EvIDSTSlope>
 <EvIDSTSlope>3</EvIDSTSlope>
 <EvIDSTSlope>6</EvIDSTSlope>
 <EvIDSTSlope>4</EvIDSTSlope>
</Stage_1>
<Stage_2>
 <EvIDExStage>Stage 2</EvIDExStage>
 <EvIDExTotalStageTime>01:00</EvIDExTotalStageTime>
 <EvIDLogCurrentHR>90</EvIDLogCurrentHR>
 <EvIDLogCurrentER>---</EvIDLogCurrentER>
 <EvIDLogCurrentBP>126/88</EvIDLogCurrentBP>
 <EvIDLogHRxBP>7560</EvIDLogHRxBP>
 <EvIDExTreadmillSpeed>2.5</EvIDExTreadmillSpeed>
 <EvIDExTreadmillGrade>12.0</EvIDExTreadmillGrade>
 <EvIDSTLevel>-0.2</EvIDSTLevel>
 <EvIDSTLevel>-0.2</EvIDSTLevel>
 <EvIDSTLevel>-0.1</EvIDSTLevel>
 <EvIDSTLevel>0.1</EvIDSTLevel>
 <EvIDSTLevel>-0.1</EvIDSTLevel>
 <EvIDSTLevel>-0.1</EvIDSTLevel>
 <EvIDSTLevel>0.1</EvIDSTLevel>
 <EvIDSTLevel>0.2</EvIDSTLevel>
 <EvIDSTLevel>-0.2</EvIDSTLevel>
 <EvIDSTLevel>-0.3</EvIDSTLevel>
 <EvIDSTLevel>-0.4</EvIDSTLevel>
 <EvIDSTLevel>-0.3</EvIDSTLevel>
 <EvIDSTSlope>1</EvIDSTSlope>
 <EvIDSTSlope>2</EvIDSTSlope>
 <EvIDSTSlope>1</EvIDSTSlope>
 <EvIDSTSlope>-2</EvIDSTSlope>
 <EvIDSTSlope>0</EvIDSTSlope>
 <EvIDSTSlope>1</EvIDSTSlope>
 <EvIDSTSlope>-1</EvIDSTSlope>
 <EvIDSTSlope>-2</EvIDSTSlope>
 <EvIDSTSlope>1</EvIDSTSlope>
 <EvIDSTSlope>2</EvIDSTSlope>
 <EvIDSTSlope>4</EvIDSTSlope>
 <EvIDSTSlope>2</EvIDSTSlope>
</Stage_2>
<Stage_2>
 <EvIDComment>Shortness of Breath</EvIDComment>
</Stage_2>
<Stage 2>
 <EvIDExTotalStageTime>01:53</EvIDExTotalStageTime>
 <EvIDLogCurrentHR>90</EvIDLogCurrentHR>
 <EvIDLogCurrentER>---</EvIDLogCurrentER>
 <EvIDLogCurrentBP>126/88</EvIDLogCurrentBP>
 <EvIDLogHRxBP>7560</EvIDLogHRxBP>
 <EvIDExTreadmillSpeed>2.5</EvIDExTreadmillSpeed>
 <EvIDExTreadmillGrade>12.0</EvIDExTreadmillGrade>
 <EvIDSTLevel>-0.2</EvIDSTLevel>
 <EvIDSTLevel>-0.2</EvIDSTLevel>
 <EvIDSTLevel>-0.1</EvIDSTLevel>
 <EvIDSTLevel>0.1</EvIDSTLevel>
 <EvIDSTLevel>-0.1</EvIDSTLevel>
 <EvIDSTLevel>-0.1</EvIDSTLevel>
 <EvIDSTLevel>0.1</EvIDSTLevel>
 <EvIDSTLevel>0.2</EvIDSTLevel>
 <EvIDSTLevel>-0.2</EvIDSTLevel>
 <EvIDSTLevel>-0.3</EvIDSTLevel>
 <EvIDSTLevel>-0.4</EvIDSTLevel>
 <EvIDSTLevel>-0.3</EvIDSTLevel>
 <EvIDSTSlope>1</EvIDSTSlope>
 <EvIDSTSlope>2</EvIDSTSlope>
```

<EvIDSTSlope>1</EvIDSTSlope> <EvIDSTSlope>-2</EvIDSTSlope> <EvIDSTSlope>0</EvIDSTSlope> <EvIDSTSlope>1</EvIDSTSlope> <EvIDSTSlope>-1</EvIDSTSlope> <EvIDSTSlope>-2</EvIDSTSlope> <EvIDSTSlope>1</EvIDSTSlope> <EvIDSTSlope>2</EvIDSTSlope> <EvIDSTSlope>4</EvIDSTSlope> <EvIDSTSlope>2</EvIDSTSlope> </Stage\_2> <Stage\_2> <EvIDExTotalStageTime>02:00</EvIDExTotalStageTime> <EvIDLogCurrentHR>90</EvIDLogCurrentHR> <EvIDLogCurrentER>---</EvIDLogCurrentER> <EvIDLogCurrentBP>126/88</EvIDLogCurrentBP> <EvIDLogHRxBP>7560</EvIDLogHRxBP> <EvIDExTreadmillSpeed>2.5</EvIDExTreadmillSpeed> <EvIDExTreadmillGrade>12.0</EvIDExTreadmillGrade> <EvIDSTLevel>-0.2</EvIDSTLevel> <EvIDSTLevel>-0.2</EvIDSTLevel> <EvIDSTLevel>-0.1</EvIDSTLevel> <EvIDSTLevel>0.1</EvIDSTLevel> <EvIDSTLevel>-0.1</EvIDSTLevel> <EvIDSTLevel>-0.1</EvIDSTLevel> <EvIDSTLevel>0.1</EvIDSTLevel> <EvIDSTLevel>0.2</EvIDSTLevel> <EvIDSTLevel>-0.2</EvIDSTLevel> <EvIDSTLevel>-0.3</EvIDSTLevel> <EvIDSTLevel>-0.4</EvIDSTLevel> <EvIDSTLevel>-0.3</EvIDSTLevel> <EvIDSTSlope>1</EvIDSTSlope> <EvIDSTSlope>2</EvIDSTSlope> <EvIDSTSlope>1</EvIDSTSlope> <EvIDSTSlope>-2</EvIDSTSlope> <EvIDSTSlope>0</EvIDSTSlope> <EvIDSTSlope>1</EvIDSTSlope> <EvIDSTSlope>-1</EvIDSTSlope> <EvIDSTSlope>-2</EvIDSTSlope> <EvIDSTSlope>1</EvIDSTSlope> <EvIDSTSlope>2</EvIDSTSlope> <EvIDSTSlope>4</EvIDSTSlope> <EvIDSTSlope>2</EvIDSTSlope> </Stage\_2> <Stage 2> <EvIDExTotalStageTime>03:00</EvIDExTotalStageTime> <EvIDLogCurrentHR>90</EvIDLogCurrentHR> <EvIDLogCurrentER>---</EvIDLogCurrentER> <EvIDLogCurrentBP>126/88</EvIDLogCurrentBP> <EvIDLogHRxBP>7560</EvIDLogHRxBP> <EvIDExTreadmillSpeed>2.5</EvIDExTreadmillSpeed> <EvIDExTreadmillGrade>12.0</EvIDExTreadmillGrade> <EvIDSTLevel>-0.2</EvIDSTLevel> <EvIDSTLevel>-0.2</EvIDSTLevel> <EvIDSTLevel>-0.1</EvIDSTLevel> <EvIDSTLevel>0.1</EvIDSTLevel> <EvIDSTLevel>-0.1</EvIDSTLevel> <EvIDSTLevel>-0.1</EvIDSTLevel> <EvIDSTLevel>0.1</EvIDSTLevel> <EvIDSTLevel>0.2</EvIDSTLevel> <EvIDSTLevel>-0.2</EvIDSTLevel> <EvIDSTLevel>-0.3</EvIDSTLevel> <EvIDSTLevel>-0.4</EvIDSTLevel> <EvIDSTLevel>-0.3/EvIDSTLevel> <EvIDSTSlope>1</EvIDSTSlope> <EvIDSTSlope>2</EvIDSTSlope> <EvIDSTSlope>0</EvIDSTSlope> <EvIDSTSlope>-2</EvIDSTSlope> <EvIDSTSlope>1</EvIDSTSlope> <EvIDSTSlope>1</EvIDSTSlope> <EvIDSTSlope>-1</EvIDSTSlope> <EvIDSTSlope>-2</EvIDSTSlope> <EvIDSTSlope>1</EvIDSTSlope> <EvIDSTSlope>2</EvIDSTSlope> <EvIDSTSlope>4</EvIDSTSlope> <EvIDSTSlope>2</EvIDSTSlope> </Stage\_2> <Stage\_3> <EvIDExStage>Stage 3</EvIDExStage>

<EvIDExTotalStageTime>01:00</EvIDExTotalStageTime> <EvIDLogCurrentHR>119</EvIDLogCurrentHR> <EvIDLogCurrentER>---</EvIDLogCurrentER> <EvIDLogCurrentBP>126/88</EvIDLogCurrentBP> <EvIDLogHRxBP>7560</EvIDLogHRxBP> <EvIDExTreadmillSpeed>3.4</EvIDExTreadmillSpeed> <EvIDExTreadmillGrade>14.0</EvIDExTreadmillGrade> <EvIDSTLevel>-0.1</EvIDSTLevel> <EvIDSTLevel>-0.1</EvIDSTLevel> <EvIDSTLevel>-0.1</EvIDSTLevel> <EvIDSTLevel>0.0</EvIDSTLevel> <EvIDSTLevel>-0.1</EvIDSTLevel> <EvIDSTLevel>-0.1</EvIDSTLevel> <EvIDSTLevel>0.0</EvIDSTLevel> <EvIDSTLevel>0.1</EvIDSTLevel> <EvIDSTLevel>-0.1</EvIDSTLevel> <EvIDSTLevel>-0.2</EvIDSTLevel> <EvIDSTLevel>-0.2</EvIDSTLevel> <EvIDSTLevel>-0.2</EvIDSTLevel> <EvIDSTSlope>14</EvIDSTSlope> <EvIDSTSlope>17</EvIDSTSlope> <EvIDSTSlope>3</EvIDSTSlope> <EvIDSTSlope>-15</EvIDSTSlope> <EvIDSTSlope>5</EvIDSTSlope> <EvIDSTSlope>10</EvIDSTSlope> <EvIDSTSlope>-10</EvIDSTSlope> <EvIDSTSlope>-24</EvIDSTSlope> <EvIDSTSlope>9</EvIDSTSlope> <EvIDSTSlope>23</EvIDSTSlope> <EvIDSTSlope>38</EvIDSTSlope> <EvIDSTSlope>24</EvIDSTSlope> </Stage\_3> <Stage 3> <EvIDExTotalStageTime>01:04</EvIDExTotalStageTime> <EvIDLogCurrentHR>119</EvIDLogCurrentHR> <EvIDLogCurrentER>---</EvIDLogCurrentER> <EvIDLogCurrentBP>126/88</EvIDLogCurrentBP> <EvIDLogHRxBP>7560</EvIDLogHRxBP> <EvIDExTreadmillSpeed>4.2</EvIDExTreadmillSpeed> <EvIDExTreadmillGrade>16.0</EvIDExTreadmillGrade> <EvIDSTLevel>-0.1</EvIDSTLevel> <EvIDSTLevel>-0.1</EvIDSTLevel> <EvIDSTLevel>-0.1</EvIDSTLevel> <EvIDSTLevel>0.0</EvIDSTLevel> <EvIDSTLevel>-0.1</EvIDSTLevel> <EvIDSTLevel>-0.1</EvIDSTLevel> <EvIDSTLevel>0.0</EvIDSTLevel> <EvIDSTLevel>0.1</EvIDSTLevel> <EvIDSTLevel>-0.1</EvIDSTLevel> <EvIDSTLevel>-0.2</EvIDSTLevel> <EvIDSTLevel>-0.2</EvIDSTLevel> <EvIDSTLevel>-0.2</EvIDSTLevel> <EvIDSTSlope>14</EvIDSTSlope> <EvIDSTSlope>17</EvIDSTSlope> <EvIDSTSlope>3</EvIDSTSlope> <EvIDSTSlope>-15</EvIDSTSlope> <EvIDSTSlope>5</EvIDSTSlope> <EvIDSTSlope>10</EvIDSTSlope> <EvIDSTSlope>-10</EvIDSTSlope> <EvIDSTSlope>-24</EvIDSTSlope> <EvIDSTSlope>9</EvIDSTSlope> <EvIDSTSlope>23</EvIDSTSlope> <EvIDSTSlope>38</EvIDSTSlope> <EvIDSTSlope>24</EvIDSTSlope> </Stage\_3> <Stage\_4> <EvIDExStage>Stage 4</EvIDExStage> <EvIDExTotalStageTime>00:30</EvIDExTotalStageTime> <EvIDLogCurrentHR>119</EvIDLogCurrentHR> <EvIDLogCurrentER>---</EvIDLogCurrentER> <EvIDLogCurrentBP>126/88</EvIDLogCurrentBP> <EvIDLogHRxBP>7560</EvIDLogHRxBP> <EvIDExTreadmillSpeed>5.0</EvIDExTreadmillSpeed> <EvIDExTreadmillGrade>18.0</EvIDExTreadmillGrade> <EvIDSTLevel>-0.1</EvIDSTLevel> <EvIDSTLevel>-0.1</EvIDSTLevel> <EvIDSTLevel>0.0</EvIDSTLevel> <EvIDSTLevel>0.0</EvIDSTLevel> <EvIDSTLevel>-0.1</EvIDSTLevel>

<EvIDSTLevel>-0.1</EvIDSTLevel> <EvIDSTLevel>0.0</EvIDSTLevel> <EvIDSTLevel>0.1</EvIDSTLevel> <EvIDSTLevel>-0.1</EvIDSTLevel> <EvIDSTLevel>-0.2</EvIDSTLevel> <EvIDSTLevel>-0.2</EvIDSTLevel> <EvIDSTLevel>-0.2</EvIDSTLevel> <EvIDSTSlope>14</EvIDSTSlope> <EvIDSTSlope>17</EvIDSTSlope> <EvIDSTSlope>3</EvIDSTSlope> <EvIDSTSlope>-16</EvIDSTSlope> <EvIDSTSlope>5</EvIDSTSlope> <EvIDSTSlope>10</EvIDSTSlope> <EvIDSTSlope>-10</EvIDSTSlope> <EvIDSTSlope>-24</EvIDSTSlope> <EvIDSTSlope>10</EvIDSTSlope> <EvIDSTSlope>23</EvIDSTSlope> <EvIDSTSlope>38</EvIDSTSlope> <EvIDSTSlope>24</EvIDSTSlope> </Stage\_4> <Stage\_5> <EvIDComment>Peak</EvIDComment> </Stage 5> <Stage 5> <EvIDExStage>Stage 5</EvIDExStage> <EvIDExTotalStageTime>00:15</EvIDExTotalStageTime> <EvIDLogCurrentHR>119</EvIDLogCurrentHR> <EvIDLogCurrentER>---</EvIDLogCurrentER> <EvIDLogCurrentBP>126/88</EvIDLogCurrentBP> <EvIDLogHRxBP>7560</EvIDLogHRxBP> <EvIDExTreadmillSpeed>5.0</EvIDExTreadmillSpeed> <EvIDExTreadmillGrade>18.0</EvIDExTreadmillGrade> <EvIDSTLevel>-0.1</EvIDSTLevel> <EvIDSTLevel>-0.1</EvIDSTLevel> <EvIDSTLevel>0.0</EvIDSTLevel> <EvIDSTLevel>0.0</EvIDSTLevel> <EvIDSTLevel>-0.1</EvIDSTLevel> <EvIDSTLevel>-0.1</EvIDSTLevel> <EvIDSTLevel>0.0</EvIDSTLevel> <EvIDSTLevel>0.1</EvIDSTLevel> <EvIDSTLevel>-0.1</EvIDSTLevel> <EvIDSTLevel>-0.2</EvIDSTLevel> <EvIDSTLevel>-0.2</EvIDSTLevel> <EvIDSTLevel>-0.2</EvIDSTLevel> <EvIDSTSlope>14</EvIDSTSlope> <EvIDSTSlope>17</EvIDSTSlope> <EvIDSTSlope>3</EvIDSTSlope> <EvIDSTSlope>-16</EvIDSTSlope> <EvIDSTSlope>5</EvIDSTSlope> <EvIDSTSlope>10</EvIDSTSlope> <EvIDSTSlope>-10</EvIDSTSlope> <EvIDSTSlope>-24</EvIDSTSlope> <EvIDSTSlope>10</EvIDSTSlope> <EvIDSTSlope>23</EvIDSTSlope> <EvIDSTSlope>38</EvIDSTSlope> <EvIDSTSlope>24</EvIDSTSlope> </Stage\_5> <RECOVERY> <EvIDExStage>RECOVERY</EvIDExStage> <EvIDExTotalStageTime>00:10</EvIDExTotalStageTime> <EvIDLogCurrentHR>119</EvIDLogCurrentHR> <EvIDLogCurrentER>---</EvIDLogCurrentER> <EvIDLogCurrentBP>126/88</EvIDLogCurrentBP> <EvIDLogHRxBP>7560</EvIDLogHRxBP> <EvIDExTreadmillSpeed>1.5</EvIDExTreadmillSpeed> <EvIDExTreadmillGrade>0.0</EvIDExTreadmillGrade> <EvIDSTLevel>-0.1</EvIDSTLevel> <EvIDSTLevel>-0.1</EvIDSTLevel> <EvIDSTLevel>-0.1</EvIDSTLevel> <EvIDSTLevel>0.0</EvIDSTLevel> <EvIDSTLevel>-0.1</EvIDSTLevel> <EvIDSTLevel>-0.1</EvIDSTLevel> <EvIDSTLevel>0.0</EvIDSTLevel> <EvIDSTLevel>0.1</EvIDSTLevel> <EvIDSTLevel>-0.1</EvIDSTLevel> <EvIDSTLevel>-0.2</EvIDSTLevel> <EvIDSTLevel>-0.2</EvIDSTLevel> <EvIDSTLevel>-0.2</EvIDSTLevel> <EvIDSTSlope>14</EvIDSTSlope>

<EvIDSTSlope>17</EvIDSTSlope> <EvIDSTSlope>3</EvIDSTSlope> <EvIDSTSlope>-16</EvIDSTSlope> <EvIDSTSlope>5</EvIDSTSlope> <EvIDSTSlope>10</EvIDSTSlope> <EvIDSTSlope>-10</EvIDSTSlope> <EvIDSTSlope>-24</EvIDSTSlope> <EvIDSTSlope>10</EvIDSTSlope> <EvIDSTSlope>23</EvIDSTSlope> <EvIDSTSlope>38</EvIDSTSlope> <EvIDSTSlope>24</EvIDSTSlope> </RECOVERY> <RECOVERY> <EvIDExTotalStageTime>01:10</EvIDExTotalStageTime> <EvIDLogCurrentHR>90</EvIDLogCurrentHR> <EvIDLogCurrentER>---</EvIDLogCurrentER> <EvIDLogCurrentBP>126/88</EvIDLogCurrentBP> <EvIDLogHRxBP>7560</EvIDLogHRxBP> <EvIDExTreadmillSpeed>1.5</EvIDExTreadmillSpeed> <EvIDExTreadmillGrade>0.0</EvIDExTreadmillGrade> <EvIDSTLevel>-0.1</EvIDSTLevel> <EvIDSTLevel>-0.2</EvIDSTLevel> <EvIDSTLevel>0.0</EvIDSTLevel> <EvIDSTLevel>0.0</EvIDSTLevel> <EvIDSTLevel>-0.1/EvIDSTLevel> <EvIDSTLevel>-0.1</EvIDSTLevel> <EvIDSTLevel>0.0</EvIDSTLevel> <EvIDSTLevel>0.1</EvIDSTLevel> <EvIDSTLevel>-0.1</EvIDSTLevel> <EvIDSTLevel>-0.2</EvIDSTLevel> <EvIDSTLevel>-0.3</EvIDSTLevel> <EvIDSTLevel>-0.2</EvIDSTLevel> <EvIDSTSlope>3</EvIDSTSlope> <EvIDSTSlope>3</EvIDSTSlope> <EvIDSTSlope>1</EvIDSTSlope> <EvIDSTSlope>-3</EvIDSTSlope> <EvIDSTSlope>1</EvIDSTSlope> <EvIDSTSlope>2</EvIDSTSlope> <EvIDSTSlope>-3</EvIDSTSlope> <EvIDSTSlope>-4</EvIDSTSlope> <EvIDSTSlope>2</EvIDSTSlope> <EvIDSTSlope>3</EvIDSTSlope> <EvIDSTSlope>5</EvIDSTSlope> <EvIDSTSlope>4</EvIDSTSlope> </RECOVERY> <RECOVERY> <EvIDComment>Bookmark-Recovering</EvIDComment> </RECOVERY> <RECOVERY> <EvIDExTotalStageTime>01:31</EvIDExTotalStageTime> <EvIDLogCurrentHR>90</EvIDLogCurrentHR> <EvIDLogCurrentER>---</EvIDLogCurrentER> <EvIDLogCurrentBP>126/88</EvIDLogCurrentBP> <EvIDLogHRxBP>7560</EvIDLogHRxBP> <EvIDExTreadmillSpeed>1.5</EvIDExTreadmillSpeed> <EvIDExTreadmillGrade>0.0</EvIDExTreadmillGrade> <EvIDSTLevel>-0.2</EvIDSTLevel> <EvIDSTLevel>-0.2</EvIDSTLevel> <EvIDSTLevel>0.0</EvIDSTLevel> <EvIDSTLevel>0.0</EvIDSTLevel> <EvIDSTLevel>-0.1</EvIDSTLevel> <EvIDSTLevel>-0.1</EvIDSTLevel> <EvIDSTLevel>0.0</EvIDSTLevel> <EvIDSTLevel>0.1/EvIDSTLevel> <EvIDSTLevel>-0.1</EvIDSTLevel> <EvIDSTLevel>-0.2</EvIDSTLevel> <EvIDSTLevel>-0.3</EvIDSTLevel> <EvIDSTLevel>-0.2</EvIDSTLevel> <EvIDSTSlope>3</EvIDSTSlope> <EvIDSTSlope>3</EvIDSTSlope> <EvIDSTSlope>1</EvIDSTSlope> <EvIDSTSlope>-3</EvIDSTSlope> <EvIDSTSlope>1</EvIDSTSlope> <EvIDSTSlope>2</EvIDSTSlope> <EvIDSTSlope>-3</EvIDSTSlope> <EvIDSTSlope>-4</EvIDSTSlope> <EvIDSTSlope>2</EvIDSTSlope> <EvIDSTSlope>3</EvIDSTSlope> <EvIDSTSlope>5</EvIDSTSlope>

```
<EvIDSTSlope>4</EvIDSTSlope>
    </RECOVERY>
    <RECOVERY>
      <EvIDExTotalStageTime>01:45</EvIDExTotalStageTime>
      <EvIDLogCurrentHR>90</EvIDLogCurrentHR>
      <EvIDLogCurrentER>---</EvIDLogCurrentER>
      <EvIDLogCurrentBP>126/88</EvIDLogCurrentBP>
      <EvIDLogHRxBP>7560</EvIDLogHRxBP>
      <EvIDExTreadmillSpeed>1.5</EvIDExTreadmillSpeed>
      <EvIDExTreadmillGrade>0.0</EvIDExTreadmillGrade>
      <EvIDSTLevel>-0.2</EvIDSTLevel>
      <EvIDSTLevel>-0.2</EvIDSTLevel>
      <EvIDSTLevel>0.0</EvIDSTLevel>
      <EvIDSTLevel>0.0</EvIDSTLevel>
      <EvIDSTLevel>-0.1</EvIDSTLevel>
      <EvIDSTLevel>-0.1</EvIDSTLevel>
      <EvIDSTLevel>0.0</EvIDSTLevel>
      <EvIDSTLevel>0.1</EvIDSTLevel>
      <EvIDSTLevel>-0.1</EvIDSTLevel>
      <EvIDSTLevel>-0.2</EvIDSTLevel>
      <EvIDSTLevel>-0.3</EvIDSTLevel>
      <EvIDSTLevel>-0.2</EvIDSTLevel>
     <EvIDSTSlope>3</EvIDSTSlope>
      <EvIDSTSlope>3</EvIDSTSlope>
      <EvIDSTSlope>1</EvIDSTSlope>
      <EvIDSTSlope>-3</EvIDSTSlope>
      <EvIDSTSlope>1</EvIDSTSlope>
      <EvIDSTSlope>2</EvIDSTSlope>
      <EvIDSTSlope>-3</EvIDSTSlope>
      <EvIDSTSlope>-4</EvIDSTSlope>
      <EvIDSTSlope>2</EvIDSTSlope>
      <EvIDSTSlope>3</EvIDSTSlope>
      <EvIDSTSlope>5</EvIDSTSlope>
      <EvIDSTSlope>4</EvIDSTSlope>
    </RECOVERY>
  </Tabular>
</Q-Stress_Final_Report>
```

```
- - - -
```

# PŘÍRUČKA LÉKAŘE XSCRIBE

# Analýza signálu XScribe

Tento dodatek uživatelské příručky je určen pro kvalifikované zdravotnické pracovníky, kteří se chtějí dozvědět více o metodách analýzy systému XScribe pro testování srdečního stresu. Popisuje různé aspekty algoritmu Welch Allyn VERITAS<sup>™</sup> pro analýzu srdečního stresu.

Proces analýzy XScribe se skládá z následujících kroků a součástí:

- 1. Pořizování nezpracovaných digitálních dat EKG a následné zpracování a ukládání digitálních dat EKG.
- 2. Detekce stahů a vytvoření dominantní šablony QRS
- 3. Určení typů normálních, komorových a stimulovaných stahů
- 4. Analýza klidového EKG během přípravné fáze
- 5. Identifikace dominantní změny QRS v rytmu
- 6. Analýza segmentu ST všech 12 svodů
- 7. Detekce arytmií
- 8. Výpočty a algoritmy pro testování srdečního stresu
- 9. Vytvoření souhrnných údajů za účelem podávání zpráv o výsledcích

### Získávání dat

Pacientský kabel XScribe přijímá signál EKG digitalizovaný rychlostí vzorkování 40,000 vzorků za sekundu na kanál předním koncem XScribe (AM12Q). AM12Q také poskytuje provozní režim pro měření impedance pacientských elektrod. Údaje EKG jsou filtrovány a ukládány systémem XScribe rychlostí vzorkování 500 vzorků za sekundu na jeden svod s rozlišením 2,5 mikrovoltů na LSB. Frekvenční pásmo signálu EKG vyhovuje standardu AAMI EC11:1991/(R)2001 pro diagnostické kvalitní údaje EKG.

### Plné zpřístupnění zobrazení a uložení

Úplné zpřístupnění historických dat EKG je možné prohlížet pomocí kontextového náhledu od začátku přípravné fáze až do konce zotavovací fáze. Uživatelem je definován miniaturní jeden svod a lze jej kdykoli změnit na některý z 12 svodů. Oblast kontextového pohledu zvýrazňuje uložené události EKG a umožňuje přidat nové události EKG a také vymazat uložené události, které nejsou požadované.

Kontrola po vyšetření podporuje podrobnou navigaci od údaje k údaji a rychlé zobrazení jakékoli události od přípravné fáze až po zotavovací fázi a to kliknutím na události EKG, ke kterým došlo během vyšetření, nebo výběrem jakéhokoli bodu v trendech.

### Závěrečná zpráva

Výsledky zátěžového vyšetření srdce lze hlásit a exportovat ve formátu PDF, XML a DICOM. Stránky závěrečné zprávy jsou číslovány postupně a příklady jsou vysvětleny v této příručce.

# Filtry

### Filtr konzistence zdroje (SCF)

Patentovaný filtr konzistence zdroje (SCF) společnosti Welch Allyn je exkluzivní funkce, která se používá ke snížení šumu spojeného se zátěžovým testováním. Pomocí morfologie získané během přípravné fáze **Pre-Exercise** nebo během operace (opětovného učení) **relearn** rozlišuje SCF mezi šumem a skutečným signálem v každém ze 12 svodů. Toto filtrování snižuje šum svalového třesu, nízkofrekvenční a vysokofrekvenční šum a základní artefakt při zachování kvalitních diagnostických křivek. Nejsou potřeba žádné nízkofrekvenční nebo vysokofrekvenční filtry s vysokým průchodem.

- Systém SCF zajišťuje redukci šumu bez degradace signálu.
- SCF se nejprve "učí" morfologii pacientova EKG, aby určil skutečný srdeční signál pro konzistenci ve všech svodech.
- SCF pak odstraní nekonzistentní signály pocházející z jiných zdrojů, jako je svalová interference, aniž by to ovlivnilo skutečné EKG.

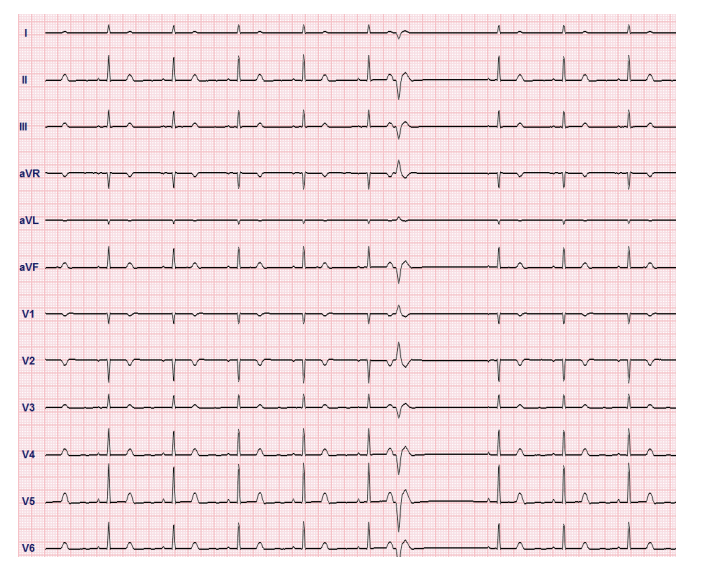

Každý signál je konzistentní a nejlépe viditelný ve formátu 12x1

Výchozí stav filtru (zapnuto nebo vypnuto) je určen nastavením modality. Když je filtr zapnutý, na dolním okraji zobrazení EKG v reálném čase se objeví SCF©. Toto nastavení lze kdykoli během zátěžového vyšetření změnit.

**POZNÁMKA**: Je-li SCF povoleno, je třeba, aby pacient zůstal nehybný v poloze, která bude zaujata během zátěžového testování, zatímco se SCF učí. To zajistí čistý a jasný signál během zátěžového testu. V pravé horní části displeje se zobrazí zpráva s upozorněním, že filtr SCF je v procesu učení. Jakmile tato zpráva zmizí, SCF dokončí proces učení, což znamená, že se pacient může pohybovat.

### Filtr konzistence stahu (BCF)

**Filtr konzistence stahů (BCF)** poskytuje zprůměrovaný výtisk EKG s využitím zprůměrovaných komplexů EKG. Vytištěné štítky svodů označují "BCF" vedle označení svodu (např. I BCF, II BCF, III BCF atd.). Svod rytmu pod 12-svodovým EKG je reálný a neodráží BCF.

POZNÁMKA: BCF zavádí další dvousekundové zpoždění EKG v reálném čase.

Během vyšetření se na obrazovce vždy zobrazuje reálné EKG.

- BCF propojuje zprůměrovaná EKG s cílem vytvořit bezšumové základní úrovně při zachování rytmu a ektopických stahů.
- Výtisky BCF jsou k dispozici ve formátu 3x4+1 a 3x4+3 s každým svodem označeným BCF, jak je definováno v nastavení modality systému XScribe.
- Svody rytmu ve výtisku BCF nejsou filtrovány podle konzistence stahů, což představuje skutečnou kvalitu křivky.

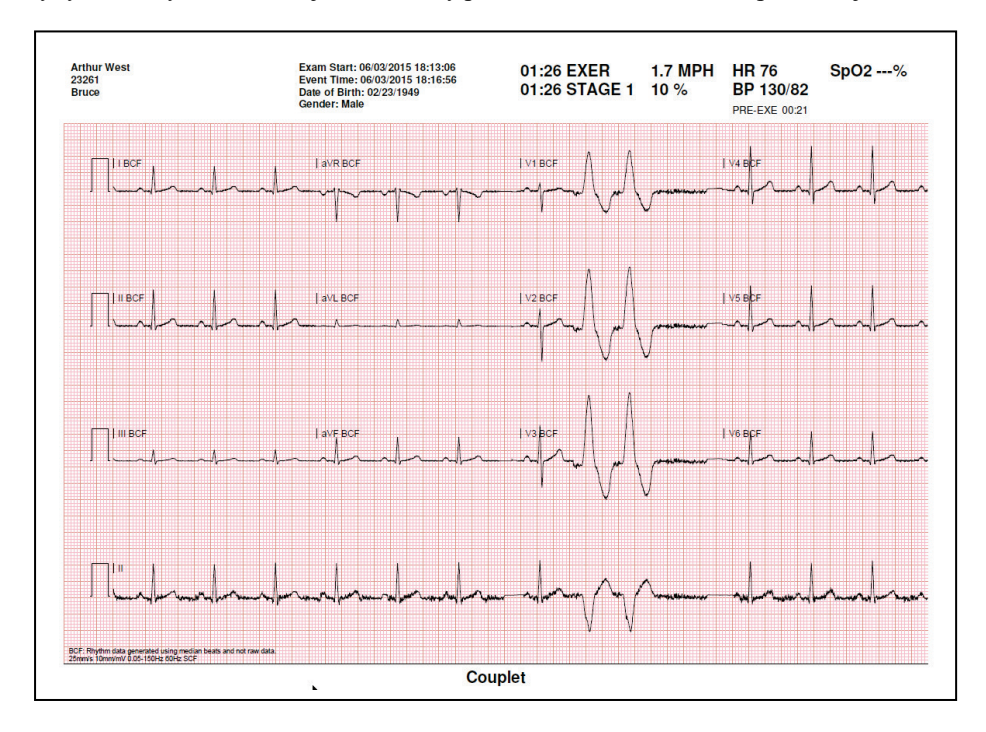

### Filtr střídavého proudu

Filtr střídavého proudu XScribe by měl být vždy nastaven na místní frekvenci elektrické sítě při frekvenci 50 nebo 60 Hz. Tím se odstraní artefakt interference SP 50/60 Hz související se střídavým proudem při frekvenci elektrické sítě. Pokud je ve stopě přítomna interference střídavého proudu, jsou za 1 sekundu pozorovány velmi pravidelné špičky nebo výchylky 50 nebo 60.

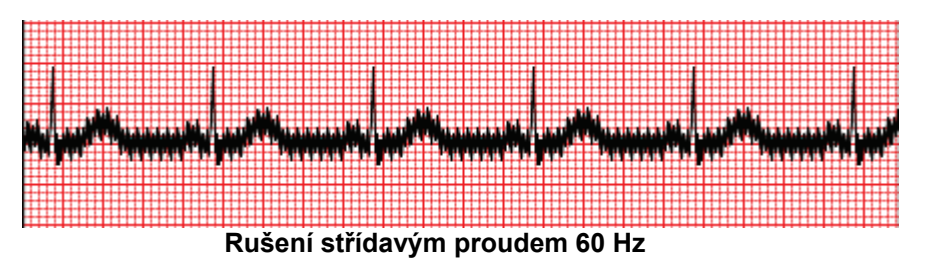

### Filtr 40 Hz

Filtr 40 Hz je vykreslovací filtr, což znamená, že ovlivňuje pouze vynesené/vytištěné informace podobné filtru 40 Hz na elektrokardiografu. Výchozí stav tohoto filtru (zapnuto nebo vypnuto) je určen vybraným profilem. Když je filtr zapnutý, na dolním okraji zobrazení EKG v reálném čase se zobrazí 40 Hz. Toto nastavení filtru lze přepínat mezi 150 Hz a 40 Hz podle potřeby během zátěžového testu i během kontroly po vyšetření.

U většiny vyšetření se doporučuje filtr 40 Hz vypnout. Výsledkem je standardní filtr EKG s frekvencí 150 Hz. Filtr 40 Hz lze použít, pokud špatná kvalita EKG způsobuje potíže s interpretací po provedení dobré přípravy elektrody na pokožku.

**VAROVÁNÍ:** Pokud použijete filtr 40 Hz, nelze splnit požadavek na frekvenční reakci pro diagnostické přístroje EKG. Filtr 40 Hz významně snižuje vysokofrekvenční komponenty přístroje EKG a vrcholovou amplitudu kardiostimulátoru. Jeho použití se doporučuje pouze pokud nelze vysokofrekvenční šum redukovat správnými postupy.

### Identifikace a přesnost stahů

Na začátku zátěžového vyšetření systém XScribe nejprve získá dominantní komplex QRS pro každý svod s cílem sestavit první šablonu QRS pro všech 12 svodů EKG. Průměrná křivka QRS pro každý ze 12 svodů se aktualizuje po každém stahu.

Změní-li se dominantní morfologie QRS, tato událost se automaticky detekuje a nová morfologie je "pochopena" jako nová dominantní morfologie srdečních stahů. Tato událost je na zobrazených trendech označena jako DRC (dominantní změna rytmu).

### Interpretace klidového EKG

XScribe umožňuje pořizování a tisk základního klidového 12-svodového EKG v pozici na zádech pomocí algoritmu interpretace klidového EKG VERITAS ™ Welch Allyn. Mason-Likar označený jako klidové EKG s interpretací může být také proveden se svody umístěnými na trupu používanými pro porovnání v průběhu vyšetření.

Další informace o tomto algoritmu naleznete v Příručce lékaře k VERITAS s interpretací EKG pro dospělé a děti.

# XScribe výpočty a algoritmy

### Výpočet srdeční frekvence

XScribe vypočítá a zobrazí SF odvozený od svodů rytmu V1 a V5 se svodem II jako potvrzovacím svodem používající posuvné okno s průměrnými intervaly 16 po sobě jdoucích intervalů R až R.

XScribe vypočítá a zobrazí aktuální hodnotu dvojitého produktu (DP) (systolický krevní tlak x srdeční frekvence), jakmile je krevní tlak manuálně nebo automaticky zadán. Hodnota DP se dynamicky aktualizuje, když je získán další KT a je udržována na displeji ve vztahu k časovému razítku KT.

Zobrazené a trendové hodnoty srdeční frekvence jsou zprůměrovány v 17 intervalech RR, které řeší normální fyziologické zvýšení a snížení srdeční frekvence během cvičení. Výsledkem je postupnější reakce na změny RR a menší možnost falešných detekcí, které jsou obvykle způsobeny pohybovými artefakty.

Analogový a TTL signál je výstupem jako spouštěče tep k tepu pro použití s externími přístroji, které vyžadují synchronizační impulzy.

### Odhadované metabolické ekvivalenty (MET)

USTÁLENÝ STAV MET se vypočítá podle následujících vzorců:

```
Pro protokoly běžeckého trenažéru –

Pokud (Rychlost <= 4,0 mph a protokol stadia) NEBO (protokol rampy)

METS = 1,0+0,8*rychlost+0,1375*rychlost*%stupeň

(Vzorec pro chůzi)

Pokud (Rychlost> 4,0 mph a protokol stadia)

METS = 1,0+1,54*rychlost+0,069*rychlost*%stupeň

(Vzorec pro běh)

Pro protokoly ergometru –
```

```
Pokud (20 kg < hmotnost) A (hmotnost < 400 kg)

METS = (90,0 + 3,44 * výkon) / hmotnost

Pokud (hmotnost <= 20 kg) NEBO (400 kg <= hmotnost)

METS = (90,0 + 3,44* výkon)/70
```

Hodnota USTÁLENÉHO STAVU MET není vždy zobrazená hodnota. Výpočet odhadu MET se aktualizuje každých 10 sekund. Při každé aktualizaci se předchozí skutečná hodnota MET porovná s hodnotou USTÁLENÉHO STAVU a při každém výpočtu se přiblíží USTÁLENÉMU STAVU, s ne více než 0,3 MET při každém výpočtu. To se provádí za účelem emulování postupné změny příjmu kyslíku v postupném protokolu při každé změně rychlosti a stupně nebo zatížení. Tato metoda účinně omezuje míru změny odhadovaných MET na 1,8 MET/min. V klinicky používaných protokolech bude hodnota USTÁLENÉHO STAVU dosažena před koncem každého stadia; například se změnou 2,4 MET trvá dosažení USTÁLENÉHO STAVU 80 sekund do stadia. Avšak v některých rychleji se měnících protokolech, jako jsou protokoly používané pro sportovce, může hlášená odhadovaná hodnota MET skočit, pokud není dosaženo USTÁLENÉHO STAVU. V ručním režimu se zobrazené hodnoty MET při změně rychlosti nebo stupně okamžitě aktualizují.

Při prohlížení MET, rychlosti, stupně a Wattů v souhrnu hlášení existují rozdíly v tom, jak se hodnoty zobrazují mezi formáty shrnutí stadia a minutového shrnutí. Pokud se stadium změní v minutě, zobrazí se ve formátu shrnutí stadia rychlost, stupeň, watty a maximální hodnoty MET tohoto stadia. Formát minutového shrnutí zobrazí hodnoty tak, jak se zobrazují v dané chvíli, což by bylo rychlost, stupeň a watty dalšího stadia.
# Analýza segmentu ST

Po **zahájení přípravné fáze** systém XScribe pořizuje a analyzuje příchozí data EKG, aby se vytvořila šablona dominantního rytmu. Upozornění **ST LEARN...** (ST se učí) se zobrazuje během tohoto procesu a po nastavení dominantní šablony se nahradí naměřenou úrovní ST.

Je-li profil ST aktivován, zobrazuje hodnotu ST pro průměr na obrazovce ve formátu grafu. Po zahájení přípravné fáze bude XScribe pořizovat a analyzovat příchozí data EKG, aby se na začátku procedury vyvinula aktuální úroveň ST. Graf zobrazuje aktuální úrovně ST černě a referenční úrovně zeleně.

Bod měření segmentu ST lze po vyšetření upravit a znovu analyzovat.

Hodnota indexu ST/SF je volitelně zobrazena a hodnota je přítomna pouze tehdy, když XScribe detekuje změnu srdeční frekvence se zvýšením o více než 10 % a deprese ST větší než 100 µV. Hodnota se aktualizuje každých 10 sekund.

## Analýza arytmií

XScribe automaticky zachycuje a dokumentuje komorové ektopické příhody, jako jsou izolované předčasné komorové komplexy (PVC), komorové páry a komorové běhy jako arytmie.

Dominantní změna rytmu (DRC) vyplývající ze změny dominantní konfigurace QRS je také automaticky zdokumentována a uložena do paměti pro pozdější prohlížení, editaci a hlášení výsledků. K DRC pravděpodobně dojde, když se během cvičení objeví blok větve svazku souvisejícího s rychlostí.

Detekce arytmií je poskytována pro pohodlí automatické dokumentace. Přístroj neposkytuje žádné diagnostické stanovisko, ale poskytuje dokumentaci během vyšetření, pro které obsluha vydává vlastní lékařské stanovisko. Dokumentace je prezentována a uložena pro ověření lékařem.

# Vyhodnocení rizik

#### Skóre Duke

Duke Score, kvantitativní skóre cvičení běžeckého trenažéru pro předpovídání prognózy na Duke University, je přítomen, pokud byl proveden Bruce protokol a pacient představuje změnu ST během vyšetření. Klinické hodnocení Duke Score lze vybrat z rozevíracího seznamu s následujícími výběry, které ovlivní výslednou hodnotu.

- Žádné (žádná angina pectoris)
- Neomezující angina
- Cvičení omezující anginu

Duke Score se vypočítá pomocí následující rovnice:

Duke Score = doba cvičení (minuty) – 5 \* Max Delta ST ( $\mu$ V)/100 – 4 \* skóre angíny

## Procento funkční aerobní poruchy (FAI%)

Procento funkční aerobní poruchy nebo FAI % je přítomno pouze v případě, že byl proveden Bruce protokol.

Skóre FAI se zobrazuje jako rozmezí od sedavého po aktivní pomocí následujícího výpočtu:

Ženský sedavý životní styl
FAI = (10035 - věk\*86 - 14\*doba cvičení v sekundách)/(103 - věk\*86/100)

- Ženský aktivní životní styl FAI = (10835 - věk\*86 - 14\*doby cvičení v sekundách)/(111 - věk\*86/100)
- Mužský sedavý životní styl FAI = (13480 - věk\*111 - 14\*doba cvičení v sekundách)/(144 - věk\*111/100)
- Mužský aktivní životní styl FAI = (16455 - věk\*153 - 14\*doba cvičení v sekundách)/(174 - věk\*153/100)

Pokud je vypočtená FAI nižší než 0, zobrazí se FAI 0.

## Maximální a cílová SF/pracovní zatížení

Výpočet cílové srdeční frekvence běžeckým trenažérem a farmakologickým testováním je založen na věku a procentech maximální předpokládané srdeční frekvenci s použitím 220 minus věk nebo 210 minus věk nebo 210 minus (0,65 x věk).

Maximální pracovní zatížení při testování ergometrem se vypočítá podle následujícího vzorce: Maximální pracovní zatížení muži = 6,773 + (136,141 \* BSA) - (0,064 \* věk) - (0,916 \* BSA \* věk)Maximální pracovní zatížení ženy = 3,933 + (86,641 \* BSA) - (0,015 \* věk) - (0,346 \* BSA \* věk)Kde BSA =  $0.007184 * (výška ^ 0,725) * (hmotnost ^ 0,425)$ Věk v letech / výška v cm / hmotnost v kg

Cílová srdeční frekvence a cílové pracovní zatížení lze vypočítat v rozsahu od 75 % do 100 % v přírůstcích po 5 %. Lékaři mohou také ručně zadat cílovou hodnotu, kterou by si pacient přál získat.